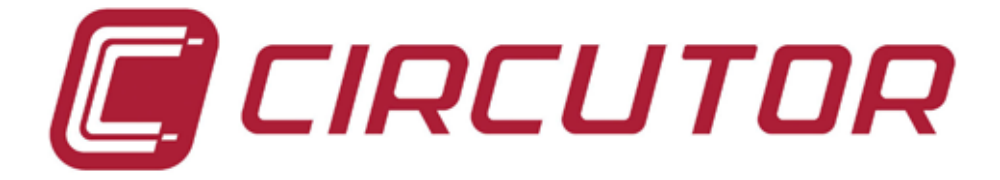

# Analizador de redes eléctricas y calidad de suministro

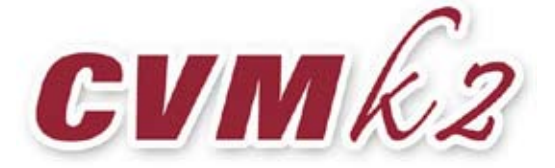

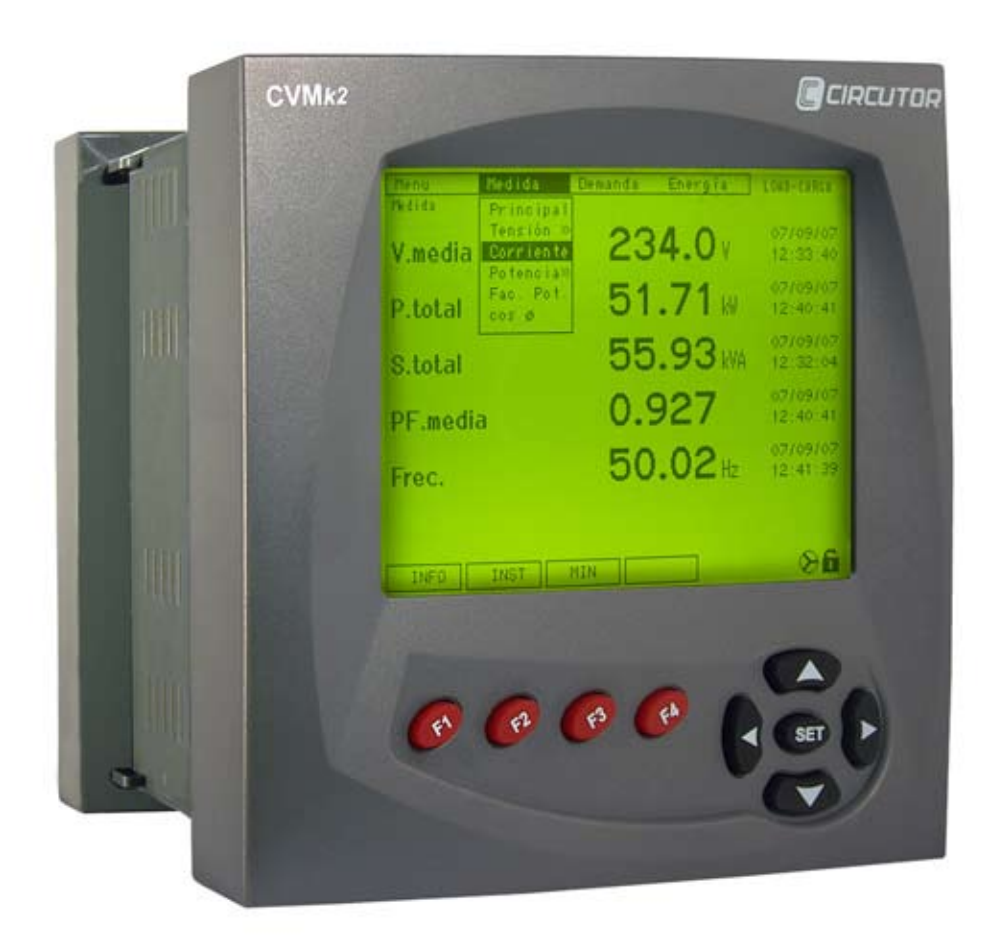

# MANUAL DE INSTRUCCIONES

(M98206501-01-10B)

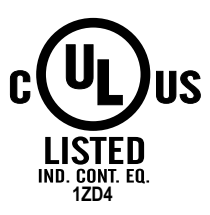

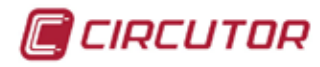

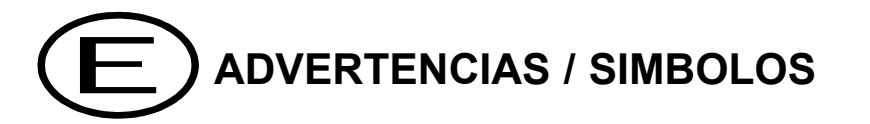

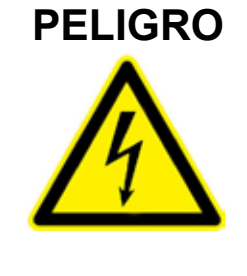

Una conexión incorrecta del equipo puede producir la muerte, lesiones graves y riesgo de incendio. Lea y entienda el manual antes de conectar el equipo. Observe todas las instrucciones de instalación y operación durante el uso de este instrumento.

La instalación, operación y mantenimiento de este instrumento debe ser efectuado por personal cualificado solamente. El Código Eléctrico Nacional define a una persona cualificada como "una que esté familiarizada con la construcción y operación delequipo y con los riesgos involucrados".

# ATENCIÓN

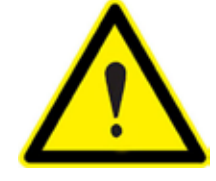

Consultar el manual de instrucciones antes de utilizar el equipo.

En el presente manual, si las instrucciones precedidas por este símbolo no se respetan o realizan correctamente, pueden ocasionar daños personales o dañar el equipo y /o las instalaciones.

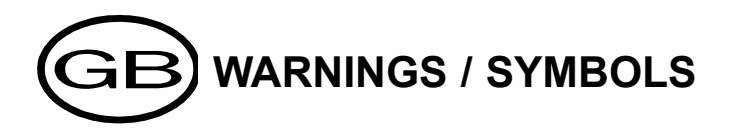

Death, serious injury, or fire hazard could result from improper connection of this instrument. Read and understand this manual before connecting this instrument. Follow all installation and operating instructions while using this instrument.

Installation, operation, and maintenance of this instrument must be performed by qualified personnel only. The National Electrical Code defines a qualified person as "one who has the skills and knowledge related to the construction and operation of the electrical equipment and installations, and who has received safety training on the hazards involved."

#### **ATTENTION** Consult the instruction manual before using the equipment.

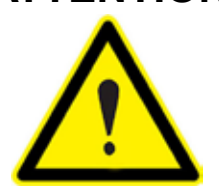

In this manual, if the instructions preceded by this symbol are not met or done correctly, can cause personal injury or equipment damage and / or facilities.

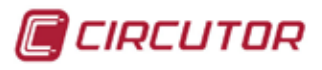

# 

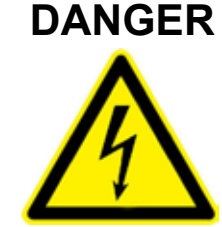

Un branchement incorrect de l'appareil peut entraîner la mort ou des lésions graves et peut provoquer un incendie. Avant de brancher votre appareil, lisez attentivement le manuel et assurez-vous de bien avoir compris toutes les explications données. Respectez toutes les instructions concernant le mode d'installation de l'appareil et son fonctionnement.

L'installation, le fonctionnement et la maintenance de cet appareil doivent être réalisés uniquement par du personnel qualifié. Le code électrique national définit en tant que personne qualifiée "toute personne connaissant le montage et le fonctionnement de l'appareil ainsi que les risques que ceux-ci comportent ".

#### **ATTENTION** Consulter le manuel d'instructions avant d'utiliser l'appareil

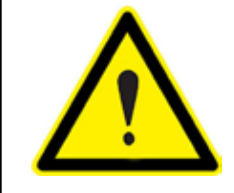

Si les instructions suivantes, précédées dans le manuel d'un symbole, ne sont pas respectées ou sont réalisées incorrectement, elles pourront provoquer des dommages personnels ou abîmer l'appareil et/ou les installations

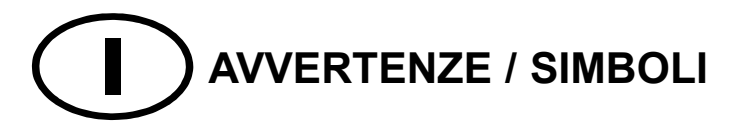

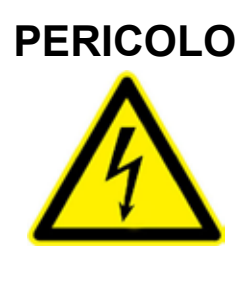

Un collegamento errato del dispositivo può provocare morte, lesioni gravi nonché rischio di incendio. Prima di collegare il dispositivo leggere attentamente il manuale. Osservare tutte le istruzioni relative all'installazione e all'operatività durante l'uso di questo strumento. L'installazione, operatività e manutenzione di questo strumento devono essere realizzate solamente da personale qualificato. Il Codice Elettrico Nazionale definisce una persona qualificata come "colui che ha familiarità con la costruzione e operatività del dispositivo e con i rischi che ne possano derivare".

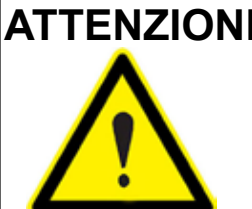

## ATTENZIONE Consultare il manuale di istruzioni prima di utilizzare il dispositivo

Qualora le istruzioni riportate nel presente manuale precedute da questo simbolo non vengano osservate o realizzate correttamente, possono provocare danni personali o danneggiare il dispositivo e/o gli impianti.

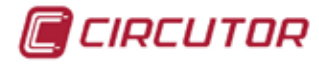

# WARNHINWEISE / SYMBOLE

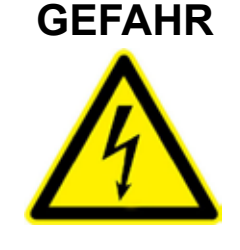

Durch einen nicht sachgemäßen Anschluss der Anlage können Tod, schwere Verletzungen und Brandrisiko hervorgerufen werden. Bevor Sie die Anlage anschließen, lesen Sie bitte das Handbuch durch und machen Sie sich dessen Inhalt klar. Beachten Sie bei Einsatz dieses Instrumentes sämtliche Installations- und Betriebshinweise.

Installation, Betrieb und Wartung dieses Instrumentes müssen ausschließlich von entsprechend qualifiziertem Personal vorgenommen werden. Von dem nationalen Elektrocode wird eine qualifizierte Person als jemand definiert, "der mit der Konstruktion und dem Betrieb einer Anlage und der damit verbundenen Risiken vertraut ist".

#### **ACHTUNG** Vor Inbetriebnahme der Anlage ist das Handbuch zu lesen.

Werden die in dem vorliegenden Handbuch mit diesem Symbol versehenen Hinweise nicht beachtet oder falsch verstanden, können Personenschäden und Schäden an der Anlage und/oder den Installationen verursacht werden.

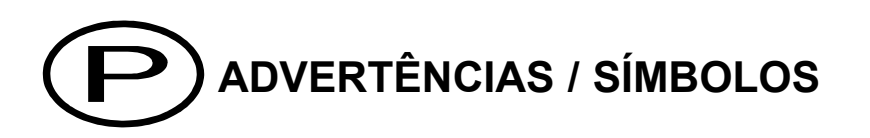

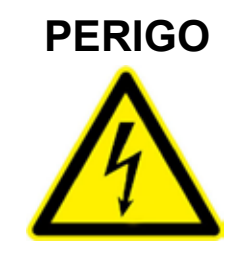

Uma ligação incorrecta do equipamento pode provocar a morte, lesões graves e risco de incêndio. Leia e compreenda o manual antes de ligar o equipamento. Observe todas as instruções de instalação e operação durante o uso deste aparelho.

A instalação, operação e manutenção deste aparelho devem ser levadas a cabo exclusivamente por pessoal qualificado. O Código Eléctrico Nacional define uma pessoa qualificada como "uma pessoa que se encontre familiarizada com a construção e operação do equipamento assim como com os riscos inerentes"

# ATENÇÃO

#### Consultar o manual de instruções antes de utilizar o equipamento.

No presente manual, se as instruções que precedem este símbolo não forem respeitadas ou realizadas de forma correcta, podem ocorrer ferimentos pessoais ou danos no equipamento e/ou nas instalações.

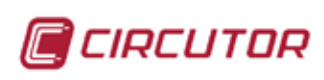

# **INDICE MANUAL**

| 1 | . INTRODUCCIÓN                                             |      |
|---|------------------------------------------------------------|------|
|   | 1.1 DESCRIPCIÓN                                            | 11   |
|   | 1.2 MODELOS DISPONIBLES                                    | 12   |
|   | 1.3 TARJETAS DE EXPANSIÓN                                  | 13   |
|   | 1.4 CODIFICACIÓN DE OTROS PARÁMETROS                       | 13   |
|   | 1.5 PARÁMETROS DE ANÁLISIS                                 | 14   |
|   | 1.6 ACCESORIOS                                             | 14   |
| 2 | . INSTALACIÓN                                              |      |
|   | 2.1 COMPROBACIONES A LA RECEPCIÓN                          | 15   |
|   | 2.2 LUGAR DE MONTAJE                                       | 15   |
|   | CONDICIONES AMBIENTALES                                    | . 15 |
|   | CONSIDERACIONES                                            | . 15 |
|   | 2.3 MÉTODOS DE INSTALACIÓN                                 | 16   |
|   | 2.3.1 PROCEDIMIENTO                                        | . 16 |
|   | 2.4 CONEXIÓN DEL EQUIPO                                    | 18   |
|   | 2.4.1 ALIMENTACIÓN AUXILIAR                                | . 18 |
|   | 2.4.2 TENSIÓN NOMINAL EN CIRCUITO DE MEDIDA DE TENSIÓN     | . 18 |
|   | 2.4.3 CORRIENTE NOMINAL EN CIRCUITO DE MEDIDA DE CORRIENTE | . 18 |
|   | 2.4.4 CONDICIONES DE TRABAJO                               | . 18 |
|   | 2.4.5 SEGURIDAD                                            | . 19 |
|   | 2.4.6 CARACTERÍSTICAS TÉCNICAS                             | . 19 |
|   | 2.5 DESCRIPCIÓN BORNES                                     | 20   |
|   | 2.5.1 ETIQUETA DE CONEXION DE TENSIONES Y TI               | . 20 |
|   | 2.5.2 ETIQUETA DE ALIMENTACIÓN Y COMUNICACIONES            | . 20 |
|   | 2.6 ESQUEMAS DE CONEXIONADO DE MEDIDA                      | 21   |
|   | 2.6.1 - 4 TI Y 5 REFERENCIAS DE TENSIÓN                    | . 21 |
|   | 2.6.2 - 4 TI Y 4 REFERENCIAS DE TENSIÓN                    | . 21 |
|   | 2.6.3 - 3 TI Y 4 REFERENCIAS DE TENSIÓN                    | . 22 |
|   | 2.6.4 - 3 TI Y 3 REFERENCIAS DE TENSIÓN                    | . 22 |
|   | 2.6.5 - 4 TI Y 2 TRANSFORMADORES DE TENSIÓN                | . 23 |
|   | 2.6.6 - 3 TI Y 2 TRANSFORMADORES DE TENSIÓN                | . 23 |

🔲 CIRCUTOR

| 2.6.7 - 2 TI Y 2 TRANSFORMADORES DE TENSIÓN                          | 24 |
|----------------------------------------------------------------------|----|
| 2.7 CONEXIONADO DE ALIMENTACIÓN                                      | 24 |
| 3. FUNCIONAMIENTO                                                    |    |
| 3.1 DESCRIPCIÓN FÍSICA                                               | 25 |
| 3.1.1 FRONTAL                                                        | 25 |
| 3.1.1.a. Pantalla                                                    | 26 |
| 3.1.1.b. Teclas de función                                           | 26 |
| 3.1.1.c. Teclas de desplazamiento                                    | 26 |
| 3.1.1.d. Tecla 5E7                                                   | 26 |
| 3.1.1.e. Menús superiores e inferiores                               | 26 |
| 3.1.1.f. Nombre del módulo                                           | 27 |
| 3.1.1.e. Iconos                                                      | 27 |
| 3.2. PUESTA EN MARCHA                                                | 28 |
| 4. CONFIGURACIÓN                                                     |    |
| 4.1 MEDIDA                                                           | 29 |
| 4.2 CALIDAD                                                          | 31 |
| 4.2.1. CALIDAD                                                       | 31 |
| 4.2.2. EVENTOS                                                       | 32 |
| 4.3 DEMANDA                                                          | 34 |
| 4.4 TARIFAS                                                          | 36 |
| 4.5 BORRAR                                                           | 38 |
| 4.6 COMUNICACIONES                                                   | 39 |
| 4.7 TARJETAS DE EXPANSIÓN                                            | 40 |
| 4.7.0. INSERCIÓN DE LAS TARJETAS DE EXPANSIÓN                        | 40 |
| 4.7.1 - 8 ENTRADAS Y 8 SALIDAS DIGITALES                             | 42 |
| 4.7.1.1. Configuración de alarmas                                    | 43 |
| 4.7.1.2. Configuración de salidas digitales estáticas                | 45 |
| 4.7.1.3. Configuración de entradas digitales                         | 46 |
| 4.7.1.4. Conexionado entradas / salidas                              | 47 |
| 4.7.1.5. Visualización de parámetros de la tarjeta 8E / 8S digitales | 48 |
| 4.7.1.6. Características tarjeta 8E / 8S.                            | 48 |
| 4.7.2 - 8 ENTRADAS DIGITALES Y 4 SALIDAS RELÉ                        | 49 |

\_\_\_\_\_

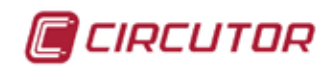

| 4.7.2.1. Configuración de alarmas                                    | 50 |
|----------------------------------------------------------------------|----|
| 4.7.2.2. Configuración de salidas relé                               | 52 |
| 4.7.2.3. Configuración de entradas digitales                         | 53 |
| 4.7.2.4. Conexionado de entradas / salidas                           | 54 |
| 4.7.1.5. Visualización de parámetros de la tarjeta                   | 55 |
| 4.7.2.6. Características                                             | 55 |
| 4.7.3 - 8 ENTRADAS ANALÓGICAS Y 4 SALIDAS ANALÓGICAS                 | 56 |
| 4.7.3.1. Configuración de salidas analógicas                         | 57 |
| 4.7.3.2. Configuración alarmas en función de las entradas analógicas | 58 |
| 4.7.3.3. Configuración de entradas analógicas                        | 59 |
| 4.7.3.4. Visualización de parámetros de la tarjeta                   | 61 |
| 4.7.3.5. Características                                             | 61 |
| 4.7.4 - ETHERNET Y MEMORIA SD                                        | 62 |
| 4.7.4.1. Protocolo de red y comunicaciones.                          | 63 |
| 4.7.4.2. Configuración de la dirección IP                            | 64 |
| 4.7.4.3. Configuración de la tarjeta SD                              | 66 |
| 4.7.4.4. Visualización de parámetros de la tarjeta SD                | 66 |
| 4.7.4.5. Iconos de tarjeta de expansión                              | 67 |
| 4.7.4.6. Características de la conexión ethernet                     | 67 |
| 4.7.5 - TARJETA DE EXPANSIÓN DE MEMORIA SD                           | 68 |
| 4.7.5.1. Configuración de la tarjeta SD                              | 68 |
| 4.7.5.2. Visualización de parámetros de la tarjeta SD                | 69 |
| 4.7.5.3. Iconos de tarjeta de expansión                              | 70 |
| 4.7.5.4. Características de la tarjeta SD                            | 70 |
| 4.7.6 - TARJETA 4 SALIDAS ± 5MA Y 4 SALIDAS ESTÁTICAS                | 71 |
| 4.7.6.1. Configuración de la tarjeta de salidas analógicas ± 5mA     | 71 |
| 4.7.6.2. Configuración de las salidas analógicas ± 5mA               | 72 |
| 4.7.6.3. Configuración de las alarmas                                | 73 |
| 4.7.6.4. Configuración de salidas transistor                         | 74 |
| 4.7.6.5. Conexionado salidas.                                        | 74 |
| 4.7.6.6. Características de la tarjeta                               | 75 |
| 4.7.7 - TARJETA COMUNICACIONES PROFIBUS                              |    |

| 4.7.7.1. Configuración de la tarjeta Profibus          |          |
|--------------------------------------------------------|----------|
| 4.7.7.2. Visualización de parámetros de la tarjeta Pro | ofibus76 |
| 4.7.7.3. Configuración de las comunicaciones           |          |
| 4.7.7.4. Leds indicativos de la tarjeta Profibus       |          |
| 4.7.7.5. Conector Profibus DP (DB-9)                   |          |
| 4.7.7.6. Modulos GSD Profibus                          |          |
| 5. OTRAS CONFIGURACIONES DEL SISTEMA                   |          |
| 5.1. PREFERENCIAS                                      |          |
| 5.1.1 PANTALLA                                         |          |
| 5.1.2 RELOJ / TEMPERATURA                              |          |
| 5.1.3 SEGURIDAD                                        |          |
| 5.2. ÚTILES                                            |          |
| 5.2.1 EQUIPO                                           |          |
| 5.3. MÓDULOS                                           |          |
| 5.3.1 LISTA                                            |          |
| 5.3.2 SETUP                                            |          |
| 6. PANTALLAS DE VISUALIZACIÓN                          |          |
| 6.1. MEDIDA                                            |          |
| 6.1.1 PRINCIPAL                                        |          |
| 6.1.1.1. Información del sistema                       |          |
| 6.1.1.2. Máximos                                       |          |
| 6.1.1.3. Mínimos                                       |          |
| 6.1.2 TENSIÓN FASE-NEUTRO                              |          |
| 6.1.2.1 Visualización de la forma de onda de tensiór   | ۱93      |
| 6.1.2.2 Visualización de fasores de tensión            |          |
| 6.1.3 TENSIÓN ENTRE FASES                              |          |
| 6.1.4 CORRIENTE                                        |          |
| 6.1.4.1 Visualización de la forma de onda de corrien   | te 97    |
| 6.1.4.2 Visualización de fasores de corriente          |          |
| 6.1.5 POTENCIAS                                        |          |
| 6.1.5.1 Potencia Activa                                |          |
| 6.1.5.2 Potencia Inductiva                             |          |

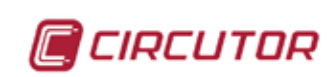

| 6.1.5.3 Potencia Capacitiva                         | 100 |
|-----------------------------------------------------|-----|
| 6.1.5.4 Potencia Aparente                           | 101 |
| 6.1.5.5 Potencia Total                              | 102 |
| 6.1.6 FACTOR DE POTENCIA                            | 103 |
| 6.1.7 COS $\phi$                                    | 103 |
| 6.2. DEMANDA                                        | 105 |
| 6.3. ENERGÍA                                        | 106 |
| 6.3.1 ENERGÍA ACTUAL                                | 106 |
| 6.3.2 ENERGÍA MENSUAL                               | 107 |
| 6.3.3 ENERGÍA ANUAL                                 | 107 |
| 6.4. TARJETAS DE EXPANSIÓN                          | 108 |
| 6.4.1 TARJETA 8 ENTRADAS / 8 SALIDAS DIGITALES      | 108 |
| 6.4.2 TARJETA 8 ENTRADAS / 4 SALIDAS RELÉ           | 109 |
| 6.4.3 TARJETA 8 ENTRADAS / 4 SALIDAS ANALÓGICAS     | 109 |
| 6.4.4 TARJETA SD-ETHERNET Y MEMORIA SD              | 110 |
| 6.4.5 TARJETA MEMORIA SD                            | 110 |
| 6.4.6 TARJETA 4 SALIDAS ±5 MA Y 4 SALIDAS ESTÁTICAS | 111 |
| 6.4.7 TARJETA COMUNICACIONES PROFIBUS               | 111 |
| 7. CALIDAD                                          |     |
| 7.1. ARMÓNICOS                                      | 112 |
| 7.1.1 THD EN TENSIÓN                                | 113 |
| 7.1.2 THD EN CORRIENTE                              | 114 |
| 7.1.3 ARMÓNICOS DE TENSIÓN                          | 115 |
| 7.1.4 ARMÓNICOS DE CORRIENTE                        | 117 |
| 7.2. PERTURBACIONES                                 | 119 |
| 7.2.1 FLICKER                                       | 119 |
| 7.2.1.1 Calculo PST                                 | 120 |
| 7.2.1.2 Calculo de la media ponderada instantánea   | 120 |
| 7.2.2 FACTOR K                                      | 121 |
| 7.2.3 DESEQUILIBRIO Y ASIMETRÍA                     | 122 |
| 7.2.4 FACTOR DE CRESTA                              | 123 |
| 8. COMUNICACIONES                                   |     |

# CIRCUTOR

| 8.1. PROTOCOLO MODBUS/RTU ®124                                |
|---------------------------------------------------------------|
| 8.2. ESQUEMAS DE CONEXIONADO125                               |
| 8.2.1 CONVERSOR INTELIGENTE 125                               |
| 8.2.2 CONVERSOR TCP2RS 126                                    |
| 8.2.3 CONVERSOR USB 127                                       |
| 8.2.4 BUS DE COMUNICACIONES PANTALLA-MÓDULOS 128              |
| 8.3. MAPA DE MEMORIA MODBUS/RTU ®129                          |
| 8.3.1 VARIABLES ELÉCTRICAS 129                                |
| 8.3.2. VARIABLES DE ENERGÍA ACTUAL                            |
| 8.3.3. VARIABLES DE ENERGÍA MES ANTERIOR 134                  |
| 8.3.4. VARIABLES DE ENERGÍA AÑO ANTERIOR 136                  |
| 8.3.5. VARIABLES DE MÁXIMA DEMANDA138                         |
| 8.3.6. VARIABLES DE ARMÓNICOS DE TENSIÓN140                   |
| 8.3.7. VARIABLES DE ARMÓNICOS DE CORRIENTE141                 |
| 8.3.8. VARIABLES TARJETAS DE EXPANSIÓN ENTRADAS DIGITALES 142 |
| 8.3.9. VARIABLES TARJETAS DE EXPANSIÓN ENTRADAS ANALÓGICAS    |
| 8.4. CARACTERISTICAS RED RS-485144                            |
| 9. MANTENIMIENTO                                              |
| 9.1 MANTENIMIENTO DEL EQUIPO144                               |
| 10. CARACTERÍSTICAS                                           |
| 10.1 NORMATIVAS145                                            |
| 10.2 CARACTERÍSTICAS TÉCNICAS145                              |
| 10.3 OTROS CONCEPTOS147                                       |
| 10.3.1 COEFICIENTE DE DESEQUILIBRIO (KD)147                   |
| 10.3.2 COEFICIENTE DE ASIMETRÍA (KA) 147                      |
| 10.3.3 FLICKER                                                |
| 10.3.4. FACTOR K                                              |
| 10.3.5. FACTOR DE CRESTA 149                                  |
| 11. SOFTWARE                                                  |
| 11.1 POWER STUDIO SCADA150                                    |

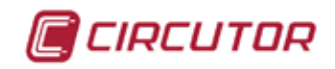

# <u>1. INTRODUCCIÓN</u>

Este manual pretende ser una guía en la instalación, configuración y manejo del analizador de redes modelo **CVMk2**, para obtener las mejores prestaciones del mismo. Léalo con atención y respete las indicaciones y las normas de seguridad.

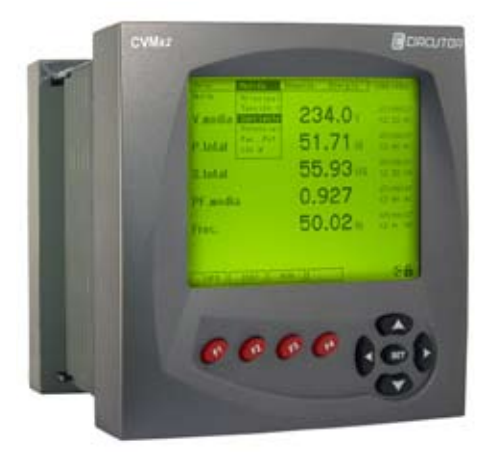

# 1.1 DESCRIPCIÓN

**CVMk2** mide, calcula y muestra los principales parámetros eléctricos de redes industriales trifásicas equilibradas o desequilibradas.

La medida se realiza en verdadero valor eficaz (TRMS), mediante tres entradas de tensión alterna, dos referencias de tensión (neutro y tierra), y cuatro entradas de corriente, para la medida de secundarios .../1A ó .../5A, procedentes de los transformadores de corriente exteriores.

El analizador de redes y calidad de suministro **CVMk2** es un instrumento de medida programable. Ofrece una serie de posibilidades de empleo, las cuales se pueden seleccionar mediante menús de configuración en el propio instrumento. Antes de poner en marcha el analizador, lea detenidamente los apartados de: alimentación, conexión y configuración, y elija la forma de operación más adecuada para obtener los datos deseados.

**CVMk2** permite la visualización de los parámetros eléctricos, mediante pantalla gráfica 1/4 VGA retroiluminada. Muestra los parámetros eléctricos instantáneos y máximos o mínimos indicando la fecha y la hora de los mismos, pulsando la tecla correspondiente.

Mediante un procesador interno, **CVMk2** muestra por pantalla y por comunicación más de 500 parámetros eléctricos, los cuales pueden ser de un sistema monofásico o trifásico.

CVMk2 posee las siguientes características relevantes:

- Dimensiones externas 144 x 144 x 116 mm.
- Montaje en carril DIN 46277 (EN 50022) (módulo de medida) y pantalla en panel (96x96 mm, 144x144 mm ó agujero de diámetro 103 mm.
- Medición en verdadero valor eficaz (TRMS).
- Clase 0,2 ó 0,5 en Potencia y Energía (Según modelo)
- Valores instantáneos, máximos y mínimos con fecha y hora.
- Pantalla gráfica 1/4 VGA retroiluminada.
- Comunicación RS-485 (Modbus/RTU©).
- Posibilidad de configurar la pantalla como MASTER de 32 módulos de medida.
- Equipo multitarifa (programables hasta 9 tarifas).
- Memoria para energía consumida y generada actual, mensual y anual (total y por tarifa).
- Representación gráfica de formas de onda y fasores de tensión y corriente.
- Contador de energía consumida y generada de 8 dígitos (100 GW·h)
- Grabación de eventos de calidad de suministro en tensión.
- Ampliable mediante tarjeta de expansión de entradas / salidas, memoria y comunicaciones.
- Implementado en el software de gestión energética de CIRCUTOR, Power Studio Scada. http://powerstudio.circutor.com

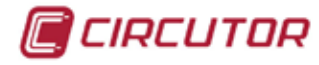

CVMk2 no dispone de batería. en caso de cortes en la alimentación, el analizador no registra los eventos de calidad, por eso es importante asegurar la alimentación del dispositivo de una fuente ininterrumpida. (batería, sai, ...)

# **1.2 MODELOS DISPONIBLES**

| CÓDIGO | TPO                    | VÁLIDO PARA TRANSFORMADORES/5 Y/1 A | TRIFÁSICO 5060HZ | VERDADERO VALOR EFICAZ (TRMS) | ENTRADAS DE CORRIENTE AISLADAS ITF | PUERTOS DE COMUNICACIÓN (*) | SLOTS DE EXPANSIÓN | ANÁLISIS DE ARMÓNICOS (50°) V Y C | DETECCIÓN DE PERTURBACIONES | EQUIPO MULTITARIFA (9 TARIFAS) | 4 CUADRANTES | FORMAS DE ONDA DE TENSIÓN Y CORRIENTE | CLASE 0,5 (POTENCIA Y ENERGÍA) | CLASE 0,2 (POTENCIA Y ENERGÍA) | PROTOCOLO DE RED | PROTOCOLO COMUNICACIÓN |
|--------|------------------------|-------------------------------------|------------------|-------------------------------|------------------------------------|-----------------------------|--------------------|-----------------------------------|-----------------------------|--------------------------------|--------------|---------------------------------------|--------------------------------|--------------------------------|------------------|------------------------|
| M54400 | CVM <i>k</i> 2-ITF-405 | •                                   | •                | •                             | •                                  | 2                           | 3                  | •                                 | •                           | •                              | •            | •                                     | •                              |                                | RS485            | Modbus/RTU             |
| M54402 | CVM <i>k</i> 2-ITF-402 | •                                   | •                | •                             | •                                  | 2                           | 3                  | •                                 | •                           | •                              | •            | •                                     |                                | •                              | RS485            | Modbus/RTU             |

Modulos de medida (sin pantalla)

| M54410 | M-CVM <i>k</i> 2-ITF-405 | • | • | • | • | 2 | 3 | • | • | • | • | • | • |   | RS485 | Modbus/RTU |
|--------|--------------------------|---|---|---|---|---|---|---|---|---|---|---|---|---|-------|------------|
| M54412 | M-CVM <i>k</i> 2-ITF-402 | • | • | • | • | 2 | 3 | • | • | • | • | • |   | • | RS485 | Modbus/RTU |

(\*) COM1 para comunicar únicamente con la pantalla y COM2 bus RS-485 Modbus/RTU

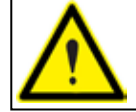

Para asegurar la clase de la medida se aconseja la utilización de transformadores de alta precisión modelo TCH. Ver familia M7 transformadores de corriente.

12

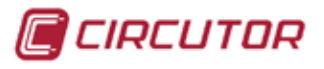

# **1.3 TARJETAS DE EXPANSIÓN**

**CVMk2** dispone de una amplia gama de tarjetas de expansión que posibilitan al usuario interactuar en el sistema o comunicar el equipo mediante otros protocolos o medios. Las tajetas y sus códigos correspondientes se encuentran en la siguiente tabla.

| CÓDIGO           | I/O                                       | DESCRIPCIÓN                                     |  |  |  |  |  |
|------------------|-------------------------------------------|-------------------------------------------------|--|--|--|--|--|
| ME4504           | 91/90                                     | 8 entradas digitales libres de potencial        |  |  |  |  |  |
| 10134301         | 01/00                                     | 8 salidas digitales por transistor optoacoplado |  |  |  |  |  |
| M54502           | 91/40                                     | 8 entradas analógicas (0/420 mA)                |  |  |  |  |  |
| 19134302         | 01/40                                     | 4 salidas analógicas (0/420 mA)                 |  |  |  |  |  |
| ME4502           | 91/40                                     | 8 entradas digitales libres de potencial        |  |  |  |  |  |
| 19134303         | 01/40                                     | 4 salidas relé (3 NA + 1 NA/NC)                 |  |  |  |  |  |
| M54504           | M54504 Ethernet (Modbus/TCP) + Memoria SD |                                                 |  |  |  |  |  |
| M54506           | Memoria SD                                |                                                 |  |  |  |  |  |
| ME4607           | 40/40                                     | 4 salidas analogicas de ± 5mA                   |  |  |  |  |  |
| IVI343U <i>1</i> | 40/40                                     | 4 salidas digitales por transistor optoaislado  |  |  |  |  |  |
| M5450A           | Profibus DP                               |                                                 |  |  |  |  |  |

# **1.4 CODIFICACIÓN DE OTROS PARÁMETROS**

Para codificar atributos o características especiales de medida o alimentación de los equipos o en los módulos de medida, debe utilizar la siguiente tabla de codificación.

| М         | 5                | 4         | X    | X             | X            | 0               | 0              | X | X | X |
|-----------|------------------|-----------|------|---------------|--------------|-----------------|----------------|---|---|---|
|           |                  | Cóc       | ligo | Cóc<br>inte   | digo<br>erno |                 |                |   |   |   |
| T<br>alim | ensión<br>nentac | n<br>ción |      | 85 .<br>100 . | 0            |                 |                |   |   |   |
|           | (TA)             |           |      | SDC 2         | 2490         | ) V c.c         | -              | 8 |   |   |
|           |                  |           | Est  | andar         | 300 /        | 520 V           | c.a.           |   | 0 |   |
| Tensi     | ión me<br>(TM)   | edida     |      | 63,5 /        | 110 V        | c.a. <b>(</b> * | <sup>*</sup> ) |   | 1 |   |
|           |                  |           |      | 500 /         |              | 3               |                |   |   |   |
| En<br>C   | trada<br>orrien  | de<br>te  | IT   | F exte        |              |                 | 3              |   |   |   |

(\*) La medida en tensión 110 Vac y/o la medida de corriente mediante transformadores exteriores WG20 para medir en secundario de transformador principal, únicamente es posible solicitarlo en el módulo de medida modelo 402 de código M54412. Si se solicita éste módulo especial debe saber que la pantalla de visualización NO está incluida y debe solicitarse aparte. (ver apartado 1.6 ACCESORIOS)

# 1.5 PARÁMETROS DE ANÁLISIS

| PARAMETRO                                     | UNIDAD   | L1 | L2 | L3 | Ν | III |
|-----------------------------------------------|----------|----|----|----|---|-----|
| TENSIÓN SIMPLE                                | V        | •  | •  | •  | • | •   |
| TENSIÓN COMPUESTA                             | V        | •  | •  | •  |   | •   |
| CORRIENTE                                     | A        | •  | •  | •  | • | •   |
| FRECUENCIA                                    | Hz       | •  |    |    |   |     |
| POTENCIA ACTIVA (Consumo y Generación)        | kW       | •  | •  | •  |   | •   |
| POTENCIA INDUCTIVA (Consumo y Generación)     | kvar L   | •  | •  | •  |   | •   |
| POTENCIA CAPACITIVA (Consumo y Generación)    | kvar C   | •  | •  | •  |   | •   |
| POTENCIA APARENTE (Consumo y Generación)      | kVA      | •  | •  | •  |   | •   |
| FACTOR DE POTENCIA                            | PF       | •  | •  | •  |   | •   |
| COS φ                                         | Cos φ    | •  | •  | •  |   | •   |
| MÁXIMA DEMANDA POTENCIA ACTIVA                | Pd       |    |    |    |   | •   |
| MÁXIMA DEMANDA POTENCIA APARENTE              | Pd       |    |    |    |   | •   |
| MÁXIMA DEMANDA CORRIENTE                      | Pd       | •  | •  | •  |   | •   |
| THD de TENSIÓN (RMS Y FUNDAMENTAL)            | THD V    | •  | •  | •  | • |     |
| THD de CORRIENTE (RMS Y FUNDAMENTAL)          | THD A    | •  | •  | •  | • |     |
| ARMÓNICOS TENSIÓN 2º50º                       | arm V    | •  | •  | •  | • |     |
| ARMÓNICOS CORRIENTE 2º50º                     | arm A    | •  | •  | •  | • |     |
| ENERGÍA ACTIVA (Consumo y Generación)         | kW∙h     |    |    |    |   | •   |
| ENERGÍA INDUCTIVA (Consumo y Generación)      | kvarL∙h  |    |    |    |   | •   |
| ENERGÍA CAPACITIVA (Consumo y Generación)     | kvarC∙h  |    |    |    |   | •   |
| ENERGÍA APARENTE (Consumo y Generación)       | kVA·h    |    |    |    |   | •   |
| ENERGÍA ACTIVA de TARIFAS (Cons. y Gener)     | kW∙h     |    |    |    |   | •   |
| ENERGÍA INDUCTIVA de TARIFAS (Cons. y Gener)  | kvarL∙h  |    |    |    |   | •   |
| ENERGÍA CAPACITIVA de TARIFAS (Cons. y Gener) | kvarC∙h  |    |    |    |   | •   |
| ENERGÍA APARENTE de TARIFAS (Cons. y Gener)   | kVA·h    |    |    |    |   | •   |
| FLICKER (WA Y PST)                            | Wa / Pst | •  | •  | •  |   |     |
| FACTOR K (corriente)                          |          | •  | •  | •  |   |     |
| FACTOR DE CRESTA (tensión)                    |          | •  | •  | •  |   |     |
| DESEQUILIBRIO (tensión y corriente)           |          | •  | •  | •  |   |     |
| ASIMETRÍA (tensión y corriente)               |          | •  | •  | •  |   |     |
| PARAMETROS EN PANTALLA                        |          |    |    |    |   |     |
| DESFASE ENTRE TENSIONES                       |          |    |    |    |   |     |
| DESFASE ENTRE CORRIENTES                      |          |    |    |    |   |     |
| DESFASE ENTRE TENSIONES Y CORRIENTES          |          |    |    |    |   |     |
| FORMAS DE ONDA (tensión y corriente)          |          | •  | •  | •  |   |     |
| FASORES                                       |          | •  | •  | •  |   |     |

# **1.6 ACCESORIOS**

| CODIGO | DESCRIPCIÓN                                           |
|--------|-------------------------------------------------------|
| M5ZZH1 | Conjunto de regletas de conexión y alimentación CVMk2 |
| M54420 | Pantalla de visualización de CVMk2                    |

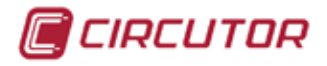

# 2. INSTALACIÓN

El presente manual contiene información y advertencias, que el usuario debe respetar para garantizar un funcionamiento seguro del equipo, para mantenerlo en buen estado y en todo lo que respecta a su seguridad.

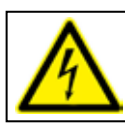

Si se manipula el equipo de forma no especificada por el fabricante, la protección del equipo puede resultar comprometida

# 2.1 COMPROBACIONES A LA RECEPCIÓN

A la recepción del instrumento compruebe los siguientes puntos:

- El equipo corresponde a las especificaciones de su pedido.
- Compruebe que el equipo no ha sufrido desperfectos durante el transporte.
- · Compruebe que está equipado con la guía rápida y / o manuales adecuados.

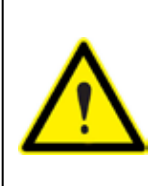

Para la utilización segura del **CVMk2** es fundamental que las personas que lo instalen o manipulen sigan las medidas de seguridad habituales, así como las distintas advertencias indicadas en el Manual de Instrucciones.

La instalación y mantenimiento de este analizador debe ser efectuado por personal cualificado.

# 2.2 LUGAR DE MONTAJE

#### CONDICIONES AMBIENTALES

Para garantizar un funcionamiento óptimo, se recomienda utilizar este equipo entre -10 y 40 °C con una humedad relativa comprendida entre el 5 y el 95% sin condensación. Margen de temperatura indicado según certificación **UL**. En pruebas internas de laboratorio -10...50 °C

#### CONSIDERACIONES

**CVMk2** debe ser montado en un armario de distribución que proteja al equipo de los contaminantes ambientales, tales como el aceite, la humedad, el polvo y los vapores corrosivos u otras sustancias volátiles.

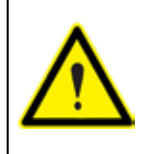

Cuando sea probable que el equipo haya perdido la protección de seguridad (al presentar daños visibles), debe ser desconectado de la alimentación auxiliar y de la medida. En este caso, póngase en contacto con un representante de servicio técnico cualificado.

La instalación del equipo se puede realizar de dos formas básicamente:

- Como equipo compacto en armario de distribución, instalado en panel.
- Como equipo modular, instalando la pantalla en panel y el módulo de medida instalado en carril DIN 46277 (EN 50022).

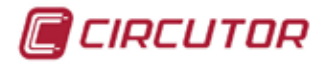

# 2.3 MÉTODOS DE INSTALACIÓN

Las figuras muestran las diferentes posibilidades de instalación que permite el diseño de la pantalla. El diseño del equipo permite la instalación en panel en taladros de (92 <sup>+0,8</sup> + 92 <sup>+0,8</sup> mm, 138 <sup>+0,8</sup> + 138 <sup>+0,8</sup> mm y redondos de 103 mm de diámetro.

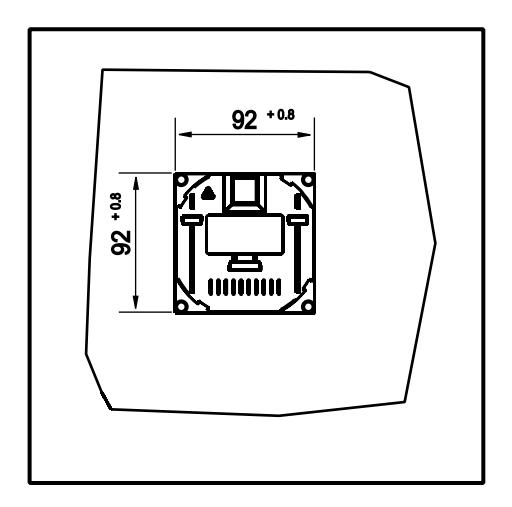

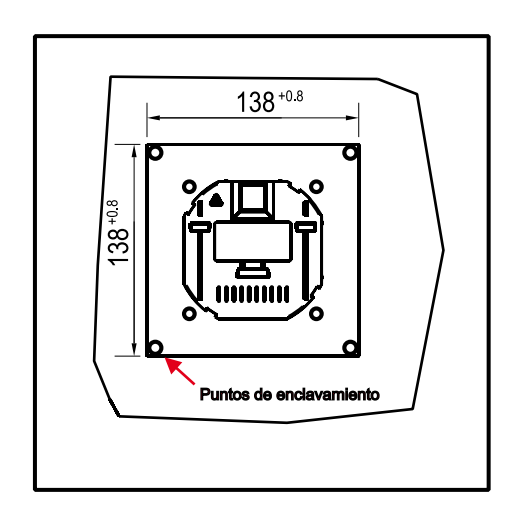

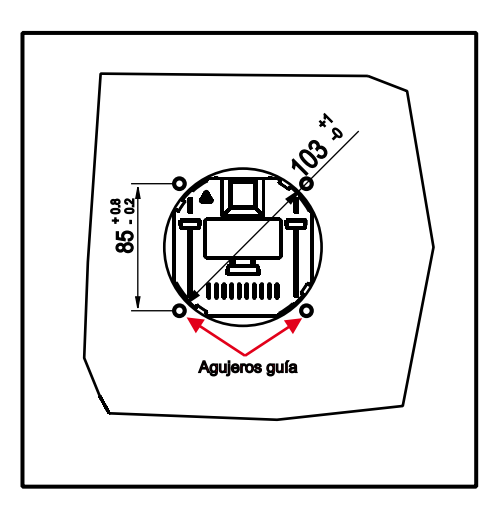

Las figuras muestran como se instala la parte frontal (pantalla), en un agujero de 92 x 92 mm, diámetro 103 mm y de 138 x 138 mm.

Después de insertar el frontal, colocar el aro de fijación, asegurándose de que las pestañas están desbloqueadas (ver procedimiento) y de que la flecha blanca que nos indica la salida del cable de comunicaciones y alimentación de la pantalla RJ-45, coincide con la flecha del equipo de medida.

#### 2.3.1 PROCEDIMIENTO

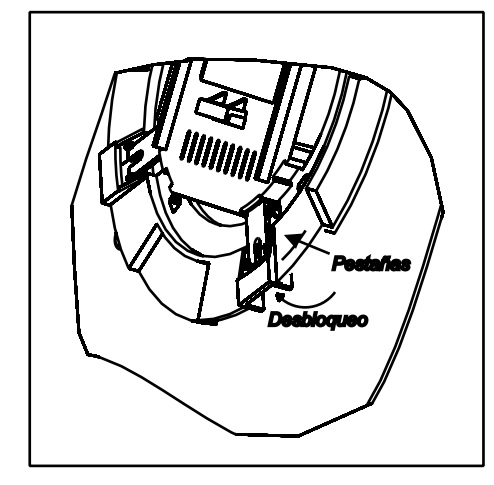

Las pestañas son los elementos de fijación del equipo al panel. Es importante a la hora de fijar el equipo que las pestañas estén libres, desbloqueadas, de forma que a medida que se presiona el aro, vayan saltando los dientes de la cremallera de fijación. Del mismo modo, para desmontar el visualizador del panel, las pestañas deben bloquearse, es decir, abrirse, antes de proceder al desmontaje.

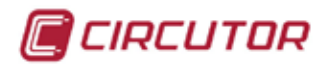

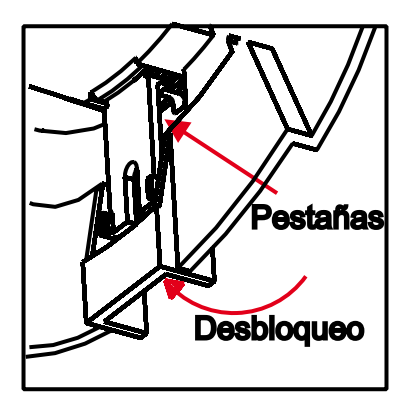

En la figura se muestra una ampliación de la imagen anterior. Se muestra con detalle el movimiento de bloqueo y desbloqueo de las pestañas del aro de fijación de la pantalla del **CVMk2**.

La flecha debe señalar hacia arriba, como indica la figura y debe coincidir con la flecha que se encuentra en la parte trasera del visualizador o pantalla. La flecha indica la salida de la manguera RJ-45 de comunicaciones y alimentación de la pantalla.

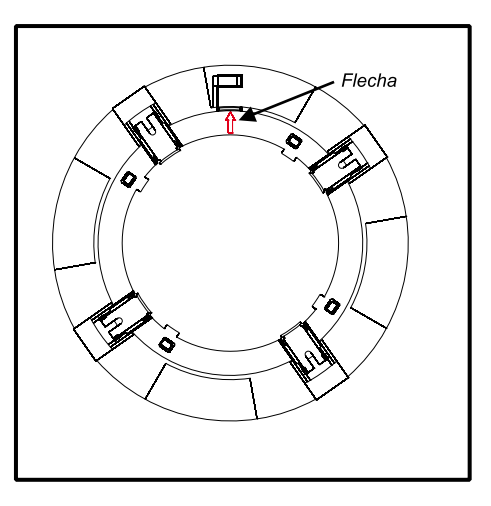

El esquema de montaje se muestra en la siguiente figura. La unidad de medida puede montarse a continuación del aro, detrás de la pantalla o se puede instalar también en carril DIN comunicando con la pantalla a través de un cable de comunicación y alimentación transparente RJ-45. (ver tabla 3.1 descripción física).

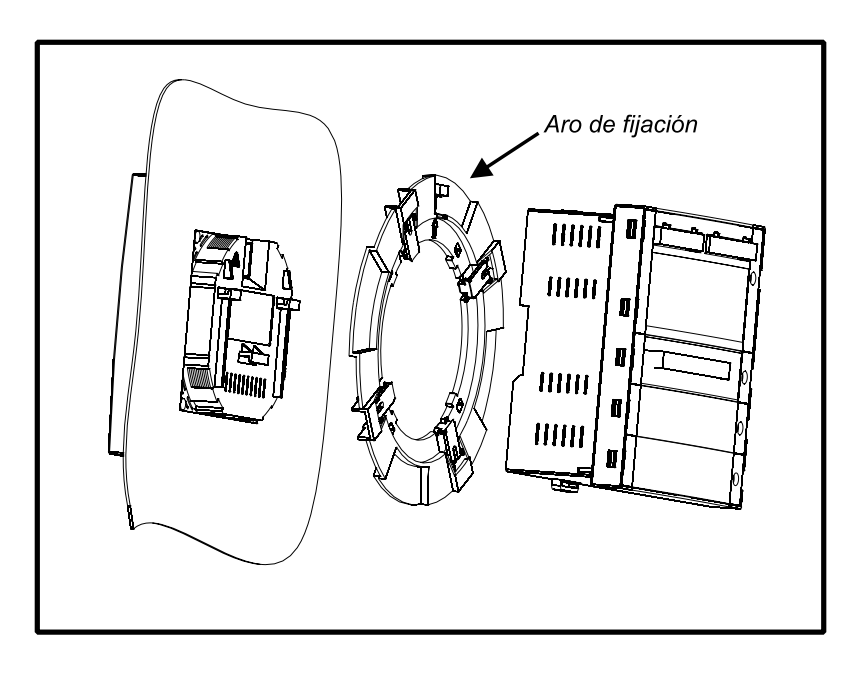

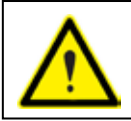

Para la instalación de la pantalla en panel como describe el apartado 2.3, debe utilizarse una superficie plana en una envolvente de tipo 1.

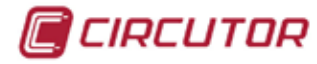

# 2.4 CONEXIÓN DEL EQUIPO

Antes de la conexión del equipo debe verificar los siguientes puntos:

- 2.4.1 Características de alimentación auxiliar.
- 2.4.2 Tensión máxima en el circuito de medida de tensión.
- 2.4.3 Corriente máxima en el circuito de medida de corriente.
- 2.4.4 Condiciones de trabajo.
- 2.4.5 Seguridad.

#### 2.4.1 ALIMENTACIÓN AUXILIAR

| Alimentación tipo estándar | 85265<br>100300 | V c.a.<br>V c.c |
|----------------------------|-----------------|-----------------|
| Frecuencia                 | 5060            | Hz              |
| Alimentación opcional      | 2490            | V c.c           |

#### 2.4.2 TENSIÓN NOMINAL EN CIRCUITO DE MEDIDA DE TENSIÓN

| Tensión nominal estándar (*)                | 300 / 520  | $V_{f-N} / V_{f-f}$                 |
|---------------------------------------------|------------|-------------------------------------|
| Otras tensiones (*)                         | 500 / 866  | $V_{f-N} / V_{f-f}$                 |
| (*) limitadas en corriente . Máximo 0.6 V·A | 63,5 / 110 | V <sub>f-N</sub> / V <sub>f-f</sub> |
| Frecuencia nominal                          | 45,0065,00 | Hz                                  |

 $Vmax = U_{N} \times 1,2$ 

#### 2.4.3 CORRIENTE NOMINAL EN CIRCUITO DE MEDIDA DE CORRIENTE

| Secundarios/5A (*)       | 5 | A c.a. |
|--------------------------|---|--------|
| Secundarios/1A (*)       | 1 | A c.a. |
| (*) Limitadas en tensión |   |        |

 $Imax = I_{N} \times 1,2$ 

#### 2.4.4 CONDICIONES DE TRABAJO

| Temperatura de uso | -10+40 | °C |
|--------------------|--------|----|
| Humedad relativa   | 595    | %  |

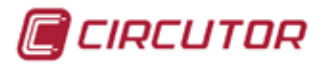

#### 2.4.5 SEGURIDAD

Diseñado para instalaciones CAT III 300 / 520 Vac según EN-61010 Protección frente choque eléctrico por doble aislamiento clase II Diseñado e identificado con distintivo CE

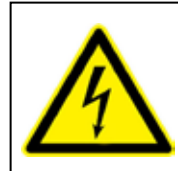

Antes de manipular el equipo, para ampliar con tarjetas de expansión, modificar conexionado o sustituir el equipo, debe quitar la alimentación y la medida del CVMk2. Manipular el equipo mientras está alimentado es peligroso para las personas.

# 2.4.6 CARACTERÍSTICAS TÉCNICAS

| ENTRADAS DE TENSIÓN                 |                                                              |  |  |
|-------------------------------------|--------------------------------------------------------------|--|--|
| Margan da madida                    | del 5 al 120% de <i>U</i> n para <i>U</i> n = 300 V ac (f-N) |  |  |
|                                     | del 5 al 120% de <i>U</i> n para <i>U</i> n = 520 V ac (f-f) |  |  |
| Frecuencia                          | 4565 Hz                                                      |  |  |
| Tensión máxima medida               | 360 V c.a.                                                   |  |  |
| Sobretensión admisible              | 750 V c.a.                                                   |  |  |
| Consumo máximo (corriente limitada) | < 0,6 V•A                                                    |  |  |
| ENTRADAS DE CORRIENTE               |                                                              |  |  |
| Margen de medida                    | del 1 al 120% de <i>I</i> n para <i>I</i> n = 5 A            |  |  |
| Segundario de los TC (In)           | 1 ó 5 A                                                      |  |  |
| Corriente primaria medida           | Programable < 30.000 A                                       |  |  |
| Sobrecarga admisible                | 6 A permanente, 100 A t<1 s                                  |  |  |
| Consumo                             | < 0,45 V•A                                                   |  |  |
| ALIMENTACIÓN AUXILIAR               |                                                              |  |  |
| Alimontosión                        | 85 a 265 V c.a. (5060Hz) (consumo < 30 VA)                   |  |  |
|                                     | 100 a 300 V c.c. (consumo < 25 W)                            |  |  |
| CONEXIONADO                         |                                                              |  |  |
| Sección en conductor rígido         | 4.5 mm <sup>2</sup> (AWG 11)                                 |  |  |
| Par de apriete del borne            | 0.8 Nm                                                       |  |  |

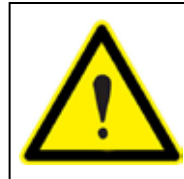

Con el equipo conectado, los bornes pueden ser peligrosos al tacto, y la apertura de cubiertas o eliminación de elementos protectores puede dar acceso a partes peligrosas. El equipo no debe ser alimentado hasta que haya finalizado por completo su instalación.

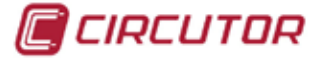

# 2.5 DESCRIPCIÓN BORNES

#### 2.5.1 ETIQUETA DE CONEXION DE TENSIONES Y TI

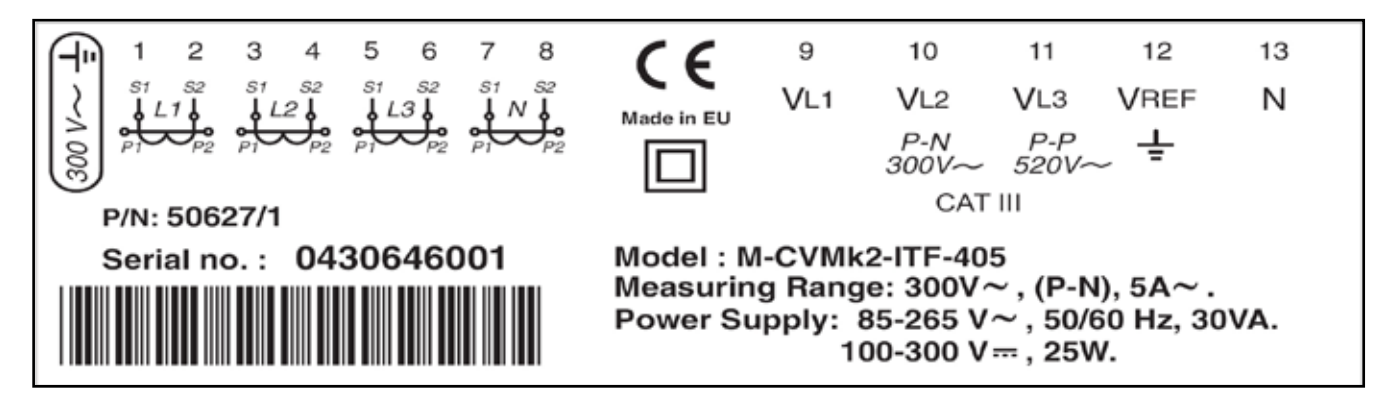

| BORNE | DESCRIPCIÓN                                             |
|-------|---------------------------------------------------------|
| 1     | Conexión S1 de transformador de corriente de la fase L1 |
| 2     | Conexión S2 de transformador de corriente de la fase L1 |
| 3     | Conexión S1 de transformador de corriente de la fase L2 |
| 4     | Conexión S2 de transformador de corriente de la fase L2 |
| 5     | Conexión S1 de transformador de corriente de la fase L3 |
| 6     | Conexión S2 de transformador de corriente de la fase L3 |
| 7     | Conexión S1 de transformador de corriente de Neutro     |
| 8     | Conexión S2 de transformador de corriente de Neutro     |
| 9     | Entrada tensión de la fase L1                           |
| 10    | Entrada tensión de la fase L2                           |
| 11    | Entrada tensión de la fase L3                           |
| 12    | Entrada tensión V <sub>REF</sub> (GND)                  |
| 13    | Entrada tensión NEUTRO                                  |

#### 2.5.2 ETIQUETA DE ALIMENTACIÓN Y COMUNICACIONES

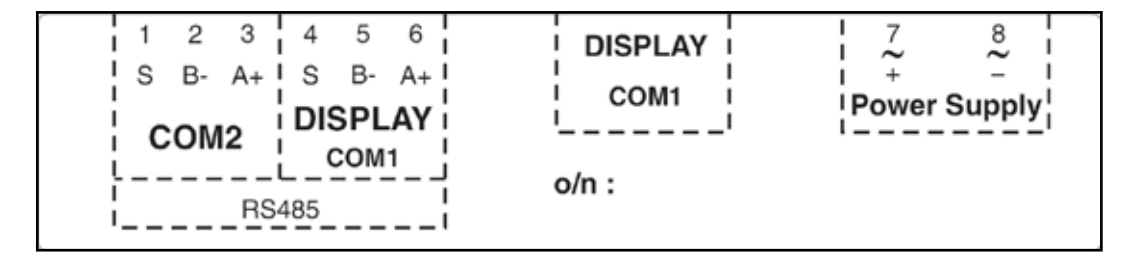

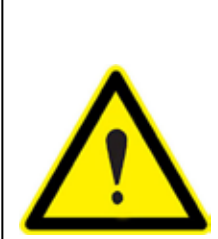

El equipo debe conectarse a un circuito de alimentación protegido con fusibles tipo gl según IEC 269 o tipo M, de valores comprendidos entre 0.5 y 1 A / 600 V (UL listed). Debe estar provisto de un interruptor magneto térmico o dispositivo equivalente, para poder desconectar el equipo de la red de alimentación. El circuito de alimentación y de medida de tensión se conecta con cable de sección mínima 1 mm<sup>2</sup>. (AWG 17). La línea de conexión del secundario del transformador de corriente debe tener una sección mínima de 2 mm<sup>2</sup>. (AWG 14 Cu) y soportar un mínimo de 60 °C.

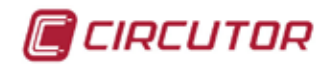

# 2.6 ESQUEMAS DE CONEXIONADO DE MEDIDA

## 2.6.1 - 4 TI Y 5 REFERENCIAS DE TENSIÓN

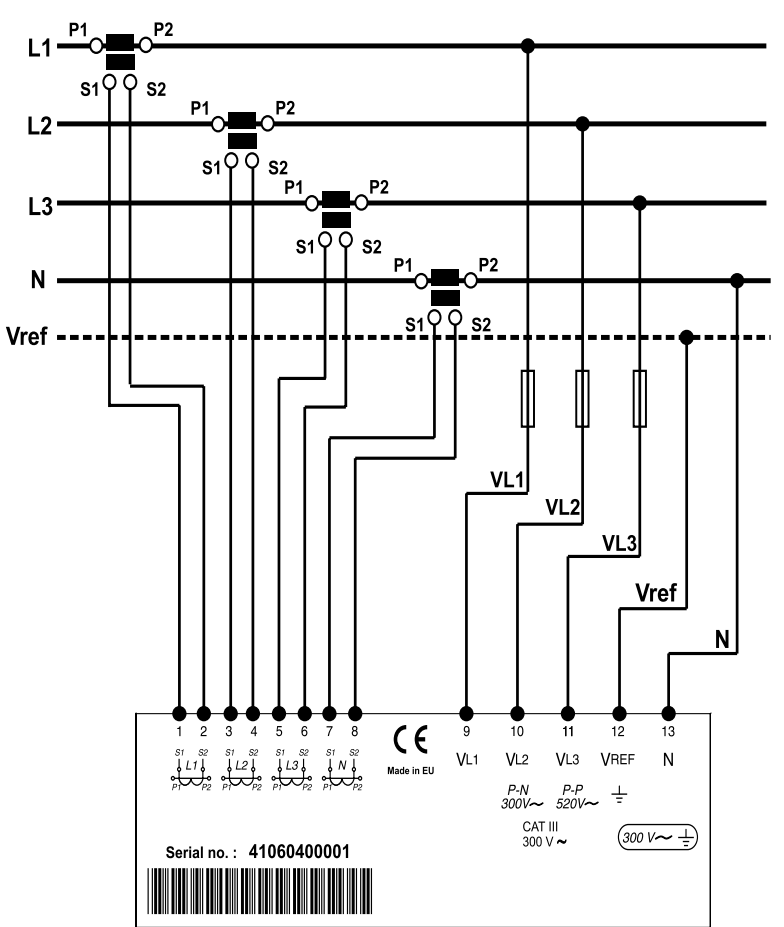

#### 2.6.2 - 4 TI Y 4 REFERENCIAS DE TENSIÓN

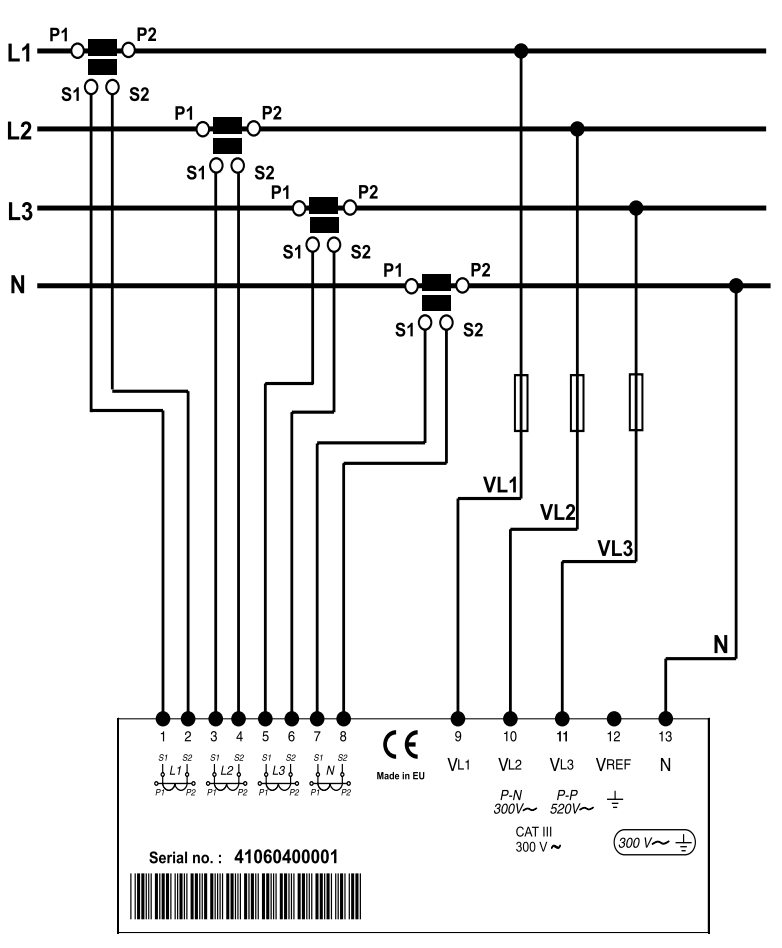

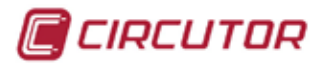

#### 2.6.3 - 3 TI Y 4 REFERENCIAS DE TENSIÓN

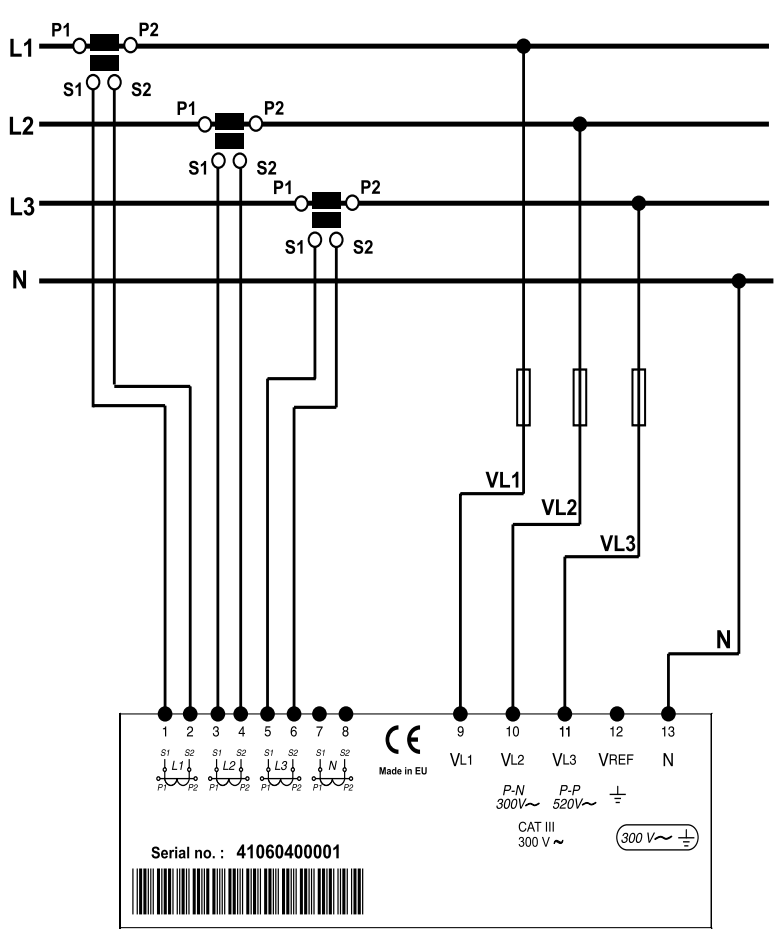

#### 2.6.4 - 3 TI Y 3 REFERENCIAS DE TENSIÓN

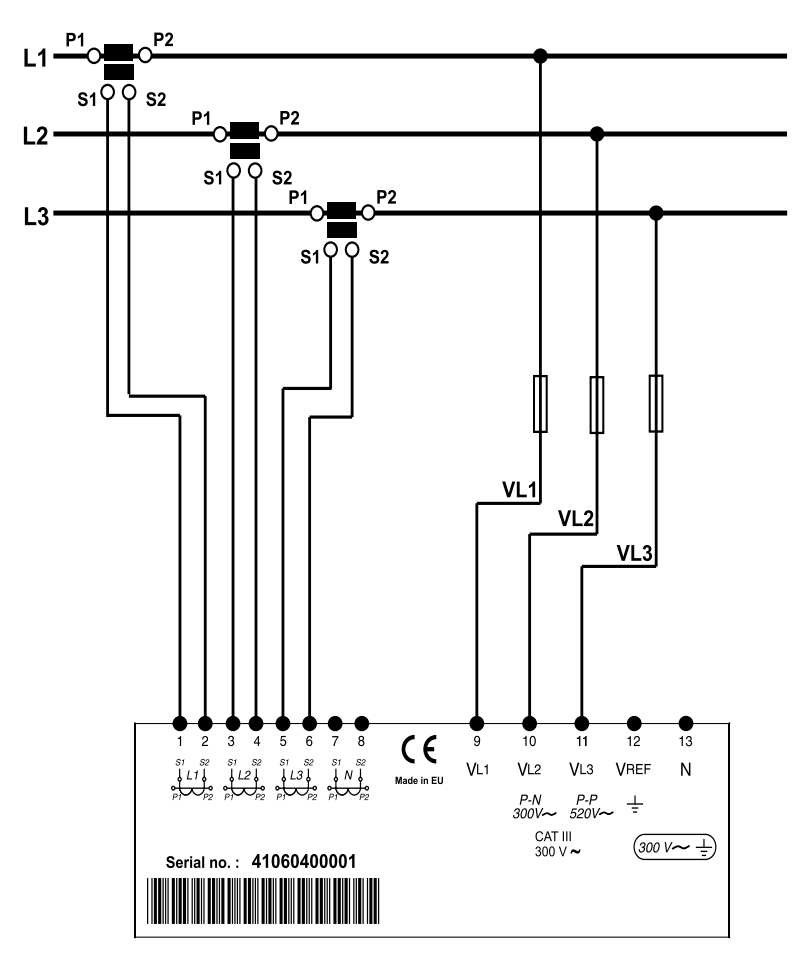

22

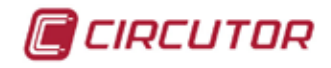

#### 2.6.5 - 4 TI Y 2 TRANSFORMADORES DE TENSIÓN

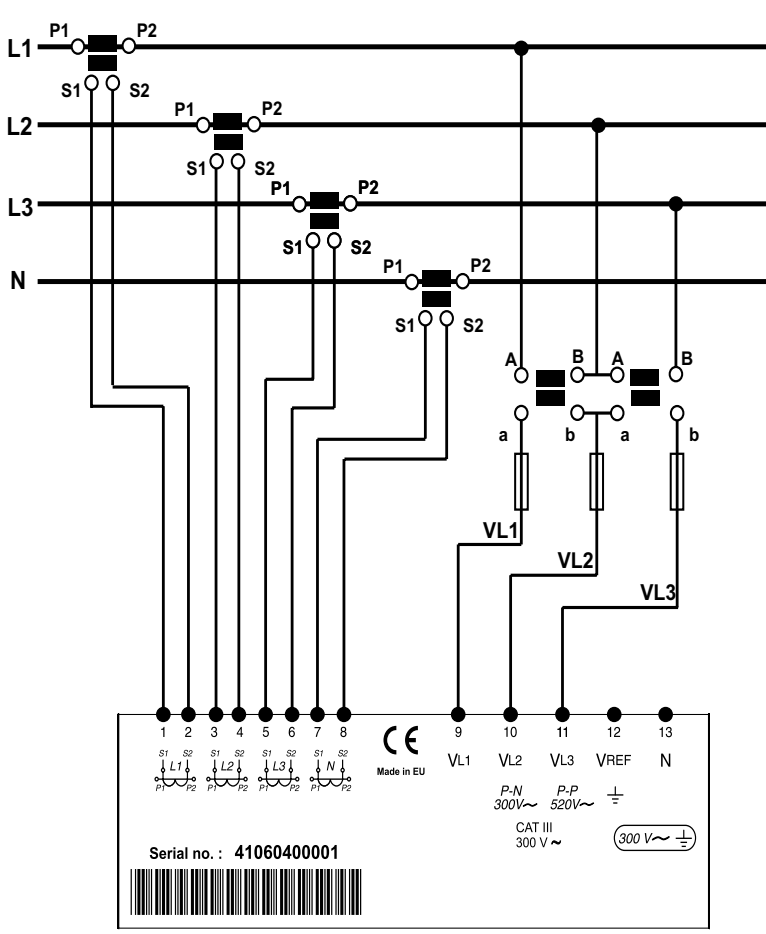

#### 2.6.6 - 3 TI Y 2 TRANSFORMADORES DE TENSIÓN

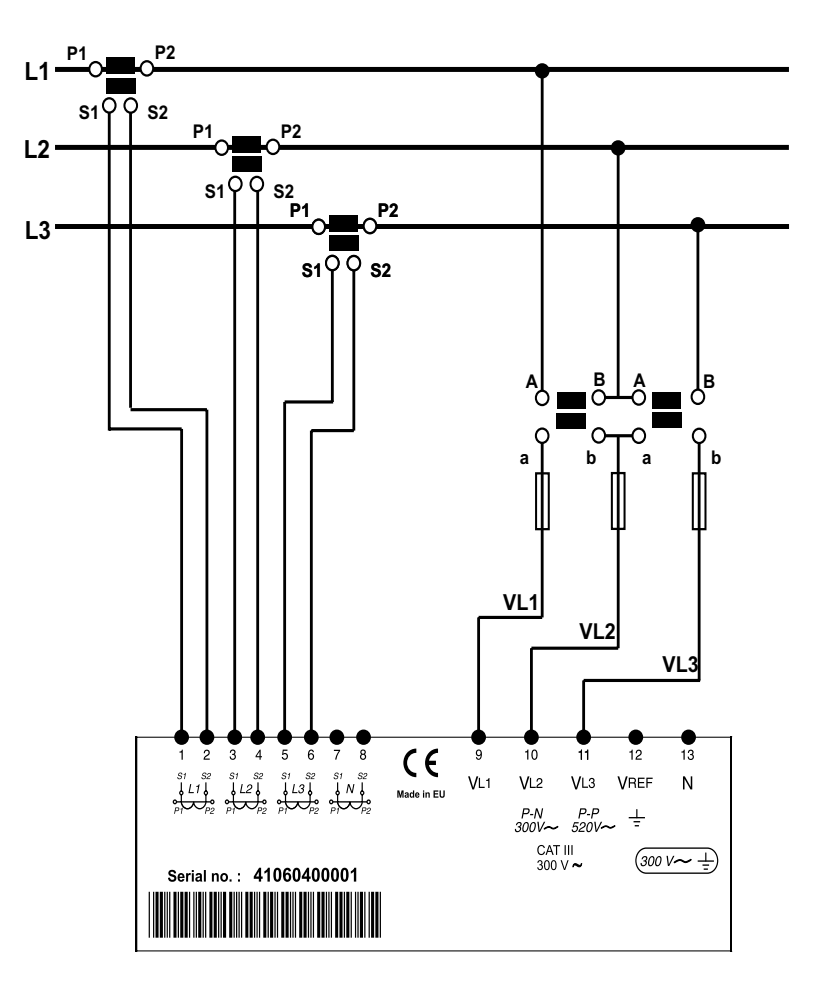

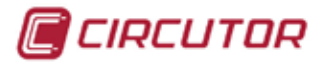

2.6.7 - 2 TI Y 2 TRANSFORMADORES DE TENSIÓN

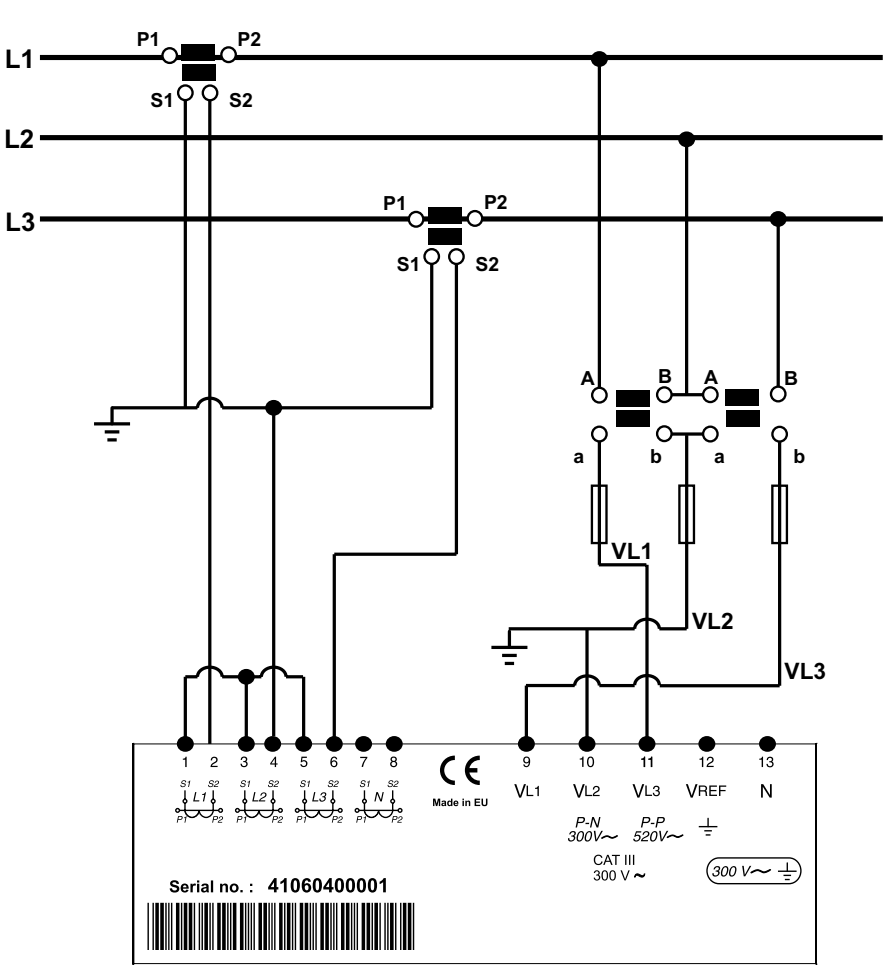

# 2.7 CONEXIONADO DE ALIMENTACIÓN

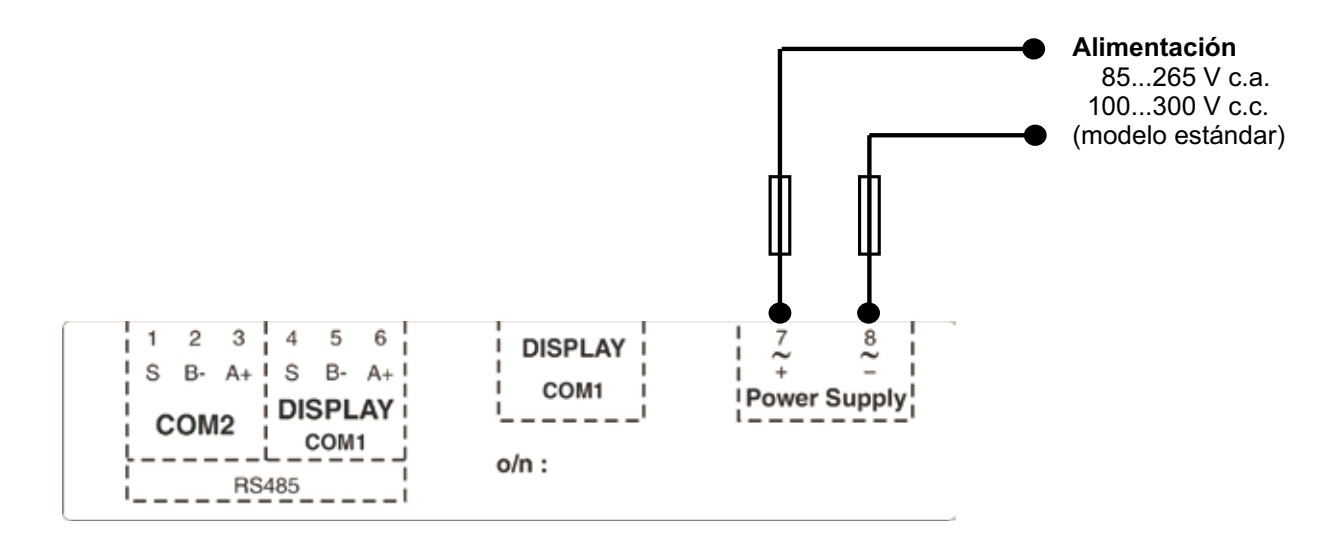

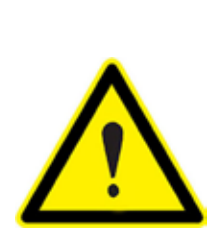

El equipo debe conectarse a un circuito de alimentación protegido con fusibles tipo gl según IEC 269 o tipo M, de valores comprendidos entre 0.5 y 1 A / 600 V (UL listed). Debe estar provisto de un interruptor magneto térmico o dispositivo equivalente, para poder desconectar el equipo de la red de alimentación. El circuito de alimentación y de medida de tensión se conecta con cable de sección mínima 1 mm<sup>2</sup>. (AWG 17). La línea de conexión del secundario del transformador de corriente debe tener una sección mínima de 2 mm<sup>2</sup>. (AWG 14) y soportar un mínimo de 60 °C.

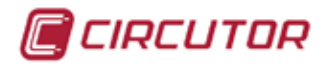

# **3. FUNCIONAMIENTO**

# 3.1 DESCRIPCIÓN FÍSICA

El analizador de redes **CVMk2** tiene unas dimensiones exteriores de 144 x 144 x 116 mm. Se compone de una pantalla y un módulo de medida. La pantalla se comunica con el módulo de medida mediante una manguera RJ-45 mediante la cual también llega la alimentación de la misma de 24 Vcc. La manguera es "transparente" o directa estándar ethernet y su esquema es como muestra la figura.

| PAN | PANTALLA |        | EQUIPO MEDIDA |  |  |
|-----|----------|--------|---------------|--|--|
| PIN | SEÑAL    | SEÑAL  | PIN           |  |  |
| 1   | V+       | V+     | 1             |  |  |
| 2   | GND      | GND    | 2             |  |  |
| 3   | В (-)    | В (-)  | 3             |  |  |
| 4   | Shield   | Shield | 4             |  |  |
| 5   | Shield   | Shield | 5             |  |  |
| 6   | A (+)    | A (+)  | 6             |  |  |
| 7   | GND      | GND    | 7             |  |  |
| 8   | V -      | V -    | 8             |  |  |

#### 3.1.1 FRONTAL

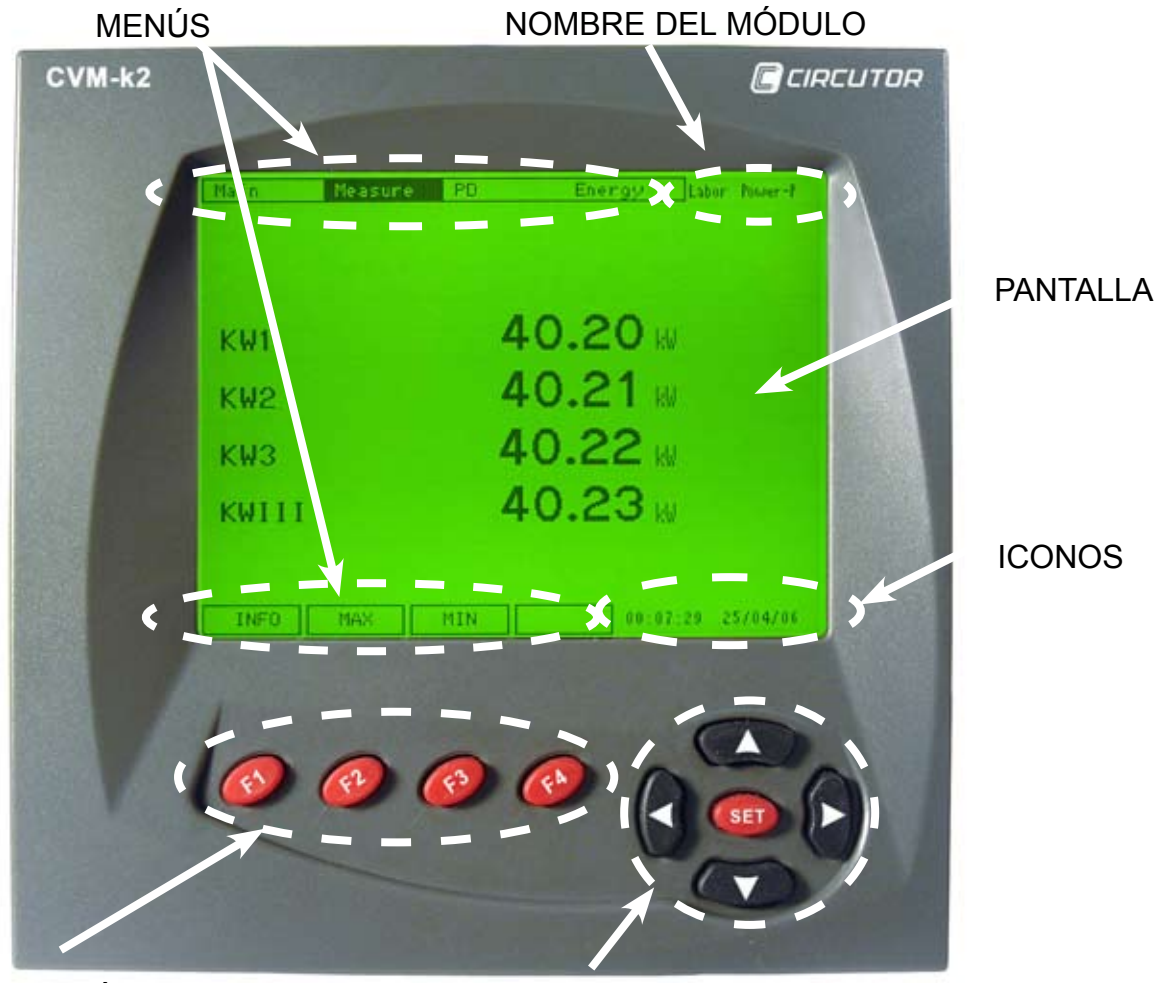

TECLAS FUNCIÓN

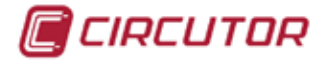

El frontal se divide en varias partes:

- a) Pantalla.
- b) Teclas de función.
- c) Teclas de desplazamiento.
- d) Tecla SET
- e) Menús superiores e inferiores.
- f) Nombre del módulo.
- g) Iconos.

#### 3.1.1.a. Pantalla

El analizador de redes **CVMk2**, incorpora una pantalla LCD de 1/4 de VGA (QVGA) de 320 x 240 píxeles retroiluminada. La pantalla tiene retroiluminación para permitir la lectura de los parámetros mostrados por pantalla en condiciones de poca luminosidad.

**CVMk2** permite la programación de un temporizador para apagar la retroiluminación pasados unos segundos. Permite seleccionar entre los valores 10, 90 ó 180 segundos. También es posible dejar la retroiluminación encendida permanentemente o siempre apagada.

Para acceder al menú de configuración de las propiedades de la pantalla, debe desplazarnos con la tecla de desplazamiento izquierda hasta *ITENU*. Con la tecla *SET* o la flecha inferior, se abre el menú desplegable. Seleccionar *SISTEMR--PREFERENCIRS--PRINTRLLR*.

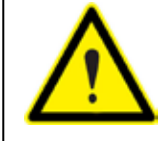

La temperatura máxima de trabajo de la pantalla 1/4 VGA es de 50°C. Un funcionamiento por encima de esta temperatura puede provocar un rápido deterioro o un mal funcionamiento permanente.

#### 3.1.1.b. Teclas de función

En la parte frontal, el equipo incorpora 4 teclas de función (F1, F2, F3 y F4). Las teclas de función sirven para acceder a los diferentes menús que nos aparecen en la parte inferior de la pantalla.

#### 3.1.1.c. Teclas de desplazamiento

En la parte frontal, el equipo incorpora 4 flechas que sirven para desplazarnos por los diferentes menús que nos aparecen en la parte superior de la pantalla. Para salir del menú en que se encuentra, debe pulsar la flecha izquierda.

#### 3.1.1.d. Tecla SET.

Esta tecla sirve para entrar en el menú seleccionado con el cursor y para confirmar cualquier cambio en los parámetros de configuración del CVMk2 antes de pulsar la tecla *DK*.

#### 3.1.1.e. Menús superiores e inferiores

Los menús superiores e inferiores van cambiando en función de la pantalla en la que se encuentre. Veremos detenidamente todos los menús y lo que hay dentro de cada uno de ellos con más detalle en los siguientes capítulos.

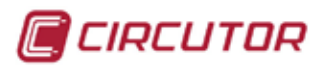

## 3.1.1.f. Nombre del módulo

En esta parte de la pantalla se muestra el módulo de medida que esta visualizando. Importante en instalaciones donde se dispone de módulos de medida comunicados con sólo una pantalla.

#### 3.1.1.e. Iconos

- Menú de configuración editable (sin contraseña).
- Menú de configuración bloqueado con contraseña.
- 🕐 No está conectada ninguna de las tensiones de las fases o no se detectan.
- 🕒 Sólo se detecta tensión en entrada de la fase 1.
- Sólo se detecta tensión en entrada de la fase 2.
- Sólo se detecta tensión en entrada de la fase 3.
- Sólo se detecta tensión en las entradas de las fases 1 y 2.
- Sólo se detecta tensión en las entradas de las fases 1 y 3.
- Sólo se detecta tensión en las entradas de las fases 2 y 3.
- Se detectan tensiones en las entradas de las fases 1, 2 y 3.
- Estado de la memoria SD correcto.
- Estado de la memoria SD incorrecto.
- Extracción segura de tarjeta SD habilitada.
- **U** Detección de un evento de corte o hueco. Sólo aparece mientras dura el evento.
- $\Pi$  Detección de un evento de sobretensión. Sólo aparece mientras dura el evento.
- Detección de un evento de interrupción. Sólo aparece mientras dura el evento.
- No existe consumo ni generación.
- 🛃 Generación.
- 🖬 Consumo.

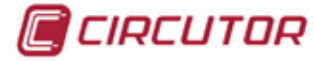

# 3.2. PUESTA EN MARCHA

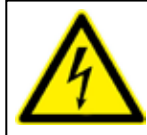

Antes de alimentar el equipo, debe asegurarse de que todos los cables están conectados correctamente. Un mal conexionado puede producir lesiones importantes a las personas que manipulen el equipo y al propio equipo.

Cuando se aplica alimentación al **CVMk2**, el equipo muestra una presentación e inicializa su software interno indicando por pantalla la versión del firmware y tras un periodo de búsqueda, muestra también las versiones de firmware de los modulos que están conectados en el puerto COM 1 DISPLAY, así como las tarjetas insertadas en cada uno de los módulos.

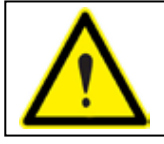

Si durante la puesta en marcha o funcionamiento del **CVMk2** sucede alguna anomalía o error, contacte con el servicio técnico de **CIRCUTOR**, **SA**.

Al terminar la inicialización el **CVMk2** muestra los valores instantáneos del módulo seccionado, en la pantalla principal.

La pantalla de inicio del **CVMk2** se puede variar, ya que el equipo memoriza la última pantalla que se ha estado visualizando durante más de 20 segundos antes de ser desconectado y ésta pantalla es la que aparecerá cuando acceda a visualizar valores nuevamente, excepto con pantallas de tarjetas de expansión que no se memorizan.

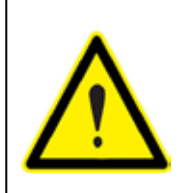

Una vez el **CVMk2** se ha instalado y alimetado, se recomienda reiniciar los contadores de energía y los valores máximos y mínimos del equipo . Es posible que en el proceso de instalación se produzcan registros reales pero fuera de los márgenes de trabajo normal del equipo y afecten posteriormente a la visualización de los registros en gráficas o tablas.

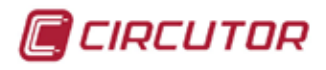

# 4. CONFIGURACIÓN

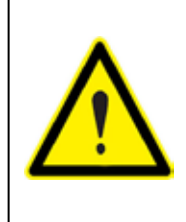

El analizador no guarda los cambios de realizados hasta finalizar la programación y confirmarlos pulsando la tecla *SET* y posteriormente *DK*. Si se realiza un *RESET* antes de la conclusión de dicha programación o se sale del menú con la tecla *ESE*, la configuración realizada no queda almacenada en memoria. Para acceder al menu de configuración, ver capítulo 4 del manual.

Se puede afirmar que éste es el menú más importante del analizador. Desde este menú se permite configurar las variables, características de registro de las variables eléctricas, configurar las comunicaciones y todos los parámetros de las tarjetas de expansión (en caso de haberlas).

Para acceder a la configuración, dentro de *MENU*, seleccionar *CONFIG* y confirmar con la tecla *SET*.

El menú de la parte superior se muestra como indica la figura.

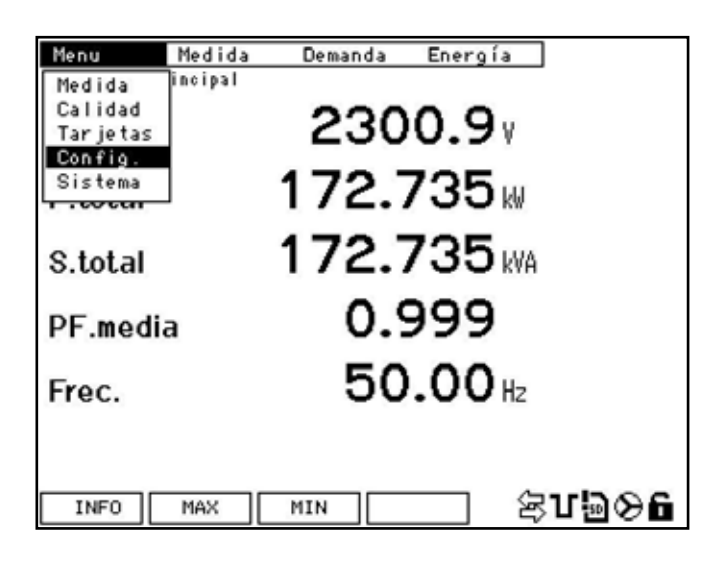

#### 4.1 MEDIDA

Dentro del menú de *I*TEDIDR se accede a la relación de los transformadores de tensión y de corriente. Para modificar los parámetros de la configuración de los transformadores, debe pulsar la tecla *EDIT* (F4).

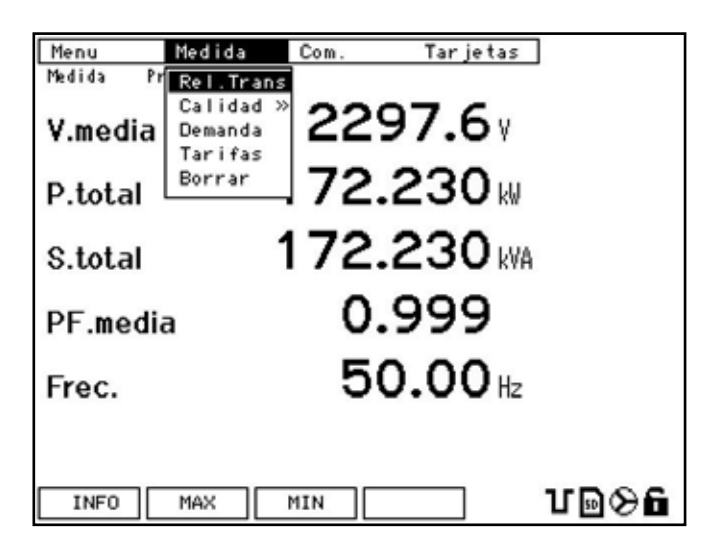

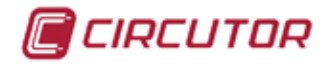

El cursor se coloca en la primera línea de parámetros (en este caso, primario de tensión). Con las flechas arriba-abajo, mueve el cursor hasta el parámetro deseado. Pulsar *5ET* para entrar en el valor numérico que desea modificar. El cursor se coloca en el primer dígito de mayor valor. Con las flechas izquierda / derecha cambia de dígito y con las flechas arriba / abajo, incrementa o decrementa el valor del dígito.

Una vez introducido el valor deseado en el campo se debe confirmar ese valor mediante la tecla SET y posteriormente con la tecla DK

| Menu   | Medida    | Com. | Tar jetas |
|--------|-----------|------|-----------|
| Medida | Rel.Trans |      | 000004    |
| Prim   | I. U      |      | 000001    |
| Sec.   | U         |      | 001       |
| Prim   | 1. I      |      | 01000     |
| Prim   | ı. In     |      | 01000     |
| Sec.   | I         |      | 5         |
|        |           |      |           |
|        |           | ESC  | ∞ ฃ๏⊗ն    |

Los parámetros que se pueden configurar en esta pantalla son:

- *PRIN. U.*: Primario de los tranformadores de tensión. En caso de no existir, debe programarse *1*. El valor máximo configurable es *999999.*
- *SEC. U*.: Secundario de los tranformadores de tensión. En caso de no existir, debe programarse *1*. El valor máximo configurable es de 3 dígitos *999*.
- PRIA. I.: Primario del tranformador de corriente. El valor máximo configurable es 30000.
- PRIN. In: Primario del tranformador de corriente del neutro. El valor máximo configurable es 30000.
  El valor por defecto es 5. Si desea que el CVMk2 muestre la corriente de neutro calculada, debe configurar 0.
- 5EC. I.: Secundario del tranformador de corriente. Puede programarse 5 ó 1.

Para grabar los parámetros modificados, debe pulsar la tecla 5ET y posteriormente DK (F4) antes de salir. En caso de no desear grabar los cambios, pulsar ESE (F3).

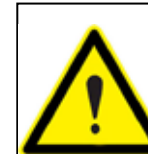

ADVERTENCIA: La visualización de la potencia del CVMk2 está limitada según la fórmula:

(Prim V) x (Prim I) < 45.000.000

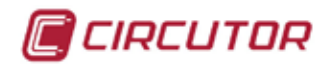

# 4.2 CALIDAD

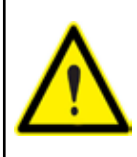

CVMk2 no dispone de batería. en caso de cortes en la alimentación, el analizador no graba los eventos de calidad, por eso es importante asegurar la alimentación del dispositivo de una fuente ininterrumpida. (batería, sai, ...)

Para acceder a la pantalla de configuración de los parámetros de calidad de suministro, debe situar el cursor sobre *CRLIDRD* y pulsar *SET.* Se muestran dos opciones dentro del menú de calidad, *CRLIDRD* y *EVENTDS* que se explican a continuación.

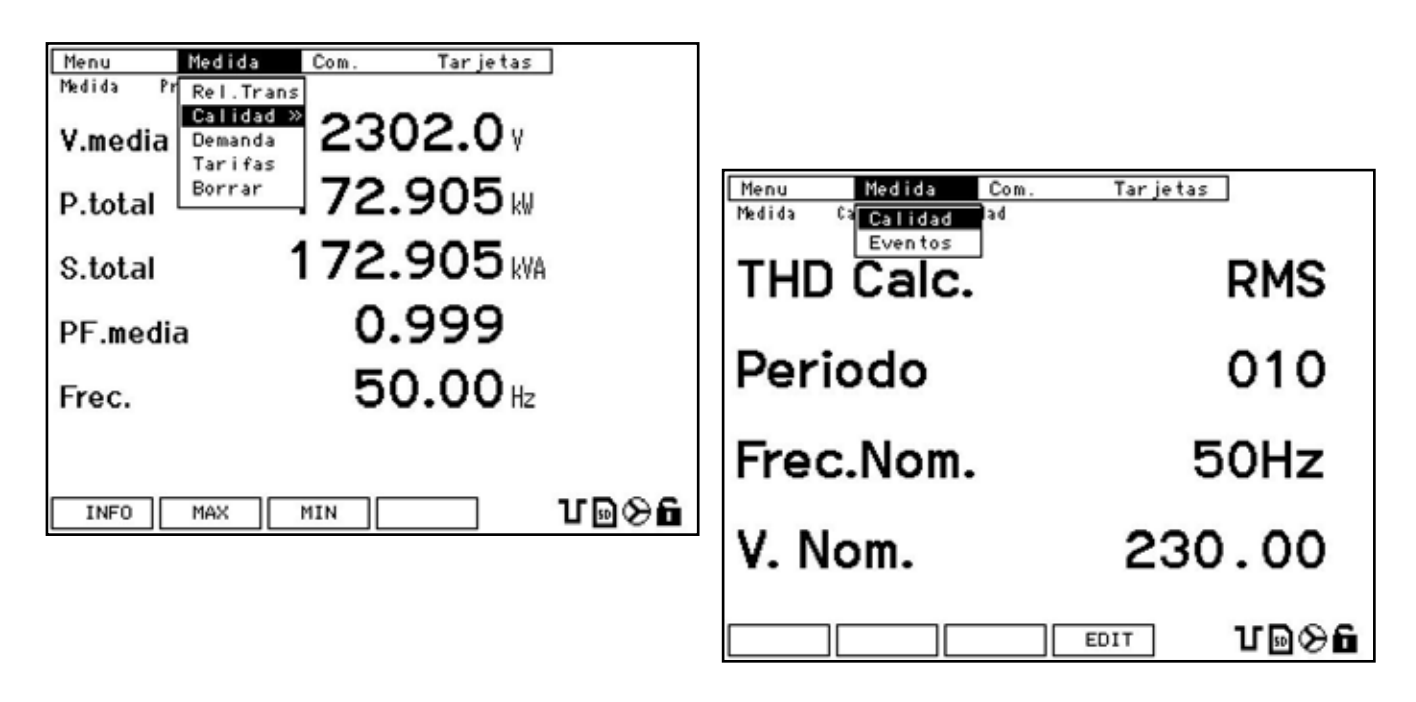

#### 4.2.1. CALIDAD

Para acceder al menú de configuración de los parámetros de calidad, debe ir al menu *CRLIDRD*, dentro del menú principal y selccionar *CRLIDRD*. De las dos opciones que se muestran, seleccionar *CRLIDRD*. En este apartado se configuran los valores nominales de la instalación para tener los parámetros de comparación y detectar eventos de sobre tensiones o caídas de tensión.

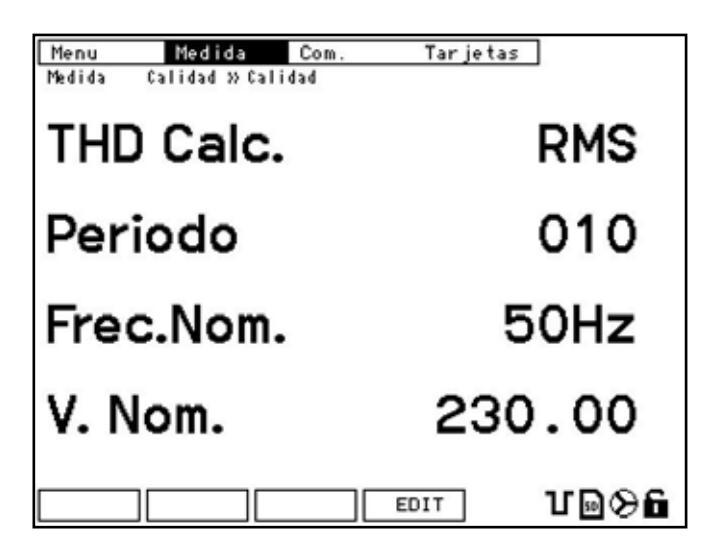

🔳 CIRCUTOR

Los parámetros que se configuran en esta pantalla son:

- *THD CRLC*: Si desea realizar el cálculo de la tasa de distorsión armónica sobre la fundamental, seleccionar *FUND*. Si, por el contrario desea realizar el cálculo sobre el valor de RMS, seleccionar *RIIS*.
- PERIDDO: Introducir el periodo deseado para el registro de las variables. Debe ser entre 1 y 240 minutos. En caso de no disponer de tarjeta de memoria este periodo se aplica tanto para el cálculo de flicker com los registros STD. Si se tiene tarjeta de expansión de memoria externa SD, éste periodo es únicamente para el cálculo de flicker. El registro de los STD lo gestiona el Power Studio. Se entiende por periodo el tiempo de configuración (en minutos) de la ventana de integración.
- FREC. NOM: Introducir el valor de la frecuencia nominal de la red. Utilizado para el cálculo del flicker.
- V. NDIT: Introducir el valor de la tensión fase-neutro nominal de la red. En caso de utilizar un transformador de tensión, introducir el valor del secundario del transformador. En caso de no disponer de neutro, introducir el valor de tensión como si lo hubiera. Éste valor se utiliza como referencia para el cálculo de los eventos de calidad.

Para modificar los valores actuales, pulsar la tecla *EDIT* (F4). El cursor se coloca el la primera línea de parámetros. Con las flechas arriba / abajo, desplaza el cursor hasta el parámetro deseado. Pulsar *SET* para entrar en el valor numérico que le corresponde.

El cursor se coloca en el primer dígito, el de mayor valor. Con las flechas izquierda / derecha, se cambia de dígito y con las flechas arriba / abajo se incrementa o decrementa el valor del dígito donde se encuentra el cursor.

Para grabar los parámetros modificados, debe pulsar la tecla *SET* y posteriormente DK (F4) antes de salir. En caso de no desear grabar los cambios, pulsar *ESE* (F3).

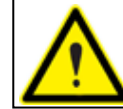

Si se introducen valores fuera de margen o no válidos, las modificaciones no se quedan grabadas. Permanencen los valores anteriores a la modificación.

#### 4.2.2. EVENTOS

Para acceder al menú de configuración de los márgenes de los eventos, debe ir al menu *ITEDIDR*, en el menú principal de configuración y seleccionar *EVENTOS* dentro del menú *CRLIDRD*.

Los parámetros que se configuran en esta pantalla són en % respecto a la V.NDI<sup>1</sup> del apartado anterior (*CALIDRD*).

Por lo tanto, el valor en % que debe configurar para el umbral de sobretensión debe ser siempre superior a un 100% (que corresponde al valor configurado en la variable  $\mathcal{V}$ /\Unitedia de la pantalla anterior (4.2.1 CALIDAD).

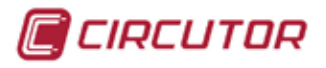

| Menu Medida Com. Ta      | arjetas |
|--------------------------|---------|
| Medida Calidad » Eventos |         |
|                          |         |
| SobreV Um.               | 110.0   |
| Huaca IIm                | 000 0   |
| Hueco olin.              | 090.0   |
| Corte Um.                | 010.0   |
|                          |         |
| Sobrev His               | 002.0   |
| Hueco His                | 002.0   |
| ndeco ma:                | 002.0   |
| Corte His.               | 002.0   |
| EDIT                     | U⊚⊗6    |

Para modificar los valores actuales, pulsar la tecla *EDIT* (F4). El cursor se coloca el la primera línea de parámetros. Con las flechas arriba/abajo, move el cursor hasta el parámetro deseado. Pulsar *SET* para entrar en el valor numérico que le corresponde.

El cursor se coloca en el primer dígito de mayor valor. Con las flechas izquierda/derecha, se cambia de dígito y con las flechas arriba/abajo, se incrementa o decrementa el valor del dígito donde está el cursor

Para grabar los parámetros modificados, debe pulsar la tecla SET y posteriormente DK (F4) antes de salir. En caso de no desear grabar los cambios, pulsar ESE (F3).

Los parámetros que se pueden configurar en esta pantalla son:

- SOBRE V Un: Corresponde al valor umbral en %, para detectar el evento de sobretensión.
- HUEED Un: Corresponde al valor umbral en %, para detectar el evento hueco.
- *CORTE Un*: Corresponde al valor umbral en %, para detectar del evento corte.
- SOBRE V His: Histéresis en %, sobre el valor programado en el umbral de detección.
- HUECO HIS: Histéresis en %, sobre el valor programado en el umbral de detección.
- CORTE His: Histéresis en %, sobre el valor programado en el umbral de detección.

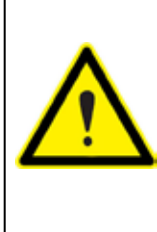

El valor de la histéresis es siempre en la parte más restrictiva. No corresponde a una histéresis simétrica. El valor de detección es sobre el valor programado, en %. La histéresis se aplica en la parte de desconexión o desaparición del evento. Si el evento es de máximo (*SDBRE V Un*) la histéresis se aplicará cuando la señal disminuya. Si el evento es de mínimo (*HUECO Un* y *CDRTE Un*) la histéresis se aplicará cuando la señal vuelva a aumentar.

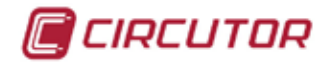

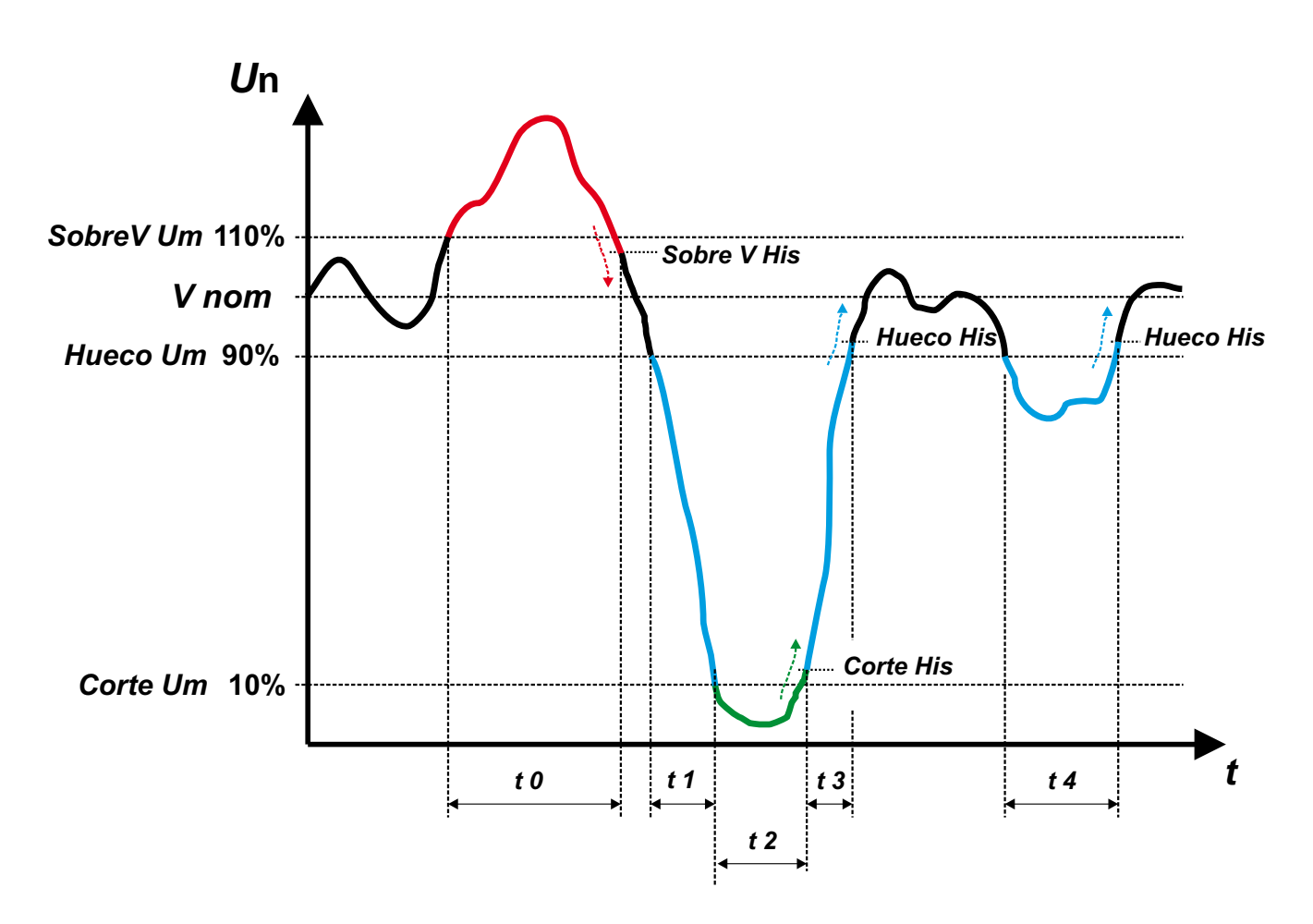

En la gráfica se muestra un evento de calidad de sobre tensión, que se encuentra acotado en el intervalo de tiempo t 0. La duración del evento de sobretensión es igual al tiempo que la señal se encuentra por encima del valor configurado para detectar sobretensiones (igual a 110 % de *Vnom*) más el tiempo que tarda la señal en descender del valor de histéresis (*Sobre V His*) programado normalmente en un 2%.

Otros eventos visibles en la gráfica están acotados en *t*1, *t*3 y *t*4. Estos eventos corresponden con unos huecos. El hueco general se configura a un 90% de *Vnom* y así se registra hasta que desciende por debajo de un 10% (en este caso se registra un corte, representado en la gráfica en el intervalo *t*2) o se repone nuevamente por encima del 90% configurado, más el 2% de histéresis (*Hueco His*).

Los eventos de calidad que registra el CVMk2 deben tener una duración mínima de 10 ms. Si el evento no dura este tiempo mínimo no queda registrado como tal, aunque si afecta al valor medio calculado de ese periodo.

Si se introducen valores fuera de margen o no válidos, las modificaciones no se quedan grabadas. Permanencen los valores anteriores a la modificación.

# 4.3 DEMANDA

Para acceder a la pantalla de configuración de los parámetros de control de máxima demanda, debe situar el cursor sobre *DEI*<sup>T</sup>*IRNDR* y confirmar pulsando *SET* como muestra la figura.

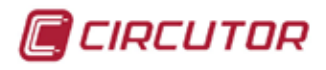

| Menu      | Medida                          | Com. | Tar j | etas            |      |
|-----------|---------------------------------|------|-------|-----------------|------|
| Medida Pr | Rel.Trans                       | ]    |       |                 |      |
| V.media   | Calidad »<br>Demanda<br>Tarifas | 23   | 02.0  | ) v             |      |
| P.total   | Borrar                          | 72   | .905  | 5 k₩            |      |
| S.total   | 1                               | 172  | .905  | <b>5</b> kVA    |      |
| PF.media  | a                               | 0    | .999  | 9               |      |
| Frec.     |                                 | 5    | 0.00  | ) <sub>Hz</sub> |      |
|           |                                 |      |       |                 |      |
| INFO      | MAX                             | MIN  |       |                 | Մ⊡⊗ն |

Para acceder a la pantalla de configuración de los parámetros de control de máxima demanda, debe situar el cursor sobre *DEMRNDR* y confirmar pulsando *SET*.

| Menu Medida Com.<br>Medida Demanda | Tarjetas |
|------------------------------------|----------|
| Periodo                            | 15       |
| Tipo vent.                         | DESLIZA  |
|                                    |          |
|                                    |          |
|                                    |          |

Los parámetros que se pueden configuran en esta pantalla son:

- *PERIDDD*: Minutos de la ventana de integración deseados para el cálculo de la máxima demanda. Los valores que se pueden programar van desde *1* hasta un máximo de *5D* minutos.
- *TIPD VENT*: Se puede seleccionar entre dos tipos de ventana para el cálculo de la máxima demanda. Éstos son:
- *FluR*: Cada tiempo de periodo se inicializa el valor de la máxima demanda. Si programa 15 minutos, cada 15 minutos se integran los valores medidos y se inicializan a cero los valores para los siguientes 15 minutos.
- DESLIZANTE: El inicio y final del periodo de integración se desplaza con cada muestra recogida. El cálculo de la máxima demanda se realiza con los valores incluidos en el tiempo de integración cada vez que se registra una nueva muestra.

Para grabar los parámetros modificados, debe pulsar la tecla *SET* y posteriormente  $\mathcal{D}K$  (F4) antes de salir. En caso de no desear grabar los cambios, pulsar *ESE* (F3).

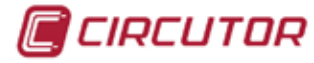

## 4.4 TARIFAS

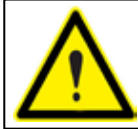

**ATENCIÓN**: El CVMk2 queda configurado con la hora local y realiza la grabación de eventos con esa fecha y hora. Cuando el equipo se comunica con Power Studio, el software cambia la hora local por hora UTC

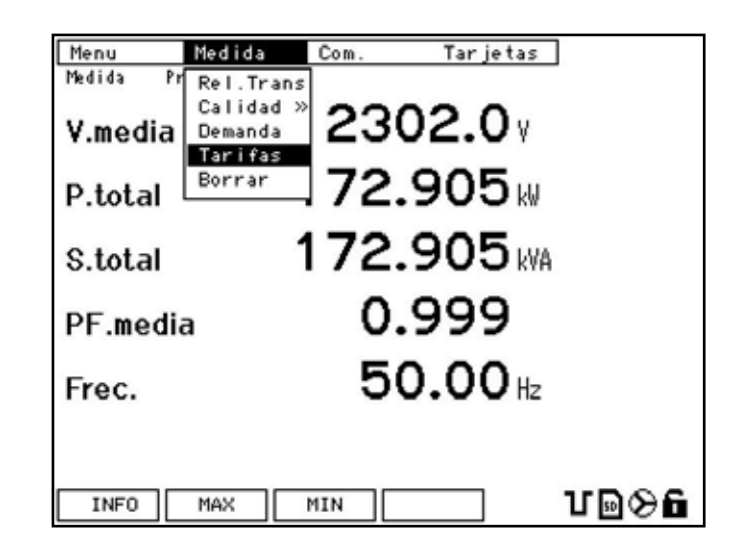

**CVMk2** permite la configuración de hasta 9 tarifas. Para acceder a la pantalla de configuración de las tarifas, debe situar el cursor sobre *TRRIFR5* y pulsar *SET.* 

| Menu Medida Com.<br>Medida Tarifas | Tar jetas |
|------------------------------------|-----------|
| Núm.Tarifa                         | 1         |
| Sincro                             | EXTERNO   |
| Núm. Entr.                         | 0001      |
|                                    |           |
|                                    | EDIT UBOG |

Los parámetros que se pueden configurar en esta pantalla son:

- *NÚI<sup>II</sup>.TARIF.*: El número de tarifas, especifica cuantas tarifas distintas se desean configurar.
- SINERD.: Si se desea utilizar el reloj interno o calendario para gestionar la tarifas seleccionar opción *RELDJ*. Si se desea utilizar una señal externa para el cambio de tarifas (activando las entradas estáticas de una tarjeta de expansión del **CVMk2**), seleccionar la opción *EXTERND*.
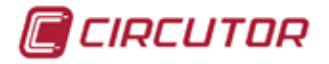

Existe la posibilidad de cargar en memoria un calendario anual de tarifas. Este calendario sólo se puede grabar desde el software POWER STUDIO o POWER STUDIO SCADA de **CIRCUTOR, SA**. El calendario queda almacenado en la memoria y se reajusta el reloj interno del equipo a la hora UTC del ordenador.

 NÚII. ENTR.: En caso de seleccionar EXTERINO en la opción anterior 5/INERO, se debe especificar aquí la/s entrada/s de la tarjeta de expansión, que recibirá/n el impulso de cada una de las tarifas.

Debido a que las tarjetas de expansión del **CVMk2** se pueden insertar en diferentes posiciones, se han reservado cuatro dígitos para la configuración de las entradas. Los dígitos de mayor peso, son indicativos de la posición en la que la tarjeta de entradas está insertada en el módulo de medida del **CVMk2**.

Los dos dígitos finales corresponden al número de entrada a la que se desea asignar la tarifa 2.

A las entradas digitales correspondientes a la tarjeta de expansión insertada en el slot 1, les corresponden los números 100X. A las entradas del la tarjeta del slot 2, les corresponden los números 200X y a las entradas de la tarjeta insertada en el slot 3, le corresponden los números 300X.

#### Ejemplo:

Desea configurar 5 tarifas y asignarlas a las entradas 3, 4, 5 y 6 del **CVMk2** y se dispone de una tarjeta de expansión con entradas digitales estáticas, insertada en la posición 2 del módulo de medida. Debe activar 5 tarifas y configurar la entrada correspondiente a la tarifa 2 en la entrada *2003*. De éste modo se define la entrada 3 del slot 2 como la correspondiente a la tarifa 2. Las siguientes tarifas quedan configuradas en las entradas sucesivas, 4, 5 y 6.

ATENCIÓN: Las tarifas sucesivas son asignadas de forma automática a las entradas consecutivas a la configurada para la tarifa 2.

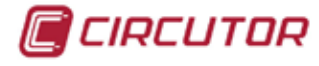

# 4.5 BORRAR

**CVMk2** dispone de una pantalla para borrar parámetros almacenados en memoria. Para acceder a esta pantalla, debe ir al menu *CONFIG*, dentro de *FIENU*, debe desplegar el menu *FIEDIDR*, posicionar el cursor sobre *BORRAR* y confirmar pulsando *SET*.

| Menu Medida   | Com. | Tar je tas |      |
|---------------|------|------------|------|
| Medida Borrar |      |            |      |
|               |      |            |      |
| Todo          |      |            | no   |
| Máximos       |      |            | no   |
|               |      |            |      |
| Minimos       |      |            | no   |
| Energía       |      |            | no   |
| D             |      |            |      |
| Demanda       |      |            | no   |
| Cont. Ext.    |      |            | no   |
|               |      | EDIT       | ՄԹԾն |

Los registros que pueden borrarse en esta pantalla son:

- *TODD*.: Borrado de todos los valores almacenados. Los valores que se borran con esta opción son los máximos, mínimos, contadores de energía, máxima demanda y contadores de impulsos de las entradas de todas las tarjetas de expansión.
- INÁXIIND5: Borrado de los valores máximos almacenados, con la fecha y hora correspondientes.
- mínimos almacenados, con la fecha y hora correspondientes.
- ENERGÍA: Restablece a cero los contadores de energía acumulada, incluidos los de las diferentes tarifas en contadores actuales, mensual y anual.
- DEMRINDA: Restablece a cero los valores de máxima demanda, incluidos los de las diferentes tarifas.
- *CONT. EXT.*: Restablece a cero los valores de impulsos acumulados procedentes de las entradas de todas las tarjetas de expansión de entradas digitales.

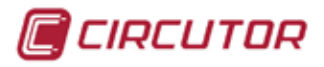

# 4.6 COMUNICACIONES

Para acceder al menú de configuración de las comunicaciones del **CVMk2** debe seleccionar *CDNFIG* dentro de *MENU*.

Cuando se encuentra dentro del menu de configuración, seleccionar *COI*<sup>1</sup> y pulsar *5ET* para entrar en el menú. En esta pantalla se configura el puerto COM2 para comunicar el analizador con el máster PC ó PLC.

| Menu Medida<br>Com. Com. | Com. Tarjetas<br>Com. |
|--------------------------|-----------------------|
| Núm. Perif               | 001                   |
| Baudios                  | 38400                 |
| Paridad                  | NO                    |
| Bit datos                | 8                     |
| Bit stop                 | 1                     |
| Protocolo                | MODBUS<br>℃®⊗6        |

Los registros que pueden ser editados en esta pantalla son:

- *NUI*?. *PERIF*: Número de periférico que desea asignar al dispositivo. El valor debe estar comprendido entre 1 y 255.
- BRUDID5: Velocidad de comunicación asignada al puerto serie COM2. Las velocidades que pueden configurarse son: 9600, 19200, 38400 ó 57600 bps.
- PRRIDAD: Seleccionable entre ND, PAR, IMPAR.
- BIT DRTDS: 8 sin posibilidad de modificar (en protocolo Modbus/RTU).
- BIT STOP: Posibilidad de seleccionar entre 1 ó 2.
- *PROTOCOLO*: *MODBUS* sin posibilidad de modificar.

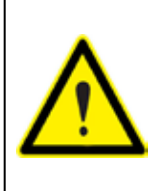

La configuración de las comunicaciones en esta pantalla afectan puerto COM2 del módulo de medida. La configuración de esta pantalla determina la velocidad de comunicación del equipo tanto si se comunica mediante el bus RS-485 o si se comunica por ethernet. En caso de comunicar a través de ethernet , esta velocidad debe coincidir con la configurada en el XPORT del conversor.

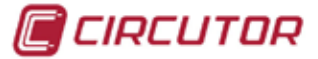

# 4.7 TARJETAS DE EXPANSIÓN

## 4.7.0. INSERCIÓN DE LAS TARJETAS DE EXPANSIÓN.

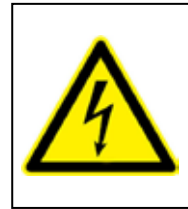

Antes de efectuar cualquier operación de mantenimiento, reparación o manipulación de cualquiera de las conexiones del equipo, debe desconectar el aparato de toda fuente de alimentación, tanto alimentación como de medida. La manipulación del equipo con alimentación es peligroso y puede provocar daños irreparables en el equipo.

Para proceder a la inserción de una tarjeta de expansión en el **CVMk2** debe seguir el siguiente procedimiento. Tener en cuenta que las imágenes hacen referencia a la inserción de una tarjeta de expansión en el slot (posición) 1. La inmediatamente inferior és la posición/slot 2 y la más alejada de los bornes de conexión, es la posición/slot3.

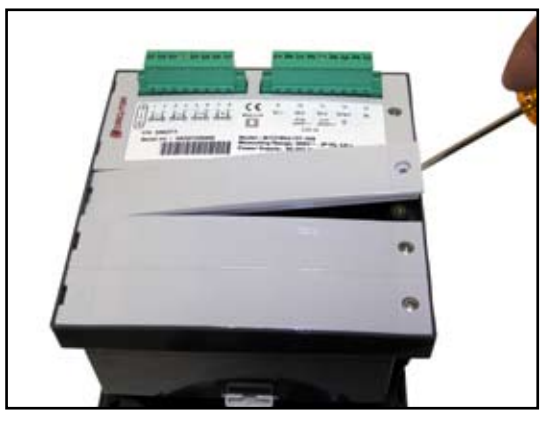

Desconectar alimentación del equipo. Desenroscar el tornillo y extraer la tapa de protección.

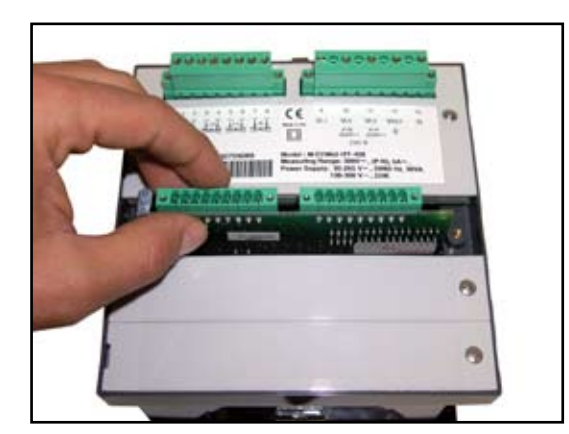

Insertar la tarjeta deslizándola entre las guías laterales

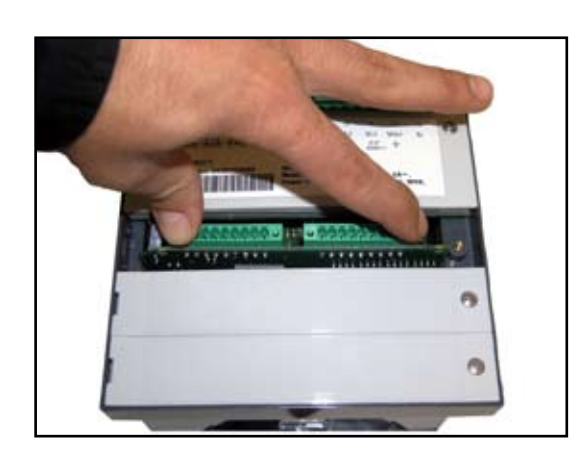

Presionar con cuidado para asegurar la correcta conexión de la tarjeta de expansión en la placa base del **CVMk2**.

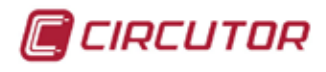

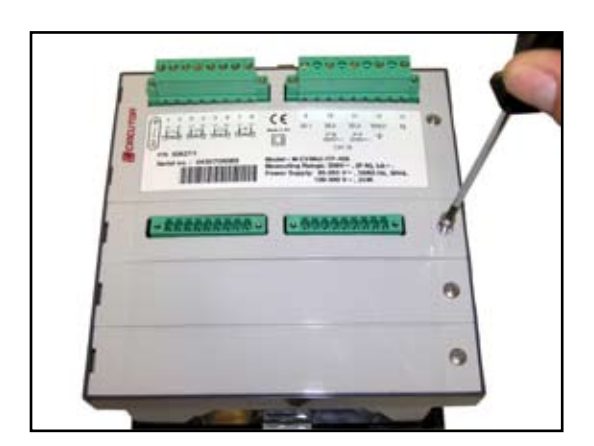

Colocar nuevamente la tapa suministrada con la tarjeta y fijarla nuevamente con el tornillo.

Para acceder al menú de configuración de las diferentes tarjetas de expansión debe seleccionar *TRRJETR5* dentro del menú *CONFIG*.

Dentro del menu de configuración, seleccionar la posición de la tarjeta que desea configurar. Si selecciona una posición en la que no se encuentra insertada ninguna tarjeta, se visualiza el mensaje *ND TRRJ*. en pantalla.

| Menu Medida Demanda Energía  |                                                         |
|------------------------------|---------------------------------------------------------|
| Calidad<br>Tarjetas 2300.9 V |                                                         |
| Sistema 172.735 k            |                                                         |
| S.total 172.735 kVA          |                                                         |
| PF.media <b>0.999</b>        | Menu Medida Com. Tarjetas<br>Medida Principal Tarjeta 1 |
| Frec. 50.00 Hz               | V.media 229 Tarjeta 2<br>Tarjeta 3                      |
|                              | P.total 172.565 W                                       |
|                              | S.total 172.565 kWA                                     |
|                              | PF.media <b>0.999</b>                                   |
|                              | Frec. 50.00 Hz                                          |
|                              |                                                         |
|                              |                                                         |

El menú que se muestra puede variar en función del modelo de tarjeta que se haya insertado en cada uno de los slots (ranuras de inserción). En los siguientes puntos se muestra cada uno de los menús de configuración que aparecen en cada una de las tarjetas de expansión, independientemente de la posición en la que se haya insertado.

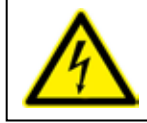

Antes de alimentar el equipo, debe asegurarse de que todos los cables están correctamente conectados. Un mal conexionado puede producir lesiones importantes a la persona que manipula el equipo.

🔲 CIRCUTOR

### 4.7.1 - 8 ENTRADAS Y 8 SALIDAS DIGITALES.

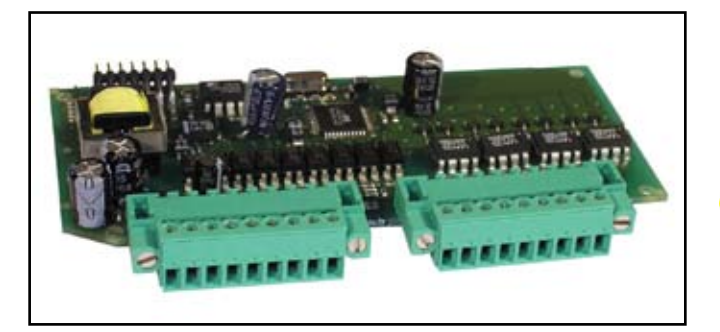

 $\wedge$ 

Leer apartado 4.7.0 Inserción de tarjetas de expansión.

Para acceder a la configuración de la tarjeta de 8 entradas y 8 salidas digitales, debe entrar en menú de configuración (*ITENU ---> EONFIG.*) y seleccionar la posición donde está insertada la tarjeta, en el menú *TRRJETR5*.

Para modificar los parámetros de la configuración de la tarjeta, debe pulsar la tecla *EDIT* (F4).

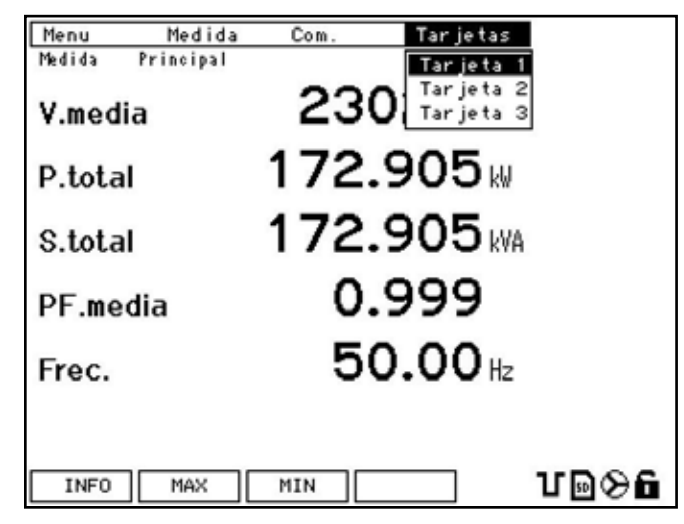

Los parámetros que se configuran en la pantalla de alarmas tienen distintos significados en función de la variable eléctrica seleccionada en la línea de configuración *CDD. VRR*. (ver capítulo 8.3 Mapa de memoria Modbus para ver los códigos de todas las variables) Se distinguen dos tipos de variable eléctrica para configurar una alarma.

- Un tipo de variable es un valor instantáneo medido o calculado por el analizador. (tipo a).
- Otro tipo de variable es de energía a la que se le asigna una salida de impulsos (tipo b).

Un ejemplo de este tipo de variable puede ser energía activa consumida (kW·h) con código de variable 129.

| Menu       | Medida    | Com. | Tar je tas | ]     |
|------------|-----------|------|------------|-------|
| Tarjetas   | Tarjeta 1 |      |            |       |
| Alarm      | a 01      |      |            |       |
| Cód.       | Var.      |      |            | 001   |
| Máxi       | mo        |      | 00         | 02300 |
| Míni       | mo        |      | 00         | 01000 |
| Reta       | rd.ON     |      |            | 0001  |
| Retard.OFF |           |      |            | 0001  |
|            |           |      |            |       |
| IN         | PROX      | ECU  | EDIT       | ՅՅՅն  |

42

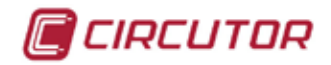

La pantalla que muestra el analizador para configurar las diferentes alarmas es como muestra la figura.

#### 4.7.1.1. Configuración de alarmas

Cuando se accede a la configuración de las tarjetas, se muestra el siguiente menú de la alarma 01.

- *COD. VAR:* El código introducido en esta variable puede ser de una variable instantánea o de energía a la que se asigna una salida de impulsos y un peso para cada impulso.
- INÁXIMD: Si se ha seleccionado una variable instantánea se debe configurar el valor máximo de la variable eléctrica. Debe entenderse como alarma de valor máximo.
   Si se ha seleccionado variable de energía, se debe indicar el peso en W·h que tiene cada impulso.
- *Ejemplo:* Si se introduce *DDD.D1D*, la alarma se activará cada 10 W•h. Se genera un impulso cada 10 W•h cuando la variable seleccionada es de energía.
- Si se ha seleccionado una variable instantánea, debe configurar el valor mínimo de la variable eléctrica instantánea. Debe entenderse como alarma de valor mínimo.
   Si se ha seleccionado una variable energía, este campo no es necesario configurarlo.
- *RETARD. DN*: Si se ha seleccionado una variable instantánea, este campo corresponde al tiempo mínimo en segundos que debe cumplirse la condición, para que se active la alarma.

*Ejemplo*: si se programa el valor 000010, la alarma se activará transcurridos 10 s.

Si se ha seleccionado una variable de energía, este valor corresponde al parámetro de tiempo ON. Es el número de intervalos de 10 ms que estará activada la salida para generar el impulso.

*Ejemplo*: si se programa el valor 000030, la alarma se activará durante 300 ms.

*RETARD. DFF:* Si se ha seleccionado una variable instantánea, este valor corresponde al tiempo mínimo en segundos que se debe cumplir la condición, para que se desactive la alarma.

*Ejemplo*: si se programa el valor 000010, la alarma se desactivará transcurridos 10 seg.

Si se ha seleccionado una variable de energía, éste valor corresponde al parámetro de tiempo OFF. Es el número de intervalos de 10 ms que estará desactivada la alarma para generar el impulso.

*Ejemplo*: si se programa el valor *DDDD3D*, la alarma se desactivará durante 300 ms para generar el tiempo OFF del impulso

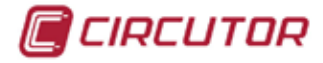

Para acceder a la configuración de la alarma 2 y sucesivas, se debe presionar la tecla *PRDX*. (F2). De este modo se accede a las pantallas de configuración de todas las alarmas hasta un máximo de 16.

Desde la pantalla de alarma 16, pulsando nuevamente la tecla F2 (*PRDX*), se accede a la pantalla de edición de ecuaciones para la activación de las salidas físicas de la tarjeta de expansión. Las salidas que permite configurar esta tarjeta van desde la 01 hasta la 08.

Desde cualquier pantalla de alarmas es posible acceder a la pantalla de configuración de las entradas (apartado 4.7.1.3 Configuración de entradas digitales) presionando *IN* (F1). También es posible acceder a la pantalla de configuración de las ecuaciones de salida (apartado 4.7.1.2 Configuración de salidas digitales estáticas) si se pulsa *EEU* (F3).

## 4.7.1.1.a Configuración de alarmas asignadas a entradas digitales.

Para configurar las entradas de las tarjetas de expansión, se debe introducir el código de la entrada correspondiente. El código que le corresponde a cada entrada depende del número de entrada que se desea seleccionar y de la posición donde esté insertada la tarjeta (ver tabla adjunta).

| POS. TARJETA | VARIABLE           | SÍMBOLO | CODIGO | DIRECC. MODBUS |
|--------------|--------------------|---------|--------|----------------|
|              | Contador entrada 1 | IN_1001 | 400    | 0C80-0C81      |
|              | Contador entrada 2 | IN_1002 | 401    | 0C82-0C83      |
|              | Contador entrada 3 | IN_1003 | 402    | 0C84-0C85      |
|              | Contador entrada 4 | IN_1004 | 403    | 0C86-0C87      |
|              | Contador entrada 5 | IN_1005 | 404    | 0C88-0C89      |
|              | Contador entrada 6 | IN_1006 | 405    | 0C8A-0C8B      |
|              | Contador entrada 7 | IN_1007 | 406    | 0C8C-0C8D      |
|              | Contador entrada 8 | IN_1008 | 407    | 0C8E-0C8F      |
|              | Contador entrada 1 | IN_2001 | 408    | 0C90-0C91      |
|              | Contador entrada 2 | IN_2002 | 409    | 0C92-0C93      |
|              | Contador entrada 3 | IN_2003 | 410    | 0C94-0C95      |
|              | Contador entrada 4 | IN_2004 | 411    | 0C96-0C97      |
|              | Contador entrada 5 | IN_2005 | 412    | 0C98-0C99      |
|              | Contador entrada 6 | IN_2006 | 413    | 0C9A-0C9B      |
|              | Contador entrada 7 | IN_2007 | 414    | 0C9C-0C9D      |
|              | Contador entrada 8 | IN_2008 | 415    | 0C9E-0C9F      |
|              | Contador entrada 1 | IN_3001 | 416    | 0CA0-0CA1      |
|              | Contador entrada 2 | IN_3002 | 417    | 0CA2-0CA3      |
|              | Contador entrada 3 | IN_3003 | 418    | 0CA4-0CA5      |
|              | Contador entrada 4 | IN_3004 | 419    | 0CA6-0CA7      |
|              | Contador entrada 5 | IN_3005 | 420    | 0CA8-0CA9      |
|              | Contador entrada 6 | IN_3006 | 421    | 0CAA-0CAB      |
|              | Contador entrada 7 | IN_3007 | 422    | 0CAC-0CAD      |
|              | Contador entrada 8 | IN_3008 | 423    | 0CAE-0CAF      |

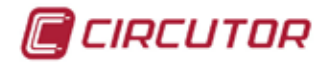

#### 4.7.1.1.b Cambio de la lógica de alarmas según estado de las entradas

La activación de una alarma, cuando se selecciona un código de variable que corresponde al estado de una entrada de una tarjeta de expansión, se puede realizar de dos formas distintas: lógica directa o inversa.

Para configurar las alarmas con lógica directa respecto la entrada, es decir, que se active la alarma (valor =1) cuando la entrada se active (valor =1), se deben configurar los parámetros como se indica:

 $\square RX = 1 \text{ y } \square N = -1.$ 

Para configurar las alarmas con lógica inversa respecto la entrada, es decir, que se desactive la alarma (valor =0) cuando la entrada se active (valor =1) se deben configurar los parámetros como se indica:

MRX = 0 y MIN = 0.

#### 4.7.1.2. Configuración de salidas digitales estáticas

En esta pantalla se configuran las ecuaciones de las alarmas que se aplican para activar las salidas del equipo. Es posible configurar ecuaciones con funciones AND (\*) y/o OR (+) entre una o varias de las 16 alarmas configuradas previamente (ver apartado 4.7.1.1 Configuración de alarmas), para activar cada una de las 8 salidas digitales de la tarjeta.

Para modificar los parámetros de la configuración de las ecuaciones de la tarjeta, debe pulsar la tecla *EDIT* (F4). Seleccionar la salida que se desea configurar y pulsar *SET* para entrar en edición.

| Menu       | Medida Com. Tarjetas    |
|------------|-------------------------|
| Tarjetas T | arjeta 1                |
| OUT 01     | 00*00*00*00*00*00*00*00 |
| 0UT 02     | 00*00*00*00*00*00*00*00 |
| 0UT 03     | 00*00*00*00*00*00*00*00 |
| OUT 04     | 00*00*00*00*00*00*00*00 |
| 0UT 05     | 00*00*00*00*00*00*00*00 |
| 0UT 06     | 00*00*00*00*00*00*00*00 |
| OUT 07     | 00*00*00*00*00*00*00*00 |
| 0UT 08     | 00*00*00*00*00*00*00*00 |
|            | ЕSC ОК 🔁 🖓 🖓 🔓          |

En la ecuación se deben editar los dos dígitos que corresponden a la alarma deseada. Entre los dos dígitos que corresponden a la alarma, se puede introducir un signo "\*" ó "+" que corresponden con las funciones AND / OR respectivamente, que se aplicarán entre las alarmas configuradas.

Pulsando *RL* (F3) se retorna a la pantalla *RLRRIR DI* (apartado 4.7.1.1). Pulsando *IN* (F1) se retorna a la pantalla *ENTRRDR5* (apartado 4.7.1.3).

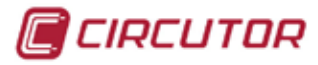

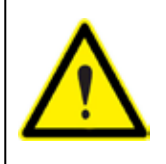

**ATENCIÓN**: El valor 00 en una ecuación de activación de las salidas, significa que no debe realizar maniobra alguna, por lo que sólo se deberían encontrar al final de la ecuación. De encontrarse el valor 00 al principio de la ecuación, el **CVMk2** no realizará el cálculo ni la activación de la salida correspondiente

### 4.7.1.3. Configuración de entradas digitales

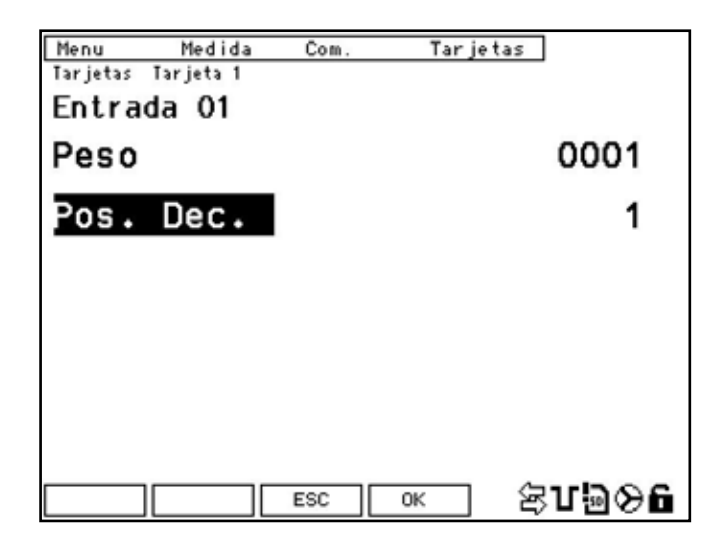

Las entradas de la tarjeta se configuran también de dos formas diferentes, dependiendo de si desea configurar la entrada como un contador incremental o como una entrada lógica de dos estados (ON / OFF).

#### PE50 = 0000

De esta forma, la entrada queda configurada como entrada de dos estados ON/OFF. Al configurar la entrada como ON/OFF, no es necesario configurar la siguiente opción del menú, *PDS. DEC*.

#### *PESD* ≠ 0000

Al configurar el peso de la entrada diferente de cero, ésta se configura como contador incremental de impulsos cuyo valor máximo de contador es de 10M. El valor a introducir es el factor que multiplica cada impulso de la entrada.

*P05. DEC:* Se indican los decimales que se desea que tenga el contador de la entrada correspondiente.

Las opciones que presenta el menú inferior son:

- PROX. (F2): Incrementa el número de entrada desde la 1 hasta un máximo de 08 para acceder a su configuración. Desde la pantalla de configuración de la entrada 08, pulsando de nuevo F2 (PROX), se retorna a la pantalla de configuración de la entrada 01.
- *DUT* (F1): Pulsar esta tecla para acceder a la pantalla de configuración de alarmas, apartado 4.7.1.1.

Para grabar los parámetros modificados en cualquier pantalla, se debe pulsar la tecla  $\mathcal{D}K$  (F4) antes de salir. Para salir de modo edición sin grabar los cambios, pulsar *ESE* (F3).

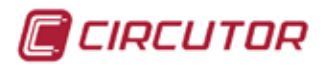

### 4.7.1.4. Conexionado entradas / salidas.

El conexionado de las entradas y salidas de la tarjeta según se muestra en el esquema:

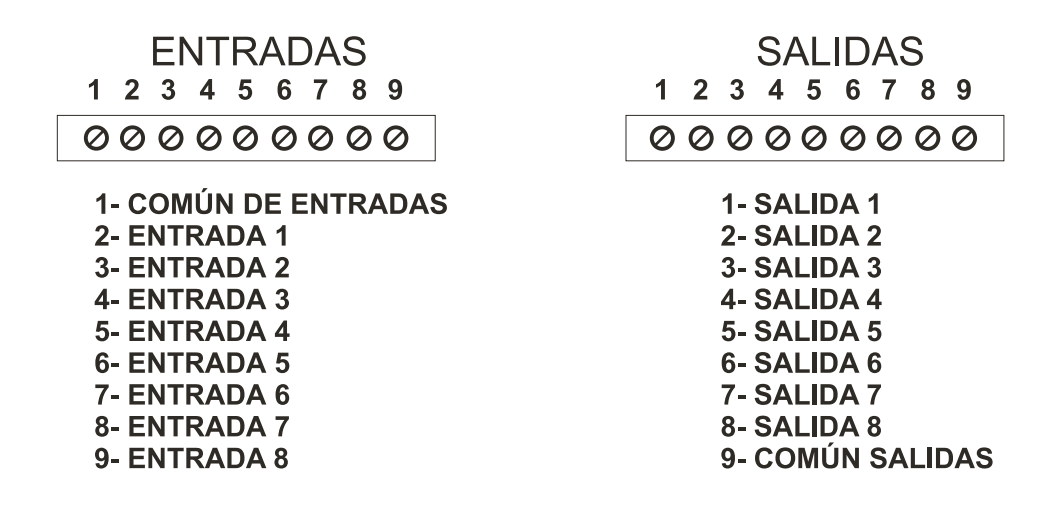

El conexionado de las entradas y salidas de la tarjeta según se muestra en los esquemas:

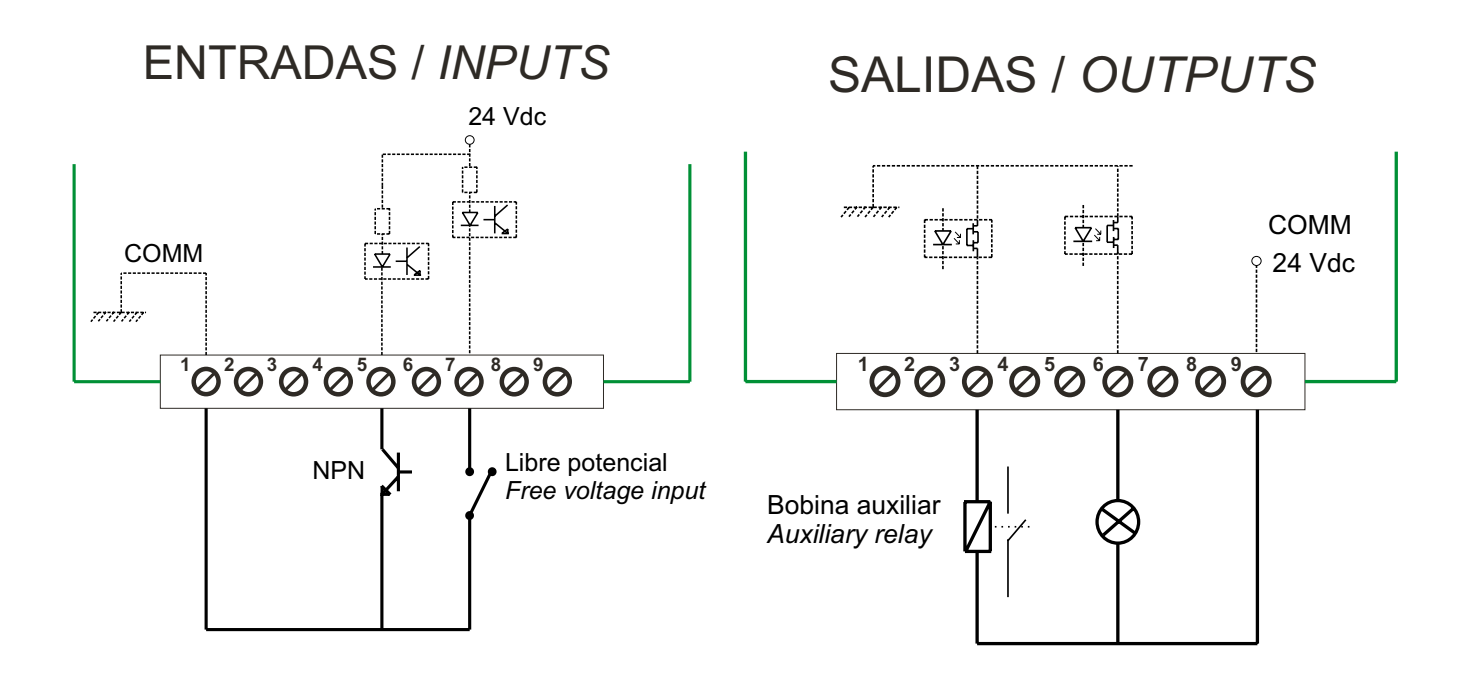

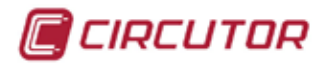

### 4.7.1.5. Visualización de parámetros de la tarjeta 8E / 8S digitales.

Para visualizar los parámetros de la tarjeta de memoria, debe entrar en *FIENU*, seleccionar *TRRJETR5*, y desplazarse hasta la tarjeta que corresponda para ver las características.

| Menu Tar | jeta 1 Tarjeta 2 Tarjeta | 3    |
|----------|--------------------------|------|
| In O1    | 00000000                 |      |
| IN 02    | 00000000                 |      |
| IN 03    | 00000000                 |      |
| IN 04    | 00000000                 |      |
| IN 05    | 00000000                 |      |
| IN 06    | 00000000                 |      |
| IN 07    | 00000000                 |      |
| IN 08    | 00000000                 |      |
| INFO     |                          | Մ⊚⊗ն |

En la figura se muestra el estado de las entradas digitales o el número de impulsos que ha recibido en cada una de las entradas, dependiendo de la configuración que tengan las entradas.

### 4.7.1.6. Características tarjeta 8E / 8S.

| CARACTERÍSTICAS               | VALOR                  | UNIDAD          |
|-------------------------------|------------------------|-----------------|
| ENTRADAS LÓGICAS              |                        |                 |
| Tipo de entrada               | Libre de tensión / NPN |                 |
| Tipo de acoplamiento          | Entrada optoaislada    |                 |
| Tensión máxima                | 24                     | Vdc             |
| ION                           | < 8                    | mA              |
| Consumo entrada               | < 0,5                  | W               |
| Tiompoo mínimoo               | t on 40                | ms              |
| nempos minimos                | t off 40               | ms              |
| SALIDA ESTÁTICA               |                        |                 |
| Tensión nominal               | 150 / 250              | VDC / VAC       |
| Corriente nominal             | < 100                  | mA              |
| Corriente máxima              | < 150                  | mA              |
| Potencia máxima de disipación | 0.8                    | W               |
| Máxima Ron                    | 25                     | Ω               |
| CONEXIONADO                   |                        |                 |
| Sección en conductor (Cu)     | 0,051 (AWG 3018)       | mm <sup>2</sup> |
| Par de apriete del borne      | 0,3                    | Nm              |

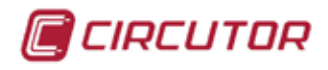

## 4.7.2 - 8 ENTRADAS DIGITALES Y 4 SALIDAS RELÉ

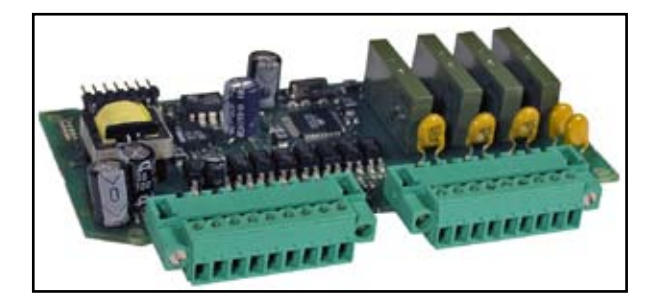

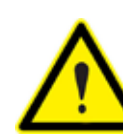

Leer apartado 4.7.0 Inserción de tarjetas de expansión.

Para acceder a la configuración de la tarjeta de 8 entradas y 4 salidas relé, debe entrar en menú de configuración (*FIENU ---> CONFIG.*) y seleccionar la posición donde está insertada la tarjeta, dentro del menú *TARJETR5*.

Para poder modificar los parámetros de configuración de la tarjeta debe pulsar la tecla *EDIT*.

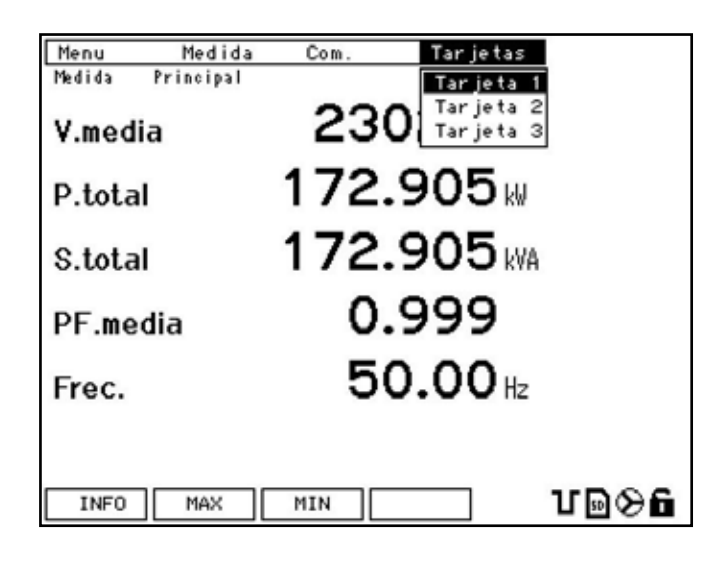

Los parámetros que se configuran en la pantalla de alarmas tienen distintos significados en función de la variable eléctrica seleccionada en la línea de configuración *CDD. VRR*. (ver capítulo 8.3 Mapa de memoria Modbus para ver los códigos de todas las variables). Se distinguen dos tipos de variable eléctrica para configurar una alarma.

- Un tipo de variable es un valor instantáneo medido o calculado por el analizador. (tipo a).

- Otro tipo de variable es energía a la que se le asigna una salida de impulsos (tipo b). Un ejemplo de este tipo de variable puede ser energía activa consumida con código 129.

| Menu Medida<br>Tarjetas Tarjeta 1 | Com. Tarjetas      |   |
|-----------------------------------|--------------------|---|
| Alarma O1                         |                    |   |
| Cód. Var.                         | 001                |   |
| Máximo                            | 0002300            |   |
| Mínimo                            | 0001000            |   |
| Retard.ON                         | 0001               |   |
| Retard.OFF                        | 0001               |   |
|                                   |                    |   |
| IN PR0X                           | ECU EDIT 🖄 🖸 🗟 🛇 I | 6 |

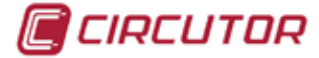

### 4.7.2.1. Configuración de alarmas

Cuando se accede a la configuración de las tarjetas, se muestra el siguiente menú de la alarma 01.

- *COD. VRR:* El código introducido en esta variable puede ser de una variable instantánea o de energía a la que se asigna una salida de impulsos y un peso para cada impulso.
- MÁXIMD: Si se ha seleccionado una variable instantánea se debe configurar el valor máximo de la variable eléctrica. Debe entenderse como alarma de valor máximo.
   Si se ha seleccionado variable de energía, se debe indicar el peso en W·h que tiene cada impulso.
- *Ejemplo:* Si se introduce *DDD.D1D*, la alarma se activará cada 10 W•h. Se genera un impulso cada 10 W•h cuando la variable seleccionada es de energía.
- Si se ha seleccionado una variable instantánea, debe configurar el valor mínimo de la variable eléctrica instantánea. Debe entenderse como alarma de valor mínimo.
   Si se ha seleccionado una variable energía, este campo no es necesario configurarlo.
- *RETARD. DN:* Si se ha seleccionado una variable instantánea, este campo corresponde al tiempo mínimo en segundos que debe cumplirse la condición, para que se active la alarma.

*Ejemplo*: si se programa el valor *DDDDD*, la alarma se activará transcurridos 10 s.

Si se ha seleccionado una variable de energía, este valor corresponde al parámetro de tiempo ON. Es el número de intervalos de 10 ms que estará activada la salida para generar el impulso.

*Ejemplo*: si se programa el valor *000030*, la alarma se activará durante 300 ms.

*RETARD. DFF:* Si se ha seleccionado una variable instantánea, este valor corresponde al tiempo mínimo en segundos que se debe cumplir la condición, para que se desactive la alarma.

*Ejemplo*: si se programa el valor *DDDDD*, la alarma se desactivará transcurridos 10 seg.

Si se ha seleccionado una variable de energía, éste valor corresponde al parámetro de tiempo OFF. Es el número de intervalos de 10 ms que estará desactivada la alarma para generar el impulso.

*Ejemplo*: si se programa el valor *DDDD3D*, la alarma se desactivará durante 300 ms para generar el tiempo OFF del impulso

Para acceder a la configuración de la alarma 2 y sucesivas, se debe presionar la tecla *PRDX*. (F2). De este modo se accede a las pantallas de configuración de todas las alarmas hasta un máximo de 16.

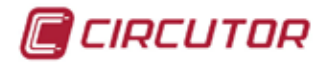

Desde la pantalla de configuración de la alarma 16, pulsando nuevamente la tecla F2 (*PRDX*), se accede a la pantalla de edición de ecuaciones para la activación de las salidas físicas de la tarjeta de expansión. Las salidas que permite configurar esta tarjeta van desde la 01 hasta la 04.

Desde cualquier pantalla de alarmas es posible acceder a la pantalla de configuración de las entradas (apartado 4.7.2.3 Configuración de entradas digitales) presionando *I*N (F1). También es posible acceder a la pantalla de configuración de las ecuaciones de salida (apartado 4.7.2.2 Configuración de salidas relé) si se pulsa *ECU* (F3).

#### 4.7.2.1.a Configuración de alarmas según entradas digitales.

Para configurar las entradas de las tarjetas de expansión, se debe introducir el código de la entrada correspondiente. El código que le corresponde a cada entrada depende del número de entrada que se desea seleccionar y de la posición donde esté insertada la tarjeta (ver tabla adjunta).

| POS. TARJETA | VARIABLE           | SÍMBOLO | CODIGO | DIRECC. MODBUS |
|--------------|--------------------|---------|--------|----------------|
|              | Contador entrada 1 | IN_1001 | 400    | 0C80-0C81      |
|              | Contador entrada 2 | IN_1002 | 401    | 0C82-0C83      |
|              | Contador entrada 3 | IN_1003 | 402    | 0C84-0C85      |
|              | Contador entrada 4 | IN_1004 | 403    | 0C86-0C87      |
|              | Contador entrada 5 | IN_1005 | 404    | 0C88-0C89      |
|              | Contador entrada 6 | IN_1006 | 405    | 0C8A-0C8B      |
|              | Contador entrada 7 | IN_1007 | 406    | 0C8C-0C8D      |
|              | Contador entrada 8 | IN_1008 | 407    | 0C8E-0C8F      |
|              | Contador entrada 1 | IN_2001 | 408    | 0C90-0C91      |
|              | Contador entrada 2 | IN_2002 | 409    | 0C92-0C93      |
|              | Contador entrada 3 | IN_2003 | 410    | 0C94-0C95      |
|              | Contador entrada 4 | IN_2004 | 411    | 0C96-0C97      |
| IARJE IA Z   | Contador entrada 5 | IN_2005 | 412    | 0C98-0C99      |
|              | Contador entrada 6 | IN_2006 | 413    | 0C9A-0C9B      |
|              | Contador entrada 7 | IN_2007 | 414    | 0C9C-0C9D      |
|              | Contador entrada 8 | IN_2008 | 415    | 0C9E-0C9F      |
|              | Contador entrada 1 | IN_3001 | 416    | 0CA0-0CA1      |
|              | Contador entrada 2 | IN_3002 | 417    | 0CA2-0CA3      |
|              | Contador entrada 3 | IN_3003 | 418    | 0CA4-0CA5      |
|              | Contador entrada 4 | IN_3004 | 419    | 0CA6-0CA7      |
| IARJE IA 3   | Contador entrada 5 | IN_3005 | 420    | 0CA8-0CA9      |
|              | Contador entrada 6 | IN_3006 | 421    | 0CAA-0CAB      |
|              | Contador entrada 7 | IN_3007 | 422    | 0CAC-0CAD      |
|              | Contador entrada 8 | IN_3008 | 423    | 0CAE-0CAF      |

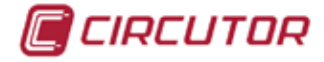

#### 4.7.2.1.b Cambio de la lógica de alarmas según estado de las entradas

La activación de una alarma, cuando se selecciona un código de variable que corresponde al estado de una entrada de una tarjeta de expansión, se puede realizar de dos formas distintas: lógica directa o inversa.

Para configurar las alarmas con lógica directa respecto a la entrada, es decir, que se active la alarma (valor =1) cuando la entrada se active (valor =1), se deben configurar los parámetros como se indica:

MRX = 1 y MIN = -1.

Para configurar las alarmas con lógica inversa respecto a la entrada, es decir, que se desactive la alarma (valor =0) cuando la entrada se active (valor =1) se deben configurar los parámetros como se indica:

 $\Pi R X = 0 \text{ y } \Pi I N = 0.$ 

#### 4.7.2.2. Configuración de salidas relé

En esta pantalla se configuran las ecuaciones de las alarmas que se aplican para activar las salidas del equipo. Es posible configurar ecuaciones con funciones AND (\*) y/o OR (+) entre una o varias de las 16 alarmas configuradas previamente (ver apartado 4.7.2.1 Configuración de alarmas), para activar cada una de las 4 salidas relé del equipo.

Para modificar los parámetros de la configuración de la tarjeta, se debe pulsar la tecla *EDIT* (F4). Seleccionar la salida que se desea configurar y pulsar *SET* para entrar en edición.

|          |          |           |            | 1             |
|----------|----------|-----------|------------|---------------|
| Menu     | Me       | dida Com. | Tar je tas | ]             |
| Tar jet: | as Tarje | ta 1      |            |               |
| OUT      | 01       | 00*00*00  | *00*00*00  | *00*00        |
| OUT      | 02       | 00*00*00  | *00*00*00  | *00*00        |
| OUT      | 03       | 00*00*00  | *00*00*00  | *00*00        |
| OUT      | 04       | 00*00*00  | +00+00+00  | *00*00        |
|          |          |           |            |               |
|          |          | ESC       | ok é       | °U <b>⊇⊗6</b> |

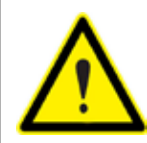

ATENCIÓN: El valor 00 en la ecuación de activación de las salidas, significan que no debe hacer nada, por lo que sólo se deberían encontrar al final de la ecuación. De encontrarse al principio, el **CVMk2** no realizará el cálculo ni la activación de la salida correspondiente

Pulsando *RL* (F3) se retorna a la pantalla *RLRRIA DI* (apartado 4.7.2.1). Pulsando *IN* (F1) se retorna a la pantalla *ENTRADRS* (apartado 4.7.2.3).

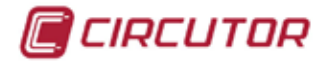

En la ecuación se deben editar los dos dígitos que corresponden a la/s alarma/s deseadas. Entre los dos dígitos que corresponden a la alarma, se puede introducir un signo "\*" ó "+" que corresponden con las funciones AND / OR respectivamente, que se aplicarán entre las alarmas configuradas.

| Menu<br>Tarjetas | Medida<br>Tarjeta 1 | Com. | Tar jetas |      |
|------------------|---------------------|------|-----------|------|
| Entra            | da 01               |      |           |      |
| Peso             |                     |      |           | 0001 |
| Pos.             | Dec.                |      |           | 1    |
|                  |                     |      |           |      |
|                  |                     |      |           |      |
|                  |                     |      |           |      |
|                  |                     |      |           |      |
|                  |                     |      |           |      |
|                  |                     | ESC  | ok 25     | Т⋑⋟∎ |

### 4.7.2.3. Configuración de entradas digitales

Las entradas de la tarjeta se configuran también de dos formas diferentes, dependiendo de si desea configurar la entrada como un contador incremental o como una entrada lógica de dos estados (ON/OFF).

#### PE50 = 0000

Configurando el peso de la entrada igual a cero, la entrada queda configurada como entrada estados ON/OFF. Al configurar la entrada como booleana, no es necesario configurar la siguiente opción del menú, *PD5. DEC*.

#### *PESD* ≠ 0000

Al configurar el peso de la entrada diferente de cero, ésta se configura como contador incremental de impulsos cuyo valor máximo de contador es de 10 M. El valor a introducir es el factor que multiplica a cada impulso de la entrada.

*PD5. DEC:* Indicar los decimales que se desea que tenga el contador de la entrada correspondiente.

Las opciones que presenta el menú inferior son:

- PROX. (F2): Incrementa el número de entrada desde la 1 hasta un máximo de 08 para acceder a su configuración. Desde la pantalla de configuración de la entrada 08, pulsando de nuevo F2 (PROX), se retorna a la pantalla de configuración de la entrada 01.
- *DUT* (F1): Pulsar esta tecla para acceder a la pantalla de configuración de alarmas, apartado 4.7.2.1.

Para grabar los parámetros modificados en cualquier pantalla, se debe pulsar la tecla  $\Im K$  (F4) antes de salir. Para salir de modo edición sin grabar los cambios, pulsar *ESE* (F3).

9 Ø

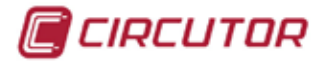

#### 4.7.2.4. Conexionado de entradas / salidas

El conexionado de las entradas y salidas de la tarjeta es como muestra la figura:

| ENTRADAS                                                                                                    | SALIDAS                                                                                                    |
|----------------------------------------------------------------------------------------------------|----------------------------------------------------------------------------------------------------|
| $ \begin{array}{cccccccccccccccccccccccccccccccccccc$                                                                                    | $ \begin{array}{cccccccccccccccccccccccccccccccccccc$                                                                                                    |
| 1- COMÚN<br>2- ENTRADA 1<br>3- ENTRADA 2<br>4- ENTRADA 3<br>5- ENTRADA 4<br>6- ENTRADA 5<br>7- ENTRADA 6<br>8- ENTRADA 7<br>9- ENTRADA 8 | 1- COMÚN RELÉ 1<br>2- N.A RELÉ 1<br>3- COMÚN RELÉ 2<br>4- N.A RELÉ 2<br>5- COMÚN RELÉ 3<br>6- N.A RELÉ 3<br>7- COMÚN RELÉ 4<br>8- N.A. RELÉ 4<br>9- N.C. RELÉ 4 |
|                                                                                                    |                                                                                                    |

El conexionado de las entradas y salidas de la tarjeta según se muestra en los esquemas:

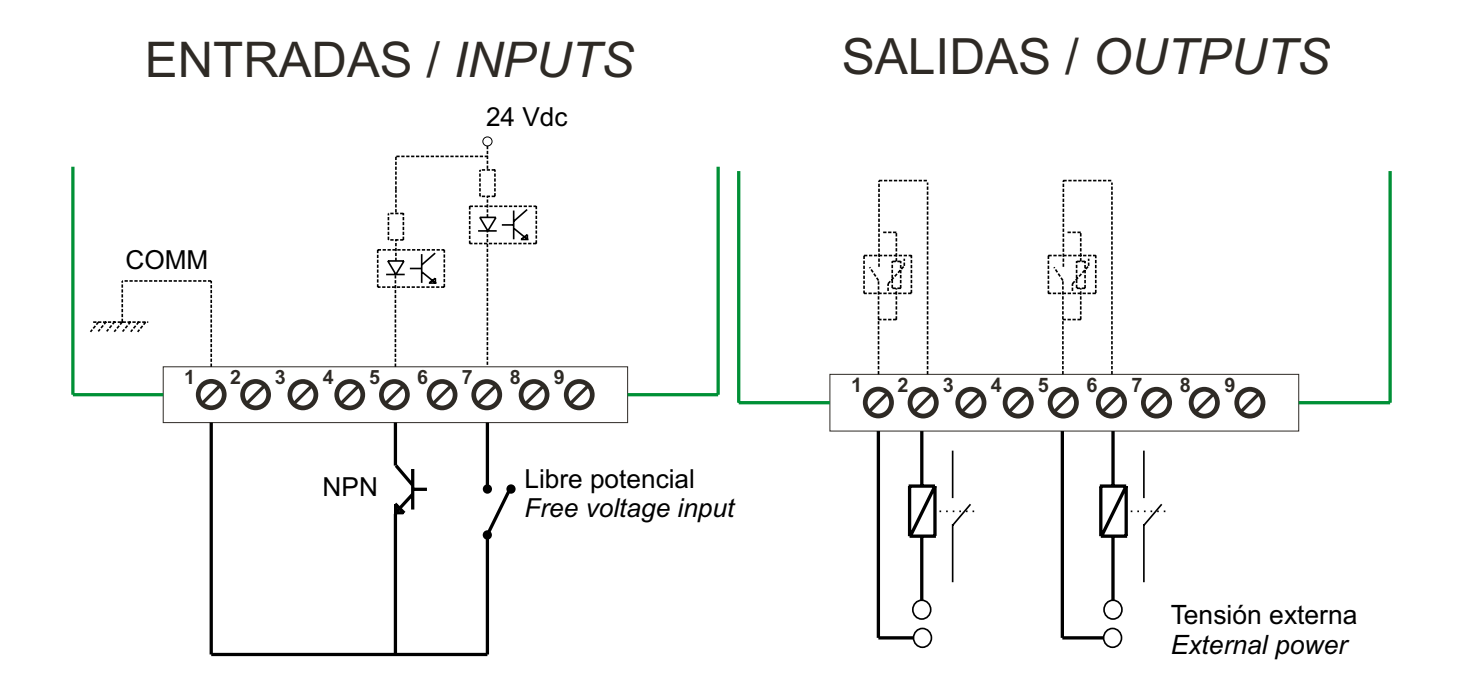

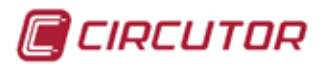

#### 4.7.1.5. Visualización de parámetros de la tarjeta

Para visualizar los parámetros de la tarjeta de memoria, debe entrar en *ITENU*, seleccionar *TRRJETRS*, y desplazarse hasta la tarjeta que corresponda para ver las características.

| Menu Ta | rjeta 1 Tarjeta 2 Tarjeta | 3    |
|---------|---------------------------|------|
| IN 01   | 0000000                   |      |
| IN 02   | 00000000                  |      |
| IN 03   | 00000000                  |      |
| IN 04   | 00000000                  |      |
| IN 05   | 00000000                  |      |
| IN 06   | 00000000                  |      |
| IN 07   | 00000000                  |      |
| IN 08   | 00000000                  |      |
| INFO    |                           | Մ∍⊗ճ |

En la figura se muestra el estado de las entradas digitales o el número de impulsos que ha recibido en cada una de las entradas, dependiendo de la configuración que tengan las entradas.

#### 4.7.2.6. Características.

| CARACTERÍSTICAS                 | VALOR UNIDAD                                    |                 |
|---------------------------------|-------------------------------------------------|-----------------|
| ENTRADAS LÓGICAS                |                                                 |                 |
| Tipo de entrada                 | Contacto libre tensión                          |                 |
| Tipo de acoplamiento            | Entrada optoaislada                             |                 |
| Tensión máxima                  | 24                                              | VDC             |
| I ON                            | < 8                                             | mA              |
| Consumo por entrada             | < 0,5                                           | W               |
| Tiemper mínimer, tou / terr     | t <sub>on</sub> 40                              | ms              |
|                                 | t <sub>off</sub> 40                             | ms              |
| SALIDA RELÉ                     |                                                 |                 |
| Tensión nominal                 | 230 / 125                                       | VAC / VDC       |
| Corriente nominal               | 6 / 1,5                                         | AAC / ADC       |
| Carga máxima VAC                | 250 / 6                                         | VAC / AAC       |
| Carga máxima VDC                | 30 / 6                                          | VDC / ADC       |
| Carga mínima dol roló           | 1                                               | VAC / VDC       |
|                                 | 1                                               | mA              |
| Vida mecánica                   | 5 x 10 <sup>6</sup>                             | ciclos          |
| Vida eléctrica en carga nominal | NA:5 x 10 <sup>4</sup> , NC:3 x 10 <sup>4</sup> | ciclos          |
| CONEXIONADO                     |                                                 |                 |
| Sección en conductor (Cu)       | 0,051 (AWG 3018)                                | mm <sup>2</sup> |
| Par de apriete del borne        | 0,3                                             | Nm              |

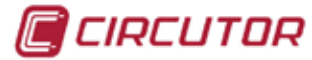

### 4.7.3 - 8 ENTRADAS ANALÓGICAS Y 4 SALIDAS ANALÓGICAS

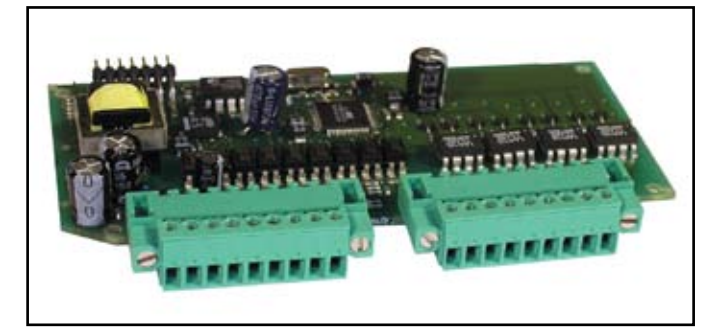

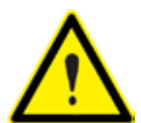

Leer apartado 4.7.0 Inserción de tarjetas de expansión.

Para acceder a la configuración de la tarjeta de 8 entradas y 4 salidas analógicas, entrar en menú de configuración (*TIENU ---> CONFIG.*) y seleccionar la posición donde está insertada la tarjeta, en el menú *TARJETRS*. Pulsar *SET* para entrar en el menú de la tarjeta.

| Menu Medida      | Com. Tarjetas                  |
|------------------|--------------------------------|
| Medida Principal | Tarjeta 1                      |
| V.media          | 230 Tar je ta 2<br>Tar je ta 3 |
| P.total          | 172.905                        |
| S.total          | 172.905 kVA                    |
| PF.media         | 0.999                          |
| Frec.            | 50.00 Hz                       |
|                  |                                |
| THE THE          |                                |

Para acceder a los parámetros de configuración de la tarjeta debe pulsar la tecla *EDIT* (F4). Seleccionar la salida analógica deseada y pulsar *SET* para entrar en modo edición.

| Menu Medida<br>Tarjetas Tarjeta 3<br>A/D OUT 01 | Com. Tarjetas |
|-------------------------------------------------|---------------|
| Cód. Var.                                       | 001           |
| Escala                                          | 0-20mA        |
| Cero                                            | 00000.0       |
| Fondo Esc.                                      | 01000.0       |
|                                                 |               |
| IN PROX                                         |               |

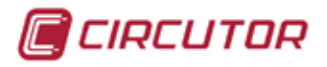

#### 4.7.3.1. Configuración de salidas analógicas.

La pantalla de configuración de las salidas analógicas de la tarjeta es como muestra la figura:

| Menu     | Medida    | Com. | Tar jetas | ]     |
|----------|-----------|------|-----------|-------|
| Tarjetas | Tarjeta 3 |      |           |       |
| A/D 0    | UT 01     |      |           |       |
| Cód.     | Var.      |      |           | 001   |
| Esca     | la        |      | 4         | -20mA |
| Cero     |           |      | +00       | 010.0 |
| Fond     | o Esc.    |      | 01        | 500.0 |
|          |           |      |           |       |
|          |           |      |           |       |
|          |           | ESC  | ок 2      | Ր⊇⊗ն  |

Los parámetros de configuración de las salidas analógicas son:

- *CDD.VRR*: Código de la variable eléctrica instantánea que se desea asignar a la salida (ver capítulo 8.3 Mapa de memoria Modbus para ver los códigos de todas las variables). No se permite código de energía.
- *ESCRLR*: Se puede seleccionar entre *D* y *Y* que corresponden a las escalas 0...20 mA y 4...20 mA respectivamente.
- *CERD*: Valor que debe tener la variable para tener a la salida 0 ó 4 mA (depende de la escala seleccionada).
- FONDO ESC.: Valor que debe tener la variable para tener a la salida 20 mA.

Las teclas de función nos muestran las siguientes opciones en el modo de edición:

- *ESE*: Salir de la pantalla actual sin salvar los cambios.
- *ОК*: Confirma y graba los cambios realizados.

Las diferentes teclas que aparecen en esta pantalla son:

- *PRDX*: Incrementa el número de salida hasta un máximo de 4 (*R/D DUT D4*). Pulsando nuevamente retorna a la salida 01 (*R/D DUT D1*).
- IN: Desde cualquier pantalla, pulsar esta tecla para ir a pantalla de configuración de las entradas analógicas. (Apartado 4.7.3.3 Configuración de entradas analógicas)
- *EDIT*: Pulsar para acceder al menú de edición. Con las flechas de desplazamiento se selecciona el parámetro que se desea modificar (en negrita). Entrar pulsando *SET*.

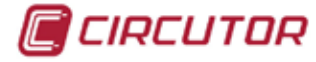

#### 4.7.3.2. Configuración alarmas en función de las entradas analógicas.

Para configurar alarmas en función del valor de las entradas analógicas de las tarjetas de expansión, se debe introducir el código de la entrada correspondiente. El código que le corresponde a cada entrada depende del número de entrada que se desea seleccionar y de la posición donde esté insertada la tarjeta (ver tabla adjunta).

| POS. TARJETA | VARIABLE            | SÍMBOLO | CODIGO | DIRECC. MODBUS |
|--------------|---------------------|---------|--------|----------------|
|              | Entrada analógica 1 | AD_1001 | 424    | 0CB2-0CB3      |
|              | Entrada analógica 2 | AD_1002 | 425    | 0CB4-0CB5      |
|              | Entrada analógica 3 | AD_1003 | 426    | 0CB6-0CB7      |
|              | Entrada analógica 4 | AD_1004 | 427    | 0CB8-0CB9      |
|              | Entrada analógica 5 | AD_1005 | 428    | 0CBA-0CBB      |
|              | Entrada analógica 6 | AD_1006 | 429    | 0CBC-0CBD      |
|              | Entrada analógica 7 | AD_1007 | 430    | 0CBE-0CBF      |
|              | Entrada analógica 8 | AD_1008 | 431    | 0CC0-0CC1      |
|              |                     |         |        |                |
|              | Entrada analógica 1 | AD_2001 | 432    | 0CC2-0CC3      |
|              | Entrada analógica 2 | AD_2002 | 433    | 0CC4-0CC5      |
|              | Entrada analógica 3 | AD_2003 | 434    | 0CC6-0CC7      |
| TARJETA 2    | Entrada analógica 4 | AD_2004 | 435    | 0CC8-0CC9      |
|              | Entrada analógica 5 | AD_2005 | 436    | 0CCA-0CCB      |
|              | Entrada analógica 6 | AD_2006 | 437    | 0CCC-0CCD      |
|              | Entrada analógica 7 | AD_2007 | 438    | 0CCE-0CCF      |
|              | Entrada analógica 8 | AD_2008 | 439    | 0CD0-0CD1      |
|              |                     |         |        |                |
|              | Entrada analógica 1 | AD_3001 | 440    | 0CD2-0CD3      |
|              | Entrada analógica 2 | AD_3002 | 441    | 0CD4-0CD5      |
| TARJETA 3    | Entrada analógica 3 | AD_3003 | 442    | 0CD6-0CD7      |
|              | Entrada analógica 4 | AD_3004 | 443    | 0CD8-0CD9      |
|              | Entrada analógica 5 | AD_3005 | 444    | 0CDA-0CDB      |
|              | Entrada analógica 6 | AD_3006 | 445    | 0CDC-0CDD      |
|              | Entrada analógica 7 | AD_3007 | 446    | 0CDE-0CDF      |
|              | Entrada analógica 8 | AD_3008 | 447    | 0CE0-0CE1      |

Para poder configurar un alarma mediante su código de variable, es necesario dsponer de una tarjeta de salidas relé o transistor que nos permita introducir el código correspondiente y el valor máximo o mínimo y asignarlo a una alarma para activar una salida.

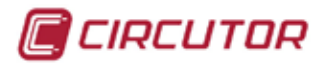

#### 4.7.3.3. Configuración de entradas analógicas.

La pantalla de configuración de las entradas analógicas de la tarjeta es como muestra la figura:

| One True La A |        |
|---------------|--------|
| Com. Tarjet   | as     |
|               |        |
|               |        |
|               | 0-20mA |
|               |        |
|               | 000000 |
|               |        |
|               | 010000 |
|               |        |
|               | 000001 |
|               | -      |
|               |        |
|               |        |
|               |        |
| SC OK         | т⊚⊳б   |
|               | SC 0K  |

Las diferentes teclas que aparecen en esta pantalla son:

- *PRDX*: Incrementa el número de entrada hasta un máximo de 8 (*R/D IN DB*). Pulsando nuevamente se vuelve a la entrada 01 (*R/D IN DI*).
- *DUT*: Desde cualquier pantalla de las entradas, pulsar esta tecla para acceder a pantalla de configuración de las salidas. (Apartado 4.7.3.1).
- *EDIT*: Pulsar esta tecla para acceder al menú de edición de los parámetros. Con las flechas de desplazamiento se selecciona el parámetro que se desea modificar (aparece en negrita) y se accede a los parámetros pulsando *SET*.

Los parámetros de configuración de las entradas analógicas son:

- *ESCRLR*: Rango deseado en la entrada. Seleccionar entre 0...20 mA ó 4...20 mA.
- *CERD*: Valor que se desea visualizar en el punto cero de la recta. (4 ó 20 mA).
- FONDO ESC.: Valor que se desea visualizar cuando existan 20 mA en la entrada.
- POS. DEC.: Posición del punto decimal.

En la pantalla de edición de parámetros nos aparecen las siguientes teclas:

- *ESE*: Sale de la pantalla actual sin salvar los cambios.
- *ШК*: Graba los cambios realizados y sale de la pantalla de edición.

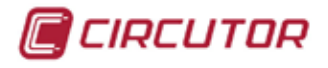

El conexionado de las entradas y salidas de la tarjeta es como muestra la figura:

| ENTRADAS                                                                                                    | SALIDAS                                                                                                    |
|----------------------------------------------------------------------------------------------------|----------------------------------------------------------------------------------------------------|
| 1 2 3 4 5 6 7 8 9                                                                                                    | 1 2 3 4 5 6 7 8 9                                                                                                    |
| 0000000000                                                                                                    | 0000000000                                                                                                    |
| 1- COMUN<br>2- Entrada Analógica 1<br>3- Entrada Analógica 2<br>4- Entrada Analógica 3<br>5- Entrada Analógica 4<br>6- Entrada Analógica 5<br>7- Entrada Analógica 6<br>8- Entrada Analógica 7<br>9- Entrada Analógica 8 | 1- COMUN<br>2- Salida Analógica 1<br>3- COMUN<br>4- Salida Analógica 2<br>5- COMUN<br>6- Salida Analógica 3<br>7- COMUN<br>8- Salida Analógica 4<br>9- Vaux EXTERNA |

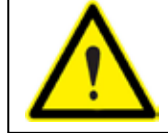

Las salidas analógicas del CVMk2 son activas, No necesitan conectar una fuente externa para generar la salida de 20 mA.

Un ejemplo de conexionado de las salidas de la tarjeta es como se muestra en el esquema:

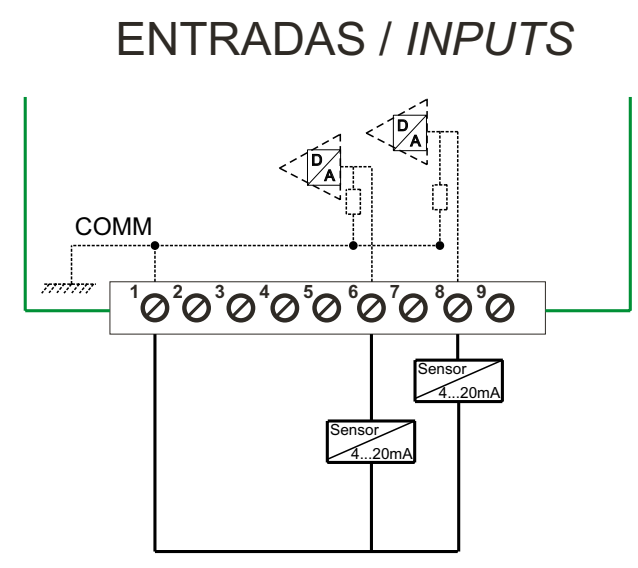

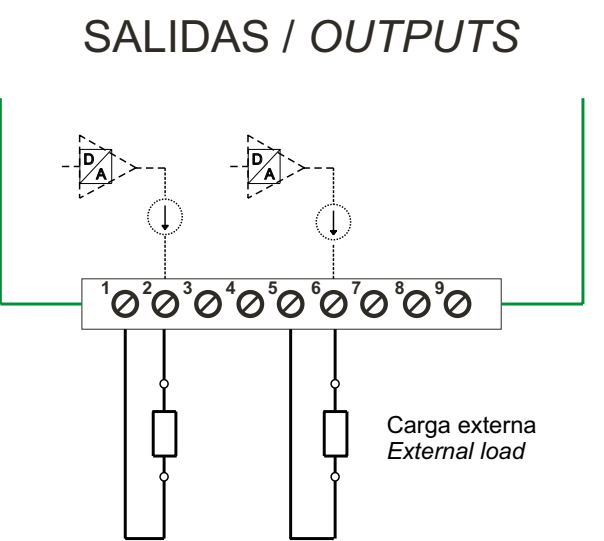

La tarjeta permite alimentación externa de las salidas analógicas en caso de que la carga conectada a las salidas sea superior a los 300  $\Omega$ . Para alimentar externamente las salidas se debe cambiar la posición del jumper de la placa a la posición 2, como indica la figura. Para conectar la fuente, el positivo se debe conectar en el borne nº 9 y el negativo de la fuente se debe conectar a cualquiera de los comunes.

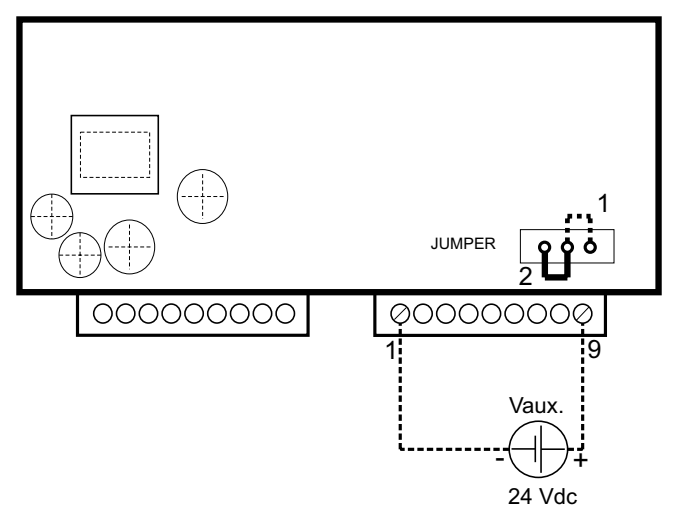

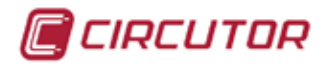

### 4.7.3.4. Visualización de parámetros de la tarjeta

Para visualizar los parámetros de la tarjeta de entradas y salidas analógicas, debe entrar en *ITENU*, seleccionar *TRRJETR5*, y desplazarse hasta la tarjeta que corresponda para ver las características.

En este menú es posible visualizar el valor de cada una de las entradas de la tarjeta.

| Menu         | Tarjeta 1 | Tarjeta 2 Tarje | eta 3 |
|--------------|-----------|-----------------|-------|
| Tarjeta 3 Ta | arjeta 3  |                 |       |
| AD IN C      | )1        | 00000001        |       |
| AD IN C      | )2        | 00000001        |       |
| AD IN C      | )3        | 00000001        |       |
| AD IN C      | )4        | 00000001        |       |
| AD IN C      | )5        | 00000001        |       |
| AD IN C      | )6        | 00000001        |       |
| AD IN C      | )7        | 00000001        |       |
| AD IN C      | )8        | 00000001        |       |
| INFO         |           |                 | υBOG  |

En la pantalla se muestra el valor de las entradas analógicas de la tarjeta, dependiendo de la configuración que se haya asignado a cada una de ellas.

#### 4.7.3.5. Características

| CARACTERÍSTICA                              | VALOR            | UNIDAD          |
|---------------------------------------------|------------------|-----------------|
| SALIDAS ANALÓGICAS                          |                  |                 |
| Tensión máxima interna                      | 12               | VDC             |
| Tensión máxima externa                      | 24               | VDC             |
| Margen nominal de la salida                 | 0/4 20           | mA              |
| Linealidad                                  | 1                | %               |
| Resistencia de carga                        | < 300            | Ω               |
| Resistencia de carga (alimentación externa) | 600              | Ω               |
| Resolución                                  | 4.000            | puntos          |
| ENTRADAS ANALÓGICAS                         |                  |                 |
| Tipo de medida                              | Corriente        |                 |
| Margen nominal de la entrada                | 0 / 4 20         | mA c.c          |
| Precisión de la medida                      | 1                | %               |
| Impedancia de entrada                       | 200              | Ω               |
| CONEXIONADO                                 |                  |                 |
| Sección en conductor (Cu)                   | 0,051 (AWG 3018) | mm <sup>2</sup> |
| Par de apriete del borne                    | 0,3              | Nm              |
| MECÁNICA                                    |                  |                 |
| Protección bornes                           | IP 20            |                 |

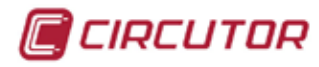

#### 4.7.4 - ETHERNET Y MEMORIA SD

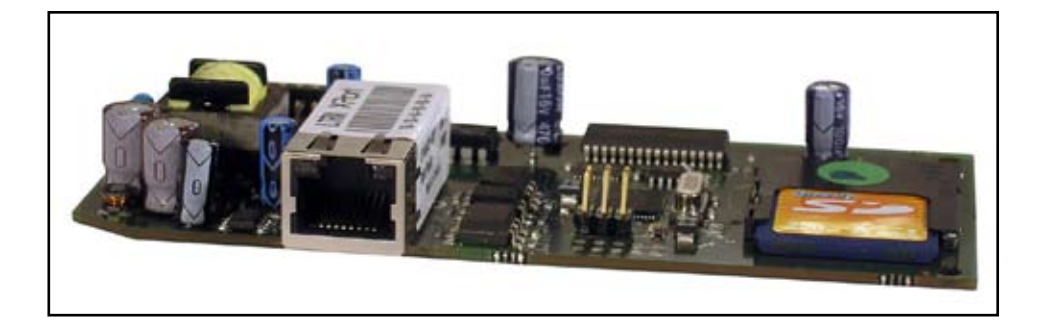

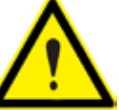

Leer apartado 4.7.0 Inserción de tarjetas de expansión.

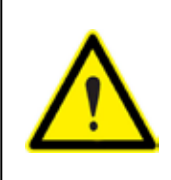

ATENCIÓN: Al instalar una tarjeta tipo SD en el equipo, se formatea automáticamente. Se recomienda no instalar tarjetas con documentos que quiera conservar. El formato de la tarjeta debe ser FAT16 y la capacidad máxima es de 2Gb. No permite formatos FAT32, HCSD ni NTFS.

Para acceder a la configuración de la tarjeta ethernet y memoria SD, entrar en menú de configuración (*FIENU ---> CONFIG.*) y seleccionar la posición donde esté insertada la tarjeta, en el menú *TRRJETR5*.

| Menu Medida      | Com. Tarjetas                |
|------------------|------------------------------|
| Medida Principal | Tarjeta 1                    |
| V.media          | 230 Tar jeta 2<br>Tar jeta 3 |
| P.total          | 172.905                      |
| S.total          | 172.905 kWA                  |
| PF.media         | 0.999                        |
| Frec.            | 50.00 Hz                     |
| INF0 MAX         | MIN UDOG                     |

En la pantalla de configuración de la tarjeta ethernet y memoria SD, es posible borrar todos los archivos almacenados en memoria. Los datos grabados se dividen básicamente en dos formatos, como se puede ver en la figura: los eventos de calidad que tienen la extensión \*.EVQ y los registros estándar que tienen la extensión \*.STD.

Se genera un único archivo de eventos \*.EVQ donde se almacenan todos los eventos. Los archivos \*.STD se generan automáticamente cada día.

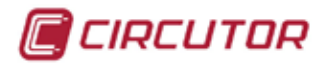

| Menu Medida Com. Tarjet<br>Tarjetas Tarjeta 2 | as     |
|-----------------------------------------------|--------|
| Borrar STD                                    | no     |
| Borrar EVQ                                    | no     |
| Formatear                                     | no     |
| Extraer                                       | no     |
| EDIT                                          | \$U906 |

Para modificar los parámetros de configuración de la tarjeta, se debe pulsar la tecla *EDIT* (F4). Seleccionar la opción que deseada para configurar y pulsar *SET* para entrar en edición.

Es posible seleccionar entre los valores 5I o ND con las teclas arriba/abajo y se confirma con la tecla 5ET y posteriormente DK.

Las teclas de la pantalla de edición son:

- *ESE*: Sale de la pantalla actual sin salvar los cambios.
- ОК: Salva los cambios realizados y sale de la pantalla de edición.

Los parámetros de configuración en esta pantalla son:

- BORRAR STD: Elimina el último día almacenado en memoria SD (\*.STD).
- BORRAR EVQ: Elimina el archivo de calidad almacenado en memoria SD (\*.EVQ).
- FORMATERR: Elimina todo los archivos almacenados en memoria SD.
- *EXTRRER:* Detiene la comunicación entre el equipo y la memoria externa para poder extraer la tarjeta SD.

#### 4.7.4.1. Protocolo de red y comunicaciones.

La tarjeta ethernet y memoria SD del **CVMk2**, está diseñada específicamente para comunicar en redes ethernet con protocolo Modbus/TCP.

Mediante este sistema optimiza extraordinariamente todo el cableado del BUS de comunicación RS-485, optimizando así infraestructuras informáticas ya creadas, y facilitar su instalación.

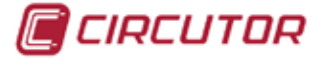

#### 4.7.4.2. Configuración de la dirección IP

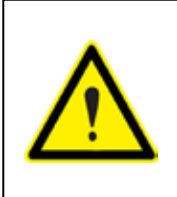

La IP que asigna al **CVMk2** mediante comandos arp, es temporal y el equipo recupera la IP original al perder la alimentación. Para grabar en el equipo la nueva IP, debe entrar en el menú de configuración, verificar las modificaciones y salir del menú salvando los cambios. De esta forma la nueva IP queda guardada en el analizador.

Para configurar la dirección IP de la tarjeta ethernet, se pueden utilizar los comandos ARP.

En cuanto al comando ARP de Windows, la tabla ARP del PC tiene que tener como mínimo una dirección IP definida además de la suya propia. Si la tabla de ARP está vacía, el comando retornará un mensaje de error. Desde una ventana de comando, debe escribir "arp -a", para verificar que existe como mínimo una entrada en la tabla ARP. Si no existe la tabla de ARP o la máquina que se usa es la única en la tabla, debe hacerse un ping a cualquier otra dirección IP existente en la red para generar una nueva entrada en la tabla. Como ejemplo se muestran los comandos a enviar en el supuesto de que se desee configurar la dirección IP 172.16.14.254 y la dirección MAC de la tarjeta sea 00-20-4A-8D-66-66

a) Se introduce el siguiente comando para asignar la dirección IP temporal a la tarjeta de expansión.

c:\ arp -s 172.16.14.254 00-20-4A-8D-66-66

b) Se realiza un telnet al puerto 1. El primer intento de conexión siempre falla, pero el **CVMk2** cambia temporalmente su IP a la que le ha asignado anteriormente.

c:\ telnet 172.16.14.254 1

c) Se realiza un telnet al puerto 9999 para poder acceder al menú de configuración.

c:\ telnet 172.16.14.254 9999

El menú de configuración es como muestra la figura.

| Press Enter to go into Setup Mode<br>Model: Device Server Plus+! (Firmware Code:XA)<br>Modbus/TCP to RTU Bridge Setup<br>1) Network/IP Settings:<br>IP Address                                                                                                    | . 🗆 🗙    |
|----------------------------------------------------------------------------------------------------|----------|
| Model: Device Server Plus+! (Firmware Code:XA)<br>Modbus/TCP to RTU Bridge Setup<br>1) Network/IP Settings:<br>IP Address                                                                                                    | <b>^</b> |
| Modbus/TCP to RTU Bridge Setup<br>1) Network/IP Settings:<br>IP Address                                                                                                    |          |
| CP1 Not Used<br>CP2 RS485 Output Enable<br>CP3 Not Used<br>4) Advanced Modbus Protocol settings:<br>Slave Addr/Unit Id Source Modbus/TCP header<br>Modbus Serial Broadcasts Disabled (Id=0 auto-mapped to 1)<br>MB/TCP Exception Codes Yes (return 00AH and 00BH)<br>Char, Message Timeout 00050msec, 05000msec<br>D)efault settings, S)ave, Q)uit without save<br>Select Command or parameter set (14) to change: _ |          |

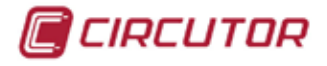

En este menú se puede configurar todas las opciones del conversor ethernet de la tarjeta del CVMk2. Una vez terminada la configuración deseada, debe salir de la aplicación guardando los cambios.

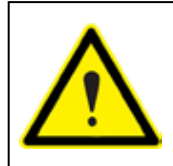

La velocidad configurada en el menú de configuración del puerto ethernet del CVMk2 debe coincidir con la velocidad configurada en el propio equipo (ver capítulo 4.6 Comunicaciones). En caso de no coincidir, el equipo no comunicará correctamente con la aplicación o master.

La conexión con el sistema master, se realiza mediante cableado ethernet de cuatro pares trenzados (apantallado). Se conecta en un extremo la tarjeta y al otro extremo la electrónica de red (hub o switch) de la red corporativa.

En caso de realizar una conexión directa con un ordenador o dispositivo con entrada ethernet, los hilos del cable ethernet deben tener una disposición especial para dicha comunicación. Otra forma de configurar la dirección IP de la tarjeta de expansión del **CVMk2** es mediante el Power Studio. o Power Studio Scada de **CIRCUTOR**, **SA**. (disponible en la página web www. circutor.es).

Una vez instalado, debe seleccionarse el dispositivo **CVMk2 Ethernet Modbus/TCP.** La pantalla de configuración es como muestra la figura.

| 🍋 Nuevo CVMk2 Ethernet           | <b>X</b>                         |  |
|----------------------------------|----------------------------------|--|
| Nombre                           |                                  |  |
| JCVMK2                           |                                  |  |
| Descripción                      |                                  |  |
| analizador                       |                                  |  |
| Número de periférico<br>1        |                                  |  |
| Dirección IP                     |                                  |  |
| 172.16.14.254                    |                                  |  |
| Puerto<br> 502                   | Puerto de configuración<br>30718 |  |
| Parámetros Onfiguración avanzada |                                  |  |
| 🖌 Aceptar                        | 🔀 Cancelar                       |  |

Se debe asignar un nombre y la dirección IP deseada. La dirección IP debe estar en el mismo límite de direcciones que la que tiene el ordenador. Este paso dará un error, puesto que no encontrará el dispositivo con la IP que se ha asignado y mostrará la pantalla siguiente para solicitarnos la dirección MAC de la tarjeta.

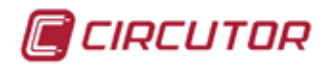

| 🍋 Configuración del dispositivo CVMk2 Ether                                                                                                    | 🗙 |  |
|----------------------------------------------------------------------------------------------------|---|--|
| Dirección física (MAC)                                                                                                    |   |  |
| Dirección IP                                                                                                    |   |  |
| 172 . 16 . 14 . 254                                                                                                    |   |  |
| Dirección física (MAC): Dirección Ethernet que viene en la<br>etiqueta de cada equipo, la cual es única y distinta en todos los<br>dispositivos de red. Es la dirección hardware que todo interface<br>de red tiene. Será del tipo 00-20-4A-61-05-19. |   |  |
| 🖌 🖌 Aceptar                                                                                                    |   |  |

Se debe introducir la dirección MAC de la tarjeta ethernet y pulsar aceptar. El software envía la nueva dirección IP a la tarjeta de expansión del analizador.

#### 4.7.4.3. Configuración de la tarjeta SD

Una vez introducida la tarjeta, debe procederse a la configuración de la misma. Para ello, debe seleccionar la opción *I*<sup>1</sup>*ENU* de la barra superior del display y pulsar *5ET* para desplegar la ventana.

De las tres opciones que aparecen en el desplegable (tarjeta 1, tarjeta 2 o tarjeta3), seleccionar la posición, empezando a contar desde la parte superior del equipo, en la que se encuentre insertada la tarjeta de expansión.

NOTA: Si se selecciona una posición en la que no hay ninguna tarjeta insertada, se muestra por pantalla el mensaje *ND TRRJ*. Se confirma la selección con la tecla *5ET* para proseguir con la configuración de la tarjeta.

### 4.7.4.4. Visualización de parámetros de la tarjeta SD

Para visualizar los parámetros de la tarjeta de memoria, debe entrar en *ITENU*, seleccionar *TRRJETR5*, y desplazarse hasta la tarjeta que corresponda para ver las características.

| Menu Tarjeta        | 1 Tarjeta 2 Tarjeta 3 |    |
|---------------------|-----------------------|----|
| Tarjeta 2 Tarjeta 2 |                       |    |
| Tam.Mem.            | 1024 MB               |    |
| Registro            | <b>12</b> días        |    |
| Eventos             | 321 eve               |    |
| Libre               | 99.99x                |    |
| Estado              | SD OK                 |    |
|                     |                       |    |
| INFO                |                       | 06 |

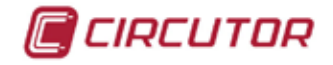

TRI MEM: Indica la capacidad total real de la tarjeta SD.

*REGISTRO*: Indica los días de registro desde el inicio o último formateo.

EVENTOS: Indica el número de eventos de tensión detectados desde el inicio o último formateo.

LIBRE: Indica el porcentaje de memoria libre.

- ESTROD: El estado de la memoria se indica con texto además del icono de la parte inferior de la pantalla.
  - a) 5D DK: La tarjeta de memoria funciona correctamente.
  - b) *NO SD*: No hay ninguna tarjeta insertada.
  - c) PROT ESER: La tarjeta está protegida contra escritura.
  - d) ERROR: La tarjeta SD tiene un error y se debe formatear.

#### 4.7.4.5. Iconos de tarjeta de expansión

Estado de la memoria SD correcto.

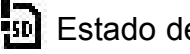

- Estado de la memoria SD no correcto.
- Extracción de tarjeta SD habilitada.

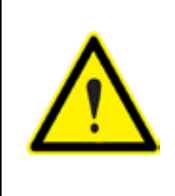

Si se presenta un error de tarjeta es aconsejable formatearla. Si después de formatear la tarjeta SD persiste el error, debe asegurarse de que el formato es SD FAT16 y de capacidad inferior o igual a 2Gb. Otro formato o mayor capacidad no funciona. Si persiste el error debe sustituir la tarjeta de memoria.

### 4.7.4.6. Características de la conexión ethernet

| SALIDA ETHERNET           |                                |  |  |
|---------------------------|--------------------------------|--|--|
| Protocolo de red          | ethernet RJ-45                 |  |  |
| Protocolo de comunicación | Modbus/TCP                     |  |  |
| Velocidad                 | Compatible 10baseT / 100baseTx |  |  |
| TARJETA SD                |                                |  |  |
| Tipo de tarjeta           | SD                             |  |  |
| Capacidad máxima          | 2 Gb                           |  |  |
| Formato                   | FAT 16                         |  |  |

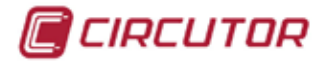

## 4.7.5 - TARJETA DE EXPANSIÓN DE MEMORIA SD

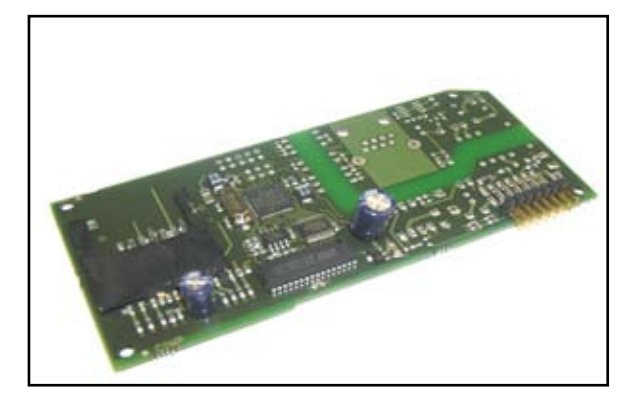

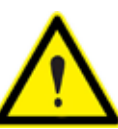

Leer apartado 4.7.0 Inserción de tarjetas de expansión.

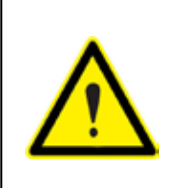

ATENCIÓN: Al instalar una tarjeta tipo SD en el equipo, se formatea automáticamente. Se recomienda no instalar tarjetas con documentos que quiera conservar. El formato de la tarjeta debe ser FAT16 y la capacidad máxima es de 2 Gb. No permite formatos FAT32, HCSD ni NTFS.

### 4.7.5.1. Configuración de la tarjeta SD

Una vez introducida la tarjeta, debe procederse a la configuración de la misma. Para ello, debe seleccionar la opción *l'IENU* de la barra superior del display y pulsar *SET* para desplegar la ventana.

De las tres opciones que aparecen en el desplegable (tarjeta 1, tarjeta 2 o tarjeta 3), seleccionar la posición, empezando a contar desde la parte superior del equipo, en la que se encuentre insertada la tarjeta de expansión ethernet.

NOTA: Si se selecciona una posición en la que no hay ninguna tarjeta insertada, se muestra por pantalla el mensaje *ND TRRJ*.

Se confirma la selección con la tecla *SET* para proseguir con la configuración de la tarjeta.

| Menu Medida Com. <b>Tarjet</b><br>Tarjetas Tarjeta 2 | e s            |
|------------------------------------------------------|----------------|
| Borrar STD                                           | no             |
| Borrar EVQ                                           | no             |
| Formatear                                            | no             |
| Extraer                                              | no             |
| EDIT                                                 | ∕≊v <b>∋⊗6</b> |

Los datos grabados se dividen básicamente en dos formatos, como se puede ver en la figura: los eventos de calidad que tienen la extensión \*.EVQ y los registros estándar que tienen la extensión \*.STD.

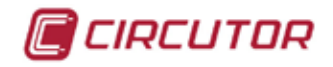

Se genera un único archivo de eventos \*.EVQ donde se almacenan todos los eventos. Los archivos \*.STD se generan automáticamente cada día.

Para modificar los parámetros de configuración de la tarjeta, se debe pulsar la tecla *EDIT* (F4). Seleccionar la opción que deseada para configurar y pulsar *SET* para entrar en edición.

Se puede cambiar el valor entre 5l o ND con las teclas arriba/abajo y se confirma con la tecla DK. Si selecciona 5l, indica que de desea borrar el archivo seleccionado

Las teclas de la pantalla de edición son:

- *ESE*: Salir de la pantalla actual sin grabar los cambios.
- 0K: Grabar los cambios realizados y salir de la pantalla de edición.

Los parámetros de configuración en esta pantalla son:

BORRAR 5TD: Elimina el último día almacenado en memoria SD (\*.STD).

BORRAR EVQ: Elimina el archivo de calidad almacenado en memoria SD (\*.EVQ).

- FORMATERR: Elimina todo los archivos almacenados en memoria SD.
- *EXTRRER:* Detiene la comunicación entre el equipo y la memoria externa para poder extraer la tarjeta SD.

#### 4.7.5.2. Visualización de parámetros de la tarjeta SD

Para visualizar los parámetros de la tarjeta de memoria, debe entrar en *I*TENU, seleccionar *TRRJETRS*, y desplazarse hasta la tarjeta que corresponda para ver las características.

| Menu T         | arjeta 1 Tarjeta 2 Tarjeta 3 |    |
|----------------|------------------------------|----|
| Tarjeta 2 Tarj | ieta 2                       |    |
| Tam.Mem.       | 1024 MB                      |    |
| Registro       | <b>12</b> días               |    |
| Eventos        | 321                          |    |
| Libre          | 99.99x                       |    |
| Estado         | SD OK                        |    |
|                |                              | 05 |
| INFO           |                              |    |

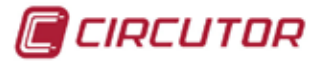

Los parámetros que se pueden visualizar en esta pantalla son:

- TRI ITEN: Capacidad total real de la tarjeta SD.
- *REGISTRO*: Días de registro desde el inicio o el último formateo.
- *EVENTOS*: Número de eventos de tensión detectados desde el incio o el último formateo.
- *LIBRE*: Porcentaje de memoria libre.
- *ESTRDO*: Estado de la memoria:
  - a) *5D DK*: La tarjeta funciona correctamente.
  - b) *NO 5D*: No hay ninguna tarjeta insertada.
  - c) PROT ESCR: La tarjeta está protegida contra escritura.
  - d) *ERROR*: La tarjeta SD tiene un error y se debe formatear.

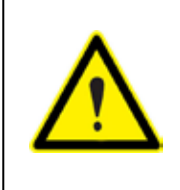

Si se presenta un error de tarjeta es aconsejable formatearla. Si después de formatear la tarjeta SD persiste el error, debe asegurarse de que el formato es SD FAT16 y de capacidad inferior o igual a 2Gb. Otro formato o mayor capacidad no funcionará. Si persiste el error debe sustituir la tarjeta de memoria.

### 4.7.5.3. Iconos de tarjeta de expansión

Estado de la memoria SD correcto.

<sup>50</sup> Estado de la memoria SD no correcto.

### 4.7.5.4. Características de la tarjeta SD

| TARJETA SD       |        |
|------------------|--------|
| Tipo de tarjeta  | SD     |
| Capacidad máxima | 2 Gb   |
| Formato          | FAT 16 |

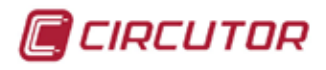

### 4.7.6 - TARJETA 4 SALIDAS ± 5MA Y 4 SALIDAS ESTÁTICAS

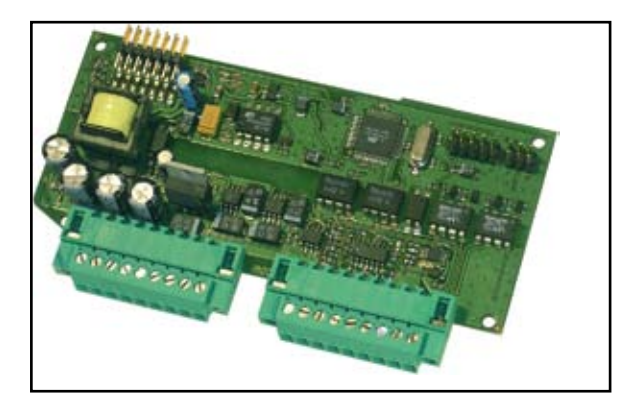

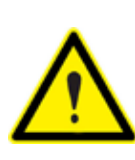

Leer apartado 4.7.0 Inserción de tarjetas de expansión.

#### 4.7.6.1. Configuración de la tarjeta de salidas analógicas ± 5mA

Para acceder a la configuración de la tarjeta de 4 salidas analógicas y 4 salidas transistor, entrar en menú de configuración (*FIENU ---> CONFIG.*) y seleccionar la posición donde está insertada la tarjeta, en el menú *TARJETR5*. Pulsar *SET* para entrar en el menú de la tarjeta.

| Menu Medida      | Com. Tarjetas                |
|------------------|------------------------------|
| Medida Principal | Tarjeta 1                    |
| V.media          | 230 Tar jeta 2<br>Tar jeta 3 |
| P.total          | 1 <b>72.9</b> 05⊮            |
| S.total          | 172.905 KVA                  |
| PF.media         | 0.999                        |
| Frec.            | 50.00 Hz                     |
| INFO MAX         | MIN UDO6                     |

Para acceder a los parámetros de configuración de la tarjeta debe pulsar la tecla *EDIT* (F4). Seleccionar la salida analógica deseada y pulsar *SET* para entrar en modo edición.

| Menu Medida<br>Tarjetas Tarjeta 3 | Com. Tarjetas |
|-----------------------------------|---------------|
| A/D OUT 01                        | 001           |
|                                   | 001           |
| Escala                            | 0-20mA        |
| Cero                              | 00000.0       |
| Fondo Esc.                        | 01000.0       |
|                                   |               |
| IN PROX                           | EDIT &UD&G    |

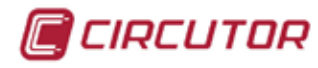

### 4.7.6.2. Configuración de las salidas analógicas ± 5mA

La pantalla de configuración de las salidas analógicas de la tarjeta es como muestra la figura:

| Menu Medida        | Com. Tarjet | as     |
|--------------------|-------------|--------|
| Tarjetas Tarjeta 3 |             |        |
| A/D 001 01         |             |        |
| Cód. Var.          |             | 001    |
| Val-5mA            |             | 00000  |
| Val+5mA            |             | 00000  |
|                    |             |        |
|                    |             |        |
|                    |             |        |
| IN PROX            | EDIT        | ∕≋u®⊗6 |

Los parámetros de configuración de las salidas analógicas son:

- COD.VAR:Código de la variable eléctrica instantánea que se desea asignar a la salida<br/>(ver capítulo 8.3 Mapa de memoria Modbus para ver los códigos de todas las<br/>variables). No se permite código de energía.
- *VRL -5 ITR*: Selección del valor inferior de la escala para la salida de -5 mA.
- *VRL* +5 *IR*: Selección del valor del fondo de escala para la ssalida de 5 mA.

Las teclas de función nos muestran las siguientes opciones en el modo de edición:

- *ESE*: Salir de la pantalla actual sin salvar los cambios.
- 0K: Confirma y graba los cambios realizados.

Las diferentes teclas que aparecen en esta pantalla son:

- *PRDX*: Incrementa el número de salida hasta un máximo de 4 (*R/D DUT D4*). Pulsando nuevamente retorna a la salida 01 (*R/D DUT D1*).
- *DIG*: Desde cualquier pantalla, pulsar esta tecla para ir a pantalla de configuración de las alarmas. (Apartado 4.7.6.3 Configuración de las alarmas)
- *EDIT*: Pulsar para acceder al menú de edición. Con las flechas de desplazamiento se selecciona el parámetro que se desea modificar (en negrita). Entrar pulsando *SET*.
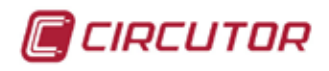

## 4.7.6.3. Configuración de las alarmas

Cuando se accede a la configuración de las tarjetas, se muestra el siguiente menú de la alarma 01.

- *COD. VRR:* El código introducido en esta variable puede ser de una variable instantánea o de energía a la que se asigna una salida de impulsos y un peso para cada impulso.
- MÁXIMD: Si se ha seleccionado una variable instantánea se debe configurar el valor máximo de la variable eléctrica. Debe entenderse como alarma de valor máximo.
   Si se ha seleccionado variable de energía, se debe indicar el peso en W·h que tiene cada impulso.
- *Ejemplo:* Si se introduce *DDD.D1D*, la alarma se activará cada 10 W•h. Se genera un impulso cada 10 W•h cuando la variable seleccionada es de energía.

ININD: Si se ha seleccionado una variable instantánea, debe configurar el valor mínimo de la variable eléctrica instantánea. Debe entenderse como alarma de valor mínimo.
 Si se ha seleccionado una variable energía, este campo no es necesario configurarlo.

*RETARD. DN:* Si se ha seleccionado una variable instantánea, este campo corresponde al tiempo mínimo en segundos que debe cumplirse la condición, para que se active la alarma.

*Ejemplo*: si se programa el valor 000010, la alarma se activará transcurridos 10 s.

Si se ha seleccionado una variable de energía, este valor corresponde al parámetro de tiempo ON. Es el número de intervalos de 10 ms que estará activada la salida para generar el impulso.

*Ejemplo*: si se programa el valor *DDDD3D*, la alarma se activará durante 300 ms.

*RETARD. DFF:* Si se ha seleccionado una variable instantánea, este valor corresponde al tiempo mínimo en segundos que se debe cumplir la condición, para que se desactive la alarma.

*Ejemplo*: si se programa el valor 000010, la alarma se desactivará transcurridos 10 seg.

Si se ha seleccionado una variable de energía, éste valor corresponde al parámetro de tiempo OFF. Es el número de intervalos de 10 ms que estará desactivada la alarma para generar el impulso.

*Ejemplo*: si se programa el valor *DDDD3D*, la alarma se desactivará durante 300 ms para generar el tiempo OFF del impulso.

Para acceder a la configuración de la alarma 2 y sucesivas, se debe presionar la tecla *PRDX*. (F2). De este modo se accede a las pantallas de configuración de todas las alarmas hasta un máximo de 16.

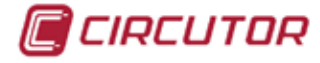

### 4.7.6.4. Configuración de salidas transistor

En esta pantalla se configuran las ecuaciones de las alarmas que se aplican para activar las salidas del equipo. Es posible configurar ecuaciones con funciones AND (\*) y/o OR (+) entre una o varias de las 16 alarmas configuradas previamente (ver apartado 4.7.6.3 Configuración de alarmas), para activar cada una de las 4 salidas transistor del equipo.

Para modificar los parámetros de la configuración de la tarjeta, se debe pulsar la tecla *EDIT* (F4). Seleccionar la salida que se desea configurar y pulsar *SET* para entrar en edición.

| Menu        | Medida  | Com.    | Tar je ta | IS       |
|-------------|---------|---------|-----------|----------|
| Tarjetas Ta | rjeta 1 |         |           |          |
| OUT 01      | 00      | *00*00  | *00*00*   | 00*00*00 |
| 0UT 02      | 00      | *00*00  | *00*00*   | 00*00*00 |
| 0UT 03      | 00      | *00*00  | *00*00*   | 00*00*00 |
| 0UT 04      | 00      | *00*00* | *00*00*   | 00*00*00 |
|             |         |         |           |          |
|             |         |         |           |          |
|             |         |         |           |          |
|             |         |         |           |          |
|             |         | ESC     | 0K        | 8U906    |

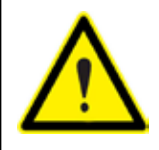

ATENCIÓN: El valor 00 en la ecuación de activación de las salidas, significan que no debe hacer nada, por lo que sólo se deberían encontrar al final de la ecuación. De encontrarse al principio, el **CVMk2** no realizará el cálculo ni la activación de la salida correspondiente

#### 4.7.6.5. Conexionado salidas.

El conexionado de las entradas y salidas de la tarjeta según se muestra en el esquema:

|   | S                                 | SA |    | DA | ١S | A  |     |   |
|---|-----------------------------------|----|----|----|----|----|-----|---|
| 1 | 2                                 | 3  | 4  | 5  | 6  | 7  | 8   | 9 |
| 0 | 0                                 | 0  | 0  | 0  | 0  | 0  | 0   | 0 |
|   | 1- (                              | co | MU | IN |    |    |     |   |
|   | 2- Salida Analogica 1             |    |    |    |    |    |     |   |
|   | 4- Salida Analogica 2             |    |    |    |    |    |     |   |
|   | 5- COMUN                          |    |    |    |    |    |     |   |
|   | 6- Salida Analogica 3             |    |    |    |    |    |     |   |
|   | 7- COMUN<br>8- Salida Analogica 4 |    |    |    |    |    |     |   |
|   | 9-                                | No | se | us | a  | og | ICa | 4 |

SALIDAS T. 1 2 3 4 5 6 7 8 9 0 0 0 0 0 0 0 0 0 0 1- COMUN 2- COMUN 3- COMUN 4- COMUN 5- COMUN 6- Salida transistor 1 7- Salida transistor 2 8- Salida transistor 3

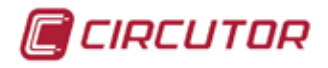

Un ejemplo de conexionado de las salidas de la tarjeta es como se muestra en el esquema:

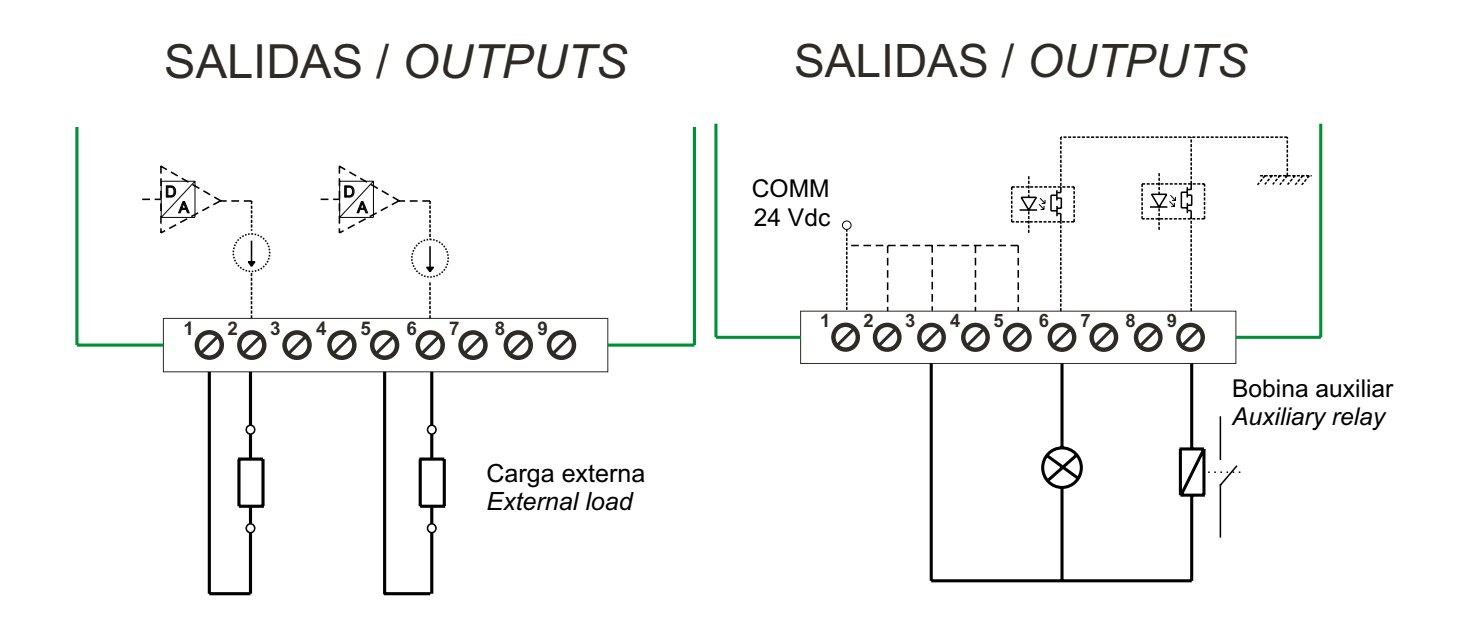

#### 4.7.6.6. Características de la tarjeta

| CARACTERÍSTICA                 | VALOR            | UNIDAD          |
|--------------------------------|------------------|-----------------|
| SALIDAS ANALÓGICAS.            | ·                |                 |
| Margen nominal de la salida    | ± 5              | mA              |
| Linealidad                     | 1                | %               |
| Margen de resistencia de carga | 1.500            | Ω               |
| Puntos del rango de salida     | 4.000            |                 |
| SALIDA ESTÁTICA                |                  |                 |
| Tensión nominal                | 150 / 250        | VDC / VAC       |
| Corriente nominal              | < 100            | mA              |
| Corriente máxima t=10ms        | < 150            | mA              |
| Potencia máxima de disipación  | 0,8              | W               |
| Máxima Rov                     | 25               | Ω               |
| CONEXIONADO                    |                  |                 |
| Sección en conductor (Cu)      | 0,051 (AWG 3018) | mm <sup>2</sup> |
| Par de apriete del borne       | 0,3              | Nm              |
| MECÁNICA                       |                  |                 |
| Protección bornes              | IP 20            |                 |

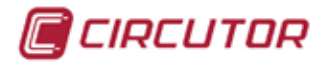

## 4.7.7 - TARJETA COMUNICACIONES PROFIBUS

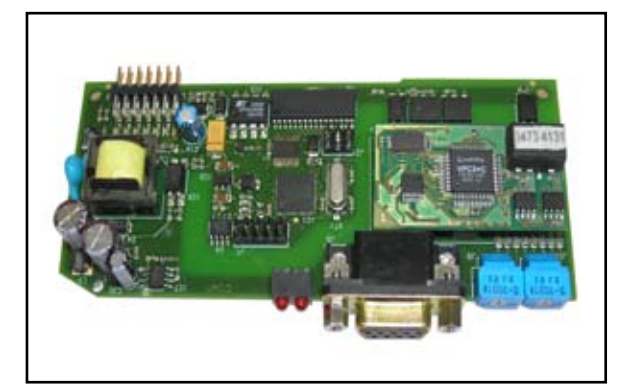

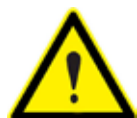

Leer apartado 4.7.0 Inserción de tarjetas de expansión.

## 4.7.7.1. Configuración de la tarjeta Profibus

Esta tarjeta no tiene ningún parámetro de configuración por set-up ya que el número de periférico se configura con los selectores (ver el apartado 4.7.7.3).

Para acceder a la configuración de la tarjeta de comunicaciones profibus, entrar en menú de configuración (*FIENU ---> EUNFIG.*) y seleccionar la posición (\*) donde está insertada la tarjeta, en el menú *TARJETRS*. Pulsar *SET* para entrar en el menú de la tarjeta.

(\*) Varia entre 1, 2 ó 3, dependiendo de la posición donde esté insertada la tarjeta.

| Menu     | Medida   | Com. | Tar je tas         |      |
|----------|----------|------|--------------------|------|
| Medida P | rincipal |      | Tar je ta          | 1    |
| V.media  |          | 230  | Tarjeta<br>Tarjeta | 2 3  |
| P.total  |          | 172. | 905 ki             | į    |
| S.total  |          | 172. | 905 kV             | /A   |
| PF.medi  | ia       | 0.   | 999                |      |
| Frec.    |          | 50   | <b>).00</b> Hz     | 2    |
|          |          |      |                    |      |
| INFO     | MAX      | MIN  |                    | บ๏⊗ฅ |

Accediendo al menú de configuración se visualiza el mensaje: TRRJ. OK o TRRJ. NOK.

### 4.7.7.2. Visualización de parámetros de la tarjeta Profibus

Para acceder a los parámetros que muestra el CVMk2 con respecto a la tarjeta de comunicaciones Profibus, debe acceder al *FIENU --> TARJETAS --> TARJETA X\*.* 

(\*) Varia entre 1, 2 ó 3, dependiendo de la posición donde esté insertada la tarjeta.

76

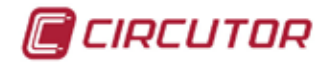

La pantalla muestra los mensajes:

Num. Perif *0* Estado Bus *RCTIVO / INRCTIVO*.

El número de periférico por defecto es *D*, pero cambia al iniciarse las comunicaciones al configurado por el usuario según los selectores (Apartado 4.7.7.3).

El estado del bus, nos indica si está activo o inactivo.

### 4.7.7.3. Configuración de las comunicaciones

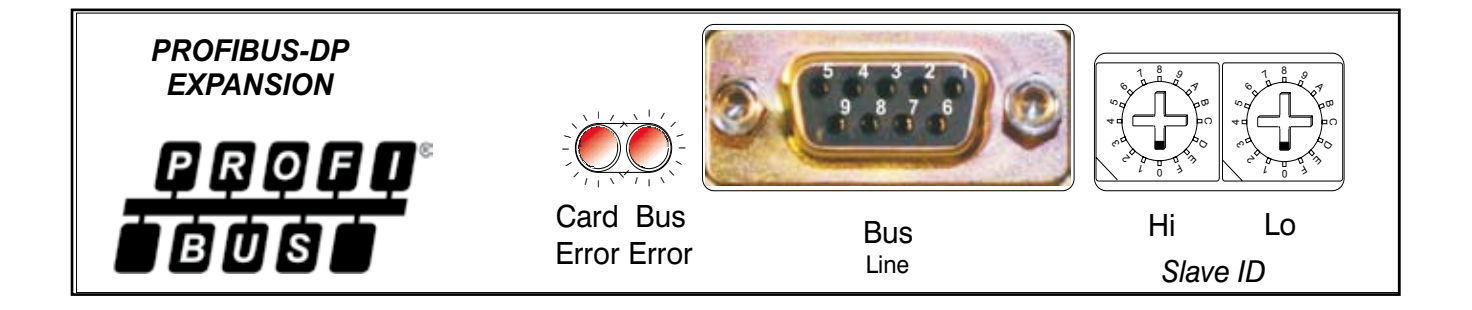

Para configurar el número de periférico en la tarjeta profibus se deben usar los selectores de color azul de la tarjeta. Los selectores se identifican con HI el que corresponde a la parte alta del valor en hexadecimal y LO el que corresponde a la parte baja. Ver ejemplo de conversión en la siguiente figura:

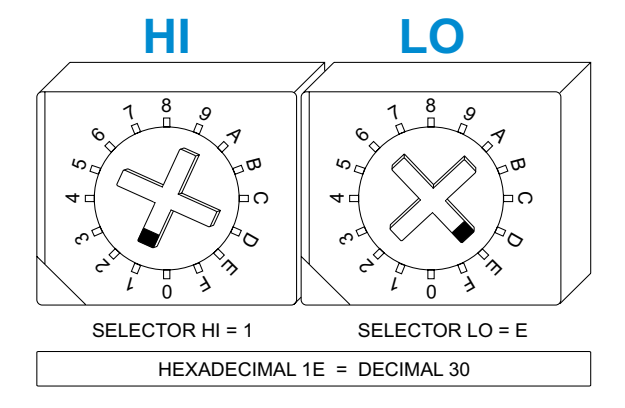

Las velocidades que soporta la tarjeta de comunicaciones son las siguientes:

| - 19,2 kbs  | - 1500 kbs  |
|-------------|-------------|
| - 93,75 kbs | - 3000 kbs  |
| - 187,5 kbs | - 6000 kbs  |
| - 500 kbs   | - 12000 kbs |

🔳 CIRCUTOR

### 4.7.7.4. Leds indicativos de la tarjeta Profibus

La tarjeta Profibus tiene 2 leds indicativos del estado en el que se encuentra tanto la tarjeta profibus, como el bus de comunicaciones.

Los leds están encendidos para indicar algún tipo de error tanto en la tarjeta como en el bus de comunicaciones profibus.

Las combinaciones de los posibles estados de los leds y su significado se muestra en la figura adjunta. Se puede ver que el led encendido "*On*" indica algún tipo de error, mientras que apagado "*Off*" indica un funcionamiento correcto del sistema.

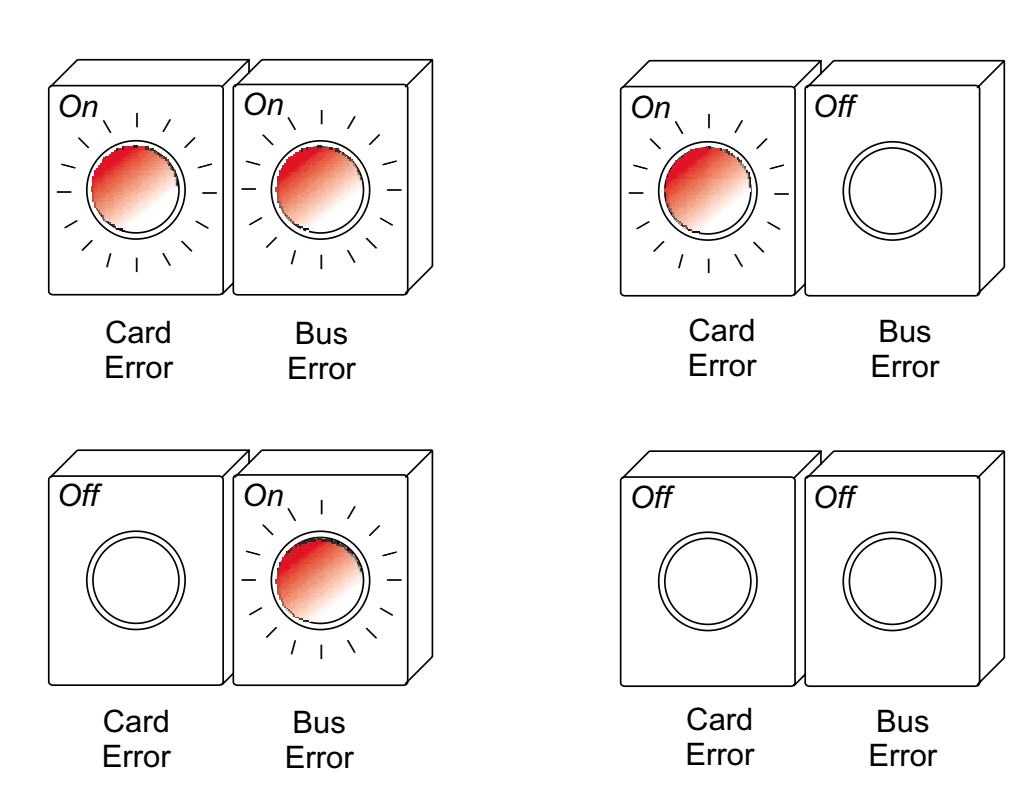

### 4.7.7.5. Conector Profibus DP (DB-9)

Los pines del DB-9 tienen la siguiente configuración:

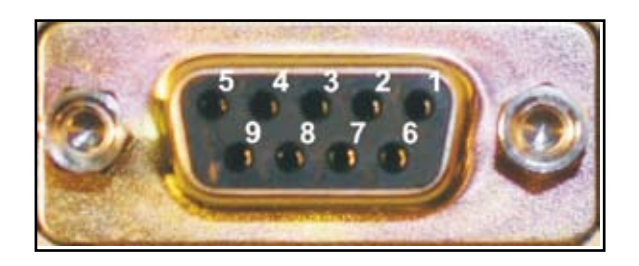

- 1. Malla.
- 2. -.
- 3. "B" Señal profibus entrada / salida no reversible.
- 4. -.
- 5. "M5" GND. Potencial de referencia.
- 6. "P5" Tensión alimentación 5V.
- 7. -.
- 8. "A" Señal profibus entrada / salida reversible.
- 9. -.

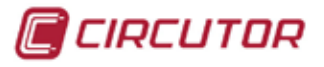

### 4.7.7.6. Modulos GSD Profibus.

Los módulos GSD están configurados según la tabla adjunta. La tabla indica el número del módulo, el contenido (variables) y el tamaño total del módulo.

| MOD | PARAMETROS                        | BYTE | TAMAÑO |
|-----|-----------------------------------|------|--------|
|     | Tensiones simples                 | 12   |        |
|     | Corrientes de fase                | 12   |        |
| 1   | Tensiones compuestas              | 12   | 52     |
|     | Factor de potencia                | 12   |        |
|     | Frecuencia                        | 4    |        |
| 2   | Potencias                         | 48   | 48     |
|     | Valores promedio                  | 12   |        |
| 3   | Valores de neutro                 | 8    | 44     |
|     | Valores trifásicos                | 24   |        |
| 4   | Energía actual sin tarificación   | 48   | 48     |
| 5   | THD V / I                         | 32   | 32     |
| 6   | THD odd / even                    | 64   | 64     |
| 7   | Deseq / Asimetria / Flicker       | 44   | 44     |
| 8   | Armónicos impares Tensión (15º)   | 72   | 72     |
| 9   | Armónicos impares Corriente (15°) | 72   | 72     |
| 10  | E. digitales 1 / E. Analogicas 2  | 64   | 64     |
| 11  | E. digitales 2 / E. Analogicas 3  | 64   | 64     |
| 12  | E. digitales 3 / E. Analogicas 1  | 64   | 64     |
| 13  | Cos φ                             | 12   | 12     |

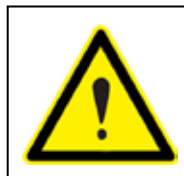

Las limitaciones del protocolo Profibus a la hora de cargar los módulos son:

- Máximo 4 módulos.
- Tamaño máximo total 244 bytes.

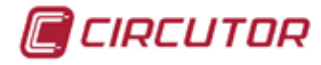

# 5. OTRAS CONFIGURACIONES DEL SISTEMA

# 5.1. PREFERENCIAS

#### 5.1.1 PANTALLA

Para configurar las preferencias de visualización de la pantalla se debe ir a *SISTEMR* dentro de *MENU*. Dentro de *SISTEMR*, desplegar el menu de *PREFERENCIRS* y seleccionar *PRINTRLLR*.

| Menu Preferen Útiles     | Módulos |
|--------------------------|---------|
| Medida <sup>ntalla</sup> |         |
| Calidad<br>Tariotac      | ~~      |
| Config. raste            | 60      |
| Sistema                  |         |
|                          |         |
|                          | no      |
|                          |         |
| Ilumina                  | ON      |
| Irainina.                |         |
|                          | - ~ .   |
| Idioma                   | Espanol |
|                          |         |
|                          |         |
|                          |         |

Para modificar los valores actuales, pulsar la tecla *EDIT* (F4). El cursor se coloca en la primera línea de parámetros. Con las flechas arriba/abajo, se desplaza el cursor hasta el parámetro deseado. Pulsar *SET* para entrar en configuración del valor deseado.

Con las flechas izquierda/derecha, se cambia de dígito y con las flechas arriba/abajo, se incrementa/decrementa el valor del dígito donde se encuentra el cursor.

Para grabar los parámetros modificados, debe pulsar la tecla *SET* y posteriormente DK (F4) antes de salir. En caso de no desear grabar los cambios, pulsar *ESE* (F3).

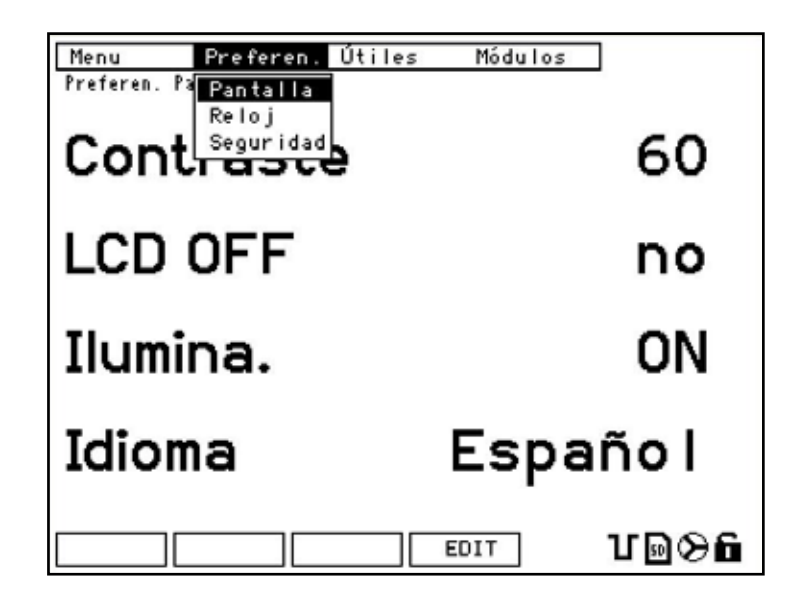

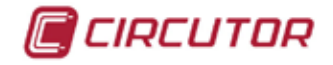

Los parámetros que se pueden modificar en esta pantalla son:

- *CDNTRRSTE*: Es posible variar el contraste de los dígitos sobre la pantalla y adecuarlo a la luminosidad que exista en el lugar de la instalación. Los valores que se pueden introducir pueden oscilar desde *DD* a *9D*.
- *LCD OFF*: Es posible seleccionar entre *5I* o *ND*. Si selecciona *5I*, se activa la desconexión de la pantalla para ahorrar energía. El tiempo de desconexión de la pantalla se configura automáticamente a 5 minutos.
- ILUININA:
   Introducir el tiempo (en segundos) deseado para que la retroiluminación de la pantalla permanezca activa. Seleccionar entre valores 10, 90, 180. Se puede seleccionar 011 u 0FF.

   Si selecciona 011 activa permanentemente la retroilumincación y si selecciona 0FF la desactiva permenentemente.
- IDIDI<sup>A</sup>: Indicar el idioma que se desea en las pantallas y en los menus del equipo. Actualmente es posible seleccionar entre Español, Inglés, Francés y Alemán.

Para grabar los parámetros modificados, debe pulsar la tecla 5ET y posteriormente DK (F4) antes de salir. En caso de no desear grabar los cambios, pulsar E5E (F3).

### 5.1.2 RELOJ / TEMPERATURA

Para configurar el reloj interno del equipo debe ir a *SISTEMR* dentro de *MENU*. Dentro de *SISTEMR*, desplegar *PREFERENCIRS* y seleccionar *RELOJ*.

| Menu Preferen. Ú                            | Itiles Módulos |
|---------------------------------------------|----------------|
| Preferen. Re <mark>Pantalla</mark><br>Reloj |                |
| Hora Seguridad                              | 10:30:25       |
|                                             |                |
| Fecha                                       | 19/04/06       |
| _                                           |                |
| Temp.                                       |                |
|                                             |                |
|                                             |                |
|                                             |                |
|                                             |                |

Para modificar los valores actuales, pulsar la tecla *EDIT* (F4). El cursor se coloca el la primera línea de parámetros. Con las flechas arriba/abajo, se desplaza el cursor hasta el parámetro deseado. Pulsar *SET* para entrar en modo edición del valor deseado.

Con las flechas izquierda/derecha, se cambia de dígito y con las flechas arriba/abajo, se incrementa/decrementa el valor del dígito donde se encuentra el cursor.

🔳 CIRCUTOR

Los parámetros que se pueden modificar en esta pantalla son:

*HORR*: Introducir la hora local en el equipo.

FECHR: Introducir la fecha actual en el equipo con el formato: DIA / MES / AÑO.

*TEMPERATURA*: Seleccionar la unidad en que se desea ver representada la temperatura. Es posible seleccionar entre °*L* (Celsius) o °*F* (Farenheit).

Para grabar los parámetros modificados, debe pulsar la tecla 5ET y posteriormente DK (F4) antes de salir. En caso de no desear grabar los cambios, pulsar ESE (F3).

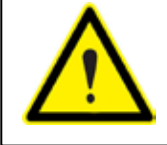

**ATENCIÓN**: El CVMk2 queda configurado con la hora local y realiza la grabación de eventos con esa fecha y hora. Cuando el equipo se comunica con Power Studio, el software cambia la hora local por hora UTC

## 5.1.3 SEGURIDAD

Para introducir una contraseña de seguridad que inhablilita el menú de configuración del equipo debe ir a *SISTEMR* dentro de *MENU*. Dentro de *SISTEMR*, desplegar el menu de *PREFERENCIRS* y seleccionar *SEGURIDRD*.

| Menu Preferen. Útiles | Módulos |
|-----------------------|---------|
| Bloqueen              | no      |
| Contraseña            | 0000    |
| Nueva                 | 0000    |
| Repetir               | 0000    |
|                       | <br>Т.  |

Para modificar los valores actuales, pulsar la tecla *EDIT* (F4). El cursor se coloca en la primera línea de parámetros. Con las flechas arriba/abajo, se desplaza el cursor hasta el parámetro deseado. Pulsar *SET* para entrar en configuración del valor deseado.

Con las flechas izquierda/derecha, se cambia de dígito y con las flechas arriba/abajo, se incrementa/decrementa el valor del dígito donde se encuentra el cursor.

Los parámetros que se pueden modificar en esta pantalla son:

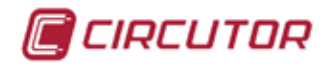

BLOQUERR: Seleccionar si quere activar la contraseña (51) o desactivarla (ND).

- *CDNTRRSEÑR*: Introducir la contraseña que tenga el equipo para poder realizar cambios (por defecto *1234*), La nueva contraseña debe ser un número de cuatro dígitos desde el *0001* al *3999*.
- NUEVA: Introducir la contraseña nueva para el equipo. La contraseña debe ser un número de cuatro dígitos desde el 0001 al 9999.
- *REPETIR*: Introducir la contraseña nuevamente para confirmarla.

Para grabar los parámetros modificados, debe pulsar la tecla *SET* y posteriormente DK (F4) antes de salir. En caso de no desear grabar los cambios, pulsar *ESE* (F3).

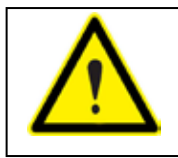

**ATENCIÓN**: Cambiar la contraseña, supone dejar la pantalla inhabilitada para el acceso a los menús de configuración del equipo.

# 5.2. ÚTILES

#### 5.2.1 EQUIPO

Para cambiar los parámetros de configuración de comunicaciones de la pantalla con el/los módulos conectados, debe ir a *SISTEMR* dentro de *MENU*. Dentro de *SISTEMR*, desplegar el menu de *UTILES* y seleccionar *EQUIPD*.

| Menu Preferen. <mark>Útiles</mark><br>Útiles Equipo <mark>Equipo</mark> | Módulos          |
|-------------------------------------------------------------------------|------------------|
| Reset                                                                   | no               |
| Actualizar                                                              | no               |
| Baud pant.                                                              | 57600            |
|                                                                         |                  |
|                                                                         | ЕDIT <b>Тю%б</b> |

Para modificar los valores actuales, pulsar la tecla *EDIT* (F4). El cursor se coloca el la primera línea de parámetros. Con las flechas arriba/abajo, se desplaza el cursor hasta el parámetro deseado. Pulsar *SET* para entrar en edición del valor deseado.

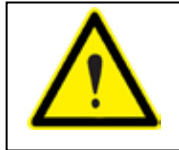

ATENCIÓN: Cambiar la velocidad de comunicación de la pantalla puede provocar la pérdida de comunicación con el/los módulo/s que no estén conectados a la pantalla en el momento del cambio.

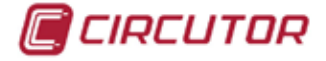

Con las flechas izquierda/derecha, se cambia de dígito y con las flechas arriba/abajo, se incrementa/decrementa el valor del dígito donde se encuentra el cursor.

Los parámetros que se permite modificar en esta pantalla son:

- *RESET*: Seleccionar 5/ para reiniciar la pantalla e iniciar la búsqueda automática de los módulos conectados.
- RETURLIZER: Seleccionar 5/ para dejar la pantalla en modo de espera de recibir la actualización de firmware por el puerto COM1 (display) del equipo de medida.
- BRUD PRINT: Por defecto 57600. Es aconsejable no cambiar este parámetro ya que es posible perder la comunicación con el/los módulo/s que no estén conectados a la pantalla.

En casos en los que la pantalla indique error de comunicaciones con el/los módulo/s, es aconsejable revisar la velocidad de comunicaciones entre la pantalla y los módulos. En distancias excesivamente largas, puede ser necesario cambiar la velocidad entre la pantalla y los módulos de medida.

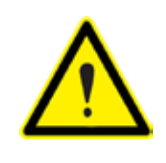

**ATENCIÓN**: Antes de cambiar la velocidad, asegurarse que todos los módulos están conectados y funcionando. En los módulos que no estén conectados cuando se modifique la velocidad de la pantalla, se deberá cambiar éste parámetro de forma individual.

Para grabar los parámetros modificados, debe pulsar la tecla 5ET y posteriormente DK (F4) antes de salir. En caso de no desear grabar los cambios, pulsar E5E (F3).

# 5.3. MÓDULOS

La pantalla del **CVMk2** reconoce automáticamente los módulos que tiene conectados. Para iniciar la detección de los módulos, debe reiniciarse la pantalla. Se puede reiniciar la pantalla desconectando la alimentación de la misma (desconectando el conector RJ-45 de comunicaciones y alimentación de la pantalla) o realizando un reset de la pantalla. Para ello debe entrar en el menú *EQUIPO* dentro de la opción *UTILE5*. (ver capitulo 5.2.1 de este manual) y seleccionar *YE5* en la opción *RESET* y confirmar con la tecla *DK*.

### 5.3.1 LISTA

La pantalla del **CVMk2** genera un listado con los números de serie de los equipos que detecta al reiniciarse. Este listado será siempre el mismo si no se introducen equipos nuevos dentro de BUS de comunicaciones del display identificado con COM1 en la etiqueta.

A los módulos detectados por la pantalla se les asigna un número de periférico (*NUII.PER*) que es informativo. Éste número se genera automáticamente y va desde el 1 al 32.

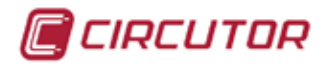

Para cambiar el módulo a visualizar, debe ir a *SISTEMR* dentro de *MENU*. Dentro de *SISTEMR*, se debe desplegar el menú *MODULOS* y seleccionar *LISTR* y confirmar con la tecla *SET*.

| . Ú1 | Útile  | s      | Módul | ÓS |      |   |
|------|--------|--------|-------|----|------|---|
|      |        |        | Lista |    |      |   |
| CVI  | VMk2   | $2_0($ | Setup |    | 5    | i |
| CVI  | VMk2   | > 00   | 002   |    |      | 0 |
| ~11  |        | 0      |       |    |      | • |
| CVI  | VMk2   | 2_00   | )03   |    | n    | 0 |
| CVI  | VML    | > 00   | 004   |    |      |   |
|      | TINC   |        | 01    |    |      | U |
| CVI  | VMk2   | 2_00   | )05   |    | n    | 0 |
| CVI  | VML    | > 00   | 06    |    |      |   |
| CTI  | 1116.6 |        | ~~~   |    |      | 0 |
| CVI  | VMk2   | 2_00   | )07   |    | n    | 0 |
| CVI  | ML     |        | 108   |    | -    | - |
|      |        |        | 700   |    | - DO |   |
|      |        | SE     | EL    |    | 100  |   |

Para visualizar otro módulo de medida se debe pulsar la tecla *5EL* (F4) y entrar en el listado de módulos conectados. El cursor se coloca en la primera línea, que corresponde con el primer módulo configurado en la lista.

Con las flechas arriba/abajo, se desplaza el cursor hasta el módulo deseado. Pulsar 5ET para entrar en el valor deseado.

El listado que aparece en pantalla, corresponde a todos los módulos de medida que se han configurado y se han dado de alta en la pantalla. El listado muestra los siguientes parámeros.

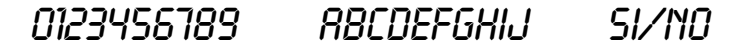

*D123456789*: Corresponde al número de serie del módulo detectado por la pantalla.

RBCDEFGHIJ: Corresponde al nombre que tiene configurado este módulo.

*SI/ND*: Nos indica el módulo seleccionado para visualizarse por la pantalla.

En la parte superior derecha de la pantalla, se visualiza el nombre del módulo seleccionado. Si se selecciona otro módulo, el nombre cambia para indicarnos en todo momento a qué módulo de medida corresponden los valores que están mostrando.

Para visualizar los parámetros de otro módulo de la lista, debe seleccionar el módulo desplazándose con las flechas, cuando se encuentra el cursor sobre el módulo deseado, pulsar *SEL* (F4) para poder cambiar la opción del menú a *5I* y después confirmar con la tecla *DK*.

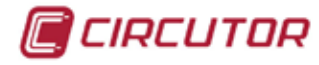

#### 5.3.2 SETUP

Para cambiar los parámetros de configuración de los módulos, debe ir a *515TEMR* dentro de *MENU*. Dentro del menu *515TEMR*, desplegar el menu de *MODULOS* y seleccionar *5ETUP*. y confirmar con la tecla *5ET*.

| Menu Preferen.<br>Médulos Setup | Útiles Módulos |
|---------------------------------|----------------|
| Nombre Mod                      | CVMk2_0001     |
| S/N Modulo                      | 1234567801     |
| Núm. Perif                      | 01             |
|                                 |                |
| PROX                            | EDIT UDS       |

Para modificar los valores actuales, pulsar la tecla *EDIT* (F4). El cursor se coloca en la primera línea de parámetros. Con las flechas arriba/abajo, se desplaza el cursor hasta el parámetro deseado y pulsar *SET* para entrar en edición.

Con las flechas izquierda/derecha, se cambia de dígito y con las flechas arriba/abajo se incrementa/decrementa el valor del dígito donde se encuentra el cursor.

Los parámetros que puede visualizar en esta pantalla son:

- NOMBRE MOD: Nombre que desea darle al módulo de medida o nombre que ya tiene. Este nombre se visualiza en la parte superior derecha de la pantalla, cuando se visualizan los parámetros de este módulo.
- 5/N MODULO: Indica el número de serie del módulo. Este número no es editable, sólo informativo.
- NUIT.PERIF:Por defecto es 1 cuando sólo hay conectado un módulo de medida. Este<br/>número se genera automáticamente y no es editable, sólo informativo. Además<br/>indica el orden en el que aparecen los módulos en el listado de la pantalla<br/>LISTR del apartado 5.3.1.

Para modificar otros módulos, en caso de tener conectados más de uno, debe pulsar la tecla *PRDX*, (F1) y desplazarse al siguiente módulo en la lista para poder editar los nombres sin necesidad de salir de la pantalla de edición.

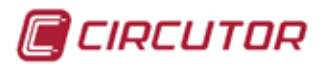

# 6. PANTALLAS DE VISUALIZACIÓN

## 6.1. MEDIDA

#### 6.1.1 PRINCIPAL

Para acceder a la pantalla principal de visualización de parámetros instantáneos, debe ir a ITEDIDR dentro de ITENU.

| Menu Medida      | Demanda Energía |      |
|------------------|-----------------|------|
| Medida Principal |                 |      |
| V.media          | 2300.1 v        |      |
| P.total          | 172.620         |      |
| S.total          | 172.620 kWA     |      |
| PF.media         | 0.999           |      |
| Frec.            | 50.00 Hz        |      |
|                  |                 |      |
| INF0 MAX         | MIN             | ฃ⊚⊗ն |

En la pantalla principal de medida, aparecen las siguientes variables:

*V.ITEDIR*: Valor medio de las tres tensiones fase-neutro.

*P.TOTRL*: Valor de la suma de la potencia activa instantánea de las tres fases.

5.TOTRL: Valor de la suma de la potencia aparente instantánea de las tres fases.

PF. MEDIR: Factor de potencia trifásico.

FREC: Frecuencia medida de la fase 1.

#### 6.1.1.1. Información del sistema

Las teclas de función permiten acceder a la siguiente información del sistema:

INFO: (F1) Información del sistema. La primera ventana informa de los parámetros que se han configurado en la pantalla y en la memoria.

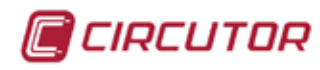

| Version Display   | D-CVMk2- 0.04  |  |
|-------------------|----------------|--|
| N/S Display       | 01234567891234 |  |
| Idioma            | Español        |  |
| Módulos de Medida | 23             |  |
| Bloquear          | no             |  |
| LCD OFF           | no             |  |
| Ilumina.          | ON             |  |
| Fecha             | 19/04/06       |  |
| Hora              | 10:30:25       |  |
| Temperatura       | 28.5           |  |
| Días desde reset  | 2.00           |  |
| Días funcionando  | 0.10           |  |

La información que aparece en esta pantalla es:

| TEXTO              | VALOR       | DESCRIPCIÓN                                   |
|--------------------|-------------|-----------------------------------------------|
| Versión de Display | D-CVMk2-xxx | Versión de firmware grabada en la pantalla.   |
| N/S Display        | *****       | Número de serie de la pantalla.               |
| Idioma             | Español     | Idioma seleccionado.                          |
| Módulos de Medida  | 01          | Número de módulos detectados por la pantalla. |
|                    |             |                                               |
| Bloquear           | NO          | Pantalla bloqueada por contraseña.            |
| LDC OFF            | NO          | Pantalla se apaga con la iluminación.         |
| Ilumina.           | ON          | Tiempo de retroiluminación seleccionado.      |
| Fecha              | **/**/**    | Fecha configurada en el módulo.               |
| Hora               | **.**       | Hora configurada en el módulo.                |
|                    |             |                                               |
| Temperatura        | ** *        | Temperatura interna del modulo de medida.     |
| Días desde Reset   | * **        | Días desde que se realizó el último reset.    |
| Días funcionando   | * **        | Días totales de funcionamiento del equipo.    |

Es importante consultar esta pantalla, puesto que muestra un resumen de la configuración de la pantalla. De este modo no debe desplazarse por los menús de configuración para verificar la configuración del equipo.

- INAXIMO5: (F2) Visualiza los parámetros máximos almacenados en la memoria del equipo desde la última vez que se resetearon los valores máximos, o desde que se puso el equipo en funcionamento. (Ver apartado 6.1.1.2 Tecla de máximos)

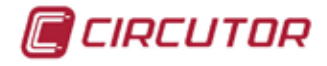

Los menús que parecen sobre las teclas teclas de función son:

- *EXIT* : (F1) Para salir de las pantallas de información del sistema. Pulsando esta tecla vuelve a la pantalla principal de medida desde la que ha accedido.
- *IIED* : (F2) Información del sistema.

Muestra la pantalla de configuración del módulo de medida.

| Número de medida | 01/23                |  |
|------------------|----------------------|--|
| Versión medida   | CVMK2-ITF-405- 0.05  |  |
| Nombre medida    | CVMk2_0001           |  |
| N/S medida       | 1234567801           |  |
| Prim. U          | 000001               |  |
| Sec. U           | 001                  |  |
| Prim. I          | 01000                |  |
| Prim. In         | 00100                |  |
| Sec. I           | 05                   |  |
| Tarjeta 1        | EXP-DIG-81/40 1.0    |  |
| Tarjeta 2        | EXP-ANALOG-81/40 1.0 |  |
| Tarjeta 3        | EXP-SD/ETHERNET 1.0  |  |

La información que muestra la pantalla de información del sistema de medida es:

| TEXTO            | VALOR              | DESCRIPCIÓN                                           |
|------------------|--------------------|-------------------------------------------------------|
| Número de medida | 01 / 01            | Número del módulo / módulos totales conectados        |
| Versión medida   | CVMk2-ITF-405-***  | modelo de módulo y versión de firmware del mismo.     |
| Nombre medida    | GENERAL            | Nombre editado para el módulo de medida.              |
| N/S medida       | ****               | Número de serie del módulo.                           |
|                  |                    |                                                       |
| Prim. U          | 0000001            | Primario de trafo de tensión programado.              |
| Sec. U           | 001                | Secundario de trafo de tensión programado.            |
| Prim. I          | 00500              | Primario de trafo de corriente programado.            |
| Prim. In         | 00005              | Primario de trafo de corriente de Neutro programado   |
| Sec. I           | 5                  | Secundario de trafo de corriente programado.          |
|                  |                    |                                                       |
| Tarjeta 1        | NONE*******-       | No se detecta ninguna tarjeta en el slot 1.           |
| Tarjeta 2        | EXP-DIG-8I/4O 1.0  | Detectada tarjeta de entradas digitales/salidas relé. |
| Tarjeta 3        | EX-SD/ETHERNET 1.0 | Detectada tarjeta de memoria SD y ethernet.           |

En esta pantalla, los menús que parecen sobre las teclas teclas de función son:

- *EXIT* : (F1) Para salir de las pantallas de información del sistema. Pulsando esta tecla vuelve a la pantalla principal de medida desde la que ha accedido.
- *DISP* : (F2) Pulsando esta tecla vuelve a la pantalla anterior donde se muestran los parámetros de configuración de la pantalla.

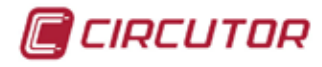

#### 6.1.1.2. Máximos

En la pantalla se muestan los valores máximos con la fecha y la hora en que se registraron de las variables que se muestran en valor instantáneo.

| Menu Medida<br>Medida Principal | Demanda Energía | MAX                  |
|---------------------------------|-----------------|----------------------|
| V.media                         | 2302.0          | 19/04/06<br>10:30:25 |
| P.total                         | 172.905         | 19/04/06<br>10:30:25 |
| S.total                         | 172.905 kWA     | 19/04/06<br>10:30:25 |
| PF.media                        | 0.999           | 19/04/06<br>10:30:25 |
| Frec.                           | 50.00 Hz        | 19/04/06<br>10:30:25 |
|                                 |                 |                      |
| INF0 INST                       | MIN 🔄 🔄         | บ๏⊗ฅ                 |

En la pantalla de máximos, se muestran las siguientes variables:

*V.TEDIR*: Valor máximo de la media de las tres tensiones de fase.

- *P.TOTRL*: Valor máximo de la suma de la potencias instantánea de las tres fases.
- 5.TOTRL: Valor máximo de la suma de la potencias aparentes instantáneas de las tres fases.
- *PF. ITEDIR*: Valor máximo de la media del factor de potencia trifásico.
- FREC: Frecuencia máxima de la línea (frecuencia máxima de la fase 1).

Cuando se visualizan los valores máximos, se indica en cada uno de ellos, la hora exacta y la fecha de cuando fueron registrados. Éstos valores máximos están referidos desde la fecha en la que se conectó el equipo por primera vez . En caso de haber realizado algún borrado de los valores máximos, desde la fecha y hora en la que se realizó el último borrado.

En esta pantalla, los menús que parecen sobre las teclas teclas de función son:

- *INFD*: (F1) Pulsando esta tecla se retorna a la pantalla de información del sistema (apartado 6.1.1.1 Información del sistema).
- *IN5T*: (F2) Pulsando esta tecla se retorna a la pantalla donde se visualizan los valores instantáneos de las variables. (Ver apartado 6.1.1 Principal)
- ITIN: (F3) Para salir de la pantalla de valores máximos. Pulsando esta tecla se muestra la pantalla de valores mínimos almacenados (ver apartado 6.1.1.3).

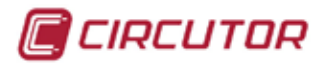

#### 6.1.1.3. Mínimos

Se muestran los valores mínimos de las variables que se visualizan en valor instantáneo, junto con la fecha y la hora en la que fueron registrados.

| Menu Medida      | Demanda Energía |          |
|------------------|-----------------|----------|
| Medida Principal |                 |          |
|                  | 0005 5          | 19/04/06 |
| V modia          | 2296.5%         | 10.00.05 |
| +.media          | LL 20.01        | 10:30:25 |
|                  | 170 000         | 19/04/06 |
| P.total          | 1/2.060         | 10.30.25 |
| 1.0000           |                 | 10.00.20 |
|                  | 170 000         | 19/04/06 |
| S.total          |                 | 10:30:25 |
|                  |                 |          |
|                  | A 000           | 19/04/06 |
| PF.media         | 0.999           | 10:30:25 |
|                  |                 |          |
| -                | 50.00.          | 19/04/06 |
| Frec.            | <b>UU.UU</b> Hz | 10:30:25 |
|                  |                 |          |
|                  |                 |          |
|                  |                 |          |
|                  |                 |          |
| INFO MAX         | INST            | Նածը     |
|                  |                 |          |

En la pantalla de mínimos, se muestran las siguientes variables:

- *V.fTEDIR*: Valor mínimo de la media de las tres tensiones de fase.
- *P.TOTRL*: Valor mínimo de la suma de la potencias instantánea de las tres fases.
- 5.TOTRL: Valor mínimo de la suma de la potencias aparentes instantáneas de las tres fases.
- PF. ITEDIR: Valor mínimo de la media del factor de potencia trifásico
- FREC: Frecuencia mínima de la línea (frecuencia mínima de la fase 1).

Cuando se muestran los valores mínimos, se indica en cada uno de ellos, la hora exacta y la fecha de cuando fueron registrados.

Éstos valores mínimos están referidos desde la fecha en la que se conectó el equipo. En caso de haber realizado algún borrado de los valores mínimos, los valores hacen referencia desde la fecha en que se realizó el último borrado.

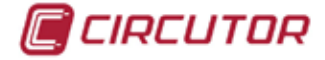

En esta pantalla, los menús que parecen sobre las teclas teclas de función son:

- *INFD*: (F1) Pulsando esta tecla vuelve a la pantalla de información del sistema (apartado 6.1.1.1 Información del sistema).
- *IIRX*: (F2) Pulsando esta tecla se muestra la pantalla de valores máxi almacenados (ver apartado 6.1.1.2).
- *IN5T*: (F3) Pulsando esta tecla se vuelve a la pantalla de valores instantáneos de las variables desde la que accedió. (Ver apartado 6.1.1 Principal)

### 6.1.2 TENSIÓN FASE-NEUTRO

Se representan los valores de las tensiones simples, referenciadas al neutro, de cada una de las fases.

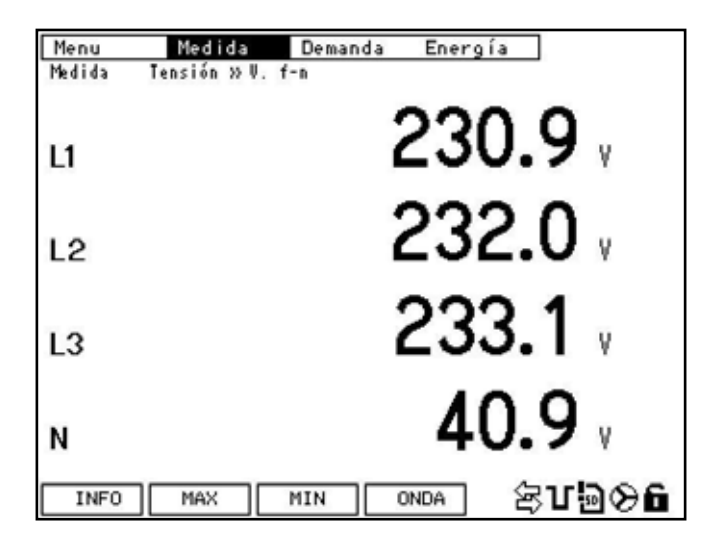

El menu inferior contiene las siguientes funciones:

- *INFD*: Pulsando esta tecla se muestra la pantalla de información del sistema (apartado 6.1.1.1 Información del sistema).
- Pulsando esta tecla se muestra la pantalla de valores máximos almacenados. En la pantalla, puede ver los valores máximos de cada variable que se han registrado, desde el último borrado, junto con la fecha y la hora del registro.
  Dentro de la pantalla *I*<sup>1</sup>*RX*, aparece la opción *INST* para volver a la pantalla de valores instantáneos.
- Pulsando esta tecla se muestra la pantalla de valores mínimos almacenados. En la pantalla, se muestran los valores mínimos de cada variable que se han registrado, desde el último borrado, junto con la fecha y la hora del registro.

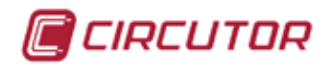

Dentro de la pantalla *I'll*, aparece la opción *l*N57 para volver a visualizar los valores instantáneos.

DNDR: Pulsando esta tecla se muestra en pantalla la forma de onda de la tensión entre las fases y el neutro.

#### 6.1.2.1 Visualización de la forma de onda de tensión

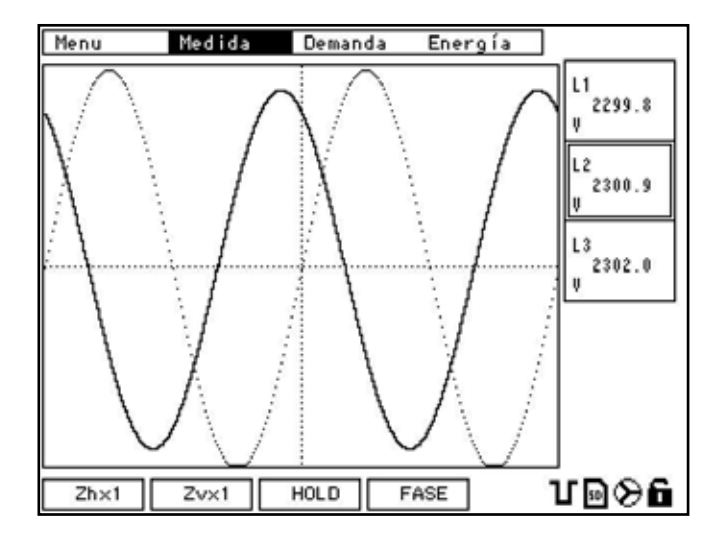

En esta pantalla, se muestra la forma de onda de la tensión simple o fase-neutro. Dentro de la pantalla, puede utilizar las teclas de desplazamiento arriba/abajo para desplazarse por cada una de las fases L1, L2 ó L3.

Por defecto, al entrar en la pantalla, el cursor se encuentra sobre L1 y está activada. Para visualizar las fases debe colocar el cursor sobre la fase deseada y pulsar *SET*. Si la fase que selecciona está activada, pulsando *SET* la desactiva y deja de visualizarla.

De este modo puede llegar a visualizar las tres formas de onda de la línea trifásica simultáneamente. También puede agruparlas como desee.

En los cuadros situados a la derecha de la pantalla, que correponden a cada fase, se muestra el valor eficaz de la tensión simple de cada una de las fases

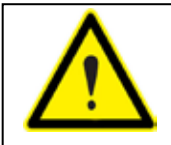

ATENCIÓN: El refresco de las pantallas gráficas de forma de onda y de fasores, es de un segundo. Si hay algun evento que dura menos de un segundo o éste no és cíclico, no se visualizará.

Las teclas que nos aparecen en el menu inferior son:

*Z*hx1 :Pulsando esta tecla, se realiza un zoom horizontal de la forma de onda que se muestra. Es un zoom cíclico con las opciones x1, x2, x4 y vuelve al inicio.

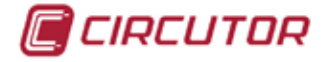

- *Z*vx1: Pulsando esta tecla, se realiza un zoom vertical de la forma de onda que está visualizando. Es un zoom cíclico con las opciones x1, x2, x4, x8 y vuelve al inicio.
- HDLD: Realiza una captura de la forma de onda que se esta visualizando.La teclaRUN, permite volver al modo contínuo de visualización de la forma de onda.
- FR5E: Muestra la pantalla gráfica de fasores. En la pantalla de fasores sólo muestra DRTD (F4) en el menú inferior. Pulsando DRTD, se vuelve a la pantalla de visualización numérica de valores instantáneos de las variables. (ver apartado 6.1.2)

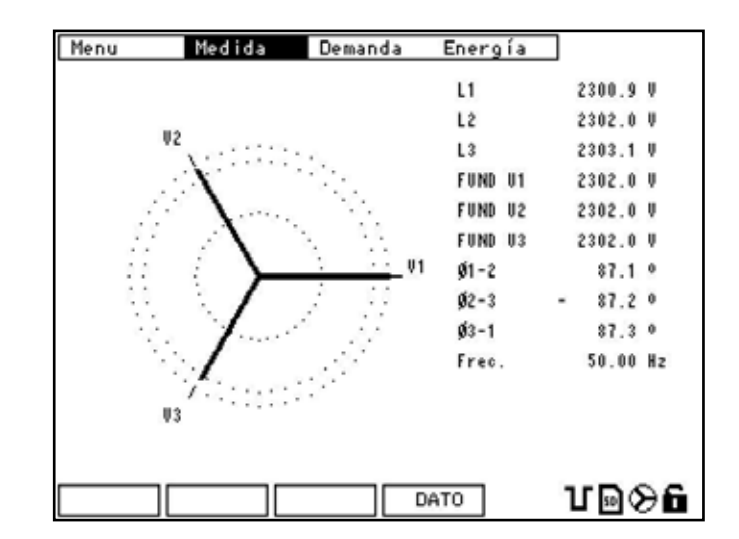

### 6.1.2.2 Visualización de fasores de tensión

En esta pantalla, se muestran los fasores de una forma gráfica. También se muestra una tabla de los valores numéricos más representativos.

| TEXTO   | VALOR (P.E.) | DESCRIPCIÓN                          |
|---------|--------------|--------------------------------------|
| L1      | 240.0        | Valor RMS de VL1                     |
| L2      | 239.8        | Valor RMS de VL2                     |
| L3      | 240.1        | Valor RMS de VL3                     |
|         |              |                                      |
| FUND V1 | 230.2        | Valor de la fundamental de la fase 1 |
| FUND V2 | 230.0        | Valor de la fundamental de la fase 2 |
| FUND V3 | 230.4        | Valor de la fundamental de la fase 3 |
|         |              |                                      |
| Ø 1-2   | 120.4 °      | Desfase angular entre fases 1 y 2    |
| Ø 2-3   | 120.4 °      | Desfase angular entre fases 2 y 3    |
| Ø 3-1   | 119.2 °      | Desfase angular entre fases 3 y 1    |
|         |              |                                      |
| Frec.   | 50.14        | Frecuencia de las fase 1             |

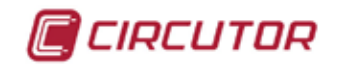

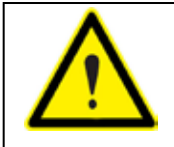

ATENCIÓN: Sólo desde la pantalla de visualización numérica, (apartado 6.1.2) es posible desplazarse por el menu superior con las flechas de desplazamiento lateral.

# 6.1.3 TENSIÓN ENTRE FASES

En esta pantalla, se representan los valores de las tensiones compuestas. Los valores de tensión entre las fases.

| Menu    | Medida Demanda Energía |
|---------|------------------------|
| Piedida | Tension 20 V T-T       |
| Ø1-2    | 3975.6                 |
|         | 0077 F                 |
| Ø2−3    | 3977.5                 |
| 62.1    | 3979.4                 |
| ₩3-I    | 0777.4                 |
| N-GND   | 395.4                  |
| INFO    | MAX MIN UD�6           |

En esta pantalla, los menús que parecen sobre las teclas teclas de función son:

- *INFD*: Pulsando esta tecla se muestra la pantalla de información del sistema (apartado 6.1.1.1 Información del sistema).
- *TIRX*: Pulsando esta tecla se muestra la pantalla de valores máximos almacenados. En la pantalla, se muestran los valores máximos de cada variable que se han registrado desde el último borrado, junto con la fecha y la hora del registro.

Dentro de la pantalla *l'IRX*, aparece la opción *ll'15T* para volver a la pantalla de valores instantáneos.

*FIIN*: Pulsando esta tecla se muestra la pantalla de valores mínimos almacenados. En la pantalla, se muestran los valores mínimos de cada variable que se han registrado, desde el último borrado, junto con la fecha y la hora del registro.

Dentro de la pantalla *l'IIN*, aparece la opción *INST* para volver a la pantalla de valores instantáneos.

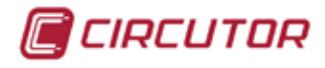

## 6.1.4 CORRIENTE

En esta pantalla, se muestran los valores instantáneos de las corrientes de cada fase y neutro.

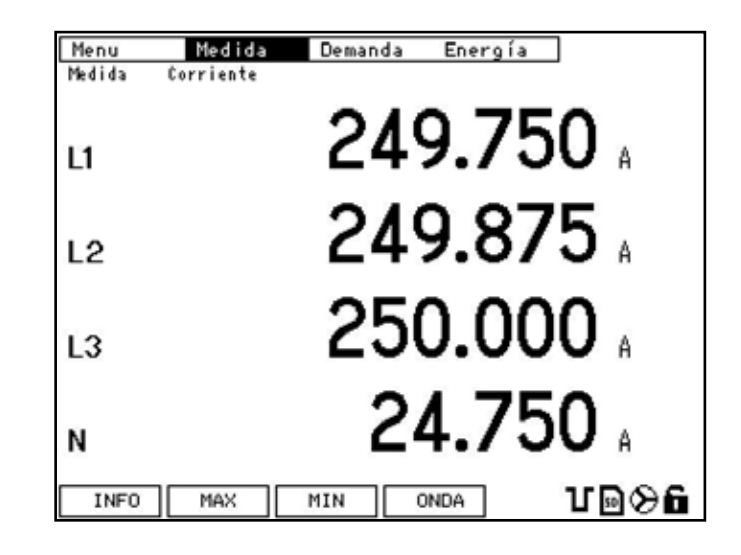

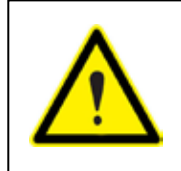

NOTA: La corriente de neutro es la medida por el **CVMk2** en caso de configurar y conectar un transformador de neutro. Si no se conecta ningun transformador, se puede programar para que la corriente de neutro sea calculada.

En esta pantalla se muestran los siguientes botones sobre las teclas de función:

- *INFD*: Pulsando esta tecla se muestra la pantalla de información del sistema (apartado 6.1.1.1 Información del sistema).
- *TRX*: Pulsando esta tecla se muestra la pantalla de valores máximos almacenados. En la pantalla, se muestran los valores máximos de cada variable que se han registrado, desde el último borrado, junto con la fecha y la hora del registro.

Dentro de la pantalla *l'IRX*, aparece la opción *INST* para volver a la pantalla de valores instantáneos.

Pulsando esta tecla se muestra la pantalla de valores mínimos almacenados. En la pantalla, se muestran los valores mínimos de cada variable que se han registrado, desde el último borrado, junto con la fecha y la hora del registro.

Dentro de la pantalla *l'III*, aparece la opción *II*157 para volver a la pantalla de valores instantáneos.

*DNDR*: Pulsando la tecla *DNDR*, se muestra la pantalla de la forma de onda de las corrientes de las fases.

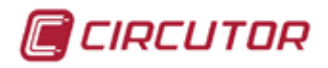

#### 6.1.4.1 Visualización de la forma de onda de corriente

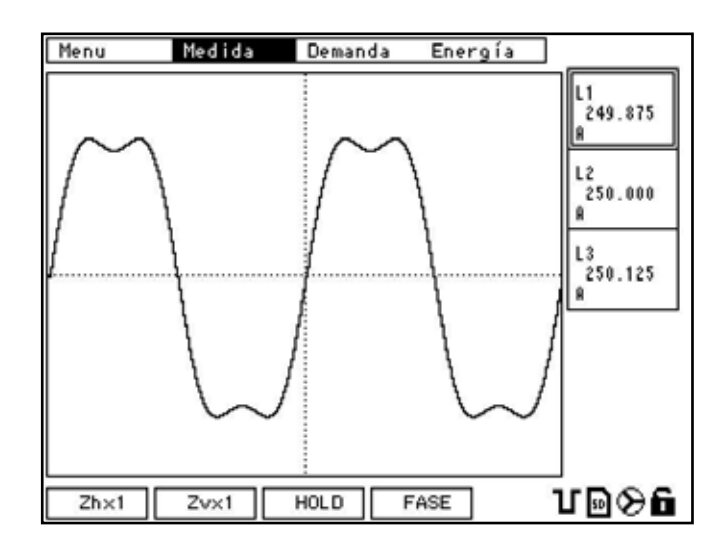

En esta pantalla, se muestra la forma de onda de la corriente de las fases. Dentro de la pantalla, puede utilizar las teclas de desplazamiento arriba/abajo para seleccionar cada una de las fases L1, L2 ó L3, para seleccionarlas o deseleccionarlas.

Por defecto, al entrar en la pantalla, el cursor se encuentra sobre L1 y está activada. Para visualizar las otras fases, debe colocar el cursor sobre ella y pulsar *5ET*. Si la fase que selecciona está activada, pulsando *5ET* se desactiva.

De este modo pode llegar a visualizar las tres formas de onda de la línea trifásica simultáneamente. También puede agruparlas como desee.

Dentro de los cuadros situados a la derecha de la pantalla, que corresponden a cada fase, se muestra el valor eficaz de la corriente de cada una de las fases.

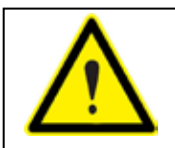

ATENCIÓN: El refresco de las pantallas gráficas de forma de onda y de fasores, es de un segundo. Si hay algun evento que dura menos de un segundo o éste no és cíclico, no se visualiza.

En esta pantalla, los menús que parecen sobre las teclas de función son:

- *Z*hx1: Realiza un zoom horizontal de la forma de onda que se muestra. Es un zoom cíclico con las opciones x1, x2, x4 y vuelve al inicio.
- *Z*vx1: Realiza un zoom vertical de la forma de onda que está visualizando. Es un zoom cíclico con las opciones x1, x2, x4, x8 y vuelve al inicio.

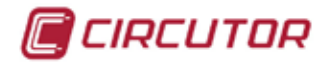

- *HDLD*: Realiza una captura de la forma de onda que se esta visualizando. La tecla *RUN*, permite volver al modo contínuo de visualización de la forma de onda.
- *FR5E*: Muestra la pantalla gráfica de fasores. En la pantalla de fasores sólo muestra *DRTD* (F4) en el menú inferior. Pulsando *DRTD*, se vuelve a la pantalla de visualización numérica de valores instantáneos de las variables. (ver apartado 6.1.4)

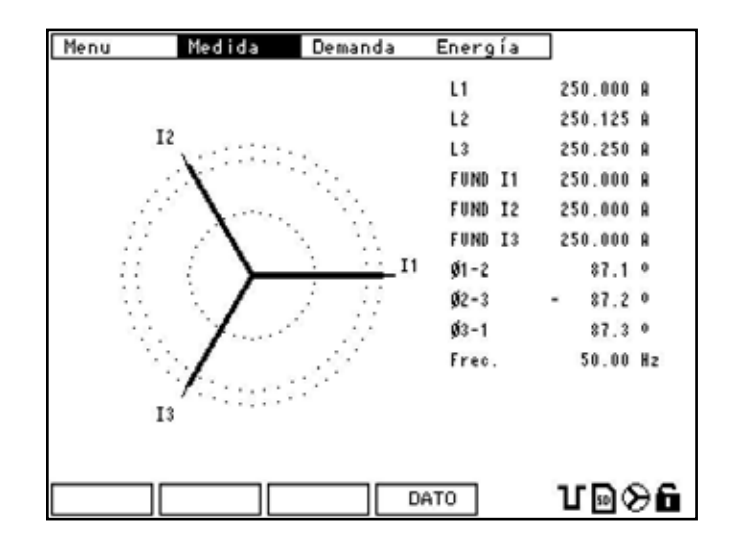

#### 6.1.4.2 Visualización de fasores de corriente

En esta figura, se muestran los fasores de forma gráfica. También se muestra una tabla con los valores numéricos más representativos.

| TEXTO   | VALOR (P.E.) | DESCRIPCIÓN                          |
|---------|--------------|--------------------------------------|
| L1      | 240.0        | Valor eficaz de la fase 1            |
| L2      | 239.8        | Valor eficaz de la linea 2           |
| L3      | 240.1        | Valor eficaz de la linea 3           |
|         |              |                                      |
| FUND I1 | 235.2        | Valor de la fundamental de la fase 1 |
| FUND I2 | 233.5        | Valor de la fundamental de la fase 2 |
| FUND 13 | 235.6        | Valor de la fundamental de la fase 3 |
|         |              |                                      |
| Ø 1-2   | 120.4 °      | Desfase angular entre fases 1 y 2    |
| Ø 2-3   | 120.4 °      | Desfase angular entre fases 2 y 3    |
| Ø 3-1   | 119.2 °      | Desfase angular entre fases 3 y 1    |
|         |              |                                      |
| Frec.   | 50.14        | Frecuencia de las fases (fase 1)     |

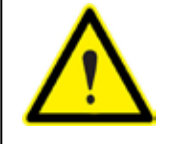

**ATENCIÓN**: Sólo desde la pantalla de visualización numérica, (6.1.4) puede desplazarse por el menu superior con las flechas de desplazamiento lateral.

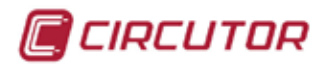

## 6.1.5 POTENCIAS

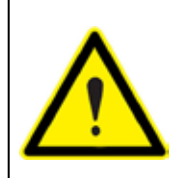

ADVERTENCIA: El cálculo de la potencia del CVMk2 está limitada según la fórmula:

 $(Prim V) \times (Prim I) < 45.000.000$ 

### 6.1.5.1 Potencia Activa

En esta figura, se muestran los valores instantáneos de las potencias activas de cada fase y la potencia activa trifásica (kW).

| Menu<br>Medida | Medida Demanda Energía<br>Potencia» P. Activa |
|----------------|-----------------------------------------------|
| u              | 51.820                                        |
| L2             | 53.020                                        |
| L3             | 57.690 🖩                                      |
| Total          | 172.905 🗤                                     |
| INFO           | ] MAX MIN <b>Ư⊡⊗ɓ</b>                         |

En esta pantalla se muestran los siguientes botones sobre las teclas de función:

- *INFD*: Muestra la pantalla de información del sistema (apartado 6.1.1.1. Información del sistema).
- *IRX*: Muestra la pantalla de valores máximos almacenados. En la pantalla, se muestran los valores máximos de cada variable que se han registrado desde el último borrado, junto con la fecha y la hora del registro.

Dentro de la pantalla *l'IRX*, aparece la opción *ll'15T* para volver a la pantalla de valores instantáneos.

Muestra la pantalla de valores mínimos almacenados. En la pantalla, se muestran los valores mínimos de cada variable que se han registrado, desde el último borrado, junto con la fecha y la hora del registro.

Dentro de la pantalla *l'III*, aparece la opción *II*157 para volver a la pantalla de valores instantáneos.

#### 6.1.5.2 Potencia Inductiva

En esta figura se muestran los valores instantáneos de las potencias inductivas de cada fase y la potencia inductiva trifásica (kVar).

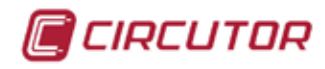

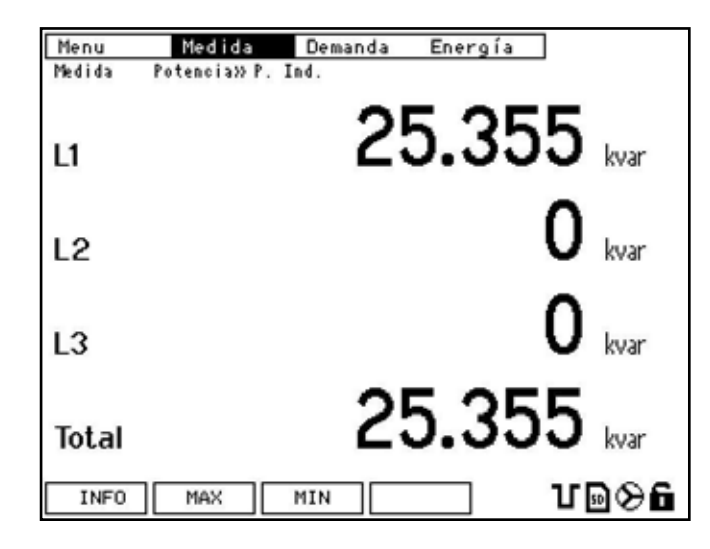

En esta pantalla se muestran los siguientes botones sobre las teclas de función:

- *INFD*: Muestra la pantalla de información del sistema (apartado 6.1.1.1 Información del sistema).
- *IRX*: Muestra la pantalla de valores máximos almacenados. En la pantalla, se muestran los valores máximos de cada variable que se han registrado desde el último borrado, junto con la fecha y la hora del registro.

Dentro de la pantalla *l'IRX*, aparece la opción *ll'IST* para volver a la pantalla de valores instantáneos.

Muestra la pantalla de valores mínimos almacenados. En la pantalla, se muestran los valores mínimos de cada variable que se han registrado, desde el último borrado, junto con la fecha y la hora del registro.

Dentro de la pantalla *IIII*, aparece la opción *II*957 para volver a la pantalla de valores instantáneos.

### 6.1.5.3 Potencia Capacitiva

En esta figura se muestran los valores instantáneos de las potencias capacitivas de cada fase y la potencia capacitiva trifásica (kVar).

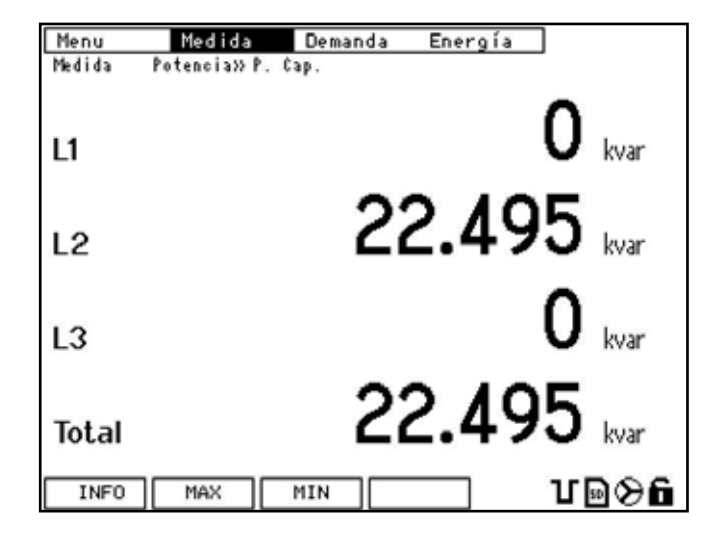

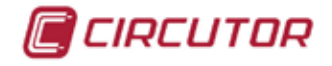

En esta pantalla se muestran los siguientes botones sobre las teclas de función:

- *INFD*: Muestra la pantalla de información del sistema (apartado 6.1.1.1 Información del sistema).
- *IRX*: Muestra la pantalla de valores máximos almacenados. En la pantalla, se muestran los valores máximos de cada variable que se han registrado desde el último borrado, junto con la fecha y la hora del registro.

Dentro de la pantalla *l'IRX*, aparece la opción *INST* para volver a la pantalla de valores instantáneos.

*filli*: Muestra la pantalla de valores mínimos almacenados. En la pantalla, se muestran los valores mínimos de cada variable que se han registrado, desde el último borrado, junto con la fecha y la hora del registro.

Dentro de la pantalla *l'III*, aparece la opción *IN5T* para volver a la pantalla de valores instantáneos.

#### 6.1.5.4 Potencia Aparente

En esta pantalla, se muestran los valores instantáneos de las potencias aparente de cada fase y la potencia aparente trifásica (kVA).

| Menu   | Medida Demanda Energía |
|--------|------------------------|
| Medida | Potencia» P. Aparen    |
| Ľ      | 57.295 KVA             |
| L2     | 57.355 km              |
| L3     | 57.410 KVA             |
| Total  | 172.060 kWA            |
| INFO   | ] MIN Ŭ⊠⊗ <b>6</b>     |

En esta pantalla se muestran los siguientes botones sobre las teclas de función:

- *INFD*: Muestra la pantalla de información del sistema (apartado 6.1.1.1 Información del sistema).
- IPRX: Muestra la pantalla de valores máximos almacenados. En la pantalla, se muestran los valores máximos de cada variable que se han registrado desde el último borrado, junto con la fecha y la hora del registro.

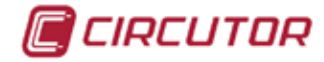

Dentro de la pantalla *I*<sup>1</sup>*RX*, aparece la opción *I*<sup>1</sup>*Y*57 para volver a la pantalla de valores instantáneos.

*I*IIN: Muestra la pantalla de valores mínimos almacenados. En la pantalla, se muestran los valores mínimos de cada variable que se han registrado, desde el último borrado, junto con la fecha y la hora del registro.

Dentro de la pantalla *[7]|N*, aparece la opción *IN57* para volver a la pantalla de valores instantáneos.

#### 6.1.5.5 Potencia Total

En esta pantalla, se muestran los valores de las potencias trifásicas.

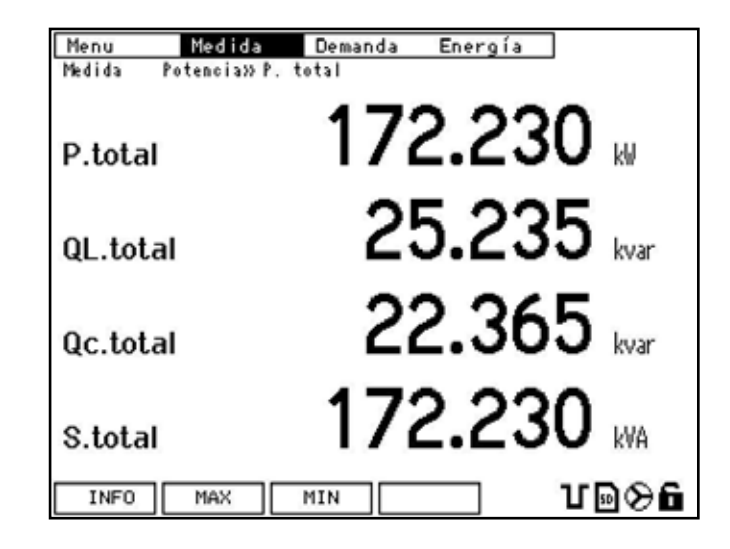

En esta pantalla se muestran los siguientes botones sobre las teclas de función:

- *INFD*: Muestra la pantalla de información del sistema (apartado 6.1.1.1 Información del sistema).
- *IRX*: Muestra la pantalla de valores máximos almacenados. En la pantalla, se muestran los valores máximos de cada variable que se han registrado desde el último borrado, junto con la fecha y la hora del registro.

Dentro de la pantalla *l'IRX*, aparece la opción *lN5T* para volver a la pantalla de valores instantáneos.

ITIN: Muestra la pantalla de valores mínimos almacenados. En la pantalla, se muestran los valores mínimos de cada variable que se han registrado, desde el último borrado, junto con la fecha y la hora del registro.

Dentro de la pantalla *l'III*, aparece la opción *II*<sup>157</sup> para volver a la pantalla de valores instantáneos.

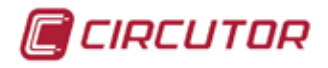

## 6.1.6 FACTOR DE POTENCIA

En esta pantalla se muestran los valores instantáneos de factor de potencia de cada fase y el factor de potencia total.

| Menu   | Medida    | Demanda Energía |
|--------|-----------|-----------------|
| Medida | Fac. Pot. |                 |
| u      |           | 0.899           |
| L2     |           | 0.919           |
| L3     |           | 0.999           |
| Total  |           | 0.999           |
| INFO   | MAX       | MIN 1000        |

En esta pantalla se muestran los siguientes botones sobre las teclas de función:

- *INFD*: Muestra la pantalla de información del sistema (apartado 6.1.1.1 Información del sistema).
- *TRX*: Muestra la pantalla de valores máximos almacenados. En la pantalla, se muestran los valores máximos de cada variable que se han registrado desde el último borrado, junto con la fecha y la hora del registro.

Dentro de la pantalla *l'IRX*, aparece la opción *INST* para volver a la pantalla de valores instantáneos.

*filli*: Muestra la pantalla de valores mínimos almacenados. En la pantalla, se muestran los valores mínimos de cada variable que se han registrado, desde el último borrado, junto con la fecha y la hora del registro.

Dentro de la pantalla *l'III*, aparece la opción *II*157 para volver a la pantalla de valores instantáneos.

#### **6.1.7 COS** φ

En esta pantalla, se muestran los valores instantáneos de cos  $\phi$  de cada fase y cos  $\phi$  total.

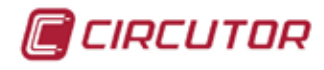

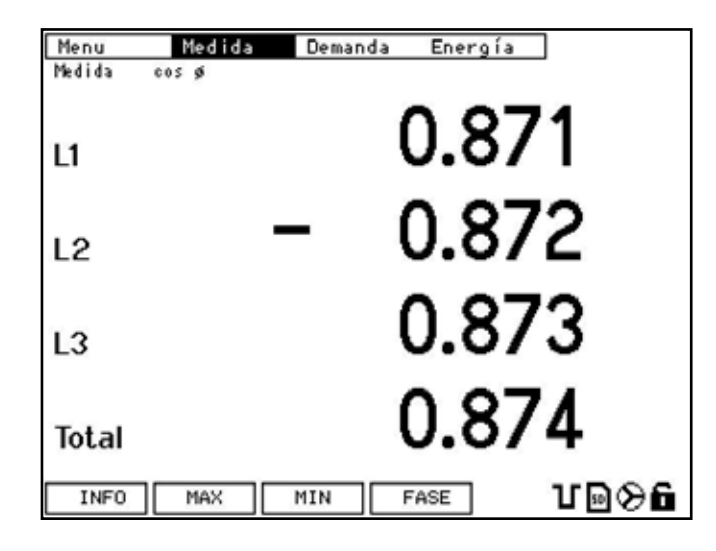

En esta pantalla se muestran los siguientes botones sobre las teclas de función:

- *INFD*: Muestra la pantalla de información del sistema (apartado 6.1.1.1 Información del sistema).
- *IRX*: Muestra la pantalla de valores máximos almacenados. En la pantalla, se muestran los valores máximos de cada variable que se han registrado desde el último borrado, junto con la fecha y la hora del registro.

Dentro de la pantalla *I*ÎRX, aparece la opción *I*NST para volver a la pantalla de valores instantáneos.

ITIN: Muestra la pantalla de valores mínimos almacenados. En la pantalla, se muestran los valores mínimos de cada variable que se han registrado, desde el último borrado, junto con la fecha y la hora del registro.

Dentro de la pantalla *ITIIY*, aparece la opción *IN5T* para volver a la pantalla de valores instantáneos.

*FR5E* :Muestra la pantalla gráfica de fasores. En la pantalla de fasores sólo se permite la opción *DRTD* (F4) en el menú inferior. Pulsando *DRTD*, se vuelve a la pantalla de visualización numérica de valores instantáneos de las variables. (ver apartado 6.1.6)

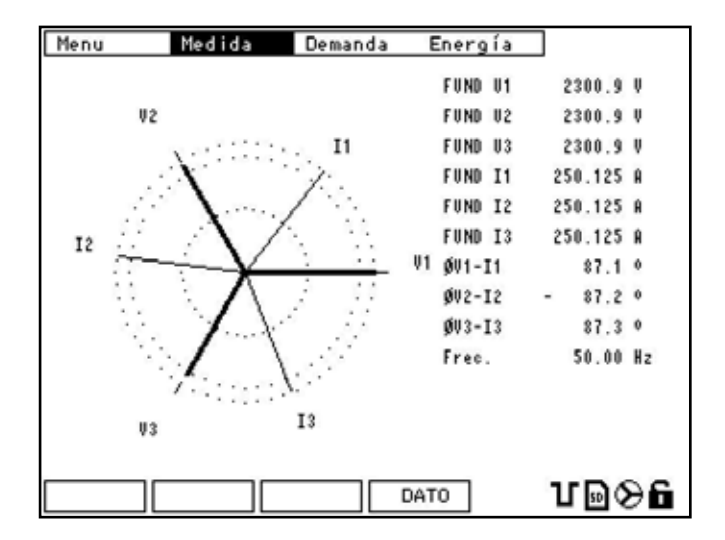

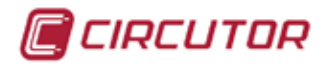

En esta pantalla se muestran los fasores de una forma gráfica y una tabla de los valores numéricos más representativos.

| TEXTO   | VALOR (P.E.) | DESCRIPCIÓN                                            |  |
|---------|--------------|--------------------------------------------------------|--|
| FUND V1 | 240.0        | Valor de la fundamental de tensión de la fase 1        |  |
| FUND V2 | 239.8        | Valor de la fundamental de tensión de la fase 2        |  |
| FUND V3 | 240.1        | Valor de la fundamental de tensión de la fase 3        |  |
|         |              |                                                        |  |
| FUND I1 | 235.2        | Valor de la fundamental de corriente de la fase 1      |  |
| FUND 12 | 233.5        | Valor de la fundamental de corriente de la fase 2      |  |
| FUND 13 | 235.6        | Valor de la fundamental de corriente de la fase 3      |  |
|         |              |                                                        |  |
| Ø V1-I2 | 120.4 °      | Desfase angular entre tensión y corriente de la fase 1 |  |
| Ø V2-I3 | 120.4 °      | Desfase angular entre tensión y corriente de la fase 2 |  |
| Ø V3-I1 | 119.2 °      | Desfase angular entre tensión y corriente de la fase 3 |  |
|         |              |                                                        |  |
| Frec.   | 50.14        | Frecuencia de las fases (fase 1)                       |  |

# 6.2. DEMANDA

En el menu *DEMRNDR*, puede seleccionar la visualización de la *DEMRNDR* de la tarifa que desee de entre todas las que tenga configuradas.

Si no se ha configurado ninguna tarifa, por defecto, se trabaja sobre la tarifa 1.

En la pantalla de DEMRINDR, se muestran los siguientes parámetros en todas las tarifas.

- P. TOTRL: Potencia activa total de la tarifa.
- 5. TOTAL: Potencia aparente total de la tarifa.
- *II*: Intensidad de la fase 1.
- *l2*: Intensidad de la fase 2.
- *I3*: Intensidad de la fase 3.
- I ITEDIR: Media de las tres intensidades de las fases.

| Menu       | Medida Demanda Energía |
|------------|------------------------|
| Demanda Ta | arifa 1                |
| P.total    | 613 <b>.</b> 412w      |
| S.total    | 613.412 kWA            |
| 11         | 5961.177A              |
| 12         | 6429.927A              |
| 13         | 6429.927A              |
| Imedia     | 6429.927A              |
| INFO       | MAX                    |

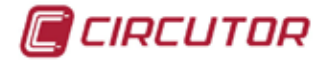

En esta pantalla se muestran los siguientes botones sobre las teclas de función:

- *INFD*: Muestra la pantalla de información del sistema (apartado 6.1.1.1 Información del sistema).
- *IRX*: Muestra la pantalla de valores máximos almacenados. En la pantalla, se muestran los valores máximos de cada variable que se han registrado desde el último borrado, junto con la fecha y la hora del registro.

Dentro de la pantalla *IIRX*, aparece la opción *INST* para volver a la pantalla de valores instantáneos.

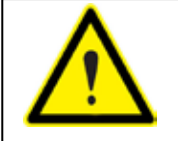

En la pantalla MAX, puede ver los valores máximos guardados de la demanda.

# 6.3. ENERGÍA

En el menu de energía dispone de las siguientes opciones:

- *RETURL*: Es la energía acumulada hasta la fecha. Dentro de la actual puede discriminar las tarifas o mostrar un contador totalizador de todas las tarifas.
- *MENSURL*: El **CVMk2**, almacena en memoria interna el cierre de la energía consumida durante el mes anterior. Esta energía guardada del mes anterior, también puede discriminarse en tarifas o mostrar el contador totalizador.
- RNURL: Del mismo modo que en mesual, el **CVMk2** guarda en memoria la energía consumida hasta el año anterior, discriminado por tarifas y en un contador totalizador.

La pantalla de presentación de datos de energía es igual para todas las opciones que muestra el menú de energía. Se muestran los valores en consumo y en generación, de todas las energías que mide el analizador.

#### 6.3.1 ENERGÍA ACTUAL

| Menu    | Med    | ida   | Demanda | Energía          |       |
|---------|--------|-------|---------|------------------|-------|
| Energía | Actual | >> To | tal     |                  | _     |
| k₩h     |        |       | 00000   | 000 .028         | kWh   |
| kvarl   | h      |       | 00000   | 000.004          | kvarh |
| kvart   | Ch     |       | 00000   | 0 <b>00</b> .003 | kvarh |
| kVAh    |        |       | 00000   | 000.028          | kVAh  |
| k₩h -   | -      |       | 00000   | 000.000          | kWh   |
| kvarl   | _h -   |       | 00000   | 000.000          | kvarh |
| kvart   | Ch –   |       | 00000   | 000.000          | kvarh |
| kVAh    | -      |       | 00000   | 000.000          | kVAh  |
| INFO    |        |       |         |                  | UD06  |

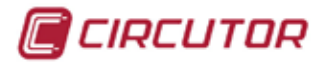

En la pantalla se muestan todas las energías acumuladas, en generación y en consumo. Puede seleccionar el total, con lo que se muestra el total de energía acumulada en todos los contadores o seleccionar cada tarifa por separado.

## 6.3.2 ENERGÍA MENSUAL

| Menu      | Medida                                                                                                    | Demanda | Energía  |       |
|-----------|----------------------------------------------------------------------------------------------------|---------|----------|-------|
| Energía A | ictual » To                                                                                                    | tal     |          |       |
| k₩h       |                                                                                                    | 00000   | 000 .028 | kWh   |
| kvarLh    | n in the second second s | 00000   | 000.004  | kvarh |
| kvarCh    | 1                                                                                                    | 00000   | 000 .003 | kvarh |
| kVAh      |                                                                                                    | 00000   | 000 .028 | kVAh  |
| k₩h -     |                                                                                                    | 00000   | 000.000  | kWh   |
| kvarLh    | n —                                                                                                    | 00000   | 000.000  | kvarh |
| kvarCh    | n –                                                                                                    | 00000   | 000.000  | kvarh |
| kVAh -    |                                                                                                    | 00000   | 000.000  | kVAh  |
| INFO      |                                                                                                    |         |          | Մ⊵⊗ն  |

**CVMk2** guarda el valor de energía acumulado hasta el último día del mes anterior. Ésta energía guardada queda en un contador totalizador, y en el parcial de todas las tarifas que se habían configurado.

# 6.3.3 ENERGÍA ANUAL

| Menu    | Medida      | Demanda | Energía          |       |
|---------|-------------|---------|------------------|-------|
| Energía | Actual » To | tal     |                  |       |
| k₩h     |             | 00000   | 0 <b>00</b> .028 | kWh   |
| kvarLl  | n           | 00000   | 000.004          | kvarh |
| kvarC   | h           | 00000   | 000.003          | kvarh |
| kVAh    |             | 00000   | 000 .028         | kVAh  |
| k₩h -   |             | 00000   | 000.000          | kWh   |
| kvarLl  | n –         | 00000   | 000.000          | kvarh |
| kvarCl  | h -         | 00000   | 000. 000         | kvarh |
| kVAh -  | -           | 00000   | 000.000          | kVAh  |
| INFO    |             |         |                  | Մ⊠⊗ն  |

**CVMk2** guarda el valor de energía acumulado hasta el año anterior. Ésta energía guardada, queda en un contador totalizador, y en el parcial de todas las tarifas que se habían configurado.

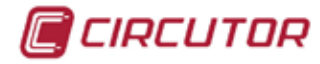

# 6.4. TARJETAS DE EXPANSIÓN

Para poder visualizar el estado de las entradas o salidas de las tarjetas de expansión, debe ir al menu *TRRJETR5* dentro de *ITENU*, seleccionar *TRRJETR5* y seleccionar entre las opciones del menu superior (tarjeta 1, tarjeta 2 ó tarjeta 3) dependiendo de la posición en la que está insertada la tarjeta que desea visualizar.

| Menu Med               | lida Demanda Energía |
|------------------------|----------------------|
| Medida <sup>inci</sup> | pal                  |
| Calidad<br>Tarjetas    | 2297.6v              |
| Config.                |                      |
| Sistema                | 172.230₩             |
| S.total                | 172.230 km           |
| PF.media               | 0.999                |
| Frec.                  | 50.00 Hz             |
|                        |                      |
| INFO MAX               | K MIN UDOG           |

Si se selecciona una posición en la que no hay ninguna tarjeta insertada, o no la reconoce, muestra el mensaje *ND TRRJ*.

#### 6.4.1 TARJETA 8 ENTRADAS / 8 SALIDAS DIGITALES

Si se selecciona una posición en la que se encuentra insertada una tarjeta de entradas / salidas digitales estáticas se muestra la siguiente pantalla.

| Menu         | Tarjeta 1 Tarjeta 2 Tarjeta | 3    |
|--------------|-----------------------------|------|
| Tarjeta 1 Ta | irjeta 1                    |      |
| IN 01        | 00000000                    |      |
| IN 02        | 00000000                    |      |
| IN 03        | 0000000                     |      |
| IN 04        | 0000000                     |      |
| IN 05        | 0000000                     |      |
| IN 06        | 0000000                     |      |
| IN 07        | 0000000                     |      |
| IN 08        | 0000000                     |      |
| INFO         |                             | Մ⊪⊗ն |

En la figura se muestra el estado de las entradas digitales o el número de impulsos que ha recibido en cada una de las entradas, dependiendo de la configuración que tengan las entradas.
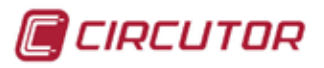

## 6.4.2 TARJETA 8 ENTRADAS / 4 SALIDAS RELÉ

Si se selecciona una posición en la que se encuentra insertada una tarjeta de entradas / salidas estáticas relé se muestra la siguiente pantalla.

| Menu         | Tarjeta 1 Tarjeta 2 Tarjeta 3 |      |
|--------------|-------------------------------|------|
| Tarjeta 1 Ta | arjeta 1                      |      |
| IN 01        | 00000000                      |      |
| IN 02        | 0000000                       |      |
| IN 03        | 0000000                       |      |
| IN 04        | 0000000                       |      |
| IN 05        | 0000000                       |      |
| IN 06        | 0000000                       |      |
| IN 07        | 0000000                       |      |
| IN 08        | 0000000                       |      |
| INFO         |                               | սթծը |

En la figura se muestra el estado de las entradas digitales o el número de impulsos que ha recibido en cada una de las entradas, dependiendo de la configuración que tengan las entradas.

### 6.4.3 TARJETA 8 ENTRADAS / 4 SALIDAS ANALÓGICAS

Si se selecciona una posición en la que se encuentra insertada una tarjeta de entradas / salidas analógicas se muestra la siguiente pantalla.

| Menu      | Tar je ta | 1 Tarjeta 2 Tarjeta | 3    |
|-----------|-----------|---------------------|------|
| Tarjeta 3 | Tarjeta 3 |                     |      |
| AD IN     | 01        | 00000001            |      |
| AD IN     | 02        | 00000001            |      |
| AD IN     | 03        | 00000001            |      |
| AD IN     | 04        | 00000001            |      |
| AD IN     | 05        | 00000001            |      |
| AD IN     | 06        | 00000001            |      |
| AD IN     | 07        | 00000001            |      |
| AD IN     | 08        | 00000001            |      |
| INFO      |           |                     | ฃ๗⊗ն |

En la pantalla se muestra el estado de las entradas analógicas con los valores que se han configurado en el menu de configuración

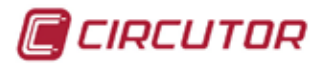

## 6.4.4 TARJETA SD-ETHERNET Y MEMORIA SD

Si se selecciona una posición en la que se encuentra insertada una tarjeta de comunicacion ethernet y memoria SD, se muestra la siguiente pantalla.

| Registro<br>Eventos | 12 días<br>321 eve |
|---------------------|--------------------|
| Eventos             | 321                |
| Libro               |                    |
| LIDIE               | 99.99x             |
| Estado              | SD OK              |

En la pantalla se muestra el estado de la tarjeta de memoria y valores de registros como:

TRI ITEI : Capacidad real de la tarjeta SD.

REGISTRO: Días de registro desde el inicio o el último formateo.

*EVENTOS*:Número de eventos de tensión detectados desde el incio o último formateo. *LIBRE*: Porcentaje de memoria libre.

*ESTRDD*: Estado de la memoria:

- a) 5D DK: La tarjeta funciona correctamente.
- b) *NO 5D*: No hay ninguna tarjeta insertada.
- c) PROT ESCR: la tarjeta está protegida contra escritura.
- d) ERROR:La tarjeta SD tiene la un error en memoria y se debe formatear.

### 6.4.5 TARJETA MEMORIA SD

Si se selecciona una posición en la que se encuentra insertada una tarjeta de memoria SD, se muestra la siguiente pantalla.

| Menu Tarjeta        | a 1 Tarjeta 2 Tarjeta 3 |    |
|---------------------|-------------------------|----|
| Tarjeta 2 Tarjeta 2 |                         |    |
| Tam.Mem.            | 1024 MB                 |    |
| Registro            | <b>12</b> días          |    |
| Eventos             | 321 💀                   |    |
| Libre               | 99.99x                  |    |
| Estado              | SD OK                   |    |
|                     |                         |    |
| INFO                |                         | 06 |

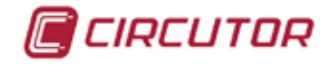

En la pantalla se muestra el estado de la tarjeta de memoria y valores de registros como:

TRI ITEI Capacidad real de la tarjeta SD.

*REGISTRO*: Días de registro desde el inicio o el último formateo.

*EVENTOS*:Número de eventos de tensión detectados desde el incio o último formateo.

*LIBRE*: Porcentaje de memoria libre.

*ESTRDD*: Estado de la memoria:

- a) 5D DK: La tarjeta funciona correctamente.
- b) NO 5D: No hay ninguna tarjeta insertada.
- c) PROT ESCR: la tarjeta está protegida contra escritura.
- d) *ERROR*:La tarjeta SD tiene la un error en memoria y se debe formatear.

### 6.4.6 TARJETA 4 SALIDAS ±5 MA Y 4 SALIDAS ESTÁTICAS

Si se selecciona una posición en la que se encuentra insertada una tarjeta de expansión de salidas analógicas de ± 5 mA y 4 salidas transistor, se muestra la siguiente pantalla.

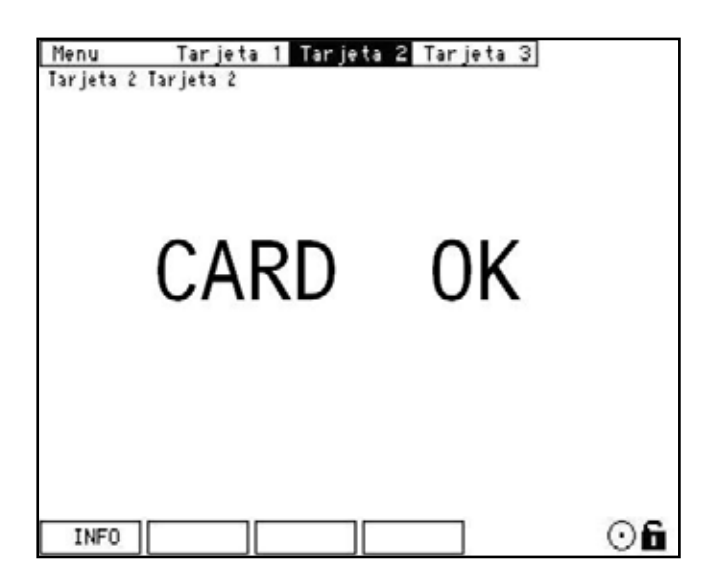

### 6.4.7 TARJETA COMUNICACIONES PROFIBUS

Para acceder a los parámetros que muestra el CVMk2 con respecto a la tarjeta de comunicaciones Profibus, debe acceder al MENU --> TARJETAS --> TARJETA X\*.

(\*) Varia entre 1, 2 ó 3, dependiendo de la posición donde esté insertada la tarjeta.

Si se selecciona una posición en la que se encuentra insertada una tarjeta de comunicaciones Profibus la pantalla muestra los mensajes:

| NUA. PERIF | 0                  |
|------------|--------------------|
| ESTRDO BUS | ЯСТІЙО / INACTIЙO. |

El número de periférico por defecto es *D*, pero cambia al iniciarse las comunicaciones al configurado por el usuario según los selectores (Apartado 4.7.7.3). El estado del bus, nos indica si está activo o inactivo.

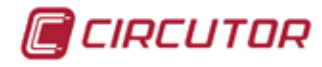

# 7. CALIDAD

Para acceder a visualizar los parámetros del menú de calidad, debe ir al menú *CRLIDRD* dentro del *TIENU* principal.

| Menu Medida    | Demanda Energía   |
|----------------|-------------------|
| Medida incipal |                   |
| Calidad        | 2300 1            |
| Confin.        | 2000.1            |
| Sistema        | 172.620           |
| 1.00001        | · / <b>_</b> ···· |
| S.total        | 172.620 kWA       |
| PF.media       | 0.999             |
| Frec.          | 50.00 Hz          |
|                |                   |
| INFO MAX       | MIN 🔄 🖄 🏵 🖬       |

Este menu de calidad se divide en dos partes, armónicos y perturbaciones.

# 7.1. ARMÓNICOS

El menú de armónicos tiene dos grandes partes: una parte para la tensión, y otra para la corriente. Estos dos grandes bloques se dividen a su vez, en tasa de distorsión armónica y descomposición armónica.

| Menu         | Armónicos | Pertur | b.     |
|--------------|-----------|--------|--------|
| Armónicos TH | THD U »   |        |        |
|              | THD I »   |        | 10.0   |
| THD U1       | Har. I    | l,     | 10.2 % |
|              |           |        | 44.0   |
| THD U2       |           |        | 11.3 z |
|              |           |        |        |
| THD U3       |           |        | 12.4   |
|              |           |        |        |
|              |           |        | 15     |
| THD UN       |           |        | 1.J %  |
| INFO         | MAX       | MIN    | U      |

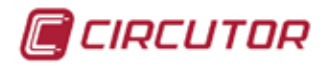

## 7.1.1 THD EN TENSIÓN

Dentro del menu THD U se pueden seleccionar algunas opciones, dependiendo de cómo desea que se representen los valores o qué valores desea visualizar.

Las opciones que tiene dentro del menú del THD de tensión son:

- *THD*: Visualiza la tasa de distorsión armónica total de tensión en %, de cada una de las fases y del neutro.
- *INPARE5*: Visualiza el valor en % del THD de tensión de todas las fases y el neutro, pero sólo de armónicos impares.
- *PRRE5*: Visualiza el valor en % del THD de tensión de todas las fases y el neutro, pero sólo de armónicos pares.

En esta pantalla se muestran los siguientes botones sobre las teclas de función:

- *INFD*: Muestra la pantalla de información del sistema (apartado 6.1.1.1 Información del sistema).
- *fIRX*: Muestra la pantalla de valores máximos almacenados. En la pantalla, se muestran los valores máximos de cada variable que se han registrado desde el último borrado, junto con la fecha y la hora del registro.

Dentro de la pantalla *l'IRX*, aparece la opción *INST* para volver a la pantalla de valores instantáneos.

*filli*: Muestra la pantalla de valores mínimos almacenados. En la pantalla, se muestran los valores mínimos de cada variable que se han registrado, desde el último borrado, junto con la fecha y la hora del registro.

Dentro de la pantalla *l'III*, aparece la opción *II*157 para volver a la pantalla de valores instantáneos.

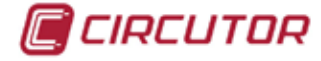

## 7.1.2 THD EN CORRIENTE

El menú de armónicos también se divide en dos bloques, uno para tensión y otro para la corriente. Estas partes son la tasa de distorsión armónica, en tensión y corriente, y la descomposición armónica tambien para ambas.

Las opciones que tiene dentro del menú del THD de corriente son:

- *THD*: Se visualiza la tasa de distorsión armónica total de corriente en %, de cada una de las fases y del neutro.
- *IMPARE5*: Se muestra el valor en % del THD de corriente de todas las fases y el neutro, pero sólo de armónicos impares.
- *PRRE5*: Se muestra el valor en % del THD de corriente de todas las fases y el neutro, pero sólo de armónicos pares.

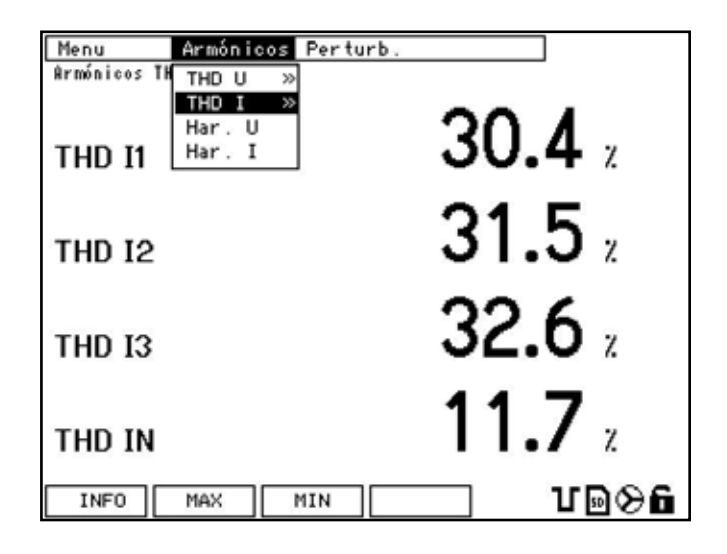

En esta pantalla se muestran los siguientes botones sobre las teclas de función:

- *INFD*: Muestra la pantalla de información del sistema (apartado 6.1.1.1 Información del sistema).
- *TRX*: Muestra la pantalla de valores máximos almacenados. En la pantalla, se muestran los valores máximos de cada variable que se han registrado desde el último borrado, junto con la fecha y la hora del registro.

Dentro de la pantalla *l'IRX*, aparece la opción *INST* para volver a la pantalla de valores instantáneos.

ITIN: Muestra la pantalla de valores mínimos almacenados. En la pantalla, se muestran los valores mínimos de cada variable que se han registrado, desde el último borrado, junto con la fecha y la hora del registro.

Dentro de la pantalla *l'III*, aparece la opción *II*<sup>157</sup> para volver a la pantalla de valores instantáneos.

114

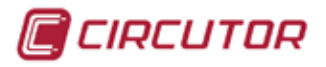

## 7.1.3 ARMÓNICOS DE TENSIÓN

En la pantalla de la descomposición armónica de tensión, se muestran los valores numéricos de la descomposición armónica de la fase 1.

| Menu         | Armónic          | os Pe | rturb. |      |      |      |
|--------------|------------------|-------|--------|------|------|------|
| Armónicos Ha | THD U            | >>    |        |      |      |      |
|              | THD I            | >>    | H11    | H21  | H31  | H4 1 |
| FUND U1      | Har. U<br>Har. I |       | 11.5   | 21 5 | 21.5 | 41.5 |
| 2302.0V      |                  |       | 10.5   | 21.0 | 00.5 | 41.0 |
|              |                  | 20.5  | 12.5   | 22.5 | 32.5 | 42.5 |
| THD U1       |                  | 50.5  | 13.5   | 23.5 | 33.5 | 43.5 |
| 10.5%        | :                | 30.5  | 14.5   | 24.5 | 34.5 | 44.5 |
|              | 1                | 60.5  | 15.5   | 25.5 | 35.5 | 45.5 |
| THDU1imp     |                  | 40.5  | 16.5   | 26.5 | 36.5 | 46.5 |
| 6.7%         | 1                | 70.5  | 17.5   | 27.5 | 37.5 | 47.5 |
| THDU1par     |                  | 8.5   | 18.5   | 28.5 | 38.5 | 48.5 |
| 4.67         |                  | 9.5   | 19.5   | 29.5 | 39.5 | 49.5 |
| 4.07.        |                  | 10.5  | 20.5   | 30.5 | 40.5 | 50.5 |
| INFO         | PROX             |       |        | GRAP |      | r⊡⊗6 |

Los valores se representan por columnas de 10. El la parte izquierda de la pantalla se muestran los valores más importantes en %. Estos valores son:

- *FUND UI*: Valor de la fundamental de la fase 1.
- *THD U1*: Valor en % de la tasa de distorsión armónica de la fase 1
- *THD U1 INP*: Valor en % de la tasa de distorsión armónica de los armónicos impares de la fase 1.
- *THD UI PRR*: Valor en % de la tasa de distorsión armónica de los armónicos pares de la fase 1.

El menu inferior contiene los siguientes botones:

- *INFD*: Muestra la pantalla de información del sistema (apartado 6.1.1.1 Información del sistema).
- *PRDX*: Muestra la pantalla de valores correspondientes a la siguiente fase. Es un menú rotativo que contiene fase 1, fase 2, fase 3 y neutro.

Los valores reprentados en esta pantalla son valores instantáneos que corresponden al valor calculado de media de las muestras de la señal.

*GRRP*: Muestra una pantalla gráfica, donde se representa el espectro de armónicos. La fase que se representa en la pantalla gráfica corresponde a la que tenía seleccionada en valores numéricos en la pantalla anterior. Las opciones que permite la pantalla gráfica, es cambiar entre visualizar valores de todos los armónicos, valor de los armónicos impares o los pares.

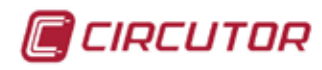

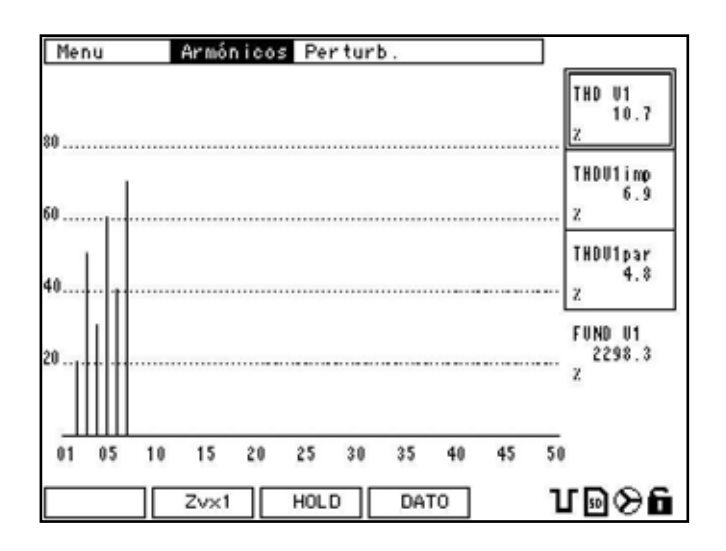

El menu de la pantalla gráfica contiene las diferentes opciones:

- *Z*vx1: Esta tecla, realiza un zoom vertical de la gráfica que tene en pantalla. Es un zoom cíclico con las opciones x1, x2, x4 y x10 y vuelve al principio.
- HDLD: Detiene el refresco de la pantalla. Pulsando esta tecla, el menú de la parte inferior de la pantalla cambia. Concretamente el botón (F3) RUN.
  La tecla RUN permite volver al modo contínuo de visualización gráfica.
- DRTD: Pulsando DRTD, retorna a la pantalla de visualización numérica de valores instantáneos de descomposición armónica. (ver apartado 7.1.3)

Para seleccionar armónicos totales, impares o pares dentro de la pantalla gráfica, debe desplazarse con las flechas arriba/abajo entre las 3 opciones de la parte derecha de la pantalla.

El menú inferior de la pantalla gráfica es el mismo en las tres opciones. Sólo se puede cambiar de menú volviendo a la pantalla de valores numéricos pulsando *DRTD*.

Si desea ver gráficamente los valores de los armónicos de otra fase, debe ir a la pantalla de valores numéricos, cambiar de fase a la deseada con la tecla *PRDX*. y acceder a la pantalla gráfica pulsando *GRRP*.

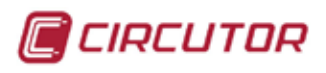

## 7.1.4 ARMÓNICOS DE CORRIENTE

En la pantalla de la descomposición armónica de corriente, se visualizan los valores numéricos de la descomposición armónica de la fase 1.

| Menu         | Armónicos Pe | rturb. |      |           |         |
|--------------|--------------|--------|------|-----------|---------|
| Armónicos Ha | THDU »       |        |      |           |         |
|              | THD I »      | H11    | H21  | H31       | H4 1    |
| FUND IN      | Har. U       | 11.0   | 21 0 | 21.0      | 41.0    |
| 249.750A     | Har, I       | 11.8   | 21.8 | 31.8      | 41.8    |
|              | 20.8         | 12.8   | 22.8 | 32.8      | 42.8    |
| THD IN       | 50.8         | 13.8   | 23.8 | 33.8      | 43.8    |
| 11.47        | 30.8         | 14.8   | 24.8 | 34.8      | 44.8    |
|              | 60.8         | 15.8   | 25.8 | 35.8      | 45.8    |
| THDINimp     | 40.8         | 16.8   | 26.8 | 36.8      | 46.8    |
| 6.1%         | 70.8         | 17.8   | 27.8 | 37.8      | 47.8    |
| THDINpar     | 8.8          | 18.8   | 28.8 | 38.8      | 48.8    |
| 5.47         | 9.8          | 19.8   | 29.8 | 39.8      | 49.8    |
| 0.47.        | 10.8         | 20.8   | 30.8 | 40.8      | 50.8    |
| INFO         | PROX         |        | GRAP | <u></u> 1 | 1 🖻 🛇 🖬 |

Los valores se representan por columnas de 10. El la parte izquierda de la pantalla se muestran los valores más importantes en %. Estos valores son:

- FUND II: Valor de la fundamental de la fase 1.
- *THD I1*: Valor en % de la tasa de distorsión armónica de la fase 1
- *THD I1 IMP*: Valor en % de la tasa de distorsión armónica de los armónicos impares de la fase 1.
- *THD I1 PRR*: Valor en % de la tasa de distorsión armónica de los armónicos pares de la fase 1.

El menu inferior contiene las diferentes opciones:

- *INFD*: Muestra la pantalla de información del sistema (apartado 6.1.1.1 Información del sistema).
- *PRDX*: Muestra la pantalla de valores correspondientes a la siguiente fase. Es un menú rotativo que contiene fase 1, fase 2, fase 3 y neutro.

Los valores representados en esta pantalla son valores instantáneos que corresponden al valor calculado de media de las muestras de la señal.

*GRRP*: Muestra una pantalla gráfica, donde se representa el espectro de armónicos. La fase que se representa en la pantalla gráfica corresponde a la que tenía seleccionada en valores numéricos en la pantalla anterior. Las opciones que permite la pantalla gráfica, es cambiar entre visualizar valores de todos los armónicos, valor de los armónicos impares o los pares.

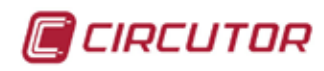

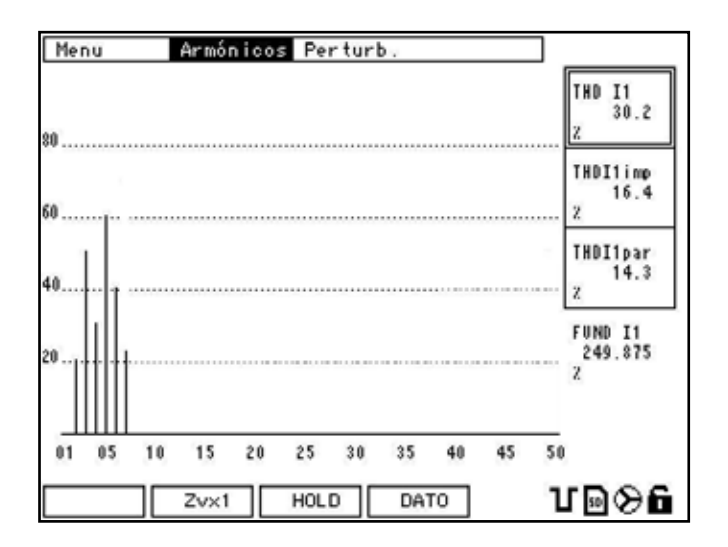

El menu de la pantalla gráfica contiene las diferentes opciones:

- *Z*vx1: Esta tecla, realiza un zoom vertical de la gráfica que tiene en pantalla. Es un zoom cíclico con las opciones x1, x2, x4 y x10 y vuelve al principio.
- HOLD: Detiene el refresco de la pantalla. Pulsando esta tecla, el menú de la parte inferior de la pantalla cambia. Concretamente el botón (F3) RUN.
  La tecla RUN permite volver al modo contínuo de visualización gráfica.
- DRTD: Pulsando DRTD, retorna a la pantalla de visualización numérica de valores instantáneos de descomposición armónica. (ver apartado 7.1.4)

Para seleccionar armónicos totales, impares o pares dentro de la pantalla gráfica, debe desplazarse con las flechas arriba/abajo entre las 3 opciones de la parte derecha de la pantalla.

El menú inferior de la pantalla gráfica es el mismo en las tres opciones. Sólo se puede cambiar de menú volviendo a la pantalla de valores numéricos pulsando *DRTD*.

Si desea ver gráficamente los valores de los armónicos de otra fase, debe ir a la pantalla de valores numéricos, cambiar de fase a la deseada con la tecla *PRDX*. y acceder a la pantalla gráfica pulsando *GRRP*.

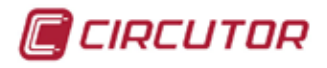

# 7.2. PERTURBACIONES

Para acceder a visualizar los parámetros del menú de calidad, debe ir al menú *CRLIDRD* dentro del menú principal.

Dentro del menu CALIDAD, seleccionar la opción PERTURBACIONES.

| Menu Armónicos   | Perturb.                       |
|------------------|--------------------------------|
| Medida Principal | Flicker »                      |
| V.media          | Factor K<br>Deseq.<br>F.Cresta |
| P.total          | 172.620                        |
| S.total          | 172.620 kWA                    |
| PF.media         | 0.999                          |
| Frec.            | 50.00 Hz                       |
|                  |                                |
| INFO MAX         | <u>MIN   Slido</u> e           |

Las opciones que permite configurar el menú de perturbaciones son:

- *FLICKER*: Calculo de flicker. Medida ponderada y PST.
- FRETOR K: Cálculo del factor k de las corrientes.
- DESEQ.: Desequilibrio y asimetría de tensiones y corrientes
- *F. CRESTR.*: Cálculo del factor de cresta de las tensiones.

#### 7.2.1 FLICKER

El flicker mide las fluctuaciones de la tensión de baja frecuencia. (entre 5 y 25 Hz)

El menú FLICKER permite seleccionar entre dos formas de representar los valores del cálculo.

Las opciones son cálculo PST y el cálculo instantáneo.

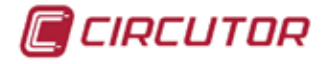

### 7.2.1.1 Calculo PST

El cálculo del valor de flicker PST, es la integración cada 10 minutos del valor de la perceptibilidad instantánea. Las normativas de suministro aconsejan un valor inferior a 1.

El resultado se representa en % en referencia a las tres fases.

| Menu<br>Perturb. | Armónicos Perturb.<br>Flicker » PST |   |
|------------------|-------------------------------------|---|
| ы                | <b>10.0</b> z                       |   |
| L2               | <b>10.0</b> z                       |   |
| L3               | <b>10.0</b> z                       |   |
| INFO             | ]                                   | 6 |

El menu inferior contiene las diferentes opciones:

*INFD*: Muestra la pantalla de información del sistema (apartado 6.1.1.1 Información del sistema).

### 7.2.1.2 Calculo de la media ponderada instantánea.

El cálculo del flicker instantáneo se realiza mediante la media ponderada (WA) de los valores instantáneos.

El resultado representa valores de la media ponderada instantánea a partir de los cuales se calcula el PST.

| Menu     | Armónicos Perturb. |        |
|----------|--------------------|--------|
| Perturb. | Flicker » Inst.    |        |
| ប        |                    | 10.0 " |
| L2       |                    | 10.0 " |
| L3       |                    | 10.0 " |
| INFO     |                    | - ՄԹ⊗ճ |

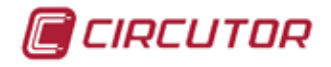

El menu inferior contiene los siguientes botones:

*INFD*: Muestra la pantalla de información del sistema (apartado 6.1.1.1 Información del sistema).

## 7.2.2 FACTOR K

El cálculo del factor k se realiza según la norma ANSI C57.110.

Este parámetro nos indica la potencia adicional que requerimos al transformador o que se pierde, debido a los armónicos de la corriente producido por las cargas no lineales conectadas.

Es un factor de reducción de la potencia de transformadores o sobredimensonamiento de los mismos.

Para cargas lineales, el valor normal del factor k es 1.

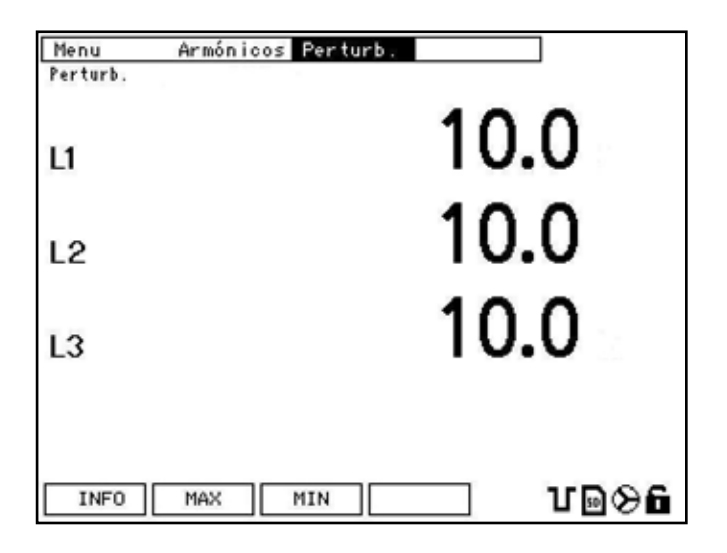

El menú inferior contiene las diferentes opciones:

- *INFD*: Muestra la pantalla de información del sistema (apartado 6.1.1.1 Información del sistema).
- *TIRX*: Muestra la pantalla de valores máximos almacenados. En la pantalla, se muestran los valores máximos de cada variable que se han registrado, desde el último borrado, junto con la fecha y la hora del registro.

Dentro de la pantalla *l'IRX*, se muestra la opción *ll'15T* para volver a la pantalla de valores instantáneos.

*filli*: Muestra la pantalla de valores mínimos almacenados. En la pantalla, se muestran los valores mínimos de cada variable que se han registrado, desde el último borrado, junto con la fecha y la hora del registro.

Dentro de la pantalla *l'III*, se muestra la opción *INST* para volver a la pantalla de valores instantáneos.

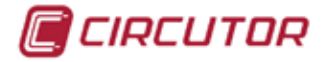

### 7.2.3 DESEQUILIBRIO Y ASIMETRÍA

El cálculo del desequilibrio se realiza aplicando el método de componentes simétricas de Fortescue y Stokvis. Éstos valores son representativos de lo desequilibrada que está la instalación y la correcta conexión de las fases.

En la pantalla se representa valores en %. Las variables que se representan en la pantalla son:

- Kd U: Coeficiente de desequilibrio de la tensión.
- Ka U: Coeficiente de asimetría de la tensión.
- Kd I: Coeficiente de desequilibrio de la corriente.
- Ka I: Coeficiente de asimetría de la corriente.

| Menu | Armónicos Perturb. |                         |
|------|--------------------|-------------------------|
| Rd U | Deseq.             | <b>1.0</b> <sup>2</sup> |
| Ka U |                    | <b>1.0</b> <sup>x</sup> |
| Kd I |                    | <b>1.0</b> <sup>z</sup> |
| Ka I |                    | <b>1.0</b> <sup>2</sup> |
| INFO | MAX MIN            |                         |

En esta pantalla se muestran los siguientes botones sobre las teclas de función:

- *INFD*: Muestra la pantalla de información del sistema (apartado 6.1.1.1 Información del sistema).
- *IIRX*: Muestra la pantalla de valores máximos almacenados. En la pantalla, se muestran los valores máximos de cada variable que se han registrado desde el último borrado, junto con la fecha y la hora del registro.

Dentro de la pantalla *l'IRX*, aparece la opción *INST* para volver a la pantalla de valores instantáneos.

ITIN: Muestra la pantalla de valores mínimos almacenados. En la pantalla, se muestran los valores mínimos de cada variable que se han registrado, desde el último borrado, junto con la fecha y la hora del registro.

Dentro de la pantalla *I<sup>I</sup>III*, aparece la opción *II*157 para volver a la pantalla de valores instantáneos.

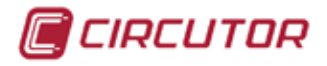

### 7.2.4 FACTOR DE CRESTA

El cálculo del factor de cresta es la relación entre el valor de pico y el RMS. Cuando la señal es senoidal, es valor del factor de cresta corresponde a 1,41 (raíz de 2).

El cálculo del factor de cresta sirve para detectar perturbaciones periódicas en la tensión que no se pueden detectar con el THD.

Las variables que se representan en la pantalla son:

| Menu     | Armónicos Perturb. |      |          |
|----------|--------------------|------|----------|
| Perturb. |                    |      |          |
|          |                    | 10 ( | n        |
| 11       |                    | 10.0 |          |
|          |                    | 10/  | n –      |
| L2       |                    | 10.0 | )        |
|          |                    | 10/  | <b>`</b> |
| L3       |                    | 10.0 | J        |
|          |                    |      |          |
|          |                    |      |          |
| INFO     | MAX MIN            | ·    | ແຍຜຍ     |
|          |                    |      |          |

En esta pantalla se muestran los siguientes botones sobre las teclas de función:

- *INFD*: Muestra la pantalla de información del sistema (apartado 6.1.1.1 Información del sistema).
- *fIRX*: Muestra la pantalla de valores máximos almacenados. En la pantalla, se muestran los valores máximos de cada variable que se han registrado desde el último borrado, junto con la fecha y la hora del registro.

Dentro de la pantalla *I*<sup>1</sup>*RX*, aparece la opción *I*<sup>1</sup>*N*57 para volver a la pantalla de valores instantáneos.

*filli*: Muestra la pantalla de valores mínimos almacenados. En la pantalla, se muestran los valores mínimos de cada variable que se han registrado, desde el último borrado, junto con la fecha y la hora del registro.

Dentro de la pantalla *[']II*, aparece la opción *II*57 para volver a la pantalla de valores instantáneos.

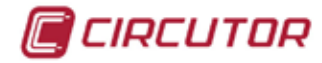

# **8. COMUNICACIONES**

## 8.1. PROTOCOLO MODBUS/RTU ®

**CVMk2** utiliza como protocolo de comunicaciones el Modbus/RTU ® en el COM2. Éste es un protocolo basado en pregunta-respuesta. El formato de la trama de las preguntas es:

#### NPAAXXXXYYYY CRC.

NP: Número de periférico que tenga configurado el equipo.

AA: Función Modbus que se desea realizar.

- XXXX:Posición de memoria del equipo donde se desea empezar la función. (p.e. si AA=04 la función és de lectura).
- YYYY:Posiciones de lectura que, desde la posición XXXX, se desean leer o escribir (depende de la función AA).

CRC: Código de detección de errores de 16 bits. (generado automáticamente).

El formato de la respuesta será:

#### NPAABBCCCC.. CRC

- NP: Número de periférico que responde.
- AA: Función que responde.
- BB: Número de bytes que contiene la respuesta.

CCCC: Valor que contiene el registro

•••

CRC: Registro de deteción de errores.

Para mayor información consultar el protocolo estandar de Modbus ®.

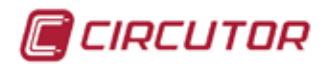

## 8.2. ESQUEMAS DE CONEXIONADO

## **8.2.1 CONVERSOR INTELIGENTE.**

CVMk2 tiene un puerto de comunicaciones RS-485 Modbus/RTU. Este puerto es para comunicar el master o PC con el módulo de medida.

Conexionado con el módulo de medida mediante conversor inteligente:

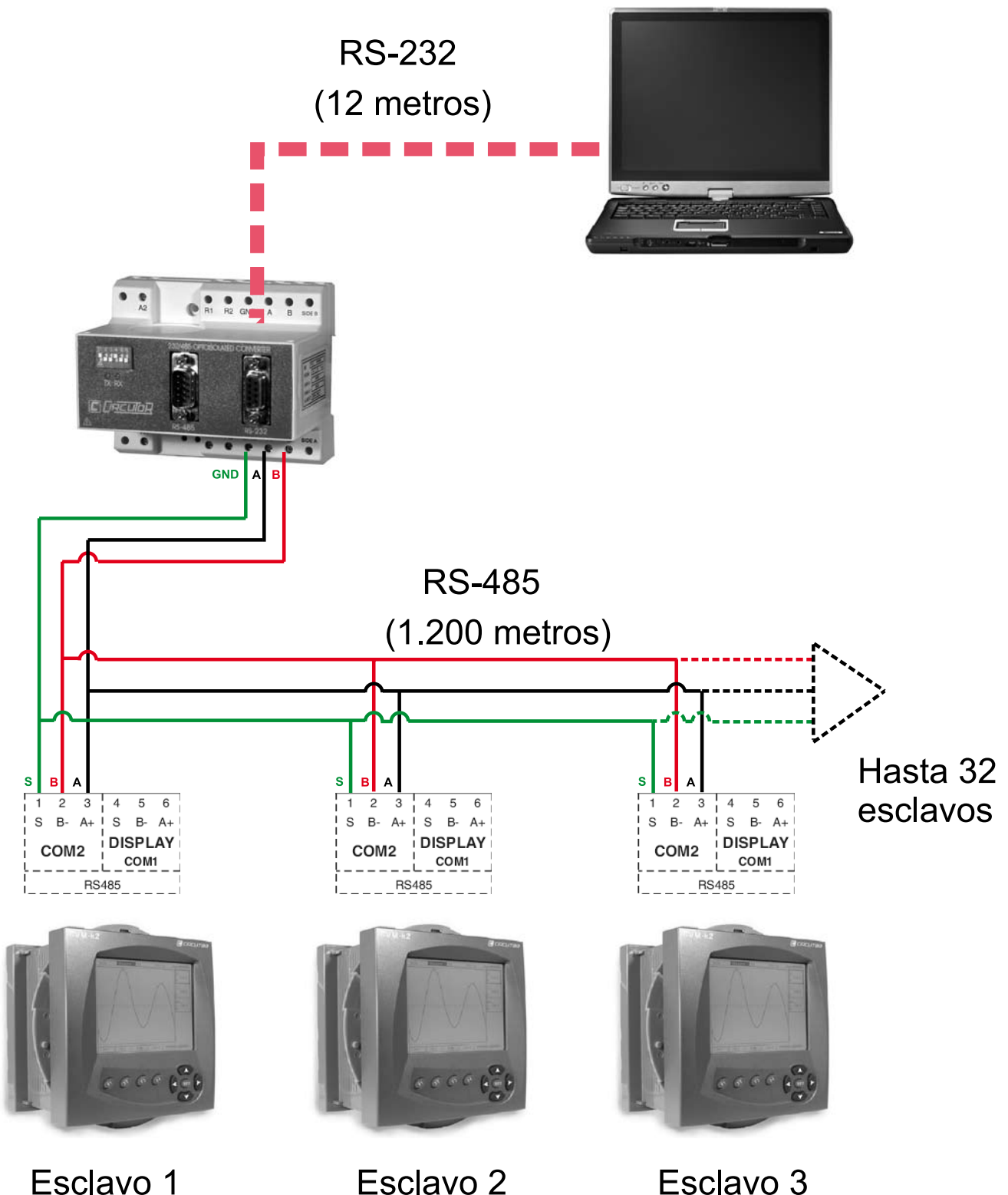

Esclavo 3

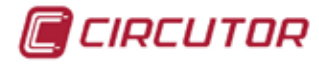

### 8.2.2 CONVERSOR TCP2RS.

El conexionado utilizando un conversor ethernet con el módulo de medida, es como muestra la figura. Este conversor permite utilizar el protocolo Modbus/TCP.

Para comunicar correctamente el usuario debe configurar la dirección IP del conversor ethernet a una que se encuentre en el mismo rango que la que tiene el ordenador.

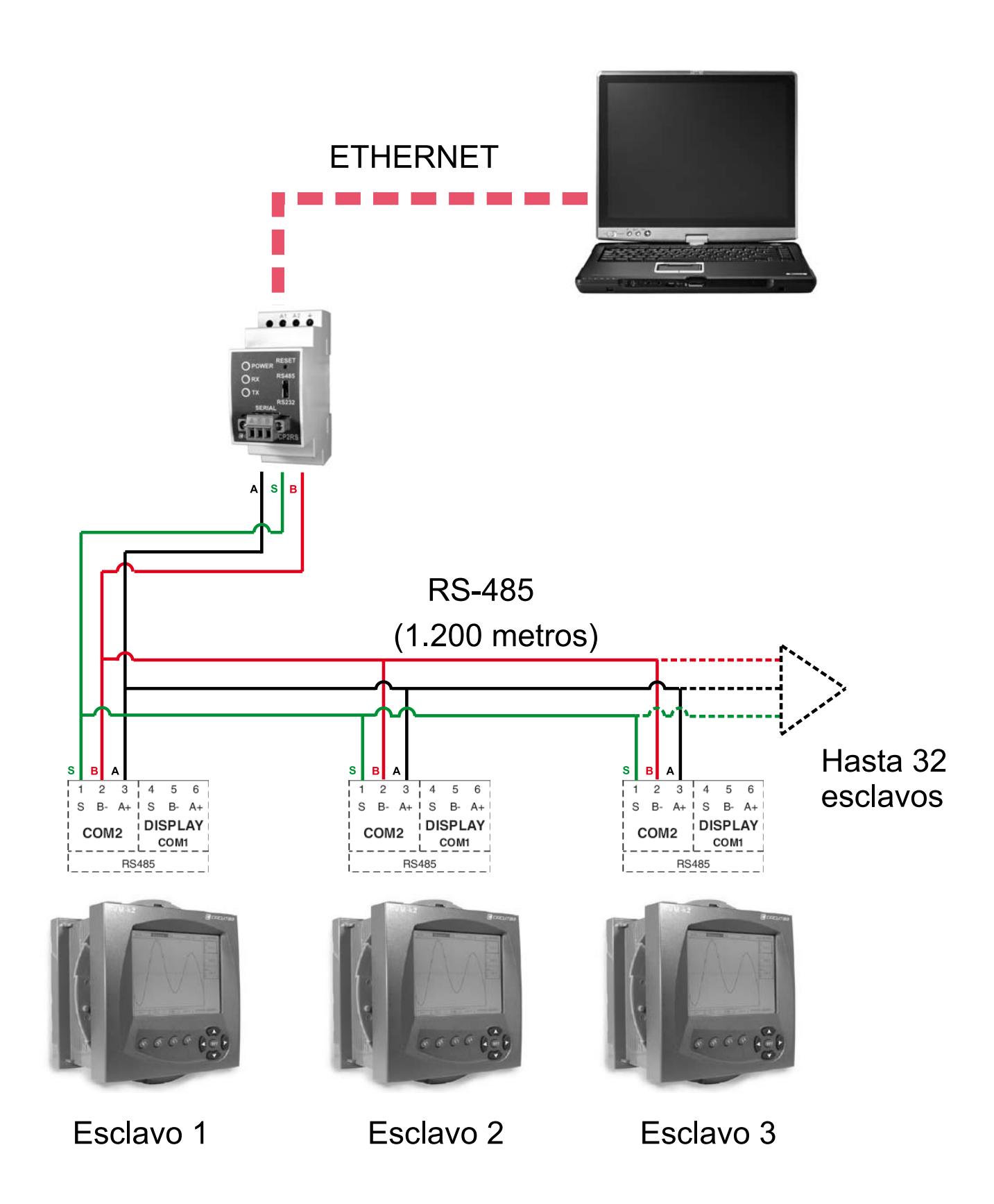

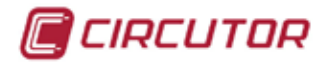

### 8.2.3 CONVERSOR USB.

Esclavo 1

El conexionado utilizando un conversor USB a RS-485 entre el PC y el módulo de medida, es como muestra la figura.Los pines de salida del conversor USB son como muestra la tabla siguiente.

| PIN |   | DESCRIPCIÓN |
|-----|---|-------------|
| 1   | + | RS-485 -    |
|     | - | RS-485 +    |
| 2   | + | RS-485 -    |
|     | - | RS-485 +    |
| G   |   | Tierra      |

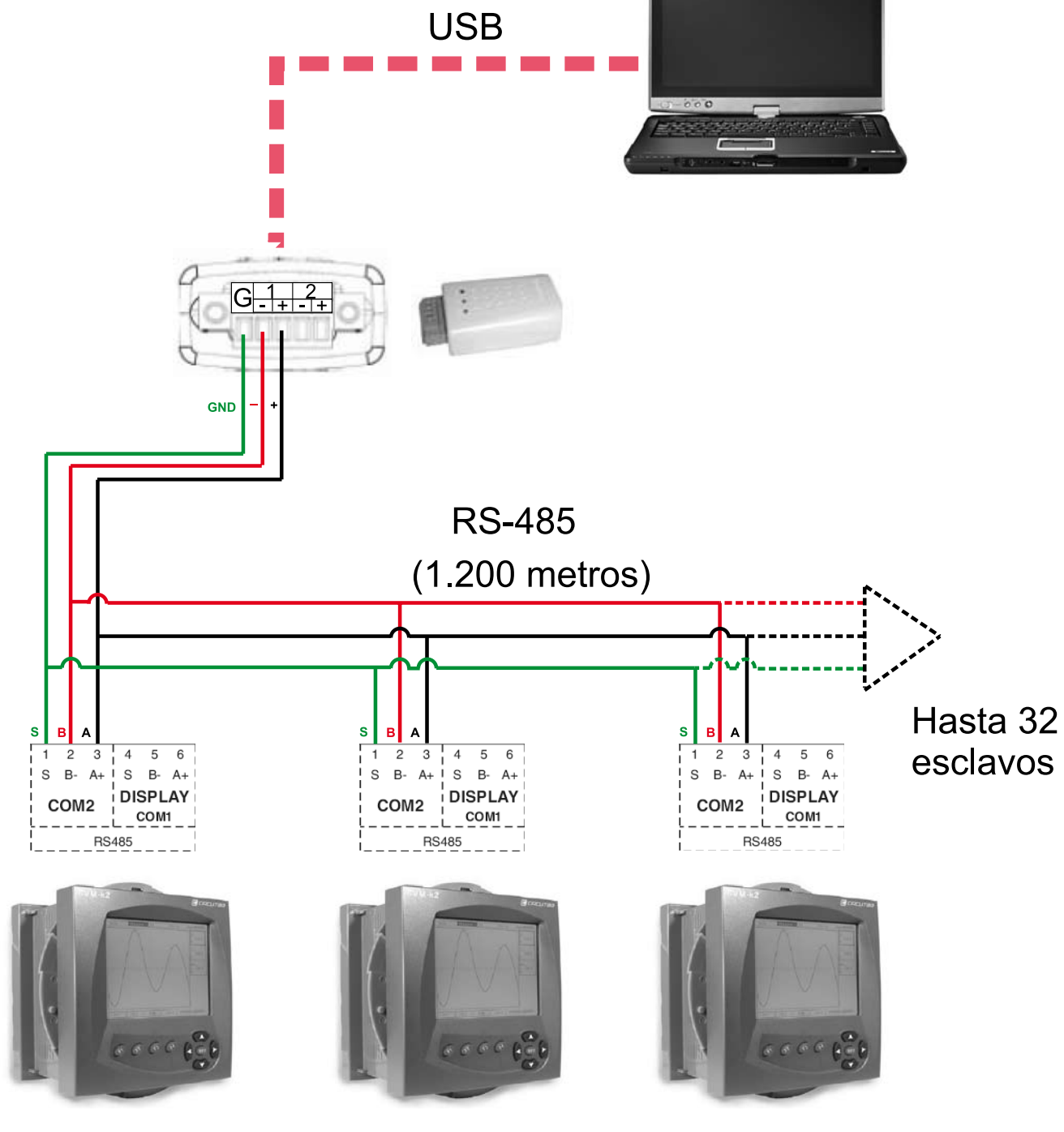

Esclavo 2

Esclavo 3

COMUNICACIONES

127

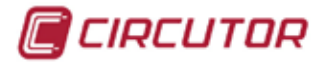

## 8.2.4 BUS DE COMUNICACIONES PANTALLA-MÓDULOS

El otro bus de comunicaciones se realiza por el puerto COM1 (DISPLAY). El bus de comunicaciones de la pantalla (master) con los módulos, tiene las mismas características que el bus RS-485. Unas de las más importantes son, la distancia máxima del bus que son 1.200 metros desde el master (que en este caso será la pantalla) hasta el último esclavo y la cantidad de módulos de medida (esclavos) que puede conectar en el bus, que son 32. Esta comunicación utiliza un protocolo de comunicaciones propietario.

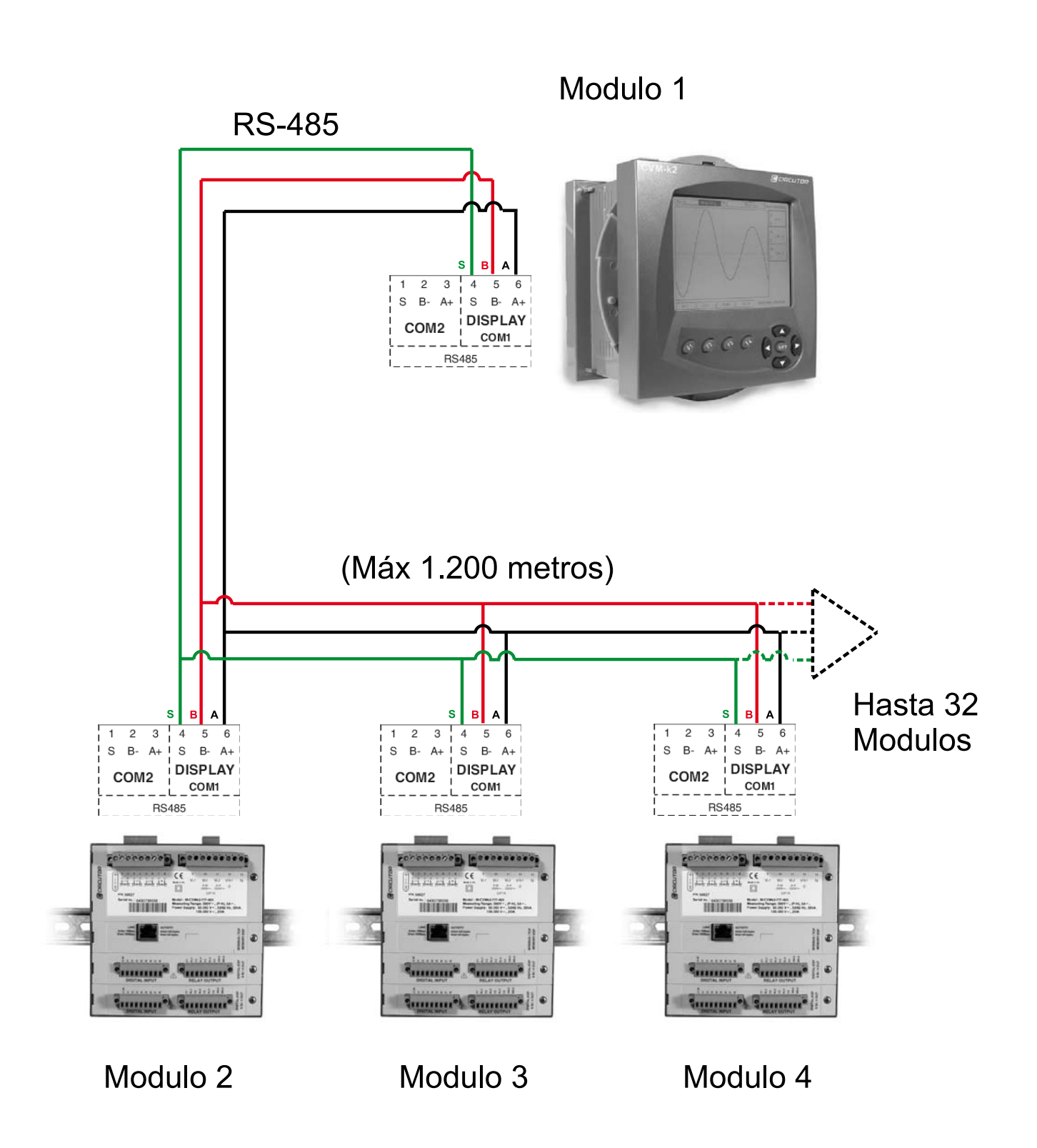

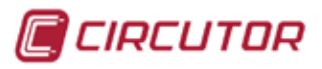

## 8.3. MAPA DE MEMORIA MODBUS/RTU ®

## 8.3.1 VARIABLES ELÉCTRICAS

| VARIABLES ELECTRICAS MODBUS  |         |      |        |         |         |        |  |
|------------------------------|---------|------|--------|---------|---------|--------|--|
| VARIABLE                     | SÍMBOLO | CÓD. | INSTAN | MÁXIMO  | MÍNIMO  | UNIDAD |  |
| FASE 1                       |         |      |        |         |         |        |  |
| Tensión fase                 | V 1     | 1    | 00-01  | 100-103 | 300-303 | V x100 |  |
| Corriente                    | A 1     | 2    | 02-03  | 104-107 | 304-307 | mAx10  |  |
| Potencia activa              | Kw 1    | 3    | 04-05  | 108-10B | 308-30B | Wx10   |  |
| Potencia reactiva inductiva  | KvarL 1 | 4    | 06-07  | 10C-10F | 30C-30F | Wx10   |  |
| Potencia reactiva capacitiva | KvarC 1 | 5    | 08-09  | 110-113 | 310-313 | Wx10   |  |
| Potencia aparente            | kVA1    | 6    | 0A-0B  | 114-117 | 314-317 | VAx10  |  |
| Factor de potencia           | PF 1    | 7    | 0C-0D  | 118-11B | 318-31B | x1000  |  |
| Cos φ                        | Cos φ 1 | 8    | 0E-0F  | 11C-11F | 31C-31F | x1000  |  |
| FASE 2                       |         |      |        |         |         |        |  |
| Tensión fase                 | V 2     | 9    | 10-11  | 120-123 | 320-323 | V x100 |  |
| Corriente                    | A 2     | 10   | 12-13  | 124-127 | 324-327 | mAx10  |  |
| Potencia activa              | Kw 2    | 11   | 14-15  | 128-12B | 328-32B | Wx10   |  |
| Potencia reactiva inductiva  | KvarL 2 | 12   | 16-17  | 12C-12F | 32C-32F | Wx10   |  |
| Potencia reactiva capacitiva | KvarC 2 | 13   | 18-19  | 130-133 | 330-333 | Wx10   |  |
| Potencia aparente            | kVA2    | 14   | 1A-1B  | 134-137 | 334-337 | VAx10  |  |
| Factor de potencia           | PF 2    | 15   | 1C-1D  | 138-13B | 338-33B | x1000  |  |
| Cos φ                        | Cos φ 2 | 16   | 1E-1F  | 13C-13F | 33C-33F | x1000  |  |
| FASE 3                       |         |      |        |         |         |        |  |
| Tensión fase                 | V 3     | 17   | 20-21  | 140-143 | 340-343 | V x100 |  |
| Corriente                    | A 3     | 18   | 22-23  | 144-147 | 344-347 | mAx10  |  |
| Potencia activa              | Kw 3    | 19   | 24-25  | 148-14B | 348-34B | W x10  |  |
| Potencia reactiva inductiva  | KvarL 3 | 20   | 26-27  | 14C-14F | 34C-34F | W x10  |  |
| Potencia reactiva capacitiva | KvarC 3 | 21   | 28-29  | 150-153 | 350-353 | W x10  |  |
| Potencia aparente            | kVA3    | 22   | 2A-2B  | 154-157 | 354-357 | VA x10 |  |
| Factor de potencia           | PF 3    | 23   | 2C-2D  | 158-15B | 358-35B | x 1000 |  |
| Cos φ                        | Cos φ 3 | 24   | 2E-2F  | 15C-15F | 35C-35F | x 1000 |  |
| NEUTRO                       |         |      |        |         |         |        |  |
| Tensión de neutro            | Vn      | 25   | 30-31  | 160-163 | 360-363 | V x100 |  |
| Corriente de neutro          | In      | 26   | 32-33  | 164-167 | 364-367 | mAx10  |  |
| Frecuencia (L1)              | Hz      | 27   | 34-35  | 168-16B | 368-36B | Hzx100 |  |
| Tensión línea L1-L2          | V12     | 28   | 36-37  | 16C-16F | 36C-36F | V x100 |  |
| Tensión línea L2-L3          | V23     | 29   | 38-39  | 170-173 | 370-373 | V x100 |  |
| Tensión línea L3-L1          | V31     | 30   | 3A-3B  | 174-177 | 374-377 | V x100 |  |
| Tensión fase promedio        | Vn_AVG  | 31   | 3C-3D  | 178-17B | 378-37B | Vx100  |  |
| Tensión línea promedio       | Vp_AVG  | 32   | 3E-3F  | 17C-17F | 37C-37F | Vx100  |  |
| Corriente promedio           | I_AVG   | 33   | 40-41  | 180-183 | 380-383 | mAx10  |  |
| Potencia activa trifásica    | Kw III  | 34   | 42-43  | 184-187 | 384-387 | Wx10   |  |

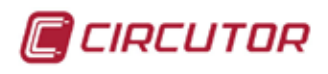

| VARIABLE                      | SÍMBOL    | CÓD. | INSTAN | MÁXIMO  | MÍNIMO  | UNIDAD |
|-------------------------------|-----------|------|--------|---------|---------|--------|
| Potencia inductiva trifásica  | KvarL III | 35   | 44-45  | 188-18B | 388-38B | Wx10   |
| Potencia capacitiva trifásica | KvarC III | 36   | 46-47  | 18C-18F | 38C-38F | Wx10   |
| Potencia aparente trifásica   | Kvalll    | 37   | 48-49  | 190-193 | 390-393 | Wx10   |
| Factor de potencia trifásico  | PFIII     | 38   | 4A-4B  | 194-197 | 394-397 | x1000  |
| Cos φ trifásico               | Cos φ III | 39   | 4C-4D  | 198-19B | 398-39B | x1000  |
| THD V 1                       | THDV1     | 40   | 4E-4F  | 19C-19F | 39C-39F | %x10   |
| THD V 2                       | THDV2     | 41   | 50-51  | 1A0-1A3 | 3A0-3A3 | %x10   |
| THD V 3                       | THDV3     | 42   | 52-53  | 1A4-1A7 | 3A4-3A7 | %x10   |
| THD VN                        | THDVN     | 43   | 54-55  | 1A8-1AB | 3A8-3AB | %x10   |
| THD I 1                       | THDI1     | 44   | 56-57  | 1AC-1AF | 3AC-3AF | %x10   |
| THD I 2                       | THDI2     | 45   | 58-59  | 1B0-1B3 | 3B0-3B3 | %x10   |
| THD I 3                       | THDI3     | 46   | 5A-5B  | 1B4-1B7 | 3B4-3B7 | %x10   |
| THD IN                        | THDIN     | 47   | 5C-5D  | 1B8-1BB | 3B8-3BB | %x10   |
| THD-V1 Even                   | THDV1-E   | 48   | 5E-5F  | 1BC-1BF | 3BC-3BF | %x10   |
| THD-V2 Even                   | THDV2-E   | 49   | 60-61  | 1C0-1C3 | 3C0-3C3 | %x10   |
| THD-V3 Even                   | THDV3-E   | 50   | 62-63  | 1C4-1C7 | 3C4-3C7 | %x10   |
| THD-VN Even                   | THDVN-E   | 51   | 64-65  | 1C8-1CB | 3C8-3CB | %x10   |
| THD-I1 Even                   | THDI1-E   | 52   | 66-67  | 1CC-1CF | 3CC-3CF | %x10   |
| THD-I2 Even                   | THDI2-E   | 53   | 68-69  | 1D0-1D3 | 3D0-3D3 | %x10   |
| THD-I3 Even                   | THDI3-E   | 54   | 6A-6B  | 1D4-1D7 | 3D4-3D7 | %x10   |
| THD-IN Even                   | THDIN-E   | 55   | 6C-6D  | 1D8-1DB | 3D8-3DB | %x10   |
| THD-V1 Odd                    | THDV1-0   | 56   | 6E-6F  | 1DC-1DF | 3DC-3DF | %x10   |
| THD-V2 Odd                    | THDV2-O   | 57   | 70-71  | 1E0-1E3 | 3E0-3E3 | %x10   |
| THD-V3 Odd                    | THDV3-O   | 58   | 72-73  | 1E4-1E7 | 3E4-3E7 | %x10   |
| THD-VN Odd                    | THDVN-O   | 59   | 74-75  | 1E8-1EB | 3E8-3EB | %x10   |
| THD-I1 Odd                    | THDI1-O   | 60   | 76-77  | 1EC-1EF | 3EC-3EF | %x10   |
| THD-I2 Odd                    | THDI2-O   | 61   | 78-79  | 1F0-1F3 | 3F0-3F3 | %x10   |
| THD-I3 Odd                    | THDI3-O   | 62   | 7A-7B  | 1F4-1F7 | 3F4-3F7 | %x10   |
| THD-IN Odd                    | THDIN-O   | 63   | 7C-7D  | 1F8-1FB | 3F8-3FB | %x10   |
| Desequilibrio V               | Kd V      | 64   | 7E-7F  | 1FC-1FF | 3FC-3FF | %x10   |
| Asimetría V                   | Ka V      | 65   | 80-81  | 200-203 | 400-403 | %x10   |
| Desequilibrio I               | Kd I      | 66   | 82-83  | 204-207 | 404-407 | %x10   |
| Asimetría I                   | Ka I      | 67   | 84-85  | 208-20B | 408-40B | %x10   |
| Temperatura                   | Т         | 68   | 86-87  | 20C-20F | 40C-40F | °Cx10  |
| Flicker inst. ponderado V1    | WA_V1     | 69   | 88-89  |         |         | %x10   |
| Flicker inst. ponderado V2    | WA_V2     | 70   | 8A-8B  |         |         | %x10   |
| Flicker inst. ponderado V3    | WA_V3     | 71   | 8C-8D  |         |         | %x10   |
| Flicker estadístico PST V1    | PST_V1    | 72   | 8E-8F  |         |         | %x10   |
| Flicker estadístico PST V2    | PST_V2    | 73   | 90-91  |         |         | %x10   |
| Flicker estadístico PST V3    | PST_V3    | 74   | 92-93  |         |         | %x10   |

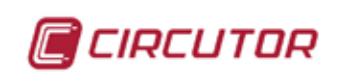

| Factor K I1                 | K-Fac_I1   | 75 | 94-95 | 228-22B | 428-42B | x100   |
|-----------------------------|------------|----|-------|---------|---------|--------|
| Factor K I2                 | K-Fac_l2   | 76 | 96-97 | 22C-22F | 42C-42F | x100   |
| Factor K I3                 | K-Fac_I3   | 77 | 98-99 | 230-233 | 430-433 | x100   |
| Factor Cresta V1            | Cr-Fac_V1  | 78 | 9A-9B | 234-237 | 434-437 | x100   |
| Factor Cresta V2            | Cr-Fac_V2  | 79 | 9C-9D | 238-23B | 438-43B | x100   |
| Factor Cresta V3            | Cr-Fac_V3  | 80 | 9E-9F | 23C-23F | 43C-43F | x100   |
| Potencia Reactiva L1        | Kvar1      | 81 | A0-A1 | 240-243 | 440-443 | varx10 |
| Potencia Reactiva L2        | Kvar2      | 82 | A2-A3 | 244-247 | 444-447 | varx10 |
| Potencia Reactiva L3        | Kvar3      | 83 | A4-A5 | 248-24B | 448-44B | varx10 |
| Potencia Reactiva III       | kvar III   | 84 | A6-A7 | 24C-24F | 44C-44F | varx10 |
| Pot. Reactiva consumida L1  | kvar_c_1   | 85 | A8-A9 | 250-253 | 450-453 | varx10 |
| Pot. Reactiva consumida L2  | kvar_c_2   | 86 | AA-AB | 254-257 | 454-457 | varx10 |
| Pot. Reactiva consumida L3  | kvar_c_3   | 87 | AC-AD | 258-25B | 458-45B | varx10 |
| Pot. Reactiva consumida III | kvar_c_III | 88 | AE-AF | 25C-25F | 45C-45F | varx10 |
| Pot. Reactiva generada L1   | kvar_g_1   | 89 | B0-B1 | 260-263 | 460-463 | varx10 |
| Pot. Reactiva generada L2   | kvar_g_2   | 90 | B2-B3 | 264-267 | 464-467 | varx10 |
| Pot. Reactiva generada L3   | kvar_g_3   | 91 | B4-B5 | 268-26B | 468-46B | varx10 |
| Pot. Reactiva generada III  | kvar_g_III | 92 | B6-B7 | 26C-26F | 46C-46F | varx10 |

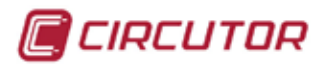

# 8.3.2. VARIABLES DE ENERGÍA ACTUAL

| VARIABLES MODBUS ENERGÍA ACTUAL |               |        |         |     |  |
|---------------------------------|---------------|--------|---------|-----|--|
| VARIABLE                        | SÍMBOLO       | CÓDIGO | KWH     | WH  |  |
| TARIFA 1                        |               |        |         |     |  |
| Energía activa                  | Kwh III       | 129    | 500-501 | 502 |  |
| Energía reactiva inductiva      | KvarhL III    | 130    | 503-504 | 505 |  |
| Energía reactiva capacitiva     | KvarhC III    | 131    | 506-507 | 508 |  |
| Energía Aparente trifásica      | kVAhIII       | 132    | 509-50A | 50B |  |
| Energía activa generada         | kWhIII (-)    | 133    | 50C-50D | 50E |  |
| Energía inductiva generada      | kvarLhIII (-) | 134    | 50F-510 | 511 |  |
| Energía capacitiva generada     | kvarChIII (-) | 135    | 512-513 | 514 |  |
| Energía aparente generada       | kVAhIII (-)   | 136    | 515-516 | 517 |  |
| TARIFA 2                        |               |        |         |     |  |
| Energía activa                  | Kwh III       | 137    | 518-519 | 51A |  |
| Energía reactiva inductiva      | KvarhL III    | 138    | 51B-51C | 51D |  |
| Energía reactiva capacitiva     | KvarhC III    | 139    | 51E-51F | 520 |  |
| Energía Aparente trifásica      | kVAhIII       | 140    | 521-522 | 523 |  |
| Energía activa generada         | kWhIII (-)    | 141    | 524-525 | 526 |  |
| Energía inductiva generada      | kvarLhIII (-) | 142    | 527-528 | 529 |  |
| Energía capacitiva generada     | kvarChIII (-) | 143    | 52A-52B | 52C |  |
| Energía aparente generada       | kVAhIII (-)   | 144    | 52D-52E | 52F |  |
| TARIFA 3                        |               |        |         |     |  |
| Energía activa                  | Kwh III       | 145    | 530-531 | 532 |  |
| Energía reactiva inductiva      | KvarhL III    | 146    | 533-534 | 535 |  |
| Energía reactiva capacitiva     | KvarhC III    | 147    | 536-537 | 538 |  |
| Energía Aparente trifásica      | kVAhIII       | 148    | 539-53A | 53B |  |
| Energía activa generada         | kWhIII (-)    | 149    | 53C-53D | 53E |  |
| Energía inductiva generada      | kvarLhIII (-) | 150    | 53F-540 | 541 |  |
| Energía capacitiva generada     | kvarChIII (-) | 151    | 542-543 | 544 |  |
| Energía aparente generada       | kVAhIII (-)   | 152    | 545-546 | 547 |  |
| TARIFA 4                        |               |        |         |     |  |
| Energía activa                  | Kwh III       | 153    | 548-549 | 54A |  |
| Energía reactiva inductiva      | KvarhL III    | 154    | 54B-54C | 54D |  |
| Energía reactiva capacitiva     | KvarhC III    | 155    | 54E-54F | 550 |  |
| Energía Aparente trifásica      | kVAhIII       | 156    | 551-552 | 553 |  |
| Energía activa generada         | kWhIII (-)    | 157    | 554-555 | 556 |  |
| Energía inductiva generada      | kvarLhIII (-) | 158    | 557-558 | 559 |  |
| Energía capacitiva generada     | kvarChIII (-) | 159    | 55A-55B | 55C |  |
| Energía aparente generada       | kVAhIII (-)   | 160    | 55D-55E | 55F |  |
| TARIFA 5                        |               |        |         |     |  |
| Energía activa                  | Kwh III       | 161    | 560-561 | 562 |  |
| Energía reactiva inductiva      | KvarhL III    | 162    | 563-564 | 565 |  |
| Energía reactiva capacitiva     | KvarhC III    | 163    | 566-567 | 568 |  |
| Energía Aparente trifásica      | kVAhIII       | 164    | 569-56A | 56B |  |

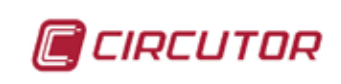

| VARIABLE                    | SÍMBOLO       | CÓDIGO | KWH     | WH  |
|-----------------------------|---------------|--------|---------|-----|
| Energía activa generada     | kWhIII (-)    | 165    | 56C-56D | 56E |
| Energía inductiva generada  | kvarLhIII (-) | 166    | 56F-570 | 571 |
| Energía capacitiva generada | kvarChIII (-) | 167    | 572-573 | 574 |
| Energía aparente generada   | kVAhIII (-)   | 168    | 575-576 | 577 |
| TARIFA 6                    |               |        |         |     |
| Energía activa              | Kwh III       | 169    | 578-579 | 57A |
| Energía reactiva inductiva  | KvarhL III    | 170    | 57B-57C | 57D |
| Energía reactiva capacitiva | KvarhC III    | 171    | 57E-57F | 580 |
| Energía Aparente trifásica  | kVAhIII       | 172    | 581-582 | 583 |
| Energía activa generada     | kWhIII (-)    | 173    | 584-585 | 586 |
| Energía inductiva generada  | kvarLhIII (-) | 174    | 587-588 | 589 |
| Energía capacitiva generada | kvarChIII (-) | 175    | 58A-58B | 58C |
| Energía aparente generada   | kVAhIII (-)   | 176    | 58D-58E | 58F |
| TARIFA 7                    |               |        |         |     |
| Energía activa              | Kwh III       | 177    | 590-591 | 592 |
| Energía reactiva inductiva  | KvarhL III    | 178    | 593-594 | 595 |
| Energía reactiva capacitiva | KvarhC III    | 179    | 596-597 | 598 |
| Energía Aparente trifásica  | kVAhIII       | 180    | 599-59A | 59B |
| Energía activa generada     | kWhIII (-)    | 181    | 59C-59D | 59E |
| Energía inductiva generada  | kvarLhIII (-) | 182    | 59F-5A0 | 5A1 |
| Energía capacitiva generada | kvarChIII (-) | 183    | 5A2-5A3 | 5A4 |
| Energía aparente generada   | kVAhIII (-)   | 184    | 5A5-5A6 | 5A7 |
| TARIFA 8                    |               |        |         |     |
| Energía activa              | Kwh III       | 185    | 5A8-5A9 | 5AA |
| Energía reactiva inductiva  | KvarhL III    | 186    | 5AB-5AC | 5AD |
| Energía reactiva capacitiva | KvarhC III    | 187    | 5AE-5AF | 5B0 |
| Energía Aparente trifásica  | kVAhIII       | 188    | 5B1-5B2 | 5B3 |
| Energía activa generada     | kWhIII (-)    | 189    | 5B4-5B5 | 5B6 |
| Energía inductiva generada  | kvarLhIII (-) | 190    | 5B7-5B8 | 5B9 |
| Energía capacitiva generada | kvarChIII (-) | 191    | 5BA-5BB | 5BC |
| Energía aparente generada   | kVAhIII (-)   | 192    | 5BD-5BE | 5BF |
| TARIFA 9                    | 1             |        |         |     |
| Energía activa              | Kwh III       | 193    | 5C0-5C1 | 5C2 |
| Energía reactiva inductiva  | KvarhL III    | 194    | 5C3-5C4 | 5C5 |
| Energía reactiva capacitiva | KvarhC III    | 195    | 5C6-5C7 | 5C8 |
| Energía Aparente trifásica  | kVAhIII       | 196    | 5C9-5CA | 5CB |
| Energía activa generada     | kWhIII (-)    | 197    | 5CC-5CD | 5CE |
| Energía inductiva generada  | kvarLhIII (-) | 198    | 5CF-5D0 | 5D1 |
| Energía capacitiva generada | kvarChIII (-) | 199    | 5D2-5D3 | 5D4 |
| Energía aparente generada   | kVAhIII (-)   | 200    | 5D5-5D6 | 5D7 |
|                             | 1             |        |         |     |
| Energía activa              | Kwh III       | 201    | 5D8-5D9 | 5DA |
| Energía reactiva inductiva  | KvarhL III    | 202    | 5DB-5DC | 5DD |
| Energía reactiva capacitiva | KvarhC III    | 203    | 5DE-5DF | 5E0 |

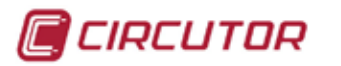

| Energía Aparente trifásica  | kVAhIII       | 204 | 5E1-5E2 | 5E3 |
|-----------------------------|---------------|-----|---------|-----|
| Energía activa generada     | kWhIII (-)    | 205 | 5E4-5E5 | 5E6 |
| Energía inductiva generada  | kvarLhIII (-) | 206 | 5E7-5E8 | 5E9 |
| Energía capacitiva generada | kvarChIII (-) | 207 | 5EA-5EB | 5EC |
| Energía aparente generada   | kVAhIII (-)   | 208 | 5ED-5EE | 5EF |

\_\_\_\_\_

# 8.3.3. VARIABLES DE ENERGÍA MES ANTERIOR

| VARIABLES MODBUS ENERGÍA MES ANTERIOR |               |         |     |  |
|---------------------------------------|---------------|---------|-----|--|
| VARIABLE                              | SÍMBOLO       | KW∙H    | WH  |  |
| TARIFA 1                              |               |         |     |  |
| Energía activa                        | Kwh III       | 600-601 | 602 |  |
| Energía reactiva inductiva            | KvarhL III    | 603-604 | 605 |  |
| Energía reactiva capacitiva           | KvarhC III    | 606-607 | 608 |  |
| Energía Aparente trifásica            | kVAhIII       | 609-60A | 60B |  |
| Energía activa generada               | kWhIII (-)    | 60C-60D | 60E |  |
| Energía inductiva generada            | kvarLhIII (-) | 60F-610 | 611 |  |
| Energía capacitiva generada           | kvarChIII (-) | 612-613 | 614 |  |
| Energía aparente generada             | kVAhIII (-)   | 615-616 | 617 |  |
| TARIFA 2                              |               |         |     |  |
| Energía activa                        | Kwh III       | 618-619 | 61A |  |
| Energía reactiva inductiva            | KvarhL III    | 61B-61C | 61D |  |
| Energía reactiva capacitiva           | KvarhC III    | 61E-61F | 620 |  |
| Energía Aparente trifásica            | kVAhIII       | 621-622 | 623 |  |
| Energía activa generada               | kWhIII (-)    | 624-625 | 626 |  |
| Energía inductiva generada            | kvarLhIII (-) | 627-628 | 629 |  |
| Energía capacitiva generada           | kvarChIII (-) | 62A-62B | 62C |  |
| Energía aparente generada             | kVAhIII (-)   | 62D-62E | 62F |  |
| TARIFA 3                              |               |         |     |  |
| Energía activa                        | Kwh III       | 630-631 | 632 |  |
| Energía reactiva inductiva            | KvarhL III    | 633-634 | 635 |  |
| Energía reactiva capacitiva           | KvarhC III    | 636-637 | 638 |  |
| Energía Aparente trifásica            | kVAhIII       | 639-63A | 63B |  |
| Energía activa generada               | kWhIII (-)    | 63C-63D | 63E |  |
| Energía inductiva generada            | kvarLhIII (-) | 63F-640 | 641 |  |
| Energía capacitiva generada           | kvarChIII (-) | 642-643 | 644 |  |
| Energía aparente generada             | kVAhIII (-)   | 645-646 | 647 |  |
| TARIFA 4                              |               |         |     |  |
| Energía activa                        | Kwh III       | 648-649 | 64A |  |
| Energía reactiva inductiva            | KvarhL III    | 64B-64C | 64D |  |
| Energía reactiva capacitiva           | KvarhC III    | 64E-64F | 650 |  |
| Energía Aparente trifásica            | kVAhIII       | 651-652 | 653 |  |
| Energía activa generada               | kWhIII (-)    | 654-655 | 656 |  |
| Energía inductiva generada            | kvarLhIII (-) | 657-658 | 659 |  |
| Energía capacitiva generada           | kvarChIII (-) | 65A-65B | 65C |  |
| Energía aparente generada             | kVAhIII (-)   | 65D-65E | 65F |  |

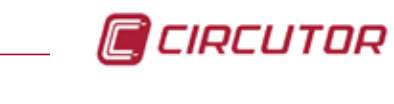

| TARIFA 5                    |                                       |         |     |
|-----------------------------|---------------------------------------|---------|-----|
| Energía activa              | Kwh III                               | 660-661 | 662 |
| Energía reactiva inductiva  | KvarhL III                            | 663-664 | 665 |
| Energía reactiva capacitiva | KvarhC III                            | 666-667 | 668 |
| Energía Aparente trifásica  | kVAhIII                               | 669-66A | 66B |
| Energía activa generada     | kWhIII (-)                            | 66C-66D | 66E |
| Energía inductiva generada  | kvarLhIII (-)                         | 66F-670 | 671 |
| Energía capacitiva generada | kvarChIII (-)                         | 672-673 | 674 |
| Energía aparente generada   | kVAhIII (-)                           | 675-676 | 677 |
| TARIFA 6                    |                                       |         |     |
| Energía activa              | Kwh III                               | 678-679 | 67A |
| Energía reactiva inductiva  | KvarhL III                            | 67B-67C | 67D |
| Energía reactiva capacitiva | KvarhC III                            | 67E-67F | 680 |
| Energía Aparente trifásica  | kVAhIII                               | 681-682 | 683 |
| Energía activa generada     | kWhIII (-)                            | 684-685 | 686 |
| Energía inductiva generada  | kvarLhIII (-)                         | 687-688 | 689 |
| Energía capacitiva generada | kvarChIII (-)                         | 68A-68B | 68C |
| Energía aparente generada   | kVAhIII (-)                           | 68D-68E | 68F |
| TARIFA 7                    | · · · · · · · · · · · · · · · · · · · |         |     |
| Energía activa              | Kwh III                               | 690-691 | 692 |
| Energía reactiva inductiva  | KvarhL III                            | 693-694 | 695 |
| Energía reactiva capacitiva | KvarhC III                            | 696-697 | 698 |
| Energía Aparente trifásica  | kVAhIII                               | 699-69A | 69B |
| Energía activa generada     | kWhIII (-)                            | 69C-69D | 69E |
| Energía inductiva generada  | kvarLhIII (-)                         | 69F-6A0 | 6A1 |
| Energía capacitiva generada | kvarChIII (-)                         | 6A2-6A3 | 6A4 |
| Energía aparente generada   | kVAhIII (-)                           | 6A5-6A6 | 6A7 |
| TARIFA 8                    |                                       |         |     |
| Energía activa              | Kwh III                               | 6A8-6A9 | 6AA |
| Energía reactiva inductiva  | KvarhL III                            | 6AB-6AC | 6AD |
| Energía reactiva capacitiva | KvarhC III                            | 6AE-6AF | 6B0 |
| Energía Aparente trifásica  | kVAhIII                               | 6B1-6B2 | 6B3 |
| Energía activa generada     | kWhIII (-)                            | 6B4-6B5 | 6B6 |
| Energía inductiva generada  | kvarLhIII (-)                         | 6B7-6B8 | 6B9 |
| Energía capacitiva generada | kvarChIII (-)                         | 6BA-6BB | 6BC |
| Energía aparente generada   | kVAhIII (-)                           | 6BD-6BE | 6BF |
| TARIFA 9                    |                                       |         |     |
| Energía activa              | Kwh III                               | 6C0-6C1 | 6C2 |
| Energía reactiva inductiva  | KvarhL III                            | 6C3-6C4 | 6C5 |
| Energía reactiva capacitiva | KvarhC III                            | 6C6-6C7 | 6C8 |
| Energía Aparente trifásica  | kVAhIII                               | 6C9-6CA | 6CB |
| Energía activa generada     | kWhIII (-)                            | 6CC-6CD | 6CE |
| Energía inductiva generada  | kvarLhIII (-)                         | 6CF-6D0 | 6D1 |
| Energía capacitiva generada | kvarChIII (-)                         | 6D2-6D3 | 6D4 |
| Energía aparente generada   | kVAhIII (-)                           | 6D5-6D6 | 6D7 |

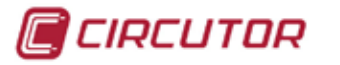

| TOTAL TARIFAS               |               |         |     |
|-----------------------------|---------------|---------|-----|
| Energía activa              | Kwh III       | 6D8-6D9 | 6DA |
| Energía reactiva inductiva  | KvarhL III    | 6DB-6DC | 6DD |
| Energía reactiva capacitiva | KvarhC III    | 6DE-6DF | 6E0 |
| Energía Aparente trifásica  | kVAhIII       | 6E1-6E2 | 6E3 |
| Energía activa generada     | kWhIII (-)    | 6E4-6E5 | 6E6 |
| Energía inductiva generada  | kvarLhIII (-) | 6E7-6E8 | 6E9 |
| Energía capacitiva generada | kvarChIII (-) | 6EA-6EB | 6EC |
| Energía aparente generada   | kVAhIII (-)   | 6ED-6EE | 6EF |

\_\_\_\_\_

# 8.3.4. VARIABLES DE ENERGÍA AÑO ANTERIOR

| VARIABLES MODBUS ENERGÍA AÑO ANTERIOR |               |         |     |  |  |  |
|---------------------------------------|---------------|---------|-----|--|--|--|
| VARIABLE                              | SÍMBOLO       | KW·H    | WH  |  |  |  |
| TARIFA 1                              |               |         |     |  |  |  |
| Energía activa                        | Kwh III       | 700-701 | 702 |  |  |  |
| Energía reactiva inductiva            | KvarhL III    | 703-704 | 705 |  |  |  |
| Energía reactiva capacitiva           | KvarhC III    | 706-707 | 708 |  |  |  |
| Energía Aparente trifásica            | kVAhIII       | 709-70A | 70B |  |  |  |
| Energía activa generada               | kWhIII (-)    | 70C-70D | 70E |  |  |  |
| Energía inductiva generada            | kvarLhIII (-) | 70F-710 | 711 |  |  |  |
| Energía capacitiva generada           | kvarChIII (-) | 712-713 | 714 |  |  |  |
| Energía aparente generada             | kVAhIII (-)   | 715-716 | 717 |  |  |  |
| TARIFA 2                              |               |         |     |  |  |  |
| Energía activa                        | Kwh III       | 718-719 | 71A |  |  |  |
| Energía reactiva inductiva            | KvarhL III    | 71B-71C | 71D |  |  |  |
| Energía reactiva capacitiva           | KvarhC III    | 71E-71F | 720 |  |  |  |
| Energía Aparente trifásica            | kVAhIII       | 721-722 | 723 |  |  |  |
| Energía activa generada               | kWhIII (-)    | 724-725 | 726 |  |  |  |
| Energía inductiva generada            | kvarLhIII (-) | 727-728 | 729 |  |  |  |
| Energía capacitiva generada           | kvarChIII (-) | 72A-72B | 72C |  |  |  |
| Energía aparente generada             | kVAhIII (-)   | 72D-72E | 72F |  |  |  |
| TARIFA 3                              |               |         |     |  |  |  |
| Energía activa                        | Kwh III       | 730-731 | 732 |  |  |  |
| Energía reactiva inductiva            | KvarhL III    | 733-734 | 735 |  |  |  |
| Energía reactiva capacitiva           | KvarhC III    | 736-737 | 738 |  |  |  |
| Energía Aparente trifásica            | kVAhIII       | 739-73A | 73B |  |  |  |
| Energía activa generada               | kWhIII (-)    | 73C-73D | 73E |  |  |  |
| Energía inductiva generada            | kvarLhIII (-) | 73F-740 | 741 |  |  |  |
| Energía capacitiva generada           | kvarChIII (-) | 742-743 | 744 |  |  |  |
| Energía aparente generada             | kVAhIII (-)   | 745-746 | 747 |  |  |  |

| TARIFA 4                    |               |         |     |
|-----------------------------|---------------|---------|-----|
| Energía activa              | Kwh III       | 748-749 | 74A |
| Energía reactiva inductiva  | KvarhL III    | 74B-74C | 74D |
| Energía reactiva capacitiva | KvarhC III    | 74E-74F | 750 |
| Energía Aparente trifásica  | kVAhIII       | 751-752 | 753 |
| Energía activa generada     | kWhIII (-)    | 754-755 | 756 |
| Energía inductiva generada  | kvarLhIII (-) | 757-758 | 759 |
| Energía capacitiva generada | kvarChIII (-) | 75A-75B | 75C |
| Energía aparente generada   | kVAhIII (-)   | 75D-75E | 75F |
| TARIFA 5                    |               |         |     |
| Energía activa              | Kwh III       | 760-761 | 762 |
| Energía reactiva inductiva  | KvarhL III    | 763-764 | 765 |
| Energía reactiva capacitiva | KvarhC III    | 766-767 | 768 |
| Energía Aparente trifásica  | kVAhIII       | 769-76A | 76B |
| Energía activa generada     | kWhIII (-)    | 76C-76D | 76E |
| Energía inductiva generada  | kvarLhIII (-) | 76F-770 | 771 |
| Energía capacitiva generada | kvarChIII (-) | 772-773 | 774 |
| Energía aparente generada   | kVAhIII (-)   | 775-776 | 777 |
| TARIFA 6                    |               |         | n   |
| Energía activa              | Kwh III       | 778-779 | 77A |
| Energía reactiva inductiva  | KvarhL III    | 77B-77C | 77D |
| Energía reactiva capacitiva | KvarhC III    | 77E-77F | 780 |
| Energía Aparente trifásica  | kVAhIII       | 781-782 | 783 |
| Energía activa generada     | kWhIII (-)    | 784-785 | 786 |
| Energía inductiva generada  | kvarLhIII (-) | 787-788 | 789 |
| Energía capacitiva generada | kvarChIII (-) | 78A-78B | 78C |
| Energía aparente generada   | kVAhIII (-)   | 78D-78E | 78F |
| TARIFA 7                    |               |         | n   |
| Energía activa              | Kwh III       | 790-791 | 792 |
| Energía reactiva inductiva  | KvarhL III    | 793-794 | 795 |
| Energía reactiva capacitiva | KvarhC III    | 796-797 | 798 |
| Energía Aparente trifásica  | kVAhIII       | 799-79A | 79B |
| Energía activa generada     | kWhIII (-)    | 79C-79D | 79E |
| Energía inductiva generada  | kvarLhIII (-) | 79F-7A0 | 7A1 |
| Energía capacitiva generada | kvarChIII (-) | 7A2-7A3 | 7A4 |
| Energía aparente generada   | kVAhIII (-)   | 7A5-7A6 | 7A7 |
| TARIFA 8                    |               |         |     |
| Energía activa              | Kwh III       | 7A8-7A9 | 7AA |
| Energía reactiva inductiva  | KvarhL III    | 7AB-7AC | 7AD |
| Energía reactiva capacitiva | KvarhC III    | 7AE-7AF | 7B0 |
| Energía Aparente trifásica  | kVAhIII       | 7B1-7B2 | 7B3 |
| Energía activa generada     | kWhIII (-)    | 7B4-7B5 | 7B6 |
| Energía inductiva generada  | kvarLhIII (-) | 7B7-7B8 | 7B9 |
| Energía capacitiva generada | kvarChIII (-) | 7BA-7BB | 7BC |
| Energía aparente generada   | kVAhIII (-)   | 7BD-7BF | 7BF |

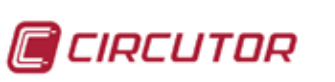

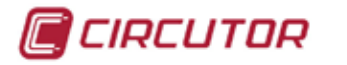

| TARIFA 9                    |               |         |     |
|-----------------------------|---------------|---------|-----|
| Energía activa              | Kwh III       | 7C0-7C1 | 7C2 |
| Energía reactiva inductiva  | KvarhL III    | 7C3-7C4 | 7C5 |
| Energía reactiva capacitiva | KvarhC III    | 7C6-7C7 | 7C8 |
| Energía Aparente trifásica  | kVAhIII       | 7C9-7CA | 7CB |
| Energía activa generada     | kWhIII (-)    | 7CC-7CD | 7CE |
| Energía inductiva generada  | kvarLhIII (-) | 7CF-7D0 | 7D1 |
| Energía capacitiva generada | kvarChIII (-) | 7D2-7D3 | 7D4 |
| Energía aparente generada   | kVAhIII (-)   | 7D5-7D6 | 7D7 |
| TOTAL TARIFAS               |               |         |     |
| Energía activa              | Kwh III       | 7D8-7D9 | 7DA |
| Energía reactiva inductiva  | KvarhL III    | 7DB-7DC | 7DD |
| Energía reactiva capacitiva | KvarhC III    | 7DE-7DF | 7E0 |
| Energía Aparente trifásica  | kVAhIII       | 7E1-7E2 | 7E3 |
| Energía activa generada     | kWhIII (-)    | 7E4-7E5 | 7E6 |
| Energía inductiva generada  | kvarLhIII (-) | 7E7-7E8 | 7E9 |
| Energía capacitiva generada | kvarChIII (-) | 7EA-7EB | 7EC |
| Energía aparente generada   | kVAhIII (-)   | 7ED-7EE | 7EF |

\_\_\_\_\_

## 8.3.5. VARIABLES DE MÁXIMA DEMANDA.

| VARIABLE                       | VARIABLES MODBUS MÁXIMA DEMANDA |      |          |         |        |  |  |  |
|--------------------------------|---------------------------------|------|----------|---------|--------|--|--|--|
| VARIABLE MAXIMA DEMANDA        | SÍMBOLO                         | CÓD. | INSTANT. | MÁXIMO  | UNIDAD |  |  |  |
| TARIFA 1                       |                                 |      |          |         |        |  |  |  |
| Potencia activa trifásica      | Pd_kWIII                        | 300  | 800-801  | 900-903 | W      |  |  |  |
| Potencia aparente trifásica    | Pd_kVAIII                       | 301  | 802-803  | 904-907 | VA     |  |  |  |
| Corriente trifásica (promedio) | Pd_I_AVG                        | 302  | 804-805  | 908-90B | mA     |  |  |  |
| Corriente fase 1               | Pd_l1                           | 303  | 806-807  | 90C-90F | mA     |  |  |  |
| Corriente fase 2               | Pd_l2                           | 304  | 808-809  | 910-913 | mA     |  |  |  |
| Corriente fase 3               | Pd_I3                           | 305  | 80A-80B  | 914-917 | mA     |  |  |  |
| TARIFA 2                       |                                 |      |          |         |        |  |  |  |
| Potencia activa trifásica      | Pd_kWIII                        | 306  | 80C-80D  | 918-91B | W      |  |  |  |
| Potencia aparente trifásica    | Pd_kVAIII                       | 307  | 80E-80F  | 91C-91F | VA     |  |  |  |
| Corriente trifásica (promedio) | Pd_I_AVG                        | 308  | 810-811  | 920-923 | mA     |  |  |  |
| Corriente fase 1               | Pd_l1                           | 309  | 812-813  | 924-927 | mA     |  |  |  |
| Corriente fase 2               | Pd_l2                           | 310  | 814-815  | 928-92B | mA     |  |  |  |
| Corriente fase 3               | Pd_I3                           | 311  | 816-817  | 92C-92F | mA     |  |  |  |
| TARIFA 3                       |                                 |      |          |         |        |  |  |  |
| Potencia activa trifásica      | Pd_kWIII                        | 312  | 818-819  | 930-933 | W      |  |  |  |
| Potencia aparente trifásica    | Pd_kVAIII                       | 313  | 81A-81B  | 934-937 | VA     |  |  |  |
| Corriente trifásica (promedio) | Pd_I_AVG                        | 314  | 81C-81D  | 938-93B | mA     |  |  |  |
| Corriente fase 1               | Pd_l1                           | 315  | 81E-81F  | 93C-93F | mA     |  |  |  |
| Corriente fase 2               | Pd_l2                           | 316  | 820-821  | 940-943 | mA     |  |  |  |
| Corriente fase 3               | Pd_I3                           | 317  | 822-823  | 944-947 | mA     |  |  |  |

| TARIFA 4        Potencia activa trifásica      Pd_kWIII      318      824-825      948-94B      W        Potencia aparente trifásica      Pd_kVAIII      319      826-827      94C-94F      WA        Corriente trifásica (promedio)      Pd_LAVG      320      828-829      950-953      mA        Corriente fase 1      Pd_I1      321      82A-82B      954-957      mA        Corriente fase 2      Pd_I2      322      82C-827      95C-955      mA        Corriente fase 3      Pd_J3      323      82E-82F      95C-956      mA        Corriente fase 3      Pd_kWIII      324      830-831      960-963      W        Potencia aparente trifásica      Pd_kVVIII      326      832-833      964-967      VA        Corriente fase 1      Pd_I2      328      838-839      970-973      mA        Corriente fase 1      Pd_I1      330      83C-83D      974-977      MA        Corriente fase 3      Pd_KWIII      330      83C-83F      97C-97F      VA        Corriente fase 1      Pd_IAG      332                                                                                                    |                                |           |     |         |         |    |
|----------------------------------------------------------------------------------------------------|--------------------------------|-----------|-----|---------|---------|----|
| Potencia activa trifásica      Pd_kWIII      318      824-825      948-94B      W        Potencia aparente trifásica      Pd_kVAIII      319      826-827      94C-94F      VA        Corriente trifásica (promedio)      Pd_LAVG      320      828-829      950-953      mA        Corriente fase 1      Pd_11      321      82A-82B      954-957      mA        Corriente fase 3      Pd_12      322      82C-82F      95C-955      mA        Corriente fase 3      Pd_13      323      82E-82F      95C-957      mA        Corriente fase 1      Pd_11      322      832-835      96B-963      W        Potencia activa trifásica      Pd_kVAIII      325      832-835      96B-965      mA        Corriente fase 1      Pd_11      327      836-837      96C-967      mA        Corriente fase 1      Pd_12      328      838-839      970-973      mA        Corriente fase 1      Pd_13      329      83A-838      974-977      MA        Corriente fase 1      Pd_14      330      832-837      98C-987      MA </td <td>TARIFA 4</td> <td></td> <td></td> <td></td> <td></td> <td></td>                                                                                                    | TARIFA 4                       |           |     |         |         |    |
| Potencia aparente trifásica      Pd_kVAIII      319      826-827      94C-94F      VA        Corriente trifásica (promedio)      Pd_LAVG      320      828-829      950-953      mA        Corriente fase 1      Pd_11      321      82A-82B      954-957      mA        Corriente fase 2      Pd_12      322      82C-82D      956-956      mA        Corriente fase 3      Pd_13      323      82E-82F      95C-95F      mA        Corriente fase 3      Pd_18      324      830-831      960-963      W        Potencia aparente trifásica      Pd_kWIII      324      830-831      966-967      VA        Corriente fase 1      Pd_11      327      836-837      96C-96F      mA        Corriente fase 3      Pd_12      328      838-839      974-977      mA        Corriente fase 3      Pd_13      329      83A-838      974-977      MA        Corriente fase 3      Pd_14/NG      330      83C-83D      978-97B      W        Potencia activa trifásica      Pd_kVAIII      331      842-843      984-987 <td< td=""><td>Potencia activa trifásica</td><td>Pd_kWIII</td><td>318</td><td>824-825</td><td>948-94B</td><td>W</td></td<>                                                                                                    | Potencia activa trifásica      | Pd_kWIII  | 318 | 824-825 | 948-94B | W  |
| Corriente trifásica (promedio)      Pd_I_AVG      320      828-829      950-953      mA        Corriente fase 1      Pd_I1      321      82A-82B      954-957      mA        Corriente fase 2      Pd_I2      322      82C-82D      958-95B      mA        Corriente fase 3      Pd_I3      323      82E-82F      95C-95F      mA        TARIFA 5      Potencia activa trifásica      Pd_KVIII      324      830-831      960-963      W        Corriente fase 1      Pd_KVIII      325      832-833      964-967      VA        Corriente fase 1      Pd_IAVG      326      834-835      988-96B      mA        Corriente fase 1      Pd_I2      328      838-839      970-973      mA        Corriente fase 3      Pd_I2      328      838-839      970-977      MA        TARIFA 6      Potencia activa trifásica      Pd_KVIII      330      83C-83D      978-97B      W        Potencia activa trifásica      Pd_KVAIII      331      83E-83F      97C-97F      VA        Corriente fase 1      Pd_IAVG      332      <                                                                                                    | Potencia aparente trifásica    | Pd_kVAIII | 319 | 826-827 | 94C-94F | VA |
| Corriente fase 1      Pd_I1      321      82A-82B      954-957      mA        Corriente fase 2      Pd_I2      322      82C-82D      958-95B      mA        Corriente fase 3      Pd_I3      323      82E-82F      95C-95F      mA        Potencia activa trifásica      Pd_kWIII      324      830-831      960-963      W        Potencia aparente trifásica      Pd_kVAIII      325      832-833      964-967      VA        Corriente fase 1      Pd_I1      327      836-837      96C-96F      mA        Corriente fase 1      Pd_I2      328      838-839      970-973      mA        Corriente fase 3      Pd_I3      329      83A-83B      974-977      mA        Corriente fase 3      Pd_I3      329      83A-83B      974-977      mA        Corriente fase 1      Pd_I4      331      83E-83F      97C-97F      VA        Corriente fase 1      Pd_I1      333      842-843      984-987      mA        Corriente fase 2      Pd_I2      334      844-845      988-988      mA                                                                                                    | Corriente trifásica (promedio) | Pd_I_AVG  | 320 | 828-829 | 950-953 | mA |
| Corriente fase 2      Pd_I2      322      82C-82D      958-95B      mA        Corriente fase 3      Pd_I3      323      82E-82F      95C-95F      mA        TARIFA 5                                                                                                    | Corriente fase 1               | Pd_I1     | 321 | 82A-82B | 954-957 | mA |
| Corriente fase 3      Pd_I3      323      82E-82F      95C-95F      mA        TARIFA 5      Potencia activa trifásica      Pd_kWIII      324      830-831      960-963      W        Potencia aparente trifásica      Pd_kVAIII      325      832-833      964-967      VA        Corriente fase 1      Pd_I_AVG      326      834-835      968-96B      mA        Corriente fase 2      Pd_I2      328      838-839      970-973      mA        Corriente fase 3      Pd_I3      329      83A-83B      974-977      mA        Corriente fase 3      Pd_I3      320      832-83D      978-97B      W        Potencia aparente trifásica      Pd_kVAIII      331      83E-83F      97C-97F      VA        Corriente fase 1      Pd_I1      333      842-843      984-987      mA        Corriente fase 1      Pd_I1      333      842-843      984-987      mA        Corriente fase 1      Pd_I3      335      846-847      98C-98F      mA        Corriente fase 2      Pd_I1      333      842-843      984-987                                                                                                    | Corriente fase 2               | Pd_l2     | 322 | 82C-82D | 958-95B | mA |
| TARIFA 5        Potencia activa trifásica      Pd_kVIII      324      830-831      960-963      W        Potencia aparente trifásica      Pd_kVAIII      325      832-833      964-967      VA        Corriente trifásica (promedio)      Pd_1_AVG      326      834-835      968-96B      mA        Corriente fase 1      Pd_11      327      836-837      96C-96F      mA        Corriente fase 3      Pd_12      328      838-839      970-973      mA        Corriente fase 3      Pd_13      329      83A-83B      974-977      mA        TARIFA 6         W      Potencia activa trifásica      Pd_kWIII      330      83C-83D      978-97F      W        Corriente fase 1      Pd_11      333      842-843      984-987      mA        Corriente fase 1      Pd_11      333      842-843      984-987      mA        Corriente fase 3      Pd_13      335      846-847      98C-98F      mA        Corriente fase 3      Pd_13      337      84A-84B      994-997      VA                                                                                                    | Corriente fase 3               | Pd_I3     | 323 | 82E-82F | 95C-95F | mA |
| Potencia activa trifásica      Pd_kWIII      324      830-831      960-963      W        Potencia aparente trifásica      Pd_kVAIII      325      832-833      964-967      VA        Corriente trifásica (promedio)      Pd_I_AVG      326      834-835      968-96B      mA        Corriente fase 1      Pd_11      327      836-837      96C-96F      mA        Corriente fase 2      Pd_12      328      838-839      970-973      mA        Corriente fase 3      Pd_13      329      83A-83B      974-977      mA        TARIFA 6         W      Potencia activa trifásica      Pd_kVAIII      331      83E-83F      97C-97F      VA        Corriente fase 1      Pd_11      333      842-843      984-983      mA        Corriente fase 2      Pd_12      334      844-845      988-98B      mA        Corriente fase 3      Pd_13      335      846-847      98C-98F      mA        Corriente fase 3      Pd_13      336      848-849      990-993      W        Potencia aparente trifásica                                                                                                    | TARIFA 5                       |           |     |         |         |    |
| Potencia aparente trifásica      Pd_kVAIII      325      832-833      964-967      VA        Corriente trifásica (promedio)      Pd_IAVG      326      834-835      968-96B      mA        Corriente fase 1      Pd_I1      327      836-837      96C-96F      mA        Corriente fase 2      Pd_I2      328      838-839      970-973      mA        Corriente fase 3      Pd_I3      329      83A-83B      974-977      mA        TARIFA 6           W        Potencia activa trifásica      Pd_kVIII      330      83C-83D      978-97B      W        Potencia aparente trifásica      Pd_kVIII      331      83E-83F      97C-97F      VA        Corriente fase 1      Pd_I1      333      842-843      984-987      mA        Corriente fase 3      Pd_I3      335      846-847      98C-98F      mA        TARIFA 7         98C-98F      mA        Corriente fase 3      Pd_I3      335      846-847      98C-98F      mA <td< td=""><td>Potencia activa trifásica</td><td>Pd_kWIII</td><td>324</td><td>830-831</td><td>960-963</td><td>W</td></td<>                                                                                                    | Potencia activa trifásica      | Pd_kWIII  | 324 | 830-831 | 960-963 | W  |
| Corriente trifásica (promedio)      Pd_I_AVG      326      834-835      968-96B      mA        Corriente fase 1      Pd_I1      327      836-837      96C-96F      mA        Corriente fase 2      Pd_I2      328      838-839      970-973      mA        Corriente fase 3      Pd_I3      329      83A-83B      974-977      mA        TARIFA 6        Potencia aparente trifásica      Pd_kVAIII      331      83E-83F      97C-97F      VA        Corriente fase 1      Pd_IAVG      332      840-841      980-983      mA        Corriente fase 1      Pd_I1      333      842-843      984-987      mA        Corriente fase 2      Pd_I2      334      844-845      988-98B      mA        Corriente fase 3      Pd_I3      335      846-847      986-985      mA        Corriente fase 3      Pd_I4      336      848-849      990-993      W        Potencia activa trifásica      Pd_kVNIII      336      846-847      986-98F      mA        Corriente fase 1      Pd_I1      339                                                                                                    | Potencia aparente trifásica    | Pd_kVAIII | 325 | 832-833 | 964-967 | VA |
| Corriente fase 1      Pd_I1      327      836-837      96C-96F      mA        Corriente fase 2      Pd_I2      328      838-839      970-973      mA        Corriente fase 3      Pd_I3      329      83A-83B      974-977      mA        TARIFA 6           MA        Potencia activa trifásica      Pd_kWIII      330      83C-83D      978-97B      W        Potencia aparente trifásica      Pd_kVAIII      331      83E-83F      97C-97F      VA        Corriente trifásica (promedio)      Pd_LAVAG      332      840-841      980-983      mA        Corriente fase 1      Pd_I1      333      842-843      984-987      mA        Corriente fase 2      Pd_I2      334      844-845      988-98B      mA        Corriente fase 3      Pd_I3      335      846-847      98C-98F      mA        TARIFA 7          980-993      W        Potencia activa trifásica      Pd_kWVIII      336      848-849      990-993      W                                                                                                    | Corriente trifásica (promedio) | Pd_I_AVG  | 326 | 834-835 | 968-96B | mA |
| Corriente fase 2      Pd_I2      328      838-839      970-973      mA        Corriente fase 3      Pd_I3      329      83A-83B      974-977      mA        TARIFA 6           MA        Potencia activa trifásica      Pd_kWIII      330      83C-83D      978-97B      W        Potencia aparente trifásica      Pd_kVAIII      331      83E-83F      97C-97F      VA        Corriente fase 1      Pd_IA      332      840-841      980-983      mA        Corriente fase 2      Pd_I2      334      844-845      988-98B      mA        Corriente fase 3      Pd_I3      335      846-847      98C-98F      mA        Corriente fase 3      Pd_KWIII      336      848-849      990-993      W        Potencia aparente trifásica      Pd_kVVIII      337      84A-84B      994-997      VA        Corriente fase 1      Pd_I1      339      84E-84F      99C-99F      mA        Corriente fase 1      Pd_I1      339      84E-84F      99C-99F      mA                                                                                                    | Corriente fase 1               | Pd_I1     | 327 | 836-837 | 96C-96F | mA |
| Corriente fase 3      Pd_I3      329      83A-83B      974-977      mA        TARIFA 6                                                                                                    | Corriente fase 2               | Pd_l2     | 328 | 838-839 | 970-973 | mA |
| TARIFA 6        Potencia activa trifásica      Pd_kWIII      330      83C-83D      978-97B      W        Potencia aparente trifásica      Pd_kVAIII      331      83E-83F      97C-97F      VA        Corriente trifásica (promedio)      Pd_LAVG      332      840-841      980-983      mA        Corriente fase 1      Pd_I1      333      842-843      984-987      mA        Corriente fase 2      Pd_I2      334      844-845      988-98B      mA        Corriente fase 3      Pd_I3      335      846-847      98C-98F      mA        TARIFA 7         900-993      W        Potencia activa trifásica      Pd_kWIII      336      848-849      990-993      W        Corriente fase 1      Pd_LAVG      338      84C-84D      998-99B      mA        Corriente fase 1      Pd_I1      339      84E-84F      99C-997      WA        Corriente fase 2      Pd_I2      340      850-851      9A0-9A3      mA        Corriente fase 3      Pd_I2      340      850-857      9AC-9AF                                                                                                    | Corriente fase 3               | Pd_I3     | 329 | 83A-83B | 974-977 | mA |
| Potencia activa trifásica      Pd_kWIII      330      83C-83D      978-97B      W        Potencia aparente trifásica      Pd_kVAIII      331      83E-83F      97C-97F      VA        Corriente trifásica (promedio)      Pd_LAVG      332      840-841      980-983      mA        Corriente fase 1      Pd_11      333      842-843      984-987      mA        Corriente fase 2      Pd_12      334      844-845      988-988      mA        Corriente fase 3      Pd_13      335      846-847      98C-98F      mA        Corriente fase 3      Pd_13      336      848-849      990-993      W        Potencia activa trifásica      Pd_kVVIII      337      84A-84B      994-997      VA        Corriente fase 1      Pd_LAVG      338      84C-84D      998-99B      mA        Corriente fase 1      Pd_11      339      84E-84F      99C-99F      mA        Corriente fase 2      Pd_12      340      850-851      9A0-9A3      mA        Corriente fase 3      Pd_13      341      852-853      9A4-9A7      mA                                                                                                    | TARIFA 6                       |           |     |         |         |    |
| Potencia aparente trifásica      Pd_kVAIII      331      83E-83F      97C-97F      VA        Corriente trifásica (promedio)      Pd_I_AVG      332      840-841      980-983      mA        Corriente fase 1      Pd_I1      333      842-843      984-987      mA        Corriente fase 2      Pd_I2      334      844-845      988-98B      mA        Corriente fase 3      Pd_I3      335      846-847      98C-98F      mA        Corriente fase 3      Pd_I3      335      846-847      98C-98F      mA        TARIFA 7                                                                                                    | Potencia activa trifásica      | Pd_kWIII  | 330 | 83C-83D | 978-97B | W  |
| Corriente trifásica (promedio)      Pd_I_AVG      332      840-841      980-983      mA        Corriente fase 1      Pd_I1      333      842-843      984-987      mA        Corriente fase 2      Pd_I2      334      844-845      988-98B      mA        Corriente fase 3      Pd_I3      335      846-847      98C-98F      mA        Corriente fase 3      Pd_I3      335      846-847      98C-98F      mA        TARIFA 7                                                                                                    | Potencia aparente trifásica    | Pd_kVAIII | 331 | 83E-83F | 97C-97F | VA |
| Corriente fase 1      Pd_I1      333      842-843      984-987      mA        Corriente fase 2      Pd_I2      334      844-845      988-98B      mA        Corriente fase 3      Pd_I3      335      846-847      98C-98F      mA        Corriente fase 3      Pd_KWIII      336      848-849      990-993      W        Potencia activa trifásica      Pd_kVVIII      337      84A-84B      994-997      VA        Corriente trifásica (promedio)      Pd_LAVG      338      84C-84D      998-99B      mA        Corriente fase 1      Pd_I1      339      84E-84F      99C-99F      mA        Corriente fase 2      Pd_I2      340      850-851      9A0-9A3      mA        Corriente fase 3      Pd_I3      341      852-853      9A4-9A7      mA        TARIFA 8      Potencia activa trifásica      Pd_kWIII      342      854-855      9A8-9AB      W        Potencia aparente trifásica      Pd_kVAIII      343      856-857      9AC-9AF      VA        Corriente fase 1      Pd_LAVG      344      858-859 <t< td=""><td>Corriente trifásica (promedio)</td><td>Pd_I_AVG</td><td>332</td><td>840-841</td><td>980-983</td><td>mA</td></t<>                                                                                                    | Corriente trifásica (promedio) | Pd_I_AVG  | 332 | 840-841 | 980-983 | mA |
| Corriente fase 2      Pd_I2      334      844-845      988-98B      mA        Corriente fase 3      Pd_I3      335      846-847      98C-98F      mA        TARIFA 7        Potencia activa trifásica      Pd_KVAIII      336      848-849      990-993      W        Potencia aparente trifásica      Pd_KVAIII      337      84A-84B      994-997      VA        Corriente trifásica (promedio)      Pd_I_AVG      338      84C-84D      998-99B      mA        Corriente fase 1      Pd_I1      339      84E-84F      99C-99F      mA        Corriente fase 2      Pd_I2      340      850-851      9A0-9A3      mA        Corriente fase 3      Pd_I3      341      852-853      9A4-9A7      mA        TARIFA 8      Potencia activa trifásica      Pd_KVAIII      343      856-857      9AC-9AF      VA        Corriente trifásica (promedio)      Pd_LAVG      344      858-859      9B0-9B3      mA        Corriente fase 1      Pd_I1      345      85A-85B      9B4-9B7      mA        Corriente fase 2      Pd_I2 <td>Corriente fase 1</td> <td>Pd_l1</td> <td>333</td> <td>842-843</td> <td>984-987</td> <td>mA</td>                                                                                                    | Corriente fase 1               | Pd_l1     | 333 | 842-843 | 984-987 | mA |
| Corriente fase 3      Pd_I3      335      846-847      98C-98F      mA        TARIFA 7        Potencia activa trifásica      Pd_kWIII      336      848-849      990-993      W        Potencia aparente trifásica      Pd_kVAIII      337      84A-84B      994-997      VA        Corriente trifásica (promedio)      Pd_I_AVG      338      84C-84D      998-99B      mA        Corriente fase 1      Pd_I1      339      84E-84F      99C-99F      mA        Corriente fase 2      Pd_I2      340      850-851      9A0-9A3      mA        Corriente fase 3      Pd_I3      341      852-853      9A4-9A7      mA        TARIFA 8      Potencia aparente trifásica      Pd_kWIII      342      854-855      9A8-9AB      W        Potencia aparente trifásica      Pd_kWIII      343      856-857      9AC-9AF      VA        Corriente fase 1      Pd_LAVG      344      858-859      9B0-9B3      mA        Corriente fase 1      Pd_I1      345      85A-85B      9B4-9B7      mA        Corriente fase 2      Pd_I2 <td>Corriente fase 2</td> <td>Pd_l2</td> <td>334</td> <td>844-845</td> <td>988-98B</td> <td>mA</td>                                                                                                    | Corriente fase 2               | Pd_l2     | 334 | 844-845 | 988-98B | mA |
| TARIFA 7        Potencia activa trifásica      Pd_kWIII      336      848-849      990-993      W        Potencia aparente trifásica      Pd_kVAIII      337      84A-84B      994-997      VA        Corriente trifásica (promedio)      Pd_I_AVG      338      84C-84D      998-99B      mA        Corriente fase 1      Pd_I1      339      84E-84F      99C-99F      mA        Corriente fase 2      Pd_I2      340      850-851      9A0-9A3      mA        Corriente fase 3      Pd_I3      341      852-853      9A4-9A7      mA        TARIFA 8         Potencia aparente trifásica      Pd_kWIII      342      854-855      9A8-9AB      W        Potencia aparente trifásica      Pd_kVAIII      343      856-857      9AC-9AF      VA        Corriente fase 1      Pd_LAVG      344      858-859      9B0-9B3      mA        Corriente fase 1      Pd_I1      345      85A-85B      9B4-9B7      mA        Corriente fase 2      Pd_I2      346      85C-85D      9B8-9BB      mA                                                                                                    | Corriente fase 3               | Pd_I3     | 335 | 846-847 | 98C-98F | mA |
| Potencia activa trifásica      Pd_kWIII      336      848-849      990-993      W        Potencia aparente trifásica      Pd_kVAIII      337      84A-84B      994-997      VA        Corriente trifásica (promedio)      Pd_LAVG      338      84C-84D      998-99B      mA        Corriente fase 1      Pd_I1      339      84E-84F      99C-99F      mA        Corriente fase 2      Pd_I2      340      850-851      9A0-9A3      mA        Corriente fase 3      Pd_I3      341      852-853      9A4-9A7      mA        TARIFA 8      ////////////////////////////////////                                                                                                    | TARIFA 7                       |           |     |         |         |    |
| Potencia aparente trifásica      Pd_kVAIII      337      84A-84B      994-997      VA        Corriente trifásica (promedio)      Pd_I_AVG      338      84C-84D      998-99B      mA        Corriente fase 1      Pd_I1      339      84E-84F      99C-99F      mA        Corriente fase 2      Pd_I2      340      850-851      9A0-9A3      mA        Corriente fase 3      Pd_I3      341      852-853      9A4-9A7      mA        TARIFA 8         Yatta and the state and the state and th | Potencia activa trifásica      | Pd_kWIII  | 336 | 848-849 | 990-993 | W  |
| Corriente trifásica (promedio)      Pd_I_AVG      338      84C-84D      998-99B      mA        Corriente fase 1      Pd_I1      339      84E-84F      99C-99F      mA        Corriente fase 2      Pd_I2      340      850-851      9A0-9A3      mA        Corriente fase 3      Pd_I3      341      852-853      9A4-9A7      mA        Corriente fase 3      Pd_I3      341      852-853      9A4-9A7      mA        TARIFA 8      Potencia activa trifásica      Pd_kWIII      342      854-855      9A8-9AB      W        Potencia aparente trifásica      Pd_kVAIII      343      856-857      9AC-9AF      VA        Corriente fase 1      Pd_I1      345      85A-85B      9B4-9B7      mA        Corriente fase 1      Pd_I1      345      85A-85B      9B4-9B7      mA        Corriente fase 2      Pd_I2      346      85C-85D      9B8-9BB      mA        Corriente fase 3      Pd_I3      347      85E-85F      9BC-9BF      mA        Corriente fase 3      Pd_kWIII      348      860-861      9C0-9C3 <td>Potencia aparente trifásica</td> <td>Pd_kVAIII</td> <td>337</td> <td>84A-84B</td> <td>994-997</td> <td>VA</td>                                                                                                    | Potencia aparente trifásica    | Pd_kVAIII | 337 | 84A-84B | 994-997 | VA |
| Corriente fase 1      Pd_I1      339      84E-84F      99C-99F      mA        Corriente fase 2      Pd_I2      340      850-851      9A0-9A3      mA        Corriente fase 3      Pd_I3      341      852-853      9A4-9A7      mA        TARIFA 8      Potencia activa trifásica      Pd_kWIII      342      854-855      9A8-9AB      W        Potencia aparente trifásica      Pd_kVAIII      343      856-857      9AC-9AF      VA        Corriente fase 1      Pd_IAVG      344      858-859      9B0-9B3      mA        Corriente fase 1      Pd_I1      345      85A-85B      9B4-9B7      mA        Corriente fase 2      Pd_I2      346      85C-85D      9B8-9BB      mA        Corriente fase 3      Pd_I3      347      85E-85F      9BC-9BF      mA        Corriente fase 3      Pd_KWIII      348      860-861      9C0-9C3      W        Potencia aparente trifásica      Pd_kWIII      348      860-861      9C0-9C3      W        Potencia aparente trifásica      Pd_kVAIIII      349      862-863 <t< td=""><td>Corriente trifásica (promedio)</td><td>Pd_I_AVG</td><td>338</td><td>84C-84D</td><td>998-99B</td><td>mA</td></t<>                                                                                                    | Corriente trifásica (promedio) | Pd_I_AVG  | 338 | 84C-84D | 998-99B | mA |
| Corriente fase 2      Pd_I2      340      850-851      9A0-9A3      mA        Corriente fase 3      Pd_I3      341      852-853      9A4-9A7      mA        TARIFA 8      Potencia activa trifásica      Pd_kWIII      342      854-855      9A8-9AB      W        Potencia aparente trifásica      Pd_kVAIII      343      856-857      9AC-9AF      VA        Corriente trifásica (promedio)      Pd_I_AVG      344      858-859      9B0-9B3      mA        Corriente fase 1      Pd_I1      345      85A-85B      9B4-9B7      mA        Corriente fase 2      Pd_I2      346      85C-85D      9B8-9BB      mA        Corriente fase 3      Pd_I3      347      85E-85F      9BC-9BF      mA        Corriente fase 3      Pd_kWIII      348      860-861      9C0-9C3      W        Potencia aparente trifásica      Pd_kVAIII      349      862-863      9C4-9C7      VA        Corriente fase 1      Pd_kVAIII      349      862-863      9C4-9C7      VA        Corriente fase 1      Pd_IAVG      350      864-865                                                                                                    | Corriente fase 1               | Pd_l1     | 339 | 84E-84F | 99C-99F | mA |
| Corriente fase 3      Pd_I3      341      852-853      9A4-9A7      mA        TARIFA 8      Potencia activa trifásica      Pd_kWIII      342      854-855      9A8-9AB      W        Potencia aparente trifásica      Pd_kVAIII      343      856-857      9AC-9AF      VA        Corriente trifásica (promedio)      Pd_IAVG      344      858-859      9B0-9B3      mA        Corriente fase 1      Pd_I1      345      85A-85B      9B4-9B7      mA        Corriente fase 2      Pd_I2      346      85C-85D      9B8-9BB      mA        Corriente fase 3      Pd_I3      347      85E-85F      9BC-9BF      mA        Corriente fase 3      Pd_kWIII      348      860-861      9C0-9C3      W        Potencia activa trifásica      Pd_kVAIII      349      862-863      9C4-9C7      VA        Corriente trifásica (promedio)      Pd_LAVG      350      864-865      9C8-9CB      mA        Corriente fase 1      Pd_I1      351      866-867      9CC-9CF      mA        Corriente fase 2      Pd_I2      352      868-869 </td <td>Corriente fase 2</td> <td>Pd_l2</td> <td>340</td> <td>850-851</td> <td>9A0-9A3</td> <td>mA</td>                                                                                                    | Corriente fase 2               | Pd_l2     | 340 | 850-851 | 9A0-9A3 | mA |
| TARIFA 8        Potencia activa trifásica      Pd_kWIII      342      854-855      9A8-9AB      W        Potencia aparente trifásica      Pd_kVAIII      343      856-857      9AC-9AF      VA        Corriente trifásica (promedio)      Pd_I_AVG      344      858-859      9B0-9B3      mA        Corriente fase 1      Pd_I1      345      85A-85B      9B4-9B7      mA        Corriente fase 2      Pd_I2      346      85C-85D      9B8-9BB      mA        Corriente fase 3      Pd_I3      347      85E-85F      9BC-9BF      mA        Corriente fase 3      Pd_kWIII      348      860-861      9C0-9C3      W        Potencia activa trifásica      Pd_kVAIII      349      862-863      9C4-9C7      VA        Corriente trifásica (promedio)      Pd_kVAIII      349      862-863      9C4-9C7      VA        Corriente fase 1      Pd_IAVG      350      864-865      9C8-9CB      mA        Corriente fase 1      Pd_I1      351      866-867      9CC-9CF      mA        Corriente fase 2      Pd_I2      352 <td>Corriente fase 3</td> <td>Pd_I3</td> <td>341</td> <td>852-853</td> <td>9A4-9A7</td> <td>mA</td>                                                                                                    | Corriente fase 3               | Pd_I3     | 341 | 852-853 | 9A4-9A7 | mA |
| Potencia activa trifásica      Pd_kWIII      342      854-855      9A8-9AB      W        Potencia aparente trifásica      Pd_kVAIII      343      856-857      9AC-9AF      VA        Corriente trifásica (promedio)      Pd_IAVG      344      858-859      9B0-9B3      mA        Corriente fase 1      Pd_I1      345      85A-85B      9B4-9B7      mA        Corriente fase 2      Pd_I2      346      85C-85D      9B8-9BB      mA        Corriente fase 3      Pd_I3      347      85E-85F      9BC-9BF      mA        TARIFA 9        Pd_kWIII      348      860-861      9C0-9C3      W        Potencia activa trifásica      Pd_kVAIII      349      862-863      9C4-9C7      VA        Corriente trifásica (promedio)      Pd_kVAIII      349      862-863      9C4-9C7      VA        Corriente fase 1      Pd_IAVG      350      864-865      9C8-9CB      mA        Corriente fase 1      Pd_I1      351      866-867      9CC-9CF      mA        Corriente fase 2      Pd_I2      352      868                                                                                                    | TARIFA 8                       |           |     |         |         |    |
| Potencia aparente trifásicaPd_kVAIII343856-8579AC-9AFVACorriente trifásica (promedio)Pd_I_AVG344858-8599B0-9B3mACorriente fase 1Pd_I134585A-85B9B4-9B7mACorriente fase 2Pd_I234685C-85D9B8-9BBmACorriente fase 3Pd_I334785E-85F9BC-9BFmATARIFA 9Potencia activa trifásicaPd_kWIII348860-8619C0-9C3WPotencia aparente trifásicaPd_kVAIII349862-8639C4-9C7VACorriente fase 1Pd_IAVG350864-8659C8-9CBmACorriente fase 2Pd_I1351866-8679CC-9CFmACorriente fase 3Pd_I2352868-8699D0-9D3mACorriente fase 3Pd_I335386A-86B9D4-9D7mA                                                                                                    | Potencia activa trifásica      | Pd_kWIII  | 342 | 854-855 | 9A8-9AB | W  |
| Corriente trifásica (promedio)      Pd_I_AVG      344      858-859      9B0-9B3      mA        Corriente fase 1      Pd_I1      345      85A-85B      9B4-9B7      mA        Corriente fase 2      Pd_I2      346      85C-85D      9B8-9BB      mA        Corriente fase 3      Pd_I3      347      85E-85F      9BC-9BF      mA        Corriente fase 3      Pd_I3      347      85E-85F      9BC-9BF      mA        TARIFA 9      Potencia activa trifásica      Pd_kWIII      348      860-861      9C0-9C3      W        Potencia aparente trifásica      Pd_kVAIII      349      862-863      9C4-9C7      VA        Corriente trifásica (promedio)      Pd_I_AVG      350      864-865      9C8-9CB      mA        Corriente fase 1      Pd_I1      351      866-867      9CC-9CF      mA        Corriente fase 2      Pd_I2      352      868-869      9D0-9D3      mA        Corriente fase 3      Pd_I3      353      86A-86B      9D4-9D7      mA                                                                                                    | Potencia aparente trifásica    | Pd_kVAIII | 343 | 856-857 | 9AC-9AF | VA |
| Corriente fase 1      Pd_I1      345      85A-85B      9B4-9B7      mA        Corriente fase 2      Pd_I2      346      85C-85D      9B8-9BB      mA        Corriente fase 3      Pd_I3      347      85E-85F      9BC-9BF      mA        TARIFA 9        Potencia activa trifásica      Pd_kWIII      348      860-861      9C0-9C3      W        Potencia aparente trifásica      Pd_kVAIII      349      862-863      9C4-9C7      VA        Corriente fase 1      Pd_IAVG      350      864-865      9C8-9CB      mA        Corriente fase 1      Pd_I1      351      866-867      9CC-9CF      mA        Corriente fase 2      Pd_I2      352      868-869      9D0-9D3      mA        Corriente fase 3      Pd_I3      353      86A-86B      9D4-9D7      mA                                                                                                    | Corriente trifásica (promedio) | Pd_I_AVG  | 344 | 858-859 | 9B0-9B3 | mA |
| Corriente fase 2      Pd_I2      346      85C-85D      9B8-9BB      mA        Corriente fase 3      Pd_I3      347      85E-85F      9BC-9BF      mA        TARIFA 9      Potencia activa trifásica      Pd_kWIII      348      860-861      9C0-9C3      W        Potencia aparente trifásica      Pd_kVAIII      349      862-863      9C4-9C7      VA        Corriente trifásica (promedio)      Pd_LAVG      350      864-865      9C8-9CB      mA        Corriente fase 1      Pd_I1      351      866-867      9CC-9CF      mA        Corriente fase 2      Pd_I2      352      868-869      9D0-9D3      mA        Corriente fase 3      Pd_I3      353      86A-86B      9D4-9D7      mA                                                                                                    | Corriente fase 1               | Pd_I1     | 345 | 85A-85B | 9B4-9B7 | mA |
| Corriente fase 3Pd_I334785E-85F9BC-9BFmATARIFA 9Potencia activa trifásicaPd_kWIII348860-8619C0-9C3WPotencia aparente trifásicaPd_kVAIII349862-8639C4-9C7VACorriente trifásica (promedio)Pd_I_AVG350864-8659C8-9CBmACorriente fase 1Pd_I1351866-8679CC-9CFmACorriente fase 2Pd_I2352868-8699D0-9D3mACorriente fase 3Pd_I335386A-86B9D4-9D7mA                                                                                                    | Corriente fase 2               | Pd_l2     | 346 | 85C-85D | 9B8-9BB | mA |
| TARIFA 9Potencia activa trifásicaPd_kWIII348860-8619C0-9C3WPotencia aparente trifásicaPd_kVAIII349862-8639C4-9C7VACorriente trifásica (promedio)Pd_I_AVG350864-8659C8-9CBmACorriente fase 1Pd_I1351866-8679CC-9CFmACorriente fase 2Pd_I2352868-8699D0-9D3mACorriente fase 3Pd_I335386A-86B9D4-9D7mA                                                                                                    | Corriente fase 3               | Pd_I3     | 347 | 85E-85F | 9BC-9BF | mA |
| Potencia activa trifásicaPd_kWIII348860-8619C0-9C3WPotencia aparente trifásicaPd_kVAIII349862-8639C4-9C7VACorriente trifásica (promedio)Pd_I_AVG350864-8659C8-9CBmACorriente fase 1Pd_I1351866-8679CC-9CFmACorriente fase 2Pd_I2352868-8699D0-9D3mACorriente fase 3Pd_I335386A-86B9D4-9D7mA                                                                                                    | TARIFA 9                       |           |     |         |         |    |
| Potencia aparente trifásica      Pd_kVAIII      349      862-863      9C4-9C7      VA        Corriente trifásica (promedio)      Pd_I_AVG      350      864-865      9C8-9CB      mA        Corriente fase 1      Pd_I1      351      866-867      9CC-9CF      mA        Corriente fase 2      Pd_I2      352      868-869      9D0-9D3      mA        Corriente fase 3      Pd_I3      353      86A-86B      9D4-9D7      mA                                                                                                    | Potencia activa trifásica      | Pd_kWIII  | 348 | 860-861 | 9C0-9C3 | W  |
| Corriente trifásica (promedio)      Pd_I_AVG      350      864-865      9C8-9CB      mA        Corriente fase 1      Pd_I1      351      866-867      9CC-9CF      mA        Corriente fase 2      Pd_I2      352      868-869      9D0-9D3      mA        Corriente fase 3      Pd_I3      353      86A-86B      9D4-9D7      mA                                                                                                    | Potencia aparente trifásica    | Pd_kVAIII | 349 | 862-863 | 9C4-9C7 | VA |
| Corriente fase 1      Pd_I1      351      866-867      9CC-9CF      mA        Corriente fase 2      Pd_I2      352      868-869      9D0-9D3      mA        Corriente fase 3      Pd_I3      353      86A-86B      9D4-9D7      mA                                                                                                    | Corriente trifásica (promedio) | Pd_I_AVG  | 350 | 864-865 | 9C8-9CB | mA |
| Corriente fase 2      Pd_I2      352      868-869      9D0-9D3      mA        Corriente fase 3      Pd_I3      353      86A-86B      9D4-9D7      mA                                                                                                    | Corriente fase 1               | Pd_I1     | 351 | 866-867 | 9CC-9CF | mA |
| Corriente fase 3      Pd_I3      353      86A-86B      9D4-9D7      mA                                                                                                    | Corriente fase 2               | Pd_12     | 352 | 868-869 | 9D0-9D3 | mA |
|                                                                                                    | Corriente fase 3               | Pd_I3     | 353 | 86A-86B | 9D4-9D7 | mA |

CIRCUTOR

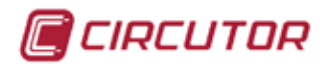

# 8.3.6. VARIABLES DE ARMÓNICOS DE TENSIÓN

| VARIABLE    | SÍMBOLO | V1        | V2        | <b>V</b> 3 | VN        | UNIDAD |
|-------------|---------|-----------|-----------|------------|-----------|--------|
| Fundamental | V_fund  | 0A28-0A29 | 0A5B-0A5C | 0A8E-0A8F  | 0AC1-0AC2 | Vx10   |
| Armónico 2  | H2      | 0A2A      | 0A5D      | 0A90       | 0AC3      | %x10   |
| Armónico 3  | H3      | 0A2B      | 0A5E      | 0A91       | 0AC4      | %x10   |
| Armónico 4  | H4      | 0A2C      | 0A5F      | 0A92       | 0AC5      | %x10   |
| Armónico 5  | H5      | 0A2D      | 0A60      | 0A93       | 0AC6      | %x10   |
| Armónico 6  | H6      | 0A2E      | 0A61      | 0A94       | 0AC7      | %x10   |
| Armónico 7  | H7      | 0A2F      | 0A62      | 0A95       | 0AC8      | %x10   |
| Armónico 8  | H8      | 0A30      | 0A63      | 0A96       | 0AC9      | %x10   |
| Armónico 9  | H9      | 0A31      | 0A64      | 0A97       | 0ACA      | %x10   |
| Armónico 10 | H10     | 0A32      | 0A65      | 0A98       | 0ACB      | %x10   |
| Armónico 11 | H11     | 0A33      | 0A66      | 0A99       | 0ACC      | %x10   |
| Armónico 12 | H12     | 0A34      | 0A67      | 0A9A       | 0ACD      | %x10   |
| Armónico 13 | H13     | 0A35      | 0A68      | 0A9B       | 0ACE      | %x10   |
| Armónico 14 | H14     | 0A36      | 0A69      | 0A9C       | 0ACF      | %x10   |
| Armónico 15 | H15     | 0A37      | 0A6A      | 0A9D       | 0AD0      | %x10   |
| Armónico 16 | H16     | 0A38      | 0A6B      | 0A9E       | 0AD1      | %x10   |
| Armónico 17 | H17     | 0A39      | 0A6C      | 0A9F       | 0AD2      | %x10   |
| Armónico 18 | H18     | 0A3A      | 0A6D      | 0AA0       | 0AD3      | %x10   |
| Armónico 19 | H19     | 0A3B      | 0A6E      | 0AA1       | 0AD4      | %x10   |
| Armónico 20 | H20     | 0A3C      | 0A6F      | 0AA2       | 0AD5      | %x10   |
| Armónico 21 | H21     | 0A3D      | 0A70      | 0AA3       | 0AD6      | %x10   |
| Armónico 22 | H22     | 0A3E      | 0A71      | 0AA4       | 0AD7      | %x10   |
| Armónico 23 | H23     | 0A3F      | 0A72      | 0AA5       | 0AD8      | %x10   |
| Armónico 24 | H24     | 0A40      | 0A73      | 0AA6       | 0AD9      | %x10   |
| Armónico 25 | H25     | 0A41      | 0A74      | 0AA7       | 0ADA      | %x10   |
| Armónico 26 | H26     | 0A42      | 0A75      | 0AA8       | 0ADB      | %x10   |
| Armónico 27 | H27     | 0A43      | 0A76      | 0AA9       | 0ADC      | %x10   |
| Armónico 28 | H28     | 0A44      | 0A77      | 0AAA       | 0ADD      | %x10   |
| Armónico 29 | H29     | 0A45      | 0A78      | 0AAB       | 0ADE      | %x10   |
| Armónico 30 | H30     | 0A46      | 0A79      | 0AAC       | 0ADF      | %x10   |
| Armónico 31 | H31     | 0A47      | 0A7A      | 0AAD       | 0AE0      | %x10   |
| Armónico 32 | H32     | 0A48      | 0A7B      | 0AAE       | 0AE1      | %x10   |
| Armónico 33 | H33     | 0A49      | 0A7C      | 0AAF       | 0AE2      | %x10   |
| Armónico 34 | H34     | 0A4A      | 0A7D      | 0AB0       | 0AE3      | %x10   |
| Armónico 35 | H35     | 0A4B      | 0A7E      | 0AB1       | 0AE4      | %x10   |
| Armónico 36 | H36     | 0A4C      | 0A7F      | 0AB2       | 0AE5      | %x10   |
| Armónico 37 | H37     | 0A4D      | 0A80      | 0AB3       | 0AE6      | %x10   |
| Armónico 38 | H38     | 0A4E      | 0A81      | 0AB4       | 0AE7      | %x10   |
| Armónico 39 | H39     | 0A4F      | 0A82      | 0AB5       | 0AE8      | %x10   |
| Armónico 40 | H40     | 0A50      | 0A83      | 0AB6       | 0AE9      | %x10   |
| Armónico 41 | H41     | 0A51      | 0A84      | 0AB7       | 0AEA      | %x10   |

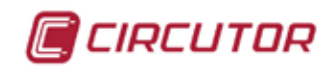

| Armónico 42 | H42 | 0A52 | 0A85 | 0AB8 | 0AEB | %x10 |
|-------------|-----|------|------|------|------|------|
| Armónico 43 | H43 | 0A53 | 0A86 | 0AB9 | 0AEC | %x10 |
| Armónico 44 | H44 | 0A54 | 0A87 | 0ABA | 0AED | %x10 |
| Armónico 45 | H45 | 0A55 | 0A88 | 0ABB | 0AEE | %x10 |
| Armónico 46 | H46 | 0A56 | 0A89 | 0ABC | 0AEF | %x10 |
| Armónico 47 | H47 | 0A57 | 0A8A | 0ABD | 0AF0 | %x10 |
| Armónico 48 | H48 | 0A58 | 0A8B | 0ABE | 0AF1 | %x10 |
| Armónico 49 | H49 | 0A59 | 0A8C | 0ABF | 0AF2 | %x10 |
| Armónico 50 | H50 | 0A5A | 0A8D | 0AC0 | 0AF3 | %x10 |

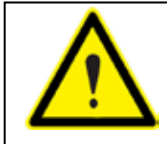

La variable de la fundamental debe pedirse independiente al resto de las variables de armónicos de tensión.

## 8.3.7. VARIABLES DE ARMÓNICOS DE CORRIENTE

| VARIABLE    | SÍMBOLO | l1        | 12        | 13        | IN        | UNIDAD |
|-------------|---------|-----------|-----------|-----------|-----------|--------|
| Fundamental | I_fund  | 0B54-0B55 | 0B87-0B88 | 0BBA-0BBB | 0BED-0BEE | mA     |
| Armónico 2  | H2      | 0B56      | 0B89      | 0BBC      | 0BEF      | %x10   |
| Armónico 3  | H3      | 0B57      | 0B8A      | 0BBD      | 0BF0      | %x10   |
| Armónico 4  | H4      | 0B58      | 0B8B      | 0BBE      | 0BF1      | %x10   |
| Armónico 5  | H5      | 0B59      | 0B8C      | 0BBF      | 0BF2      | %x10   |
| Armónico 6  | H6      | 0B5A      | 0B8D      | 0BC0      | 0BF3      | %x10   |
| Armónico 7  | H7      | 0B5B      | 0B8E      | 0BC1      | 0BF4      | %x10   |
| Armónico 8  | H8      | 0B5C      | 0B8F      | 0BC2      | 0BF5      | %x10   |
| Armónico 9  | H9      | 0B5D      | 0B90      | 0BC3      | 0BF6      | %x10   |
| Armónico 10 | H10     | 0B5E      | 0B91      | 0BC4      | 0BF7      | %x10   |
| Armónico 11 | H11     | 0B5F      | 0B92      | 0BC5      | 0BF8      | %x10   |
| Armónico 12 | H12     | 0B60      | 0B93      | 0BC6      | 0BF9      | %x10   |
| Armónico 13 | H13     | 0B61      | 0B94      | 0BC7      | 0BFA      | %x10   |
| Armónico 14 | H14     | 0B62      | 0B95      | 0BC8      | 0BFB      | %x10   |
| Armónico 15 | H15     | 0B63      | 0B96      | 0BC9      | 0BFC      | %x10   |
| Armónico 16 | H16     | 0B64      | 0B97      | 0BCA      | 0BFD      | %x10   |
| Armónico 17 | H17     | 0B65      | 0B98      | 0BCB      | 0BFE      | %x10   |
| Armónico 18 | H18     | 0B66      | 0B99      | 0BCC      | 0BFF      | %x10   |
| Armónico 19 | H19     | 0B67      | 0B9A      | 0BCD      | 0C00      | %x10   |
| Armónico 20 | H20     | 0B68      | 0B9B      | 0BCE      | 0C01      | %x10   |
| Armónico 21 | H21     | 0B69      | 0B9C      | 0BCF      | 0C02      | %x10   |
| Armónico 22 | H22     | 0B6A      | 0B9D      | 0BD0      | 0C03      | %x10   |
| Armónico 23 | H23     | 0B6B      | 0B9E      | 0BD1      | 0C04      | %x10   |
| Armónico 24 | H24     | 0B6C      | 0B9F      | 0BD2      | 0C05      | %x10   |

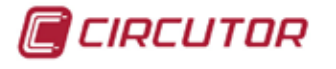

| Armónico 25 | H25 | 0B6D | 0BA0 | 0BD3 | 0C06 | %x10 |
|-------------|-----|------|------|------|------|------|
| Armónico 26 | H26 | 0B6E | 0BA1 | 0BD4 | 0C07 | %x10 |
| Armónico 27 | H27 | 0B6F | 0BA2 | 0BD5 | 0C08 | %x10 |
| Armónico 28 | H28 | 0B70 | 0BA3 | 0BD6 | 0C09 | %x10 |
| Armónico 29 | H29 | 0B71 | 0BA4 | 0BD7 | 0C0A | %x10 |
| Armónico 30 | H30 | 0B72 | 0BA5 | 0BD8 | 0C0B | %x10 |
| Armónico 31 | H31 | 0B73 | 0BA6 | 0BD9 | 0C0C | %x10 |
| Armónico 32 | H32 | 0B74 | 0BA7 | 0BDA | 0C0D | %x10 |
| Armónico 33 | H33 | 0B75 | 0BA8 | 0BDB | 0C0E | %x10 |
| Armónico 34 | H34 | 0B76 | 0BA9 | 0BDC | 0C0F | %x10 |
| Armónico 35 | H35 | 0B77 | 0BAA | 0BDD | 0C10 | %x10 |
| Armónico 36 | H36 | 0B78 | 0BAB | 0BDE | 0C11 | %x10 |
| Armónico 37 | H37 | 0B79 | 0BAC | 0BDF | 0C12 | %x10 |
| Armónico 38 | H38 | 0B7A | 0BAD | 0BE0 | 0C13 | %x10 |
| Armónico 39 | H39 | 0B7B | 0BAE | 0BE1 | 0C14 | %x10 |
| Armónico 40 | H40 | 0B7C | 0BAF | 0BE2 | 0C15 | %x10 |
| Armónico 41 | H41 | 0B7D | 0BB0 | 0BE3 | 0C16 | %x10 |
| Armónico 42 | H42 | 0B7E | 0BB1 | 0BE4 | 0C17 | %x10 |
| Armónico 43 | H43 | 0B7F | 0BB2 | 0BE5 | 0C18 | %x10 |
| Armónico 44 | H44 | 0B80 | 0BB3 | 0BE6 | 0C19 | %x10 |
| Armónico 45 | H45 | 0B81 | 0BB4 | 0BE7 | 0C1A | %x10 |
| Armónico 46 | H46 | 0B82 | 0BB5 | 0BE8 | 0C1B | %x10 |
| Armónico 47 | H47 | 0B83 | 0BB6 | 0BE9 | 0C1C | %x10 |
| Armónico 48 | H48 | 0B84 | 0BB7 | 0BEA | 0C1D | %x10 |
| Armónico 49 | H49 | 0B85 | 0BB8 | 0BEB | 0C1E | %x10 |
| Armónico 50 | H50 | 0B86 | 0BB9 | 0BEC | 0C1F | %x10 |

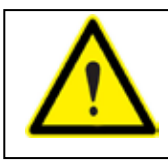

La variable de la fundamental debe pedirse independiente al resto de las variables de armónicos de corriente.

## 8.3.8. VARIABLES TARJETAS DE EXPANSIÓN ENTRADAS DIGITALES

| POS. TARJETA | VARIABLE           | SÍMBOLO | CÓDIGO | DIRECC. MODBUS |
|--------------|--------------------|---------|--------|----------------|
|              | Contador entrada 1 | IN_1001 | 400    | 0C80-0C81      |
|              | Contador entrada 2 | IN_1002 | 401    | 0C82-0C83      |
|              | Contador entrada 3 | IN_1003 | 402    | 0C84-0C85      |
|              | Contador entrada 4 | IN_1004 | 403    | 0C86-0C87      |
|              | Contador entrada 5 | IN_1005 | 404    | 0C88-0C89      |
|              | Contador entrada 6 | IN_1006 | 405    | 0C8A-0C8B      |
|              | Contador entrada 7 | IN_1007 | 406    | 0C8C-0C8D      |
|              | Contador entrada 8 | IN_1008 | 407    | 0C8E-0C8F      |

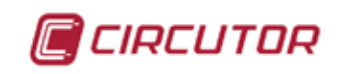

|            | Contador entrada 1 | IN_2001 | 408 | 0C90-0C91 |
|------------|--------------------|---------|-----|-----------|
|            | Contador entrada 2 | IN_2002 | 409 | 0C92-0C93 |
|            | Contador entrada 3 | IN_2003 | 410 | 0C94-0C95 |
|            | Contador entrada 4 | IN_2004 | 411 | 0C96-0C97 |
|            | Contador entrada 5 | IN_2005 | 412 | 0C98-0C99 |
|            | Contador entrada 6 | IN_2006 | 413 | 0C9A-0C9B |
|            | Contador entrada 7 | IN_2007 | 414 | 0C9C-0C9D |
|            | Contador entrada 8 | IN_2008 | 415 | 0C9E-0C9F |
|            | Contador entrada 1 | IN_3001 | 416 | 0CA0-0CA1 |
|            | Contador entrada 2 | IN_3002 | 417 | 0CA2-0CA3 |
|            | Contador entrada 3 | IN_3003 | 418 | 0CA4-0CA5 |
|            | Contador entrada 4 | IN_3004 | 419 | 0CA6-0CA7 |
| IARJE IA 3 | Contador entrada 5 | IN_3005 | 420 | 0CA8-0CA9 |
|            | Contador entrada 6 | IN_3006 | 421 | 0CAA-0CAB |
|            | Contador entrada 7 | IN_3007 | 422 | 0CAC-0CAD |
|            | Contador entrada 8 | IN_3008 | 423 | 0CAE-0CAF |

## 8.3.9. VARIABLES TARJETAS DE EXPANSIÓN ENTRADAS ANALÓGICAS

| POS. TARJETA | VARIABLE            | SÍMBOLO | CÓDIGO | DIRECC. MODBUS |
|--------------|---------------------|---------|--------|----------------|
|              | Entrada analógica 1 | AD_1001 | 424    | 0CB2-0CB3      |
|              | Entrada analógica 2 | AD_1002 | 425    | 0CB4-0CB5      |
|              | Entrada analógica 3 | AD_1003 | 426    | 0CB6-0CB7      |
|              | Entrada analógica 4 | AD_1004 | 427    | 0CB8-0CB9      |
|              | Entrada analógica 5 | AD_1005 | 428    | 0CBA-0CBB      |
|              | Entrada analógica 6 | AD_1006 | 429    | 0CBC-0CBD      |
|              | Entrada analógica 7 | AD_1007 | 430    | 0CBE-0CBF      |
|              | Entrada analógica 8 | AD_1008 | 431    | 0CC0-0CC1      |
|              | Entrada analógica 1 | AD_2001 | 432    | 0CC2-0CC3      |
|              | Entrada analógica 2 | AD_2002 | 433    | 0CC4-0CC5      |
|              | Entrada analógica 3 | AD_2003 | 434    | 0CC6-0CC7      |
|              | Entrada analógica 4 | AD_2004 | 435    | 0CC8-0CC9      |
| IARJE IA Z   | Entrada analógica 5 | AD_2005 | 436    | 0CCA-0CCB      |
|              | Entrada analógica 6 | AD_2006 | 437    | 0CCC-0CCD      |
|              | Entrada analógica 7 | AD_2007 | 438    | 0CCE-0CCF      |
|              | Entrada analógica 8 | AD_2008 | 439    | 0CD0-0CD1      |
|              | Entrada analógica 1 | AD_3001 | 440    | 0CD2-0CD3      |
|              | Entrada analógica 2 | AD_3002 | 441    | 0CD4-0CD5      |
|              | Entrada analógica 3 | AD_3003 | 442    | 0CD6-0CD7      |
|              | Entrada analógica 4 | AD_3004 | 443    | 0CD8-0CD9      |
| IARJETA 3    | Entrada analógica 5 | AD_3005 | 444    | 0CDA-0CDB      |
|              | Entrada analógica 6 | AD_3006 | 445    | 0CDC-0CDD      |
|              | Entrada analógica 7 | AD_3007 | 446    | 0CDE-0CDF      |
|              | Entrada analógica 8 | AD_3008 | 447    | 0CE0-0CE1      |

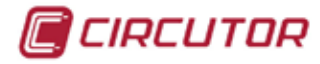

## 8.4. CARACTERISTICAS RED RS-485

La conexión RS-485 se realizará con cable de comunicación de par trenzado flexible con malla de apantallamiento, de tres hilos mínimo, con una distancia máxima entre el master y el último periférico de 1.200 metros

Para conexiones RS-485 cortas (< 5 m) puede emplearse cable paralelo sin apantallar. Por el contrario, en conexiones de mayor longitud o en ambientes con fuerte ruido eléctrico, emplear siempre cable trenzado y apantallado.

CABLE RECOMENDADO:

Cable flexible categoria 5 de 2 conductores x 0,25 mm2 (AWG 23) de cable no rígido más la malla. La malla debe conectarse a tierra en uno de los extremos para descargar el ruido que en ella pueda inducirse. Este cable podría ser también con sección de conductores de 0,22 mm<sup>2</sup> (AWG 24), aunque el 0,25 mm<sup>2</sup> (o superior) es más recomendado.

N° PERIFÉRICOS:

El número máximo de periféricos que podrán colocarse en la red es de 32, aunque con la utilización de amplificadores podrá prolongarse el bus 1.200 metros más.

Otras consideraciones:

- Instalar el BUS RS-485 alejado de conductores eléctricos de potencia.
- En instalaciones con longitudes de BUS RS-485 largas, es aconsejable instalar elementos protectores de sobretensiones en el BUS (tensiones inducidas en el BUS por descargas afmosféricas o diferencias de potencial de tierras).
- No realizar un conexionado en estrella para el BUS RS-485, es decir, no realizar ramificaciones del bus. La conexión entre un grupo de periféricos 485 y el BUS debe realizarse lo más corta posible.
- El GND de los analizadores no debe conectarse en el bus 485, es decir, no se conectan los GND de equipos entre sí, para evitar circulaciones de corriente entre masas a diferentes potenciales.
- El GND de los equipos no se debe conectar a la malla del cable, ni tampoco al Tierra de la instalación.

# 9. MANTENIMIENTO

## 9.1 MANTENIMIENTO DEL EQUIPO

**CVMk2** no precisa mantenimiento ya que se trata de un instrumento completamente estático, no obstante se recomienda revisar el correcto apriete de los bornes.

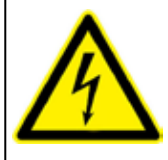

Antes de manipular el equipo, para ampliar con tarjetas de expansión, modificar conexionado o sustitución, debe quitar la alimentación del **CVMk2**. Manipular el equipo mientas está alimentado es peligroso para la persona y para el equipo.
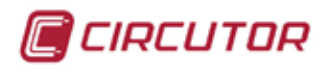

# **10. CARACTERÍSTICAS**

### **10.1 NORMATIVAS**

- Marcado CE.
- CAT III 300 / 520 V c.a. según norma EN-61010.
- Potección frente a choque eléctrico por doble aislamiento con clase II.
- Montaje en carril DIN 46227 según norma EN 50022.
- Precisión energía según norma IEC 62053-22

# **10.2 CARACTERÍSTICAS TÉCNICAS**

| ENTRADAS DE TENSIÓN                 |                                                             |  |  |  |  |
|-------------------------------------|-------------------------------------------------------------|--|--|--|--|
| Tensión mínima medible              | 10 V c.a.                                                   |  |  |  |  |
| Margan da madida                    | del 5 al 120% de <i>U</i> n para <i>U</i> n = 300 Vac (f-N) |  |  |  |  |
| Margen de medida                    | del 5 al 120% de <i>U</i> n para <i>U</i> n = 520 Vac (f-f) |  |  |  |  |
| Frecuencia                          | 4565 Hz                                                     |  |  |  |  |
| Tensión máxima medida               | 360 V c.a.                                                  |  |  |  |  |
| Sobretensión admisible              | 750 V c.a.                                                  |  |  |  |  |
| Consumo máximo (corriente limitada) | < 0,6 V•A                                                   |  |  |  |  |
| ENTRADAS DE CORRIENTE               |                                                             |  |  |  |  |
| Corriente mínima medible            | 40 mA                                                       |  |  |  |  |
| Rango de medida                     | del 1 al 120% de <i>I</i> n para <i>I</i> n = 5 A           |  |  |  |  |
| Segundario de los TC (In)           | 1 o 5 A                                                     |  |  |  |  |
| Corriente primaria medida           | Programable < 30.000 A                                      |  |  |  |  |
| Sobrecarga admisible                | 6 A permanente, 100 A t < 1 s                               |  |  |  |  |
| Consumo (/5 y/1)                    | < 0,45 V•A                                                  |  |  |  |  |
| ALIMENTACIÓN AUXILIAR               |                                                             |  |  |  |  |
| Alimentación                        | 85 a 265 V c.a. (5060Hz) (consumo < 30 VA)                  |  |  |  |  |
| Aimentación                         | 100 a 300 V c.c. (consumo < 25 W)                           |  |  |  |  |
| ENTRADAS DIGITALES                  |                                                             |  |  |  |  |
| Tensión de uso                      | 24 V c.c. ± 20 %                                            |  |  |  |  |
| Anchura mínima de la señal          | 40 ms                                                       |  |  |  |  |
| Consumo (por entrada)               | < 0,5 W                                                     |  |  |  |  |
| SALIDAS DE IMPULSO DIGITALES        | 3                                                           |  |  |  |  |
| Тіро                                | Optoacoplado                                                |  |  |  |  |
| Tensión de trabajo                  | 150 VDC / 250 VAC                                           |  |  |  |  |
| Corriente de trabajo                | 100 mA                                                      |  |  |  |  |
| Potencia máxima                     | 0,8 W                                                       |  |  |  |  |
| Máxima Ron                          | 25 Ω                                                        |  |  |  |  |
| SALIDAS DE RELÉ                     |                                                             |  |  |  |  |
| Tensión nominal                     | 230 VAC / 125 VDC                                           |  |  |  |  |
| Corriente nominal                   | 6 AAC / 1,5 ADC                                             |  |  |  |  |
| Carga máxima VAC                    | 250 VAC / 6 AAC                                             |  |  |  |  |
| Carga máxima VDC                    | 30 VDC / 6 ADC                                              |  |  |  |  |
| Carga mínima                        | 1 VAC / 1mA                                                 |  |  |  |  |
| SALIDA ANALÓGICA                    |                                                             |  |  |  |  |
| Escala                              | de 0 20 mA ó 4 20 mA                                        |  |  |  |  |
| Carga máxima admisible              | 300 Ω                                                       |  |  |  |  |
| Tiempo de respuesta                 | < 2 s                                                       |  |  |  |  |

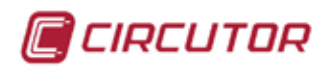

| Puntos de salida              | 4.000                                                                                  |
|-------------------------------|----------------------------------------------------------------------------------------|
| COMUNICACIONES                |                                                                                        |
| Protocolo de red              | RS-485                                                                                 |
| Protocolo de comunicación     | ModBus/RTU                                                                             |
| Velocidad (configurable)      | 9600, 19200, 38400, 57600 baud                                                         |
| Paridad                       | par, impar o sin paridad                                                               |
| Bits de stop                  | 1 o 2                                                                                  |
| SALIDA ETHERNET               |                                                                                        |
| Protocolo de red              | ETHERNET RJ-45                                                                         |
| Protocolo de comunicación     | Modbus/TCP                                                                             |
| Velocidad                     | Compatible 10baseT / 100baseTx                                                         |
| ENTORNO                       |                                                                                        |
| Temperatura de funcionamiento | - 10+ 40 °C                                                                            |
| Temperatura de almacenamiento | - 20 + 65°C                                                                            |
| Humedad relativa              | 95% sin condensación                                                                   |
| Categoría de instalación      | CAT III según CEI 61010                                                                |
| Grado de contaminación        | 2 según IEC 61010                                                                      |
| Índice de protección          | IP51 frontal - IP20 parte posterior                                                    |
| MECÁNICA                      |                                                                                        |
| Conexión                      | Bornero de tornillos para hilos rígido de 2,5 mm (4,5 mm2)<br>o flexibles . (AWG 11)   |
| NORMATIVAS                    |                                                                                        |
| EMC                           | 61000-4-2, 61000-4-3, 61000-4-11, 61000-4-4, 61000-4-5                                 |
|                               | Listed for industrial control equipment miscellaneous<br>device.<br>FILE: NMTR E227534 |

| PRECISIÓN MODELO 405 | (% LECTURA) ± (DIGITO)                     |
|----------------------|--------------------------------------------|
| Corriente fases      | ± 0,5% ± 1 desde 10% al 120% de <i>I</i> n |
| Corriente Neutro     | ± 0,5% ± 1 desde 10% al 120% de <i>I</i> n |
| Tensiones            | ± 0,5% ± 1 desde 20% al 120% de <i>U</i> n |
| Potencia activa P    | ± 0,5% ± 1 desde 10% al 120% de <i>I</i> n |
| Potencia reactiva Q  | ± 0,5% del 10% al 120% de <i>I</i> n       |
| Potencia aparente S  | ± 0,5% del 10% al 120% de <i>I</i> n       |
| Frecuencia F         | ± 0,01 Hz desde 45 a 65 Hz                 |
| Energía activa       | ± 0,5%                                     |
| Energía reactiva     | ± 0,5%                                     |

| PRECISIÓN MODELO 402 | (% LECTURA) ± (DIGITO)                     |
|----------------------|--------------------------------------------|
| Corriente fases      | ± 0,2% ± 2 desde 10% al 120% de <i>I</i> n |
| Corriente neutro     | ± 0,5% ± 1 desde 10% al 120% de <i>I</i> n |
| Tensiones            | ± 0,2% ± 2 desde 20% al 120% de <i>U</i> n |
| Potencia activa P    | ± 0,2% ± 1 desde10 % al 120% de <i>I</i> n |
| Potencia reactiva Q  | ± 0,5% desde 10% al 120% de <i>I</i> n     |
| Potencia aparente S  | ± 0,5% desde 10% al 120% de <i>I</i> n     |
| Frecuencia F         | ± 0,01 Hz de 45 a 65 Hz                    |
| Energía activa       | ± 0,2%                                     |
| Energía reactiva     | ± 0,5%                                     |

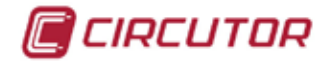

### **10.3 OTROS CONCEPTOS**

Para realizar los cálculos de calidad de red que realiza el **CVMk2** se aplica el método de las componentes simétricas, ideado por Fortescue y Stokvis.

Este método compara de forma vectorial los fasores, teniendo en cuenta el desfase y el módulo. Se utiliza tanto en tensión como en corriente.

Para indicar el grado de desequilibrio de un sistema, se usan dos coeficientes, el coeficiente de desequilibrio y el coeficiente de asimetría.

#### **10.3.1 COEFICIENTE DE DESEQUILIBRIO (KD)**

El coeficiente de desequilibrio (Kd) es la relación entre las amplitudes de las componentes de la secuencia directa e inversa.

$$k_a\% = \frac{|U_i|}{|U_a|} \cdot 100$$

#### 10.3.2 COEFICIENTE DE ASIMETRÍA (KA)

El coeficiente de asimetría (Ka) es la relación entre las amplitudes de las componentes de la secuencia directa y homopolar. Las componentes de secuencia homopolar són cero si no existe neutro.

$$k_a\% = \frac{|U_0|}{|U_d|} 100$$

#### 10.3.3 FLICKER

Se entiende por flicker la variación del valor eficaz o amplitud de la tensión en un rango menor al 10% del valor nominal. Esta variación de la amplitud de la tensión produce una fluctuación del flujo luminoso en lámparas, induciendo a su vez la impresión de inestabilidad en la sensación visual (efecto de parpadeo visual).

El flicker depende fundamentalmente de la amplitud, frecuencia y duración de las variaciones de la tensión y se expresa como el cambio de la tensión rms dividido por la tensión promedio rms.

Ocurre en un rango de frecuencias que va desde 0,5 a 25 Hz, demostrándose a través de pruebas, que el ojo es muy sensible a frecuencias moduladoras en el rango de 8 a 10 Hz con variaciones de tensión en el rango de 0,3 a 0,4 % de la magnitud a estas frecuencias.

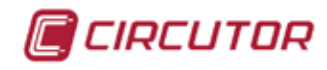

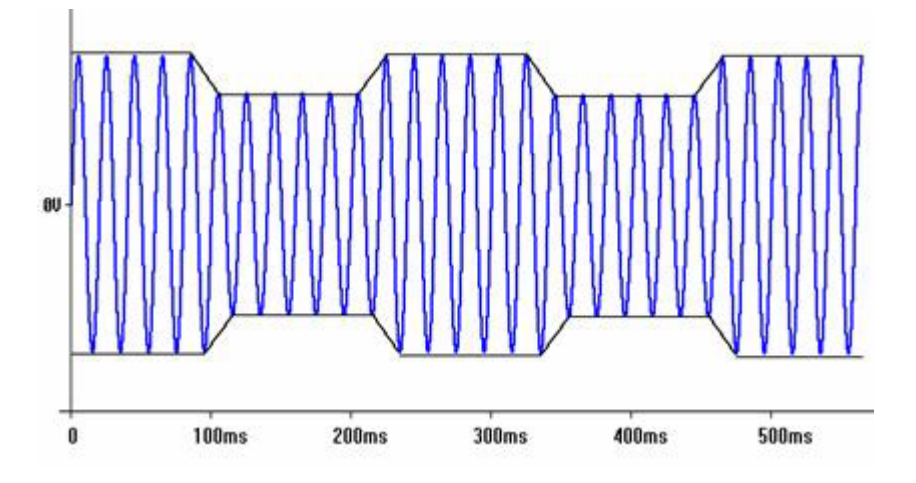

La medida se realiza mediante un parámetro llamado perceptibilidad (P) :

- Para tiempos cortos (10 minutos) se llama Pst.

$$\frac{\Delta U}{U}$$

- Para tiempos largos (2 horas) se llama PLT.

$$Plt = \frac{\sqrt[3]{\sum_{i=1}^{12} P_{sti}^3}}{12}$$

Se considera un flicker perceptible para  $PST > 1 \vee PLT > 0.8$ .

#### 10.3.4. FACTOR K

Se entiende por factor k, un factor de reducción de potencia de los transformadores. Para el cálculo del factor k, se contemplan las pérdidas que generan los armónicos.

Es siempre superior a la unidad en instalaciones con cargas no lineales.

$$\boldsymbol{k} = \sqrt{1 + \frac{e}{1 + e} \cdot \left(\frac{I_1}{I_{e^{f}}}\right)^2 \cdot \sum_{n=2}^{40} n^{q} \cdot \left(\frac{I_n}{I_1}\right)^2}$$

e : representa la relación entre las pérdidas en el cobre y las pérdidas en el hierro del transformador. Este valor puede obtenerse de los datos de ensayo del transformador o en su defecto puede tomarse el valor aproximado de 0,3.

q : exponente de valor entre 1,7 ó 1,8.

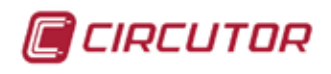

### 10.3.5. FACTOR DE CRESTA

El Factor Cresta es igual a la amplitud del pico de la forma de onda dividida por el valor RMS. El propósito del cálculo del factor cresta es dar al analista una rápida idea de que tanto impacto está ocurriendo en la forma de onda. El impacto está continuamente asociado el desgaste del balero de rodillos, cavitación y desgaste de los dientes del engranaje, etc..

$$C.F = rac{U_{pic}}{U_{rms}}$$

El factor cresta es una de las medidas importantes del estado de la máquina y es un análisis de la forma de onda que no sería visible únicamente con el cálculo de la tasa de distorsión armónica.

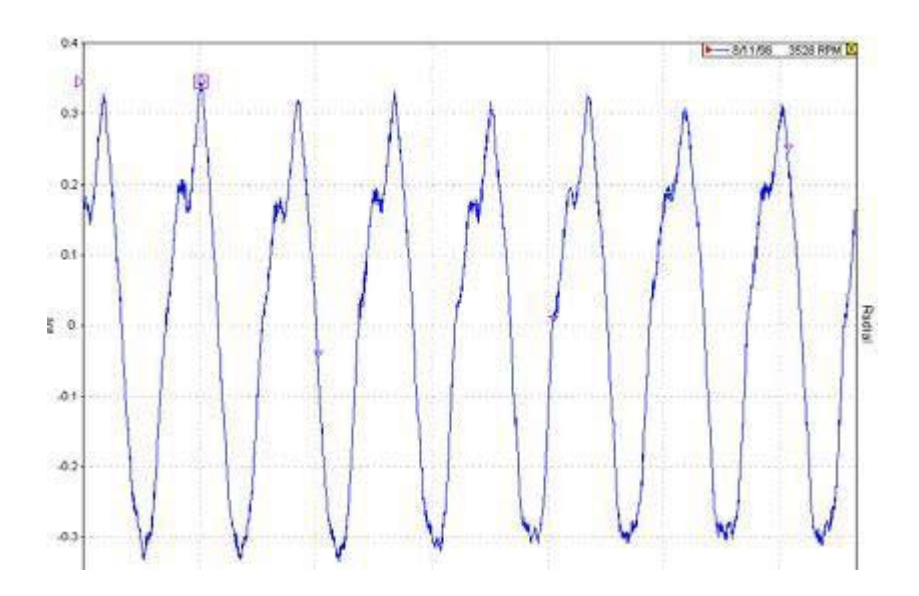

En una perfecta onda sinusoidal, con una amplitud de "1", el valor RMS es igual a 0,707 y el factor cresta es entonces igual a 1,41. Una perfecta onda sinusoidal no contiene impactos y por lo tanto el factor cresta con un valor superior a 1,41 implica que hay algún grado de impacto.

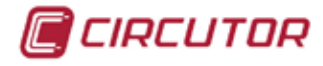

# **<u>11. SOFTWARE</u>**

### 11.1 POWER STUDIO SCADA.

http://powerstudio.circutor.com

El **CVMk2**, como muchos otros equipos de **CIRCUTOR, SA**, tiene los drivers implementados en el software de gestión energética Power Studio y Power Studio Scada.

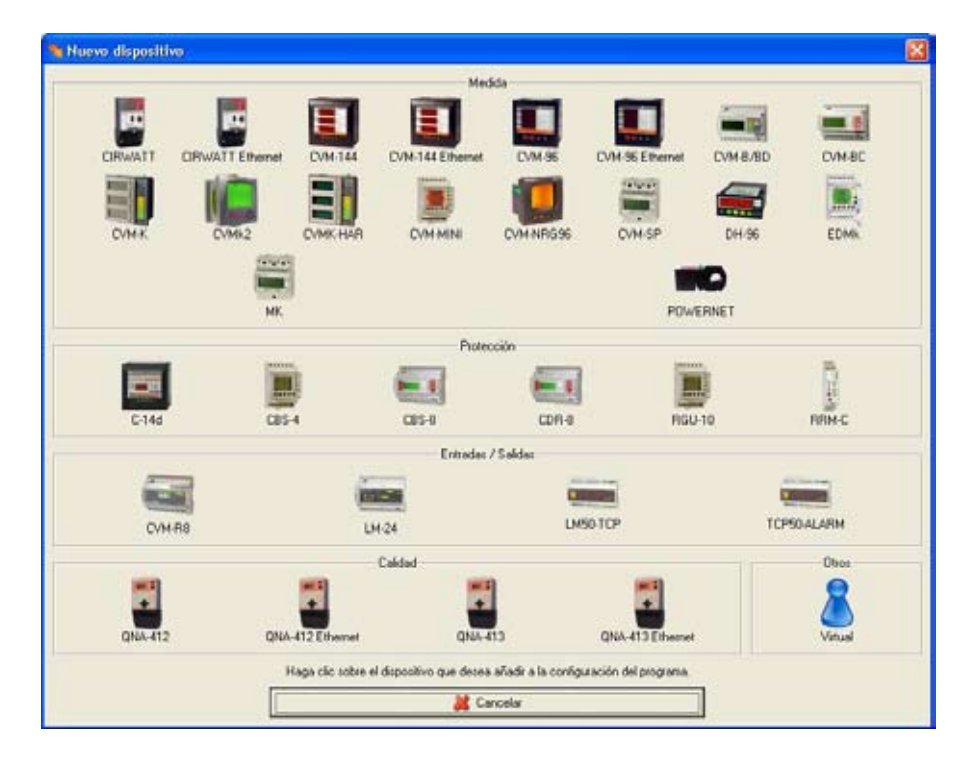

Este software permite comunicar de forma permanente con el/los analizador/es de redes **CVMk2** (además de con muchas otras referencias) generar una base de datos en un pc para visualizar de forma gráfica todos los parámetros y permite configurar los equipos en tiempo real

| Informació del dispositu |                         | Dispositu               |  |  |  |  |
|--------------------------|-------------------------|-------------------------|--|--|--|--|
| Nombre de periféric      | Model                   | Punt de mesura          |  |  |  |  |
| 2                        | CVMk24TF-405-           | Analog                  |  |  |  |  |
|                          |                         | Període de captura      |  |  |  |  |
| Identificador            | Versió                  | 1                       |  |  |  |  |
| 4                        | 1.04                    |                         |  |  |  |  |
|                          |                         |                         |  |  |  |  |
| Descripcio               |                         | Sincronitzar relotge    |  |  |  |  |
| Relació de transformació |                         | Masinete                |  |  |  |  |
| No. of Concerns          | Primari Secured         | eriode                  |  |  |  |  |
| volutor                  | / 1                     | 15                      |  |  |  |  |
|                          |                         | Tipus de finestra       |  |  |  |  |
| Conent [1                | 000 / 5                 | Llocart 💌               |  |  |  |  |
| Conent de neutre         |                         | 📕 Reset maximetre       |  |  |  |  |
| Frequência nominal       | Cilicul de la distorsió | Temperatura             |  |  |  |  |
| (∓ 50 Hz                 | RMS                     | F 70                    |  |  |  |  |
| C 60Hz                   | C Fonamental            | C 4                     |  |  |  |  |
| Tailei                   |                         |                         |  |  |  |  |
| Tipus de sincronisme     | No                      | mbre de tanles          |  |  |  |  |
| Relatge Intern           | 1                       | <u>.</u>                |  |  |  |  |
| C Estados diplais        | De                      | ta alama carvi de taifa |  |  |  |  |
|                          | 12                      | V07/2008 🔆 94257 🔅      |  |  |  |  |
|                          |                         |                         |  |  |  |  |

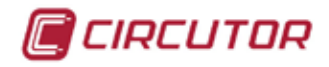

Todas las valiables del **CVMk2**, pueden visualizarse en tiempo real en el Power Studio Scada. También muestra valores máximos, mínimos y armónicos de tensión y corriente.

| ms Views Gener       | al .       |            |         |                  |                          |        |          |       |       |
|----------------------|------------|------------|---------|------------------|--------------------------|--------|----------|-------|-------|
| Previous             | nt Devices | Screens    | S Pap   | orts 🚰 Graph     | Table > Events           | Proper | ties D P | viest |       |
| linstantaneous       | 🔮 Maximums | 4 Minimum  | n y y y | oltage harmonics | Current harmonics        |        |          |       |       |
|                      |            | 1.2        | 13      |                  |                          | Lt     | 1.2      | 13    |       |
| Voltage              |            |            |         | 1                | Consumed power (+)       |        |          |       |       |
| Phase-neutral (V)    | 232.29     | 232.62     | 232.87  | 232.59           | Active 0010              | 16.6   | 16.2     | 15.3  | 48.1  |
| Phase-phase (/)      | 402.60     | 403.22     | 402.67  | 402.83           | Capacitive (kvarC)       | 0.0    | 0.0      | 0.0   | 0.0   |
| Neutral voltage (V)  | 1.1.1      | 220        | 2.4     | 0.00             | Inductive (kvarL)        | 1.9    | 2.3      | 1.0   | 6.0   |
| Total distortion (%) | 40.00      | 21         | 1.9     |                  | Apparent (kV/A)          | 17.7   | 17.5     | 16.4  | 51.7  |
| Frequency (FL2)      |            |            |         |                  | Power factor             | 0.935  | 0.923    | 0.934 | 0.931 |
| Comment .            |            |            |         |                  | Cosine Phi               | 0.993  | 0.909    | 0.993 | 8.992 |
| Current              |            |            |         |                  |                          | 100000 | 100755   | 1000  | 0.000 |
| Current (A)          | 76.4       | 75.4       | 70.4    | 74.0             |                          |        |          |       |       |
| Neutral current (A)  |            |            |         | 0.0              | Denerated power (-)      |        |          |       |       |
|                      | 1          | 1.00       |         |                  | Active (KN)              | 0.0    | 0.0      | 0.0   | 0.0   |
| Total distortion (%) | 36.8       | 39.2       | 37.2    |                  | Capacitive (kvarC)       | 0.0    | 0.0      | 0.0   | 0.0   |
|                      |            |            |         |                  | Inductive (krart.)       | 0.0    | 0.0      | 0.0   | 0.0   |
| imbalance            |            |            |         |                  | Apparent (KVA)           | 0.0    | 0.0      | 0.0   | 0.0   |
|                      |            | Kd         |         | Ka               | Power factor             | 0.000  | 0.000    | 0.000 | 0.000 |
| Voltage              |            | 0.000      |         | 0.000            | Cosine Phi               | 0.000  | 0.000    | 0.000 | 0.000 |
| Current              |            | 3.300      |         | 1.300            |                          |        |          |       |       |
| Energy               |            |            |         | 1110             | faximum demand consumed  | i (+)  |          |       |       |
|                      |            |            |         | Sec. 1           | Active power (+) (kW)    |        |          |       | 51.30 |
| Active (kWh)         |            | 85,129.900 |         | 0.044            | Active power (-) (MM)    |        |          |       | 0.0   |
| Capacitive (kvarCh)  |            | 3.259      |         | 0.601            | Apparent power (+) (KVA) |        |          |       | 55.00 |
| Inductive (kvarLh)   |            | 19,033.600 |         | 0.603            | Apparent power (-) (NVA) |        |          |       | 0.0   |
| Apparent (NVNh)      |            | 98,947.100 |         | 2,716            | Current (A)              | 79.50  | 01.20    | 76.00 | 78.90 |

Todas las valiables del **CVMk2** almacenadas en la base de datos, pueden visualizarse de forma gráfica o de tablas y exportarse a otros programas.

Power Studio y Power Studio Scada son servidores DDE, XML y OPC server \*, permitiendo la exportación y comunicación con otros programas.

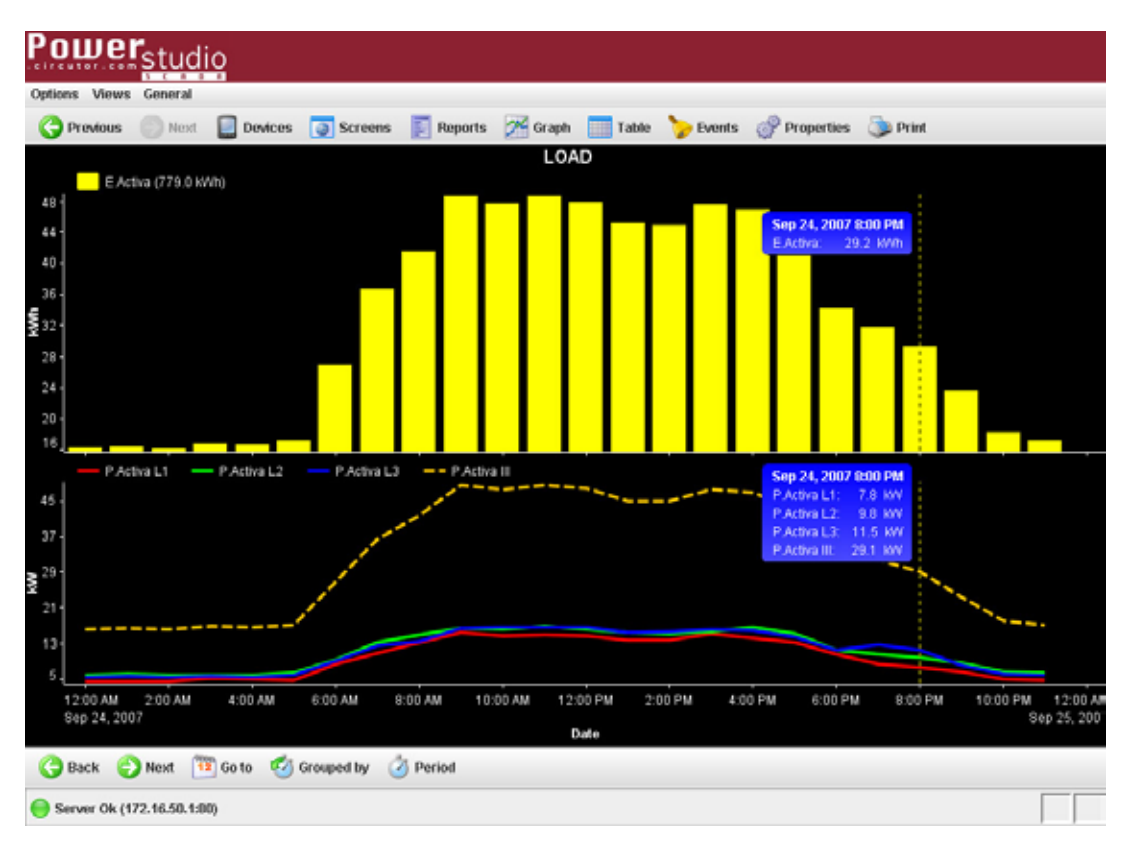

\* OPC server requiere un módulo específico.

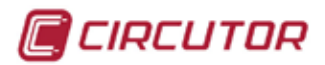

# más de 3000 productos

Divididos en 4 divisiones, que aportan soluciones a cualquier parte del proceso de generación, transporte y distribución de la energía eléctrica

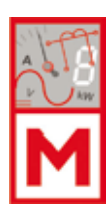

#### Medida

Instrumentación analógica y digital, transformadores y convertidores de medida, contadores de energía, analizadores de redes portátiles y de panel, software de gestión, etc.

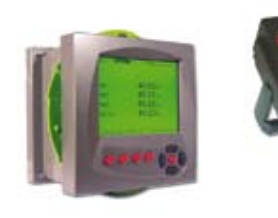

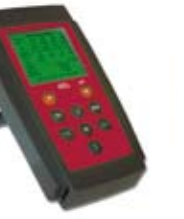

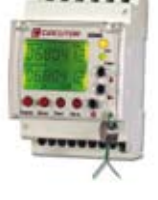

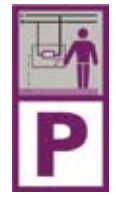

#### Protección y Control

Protección diferencial industrial, relés de protección, equipos de medida y verificación de centros de transformación, reactancias de filtrado, etc.

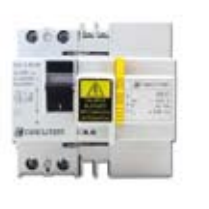

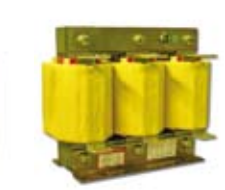

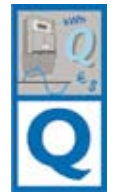

#### Quality & Metering

Contadores de energía eléctrica para tarificación, analizadores de la calidad de suministro eléctrico y accesorios para la lectura remota

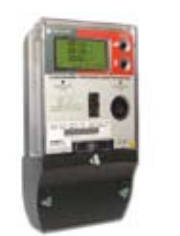

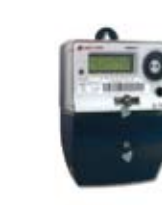

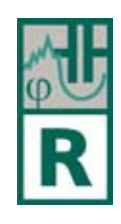

# Compensación de energía reactiva y filtrado de armónicos

Reguladores automáticos de energía reactiva, condensadores de potencia BT y MT, baterías automáticas, equipos para el filtrado de armónicos, etc.

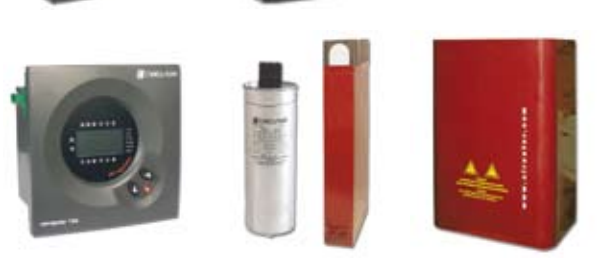

# http://eficienciaenergetica.circutor.es

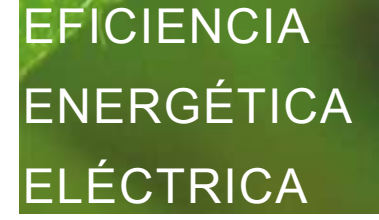

# mup.//enclemenachergetica.encutor.es

En caso de cualquier duda de funcionamiento o avería del equipo, avisar al **Servicio de Asistencia Técnica (S.A.T.)** de CIRCUTOR :

ESPAÑA: 902 449 459 INTERNACIONAL: (+34) 93 745 29 00

Asistencia técnica Departamento Posventa Vial Sant Jordi, s/n - 08232 - Viladecavalls CIRCUTOR se reserva el derecho a modificar el contenido de este manual sin previo aviso

CIRCUTOR no asume ninguna responsabilidad de cualquier daño causado a personas o materiales, debido a un uso erróneo o inapropiado de estos productos

CIRCUTOR, SA

Vial Sant Jordi, s/n - 08232 - Viladecavalls - Barcelona (Spain) - Tel. +34 93 745 29 00 - Fax +34 93 745 29 14 web: www.circutor.es - email: sat@circutor.es